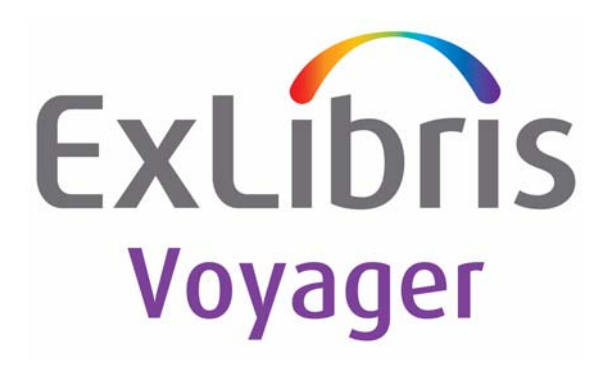

# Voyager<sup>®</sup> 7.2 Reporter User's Guide

November 2009

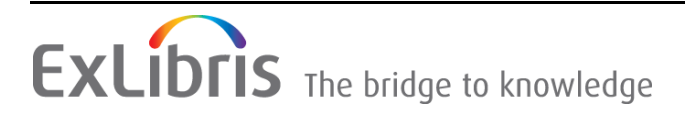

# **CONFIDENTIAL INFORMATION**

The information herein is the property of Ex Libris Ltd. or its affiliates and any misuse or abuse will result in economic loss. DO NOT COPY UNLESS YOU HAVE BEEN GIVEN SPECIFIC WRITTEN AUTHORIZATION FROM EX LIBRIS LTD.

This document is provided for limited and restricted purposes in accordance with a binding contract with Ex Libris Ltd. or an affiliate. The information herein includes trade secrets and is confidential.

# DISCLAIMER

The information in this document will be subject to periodic change and updating. Please confirm that you have the most current documentation. There are no warranties of any kind, express or implied, provided in this documentation, other than those expressly agreed upon in the applicable Ex Libris contract. This information is provided AS IS. Unless otherwise agreed, Ex Libris shall not be liable for any damages for use of this document, including, without limitation, consequential, punitive, indirect or direct damages.

Any references in this document to third-party material (including third-party Web sites) are provided for convenience only and do not in any manner serve as an endorsement of that third-party material or those Web sites. The third-party materials are not part of the materials for this Ex Libris product and Ex Libris has no liability for such materials.

# **TRADEMARKS**

"Ex Libris," the Ex Libris bridge, Primo, Aleph, Alephino, Voyager, SFX, MetaLib, Verde, DigiTool, Preservation, URM, Voyager, ENCompass, Endeavor eZConnect, WebVoyage, Citation Server, LinkFinder and LinkFinder Plus, and other marks are trademarks or registered trademarks of Ex Libris Ltd. or its affiliates.

The absence of a name or logo in this list does not constitute a waiver of any and all intellectual property rights that Ex Libris Ltd. or its affiliates have established in any of its products, features, or service names or logos.

Trademarks of various third-party products, which may include the following, are referenced in this documentation. Ex Libris does not claim any rights in these trademarks. Use of these marks does not imply endorsement by Ex Libris of these third-party products, or endorsement by these third parties of Ex Libris products.

Oracle is a registered trademark of Oracle Corporation.

UNIX is a registered trademark in the United States and other countries, licensed exclusively through X/Open Company Ltd.

Microsoft, the Microsoft logo, MS, MS-DOS, Microsoft PowerPoint, Visual Basic, Visual C++, Win32, Microsoft Windows, the Windows logo, Microsoft Notepad, Microsoft Windows Explorer, Microsoft Internet Explorer, and Windows NT are registered trademarks and ActiveX is a trademark of the Microsoft Corporation in the United States and/or other countries.

Unicode and the Unicode logo are registered trademarks of Unicode, Inc.

Google is a registered trademark of Google, Inc.

Copyright Ex Libris Limited, 2009. All rights reserved.

Document released: November 2009

Web address: http://www.exlibrisgroup.com

# **About This Document**

| • | Purpose                            | xvii  |
|---|------------------------------------|-------|
| • | Intended Audience                  | xvii  |
| • | Reason for Reissue                 | xvii  |
| • | Document Summary                   | xviii |
| • | Conventions Used in This Document  | xviii |
| • | Document Reproduction/Photocopying | XX    |
| • | Comment on This Document           | XX    |
|   | To Submit Comments by E-mail       | ХХ    |

| - |   |  |
|---|---|--|
|   |   |  |
|   |   |  |
| - | - |  |

# **Getting Started**

| • | Introduction                                                   | 1-1  |
|---|----------------------------------------------------------------|------|
| • | Prerequisite Skills and Knowledge                              | 1-1  |
| • | Before You Begin                                               | 1-2  |
| • | Setting Up the Reporter Module                                 | 1-2  |
|   | Installing the Reporter Module                                 | 1-2  |
|   | Configuring the voyager.ini file for E-mail                    | 1-3  |
|   | Messages Received if the voyager.ini file is not<br>Configured | 1-5  |
|   | Message Received if E-mail Server Address is<br>Invalid        | 1-6  |
|   | Sites not Using E-mail for Notices                             | 1-7  |
| • | First Log in to the Reporter Module                            | 1-7  |
|   | Setting the path to Access                                     | 1-7  |
|   | Selecting the Processing Location (Print Location)             | 1-9  |
|   | Completing the E-mail tab                                      | 1-10 |
| • | Setup for Pre-Packaged Access Reports                          | 1-16 |
|   | Install the Access Report .mdb Files                           | 1-17 |

| 2-1  |
|------|
|      |
| 2-1  |
| 2-2  |
| 2-2  |
| 2-3  |
| 2-3  |
| 2-4  |
| 2-5  |
| 2-6  |
| 2-6  |
| 2-8  |
|      |
| 2-12 |
| 2-15 |
| 2-16 |
| 2-17 |
| 2-24 |
| 2-27 |
| 2-31 |
| 2-33 |
| 2-33 |
| 2-41 |
| 2-44 |
| 2-48 |
| 2-49 |
| 2-49 |
| 2-51 |
| 2-54 |
|      |

# 3

# Session Preferences in the Reporter Module

Introduction

| • | Global Preferences                              | 3-2  |
|---|-------------------------------------------------|------|
| • | E-mail Preferences                              | 3-7  |
| • | Notices Preferences                             | 3-9  |
| • | Reports Preferences                             | 3-11 |
| • | Address Format Preferences                      | 3-15 |
| • | Forms Control Preferences                       | 3-17 |
| • | Application Forms Preferences for Acquisitions, |      |
|   | Cataloging, Circulation, and Media              | 3-18 |
|   |                                                 |      |

### 4

# Using Reporter

| • | Introduction                                     | 4-1  |
|---|--------------------------------------------------|------|
| • | Logging in to the Reporter Module                | 4-1  |
| • | Using Help                                       | 4-3  |
| • | Building and Running Reports and Notices         | 4-4  |
|   | Building Reports and Notices                     | 4-7  |
|   | Errors While Building Reports/Notices            | 4-8  |
|   | Printing the Reports and Notices Processed lists | 4-10 |
|   | Exiting Reporter Without Running Reports or      |      |
|   | Notices                                          | 4-11 |
|   | No Reports or Notices for Selected Application   | 4-11 |
| • | Running Reports and Notices                      | 4-12 |
| • | Processing Archive Files                         | 4-14 |
|   | Invalid Input File Version                       | 4-17 |
| • | Error Record Processing                          | 4-18 |
|   | Error file                                       | 4-19 |
|   | Message file                                     | 4-19 |
|   |                                                  |      |

# Editing the Format of Reports and Notices

| • | Introduction                                                       | 5-1 |
|---|--------------------------------------------------------------------|-----|
| • | Access names for the reports and notices distributed with Reporter | 5-2 |
|   | Acquisitions Reports                                               | 5-2 |
|   | Cataloging Reports                                                 | 5-4 |
|   | Circulation Reports                                                | 5-5 |
|   | Media Booking Reports                                              | 5-6 |

| Acquisitions Notices                       | 5-7                                                                                                    |
|--------------------------------------------|----------------------------------------------------------------------------------------------------|
| Circulation Notices                        | 5-8                                                                                                    |
| Media Booking Notices                      | 5-9                                                                                                    |
| Editing the Formats of Reports and Notices | 5-10                                                                                                    |
| Editing Text for e-mail Notices            | 5-12                                                                                                    |
|                                            | Acquisitions Notices<br>Circulation Notices<br>Media Booking Notices<br>Editing the Formats of Reports and Notices<br>Editing Text for e-mail Notices |

| н |   |  |
|---|---|--|
| Ľ |   |  |
| L | , |  |

# **Common Reporter Errors**

| Introduction                                 | 6-1 |
|----------------------------------------------|-----|
| Error Conditions                             | 6-1 |
| Failure Recovery Run                         | 6-1 |
| Unprocessed Report and/or Notice             | 6-2 |
| Unprocessed e-mail Notices                   | 6-3 |
| Restoring the Server File to Run in Reporter | 6-3 |

7

# **Prepackaged Access Reports**

| • | Introduction                                  | 7-1  |
|---|-----------------------------------------------|------|
| • | Prepackaged Access Reports Overview           | 7-1  |
| • | Voyager's Prepackaged Access Reports          | 7-3  |
|   | Reports and queries in the Prepackaged Access |      |
|   | Reports file                                  | 7-4  |
| • | Using Prepackaged Access Reports              | 7-23 |
|   | Editing Reports and Queries                   | 7-23 |
|   | Accessing the MARC "Blob"                     | 7-26 |
|   | Using the Expression Builder                  | 7-26 |
|   |                                               |      |

| Reports and Notices        | A-1  |
|----------------------------|------|
| Sample Reports and Notices | A-1  |
| Sample Notices             | A-1  |
| Acquisitions Notices       | A-1  |
| Circulation Notices        | A-8  |
| Media Scheduling Notices   | A-16 |
| Sample Reports             | A-17 |
| Acquisitions Reports       | A-17 |
|                            |      |

A

| IN    | Index |                       | IN-1 |
|-------|-------|-----------------------|------|
|       |       |                       |      |
|       |       | Media Booking Reports | A-53 |
|       |       | Circulation Reports   | A-37 |
|       |       | Cataloging Reports    | A-28 |
| Conte | nts   |                       |      |

# Contents

1

# **Getting Started**

| 1-1.  | Example of the E-mail stanza in the voyager.ini file | 1-3  |
|-------|------------------------------------------------------|------|
| 1-2.  | Example of E-mail stanza                             | 1-4  |
| 1-3.  | Missing E-mail server information message            | 1-5  |
| 1-4.  | No E-mail notices message                            | 1-5  |
| 1-5.  | Unable to connect to e-mail server message           | 1-6  |
| 1-6.  | No E-mail notices message                            | 1-6  |
| 1-7.  | Reporter's Log in dialog box                         | 1-8  |
| 1-8.  | Select Directory containing MSAccess dialog box      | 1-9  |
| 1-9.  | Preference dialog box                                | 1-10 |
| 1-10. | Message to specified E-mail Reply-To address         | 1-11 |
| 1-11. | E-mail tab                                           | 1-11 |
| 1-12. | Message to set up E-mail Reply-To address            | 1-13 |
| 1-13. | E-mail tab                                           | 1-13 |
| 1-14. | Completed E-mail tab                                 | 1-14 |
| 1-15. | E-mail Address Test message                          | 1-14 |
| 1-16. | Example of the test message                          | 1-15 |
| 1-17. | E-mail send failure message                          | 1-15 |
| 1-18. | E-mail test message failed due to bad e-mail address | 1-15 |
| 1-19. | Unprocessed E-mail Notices message                   | 1-16 |
| 1-20. | SupportWeb ODBC install instructions                 | 1-17 |

### 2

# Generating Input Files to Create Reports and Notices

| 2-1.  | Display when running Acquisitions batch job (Acqjob 2) | 2-9  |
|-------|--------------------------------------------------------|------|
| 2-2.  | Prompt for the number of the batch job to run          | 2-10 |
| 2-3.  | Prompt for the location number                         | 2-10 |
| 2-4.  | Prompt for the ledger number                           | 2-11 |
| 2-5.  | The batch job is completed                             | 2-11 |
| 2-6.  | WebAdmin Main Page                                     | 2-12 |
| 2-7.  | WebAdmin Acquisitions Reports and Notices page         | 2-13 |
| 2-8.  | Job options page                                       | 2-14 |
| 2-9.  | Job Scheduler Page after submitting Acquisitions job   |      |
|       | number two using WebAdmin                              | 2-14 |
| 2-10. | Display when running Cataloging batch job (Catjob 5)   | 2-26 |
|       |                                                        |      |

| 2-11. | Catrprts.xxxx.inp file with record type 05 after running |      |
|-------|----------------------------------------------------------|------|
|       | Catjob 5                                                 | 2-27 |
| 2-12. | WebAdmin main page                                       | 2-28 |
| 2-13. | WebAdmin Cataloging Reports and Processes page           | 2-29 |
| 2-14. | Dialog boxes requesting start and end dates              | 2-30 |
| 2-15. | Job Scheduler Page after submitting Catjob 9 using       |      |
|       | WebAdmin                                                 | 2-30 |
| 2-16. | Display when running Circulation batch job (Circjob 12)  | 2-42 |
| 2-17. | WebAdmin main page                                       | 2-45 |
| 2-18. | WebAdmin Circulation Reports and Notices page            | 2-46 |
| 2-19. | Job Scheduler Page after submitting Circjob 12 using     |      |
|       | WebAdmin                                                 | 2-47 |
| 2-20. | Display when running Media Scheduling batch job          |      |
|       | (Mediajob 2)                                             | 2-53 |
| 2-21. | WebAdmin main page                                       | 2-54 |
| 2-22. | WebAdmin Media Reports and Processes page                | 2-56 |
| 2-23. | Job Scheduler Page after using WebAdmin                  | 2-57 |
|       |                                                          |      |

### 3 Session Preferences in the Reporter Module 3-1. Preferences dialog box - Global tab 3-2 3-2. Select Directory dialog box 3-6 3-3. No E-mail notices message 3-7 3-4. Preferences dialog box - E-mail tab 3-7 3-5. Preferences dialog box - Notices tab 3-9 3-6. Select Directory dialog box to change the Notices Archive 3-11 Path 3-7. Preferences dialog box - Reports tab 3-12 3-8. Select Directory dialog box to change the Reports Archive 3-14 Path 3-9. Address Format tab of the Preferences dialog box 3-15 3-10. Preferences dialog box - Forms Control tab 3-17 3-11. Preferences dialog box - Acquisitions Forms tab 3-19 3-12. Acquisitions form with drop down list of forms available 3-20

4

# **Using Reporter**

| 4-1.  | Voyager Reporter Login dialog Box                          | 4-2  |
|-------|------------------------------------------------------------|------|
| 4-2.  | Voyager Reporter dialog box                                | 4-3  |
| 4-3.  | Help menu                                                  | 4-4  |
| 4-4.  | Acquisitions tab                                           | 4-4  |
| 4-5.  | Cataloging tab                                             | 4-5  |
| 4-6.  | Circulation tab                                            | 4-5  |
| 4-7.  | Media Scheduling tab                                       | 4-6  |
| 4-8.  | The Circulation tab                                        | 4-9  |
| 4-9.  | Circulation tab after building reports and notices         | 4-10 |
| 4-10. | No Reports or Notices for Selected Applications            | 4-11 |
| 4-11. | Reporter dialog box after building Circulation reports and |      |
|       | notices                                                    | 4-13 |
| 4-12. | Running of Circulation reports and notices complete        | 4-14 |
| 4-13. | Reporter dialog box - selecting Archives                   | 4-15 |
| 4-14. | Archives Selection List dialog box                         | 4-16 |
| 4-15. | Reporter ready to process archived overdue notice          | 4-17 |
| 4-16. | Incorrect Input File Version message                       | 4-18 |

| _   |
|-----|
| _   |
| -   |
| - 7 |
| -   |
|     |

# Editing the Format of Reports and Notices

| 5-1.  | Access reports contained in the acqrprts.mdb file | 5-2  |
|-------|---------------------------------------------------|------|
| 5-2.  | Access reports contained in the catrprts.mdb file | 5-4  |
| 5-3.  | Access reports contained in the crcrprts.mdb file | 5-5  |
| 5-4.  | Access reports contained in the medrprts.mdb file | 5-6  |
| 5-5.  | Access reports contained in the acqnotes.mdb file | 5-7  |
| 5-6.  | Access reports contained in the crcnotes.mdb file | 5-8  |
| 5-7.  | Access reports contained in the mednotes.mdb file | 5-9  |
| 5-8.  | Overdue Notice selected to be modified            | 5-11 |
| 5-9.  | Design view of the Overdue Notice                 | 5-11 |
| 5-10. | Common section of the NoticeEmail.cfg             | 5-13 |
| 5-11. | Example of the O_D_Notice section of the          |      |
|       | NoticeEmail.cfg                                   | 5-14 |

6

### **Common Reporter Errors**

| 6-1.     | Failure Recovery Run message                   | 6-2      |
|----------|------------------------------------------------|----------|
| 6-2.     | Unprocessed Report and/or Notice Items message | 6-2      |
| <u> </u> | Linnanged E. Mail National managers            | <u> </u> |

6-3. Unprocessed E-Mail Notices message 6-3

### 7 Prepackaged Access Reports

| 7-1. | Sample of adding conversion function to an Access query        | 7-2  |
|------|----------------------------------------------------------------|------|
| 7-2. | Reports list in Access (not all reports shown)                 | 7-3  |
| 7-3. | Queries list in Access (not all queries shown)                 | 7-4  |
| 7-4. | Designing the Item Count by Location and Type report in Access | 7-24 |
| 7-5. | Designing the Item Type by Location and Type query in Access   | 7-25 |
| 7-6. | Accessing the Expression Builder dialog box                    | 7-26 |
| 7-7. | The Expression Builder dialog box                              | 7-27 |

# A Reports and Notices

| A-1.  | Purchase Order Cancellation Notice | A-2  |
|-------|------------------------------------|------|
| A-2.  | Return Notice                      | A-3  |
| A-3.  | Canceled Serial Claim Notice       | A-4  |
| A-4.  | Order Claim Notice                 | A-5  |
| A-5.  | Serial Claim Notice                | A-6  |
| A-6.  | Voucher/Check Request              | A-7  |
| A-7.  | Cancellation of Recall Request     | A-8  |
| A-8.  | Fine and Fee Notice                | A-9  |
| A-9.  | Item Available Notice              | A-10 |
| A-10. | Overdue Notice                     | A-11 |
| A-11. | Recall Notice                      | A-12 |
| A-12. | Recall Overdue Notice              | A-13 |
| A-13. | Statement of Fines and Fees        | A-14 |
| A-14. | Courtesy Notice                    | A-15 |
| A-15. | Overdue Notice                     | A-16 |

| A-16. | Purchase Order                                        | A-17 |
|-------|-------------------------------------------------------|------|
| A-17. | Purchase Order - Landscape                            | A-18 |
| A-18. | Copy Rollover Status Report                           | A-19 |
| A-19. | Fund Rollover Status Report                           | A-20 |
| A-20. | Global Open Orders Report                             | A-21 |
| A-21. | Open Orders Report                                    | A-22 |
| A-22. | Open Orders Report: Before Rollover                   | A-23 |
| A-23. | Open Orders Report After Rollover                     | A-24 |
| A-24. | Fund Snapshot Report                                  | A-25 |
| A-25. | Fund Snapshot Report Before Rollover                  | A-26 |
| A-26. | Fund Snapshot Report After Rollover                   | A-27 |
| A-27. | Unauthorized Subject Headings                         | A-28 |
| A-28. | Unauthorized Name Headings                            | A-29 |
| A-29. | Unauthorized Title Headings                           | A-30 |
| A-30. | Unauthorized Name/Title Headings                      | A-31 |
| A-31. | 856 Link Failure Report                               | A-32 |
| A-32. | Duplicate Authority Records                           | A-33 |
| A-33. | See References without Corresponding Authority Report | A-34 |
| A-34. | See References Authorized in Another Authority Record | A-35 |
| A-35. | See References with Linked Bibliographic Records      | A-36 |
| A-36. | Circulation Statistics                                | A-37 |
| A-37. | Distribution Item Order List                          | A-38 |
| A-38. | Global Circulation Statistics                         | A-39 |
| A-39. | Hold Shelf Expired Report                             | A-40 |
| A-40. | Item Related Exceptions Report                        | A-41 |
| A-41. | Missing In Transit Report                             | A-42 |
| A-42. | Patron Related Exceptions                             | A-43 |
| A-43. | Reserve Items Active by Call Number                   | A-44 |
| A-44. | Reserve Items Active by Title                         | A-45 |
| A-45. | Reserve Items Active by Course Name and Call Number   | A-46 |
| A-46. | Reserve Items Active by Course Name and Title         | A-47 |
| A-47. | Reserve Items Expired by Call Number                  | A-48 |
| A-48. | Reserve Items Expired by Title                        | A-49 |
| A-49. | Reserve Items Expired by Course Name and Call Number  | A-50 |
| A-50. | Reserve Items Expired by Course Name and Title        | A-51 |
| A-51. | Transaction Related Exceptions                        | A-52 |
| A-52. | Media Booking Equipment Inventory                     | A-53 |
| A-53. | Media Booking Statistics                              | A-54 |
|       |                                                       |      |

| A-54. | Media Booking Exceptions        | A-55 |
|-------|---------------------------------|------|
| A-55. | Media Booking Charge Statistics | A-56 |

# Tables

| 1 | Gett  | ing Started                                                             |      |
|---|-------|-------------------------------------------------------------------------|------|
|   | 1-1.  | Description of the keys in the E-mail stanza of the<br>voyager.ini file | 1-3  |
|   | 1-2.  | Description of the E-mail tab                                           | 1-12 |
| 2 | Gen   | erating Input Files to Create Reports and Notices                       |      |
| - | 2-1   | Acquisition activities that create an input file on the                 |      |
|   | Z-1.  | server                                                                  | 2-4  |
|   | 2-2.  | Acquisitions batch jobs                                                 | 2-5  |
|   | 2-3.  | Acquisitions batch job options codes and description                    | 2-8  |
|   | 2-4.  | Cataloging batch jobs                                                   | 2-15 |
|   | 2-5.  | Cataloging batch job options codes and description                      | 2-24 |
|   | 2-6.  | Circulation batch jobs                                                  | 2-31 |
|   | 2-7.  | Circulation batch job options codes and description                     | 2-41 |
|   | 2-8.  | Media Scheduling batch jobs                                             | 2-48 |
|   | 2-9.  | Media Scheduling batch job options codes and<br>description             | 2-51 |
|   |       |                                                                         |      |
| 3 | Sessi | ion Preferences in the Reporter Module                                  |      |
|   | 3-1.  | Description of the Global tab                                           | 3-2  |
|   | 3-2.  | Description of the E-mail tab                                           | 3-8  |
|   | 3-3.  | Description of the Notices tab                                          | 3-10 |
|   | 3-4.  | Description of the Reports tab                                          | 3-12 |
|   | 3-5.  | Description of the Address Format tab                                   | 3-15 |
|   | 3-6.  | Description of the Forms Control tab                                    | 3-17 |
|   |       |                                                                         |      |
|   |       |                                                                         |      |
|   |       |                                                                         |      |

4

### **Using Reporter**

4-1. Description of the tabs in Reporter 4-6

# Tables

5

# Editing the Format of Reports and Notices

| 5-1. | Access reports contained in the acqrprts.mdb file<br>descriptions | 5-3 |
|------|-------------------------------------------------------------------|-----|
| 5-2. | Access reports contained in the catrprts.mdb file<br>descriptions | 5-4 |
| 5-3. | Access reports contained in the crcrprts.mdb file<br>descriptions | 5-5 |
| 5-4. | Access reports contained in the medrprts.mdb file<br>descriptions | 5-6 |
| 5-5. | Access reports contained in the acqnotes.mdb file<br>descriptions | 5-7 |
| 5-6. | Access reports contained in the crcnotes.mdb file<br>descriptions | 5-8 |
| 5-7. | Access reports contained in the mednotes.mdb file<br>descriptions | 5-9 |

# **Procedures**

### Getting Started

- 1-1. Configuring the [E-mail] stanza in the voyager.ini file 1-4
- 1-2. Setting the path to Access 1-8
- 1-3. Selecting the Processing Location (Print Location) 1-10
- 1-4. Completing the E-mail tab in Reporter's Preferences
   1-12

| - |  |
|---|--|
| ~ |  |
|   |  |
| ~ |  |

1

### Generating Input Files to Create Reports and Notices

- 2-1. Running acquisitions batch jobs at the command line2-92-2. Running Pacqjob 2 in a step-by step manner2-102-3. Running Acquisitions batch jobs using WebAdmin2-132-4. Running cataloging batch jobs at the command line2-262-5. Running cataloging batch jobs using WebAdmin2-292-6. Running circulation batch jobs at the command line2-422-7. Running circulation batch jobs using WebAdmin2-45
- 2-8. Running media scheduling batch jobs at the command line 2-52
- 2-9. Running media batch jobs using WebAdmin2-55
- 3

### Session Preferences in the Reporter Module

- 3-1. Setting up Global preferences
   3-6
- 3-2. Setting up e-mail preferences 3-8
- 3-3. Setting up Notices preferences
   3-10
- 3-4. Setting up reports preferences
   3-14

   2.5. Outline
   2.42
- 3-5. Setting up Address Formats preferences3-163-6. Setting up Forms Control preferences3-18
- 3-7. Changing the form on which a report or notice prints 3-19
- 4

### **Using Reporter**

- 4-1. Logging in to the Reporter module 4-2
- 4-2. Building reports and notices 4-8

# Procedures

|   | <ul><li>4-3. Running reports and notices</li><li>4-4. Processing Archive Files</li><li>4-5. Correcting errors and running error record processing</li></ul>       | 4-13<br>4-15<br>4-20 |
|---|----------------------------------------------------------------------------------------------------|----------------------|
| 5 | <b>Editing the Format of Reports and Notices</b><br>5-1. Editing a report or notice format using Microsoft Access<br>5-2. Editing the text in the NoticeEmail.cfg | 5-10<br>5-14         |
| 6 | <b>Common Reporter Errors</b><br>6-1. Restoring the Server File to Run in Reporter                                                                                | 6-4                  |
| 7 | Prepackaged Access Reports<br>7-1. Editing an Access Report<br>7-2. Editing an Access Query                                                                       | 7-24<br>7-25         |

.

# **About This Document**

### Purpose

This document provides information regarding Voyager's<sup>®</sup> Reporter module and Voyager's Prepackaged Access Reports.

The Reporter module allows users to produce standard reports and notices, such as overdue notices or circulation reports. Reporter works in conjunction with server batch jobs and Microsoft<sup>®</sup> Access to produce these reports and notices.

Voyager's Prepackaged Access Reports are additional statistical reports. They are Access reports and are not created using the Reporter module.

### **Intended Audience**

This document is intended for Voyager customers who want to use the Reporter module and/or the Prepackaged Access Reports.

### **Reason for Reissue**

This user's guide incorporates and is being reissued for the following reason:

• Updated Help menu. See <u>Using Help</u> on page 4-3.

### **Document Summary**

This document consists of the following chapters:

- Chapter 1 "<u>Getting Started</u>." This chapter provides prerequisite and setup information.
- Chapter 2 "<u>Generating Input Files to Create Reports and Notices</u>." This chapter provides information on how the Reporter module works and instructions on how to generate the input file to be used by the Reporter module to the produce reports and notices necessary for the functioning of your library.
- Chapter 3 "<u>Session Preferences in the Reporter Module</u>." This chapter covers how to set up preferences in Reporter.
- Chapter 4 "<u>Using Reporter</u>." This chapter provides instructions on how to use Reporter.
- Chapter 5 "<u>Editing the Format of Reports and Notices</u>." This chapter provides instructions on how to edit the format of reports and notices.
- Chapter 6 "<u>Common Reporter Errors</u>." This chapter covers common errors experienced in the Reporter module and their resolutions.
- Chapter 7 "<u>Prepackaged Access Reports</u>." This chapter provides a list of these reports.
- Appendix A "<u>Reports and Notices</u>." This appendix contains samples of the reports and notices.
- Index The <u>Index</u> is an alphabetical, detailed cross-reference of topics about which this document contains information.

### **Conventions Used in This Document**

The following conventions are used throughout this document:

- Names of commands, variables, stanzas, files, and paths (such as /dev/tmp), as well as selectors and typed user input, are displayed in constant width type.
- Commands or other keyboard input that must be typed exactly as presented are displayed in constant width bold type.
- Commands or other keyboard input that must be supplied by the user are displayed in *constant width bold italic* type.
- System-generated responses such as error messages are displayed in constant width type.

- Variable portions of system-generated responses are displayed in constant width italic type.
- Keyboard commands (such as Ctrl and Enter) are displayed in **bold**.
- Required keyboard input such as "Enter vi" is displayed in constant width bold type.
- Place holders for variable portions of user-defined input such as 1s -1 • filename are displayed in *italicized constant width bold* type.
- ٠ The names of menus or status display pages and required selections from menus or status display pages such as "From the **Applications** drop-down menu, select System-wide," are displayed in bold type.
- Object names on a window's interface, such as the **Description** field, the OK button, and the Metadata tab, are displayed in **bold** type.
- The titles of documents such as Curator Web Client User's Guide are displayed in *italic* type.
- Caution, and important notices are displayed with a distinctive label such as the following:

### NOTE:

Extra information pertinent to the topic.

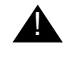

### **IMPORTANT:**

Information you should consider before making a decision or configuration.

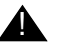

### **CAUTION:**

Information you must consider before making a decision, due to potential loss of data or system malfunction involved.

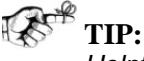

Helpful hints you might want to consider before making a decision.

**RECOMMENDED:** Preferred course of action.

### **OPTIONAL:**

Indicates course of action which is not required, but may be taken to suit your library's preferences or requirements.

# **Document Reproduction/Photocopying**

Photocopying the documentation is allowed under your contract with Ex Libris (USA) Inc. It is stated below:

All documentation is subject to U.S. copyright protection. CUSTOMER may copy the printed documentation only in reasonable quantities to aid the employees in their use of the SOFTWARE. Limited portions of documentation, relating only to the public access catalog, may be copied for use in patron instruction.

### **Comment on This Document**

Please contact Customer Support to provide us with your feedback. For Customer Support contact information, see SupportWeb at:

http://www.exlibrisgroup.com/support\_center.htm.

### To Submit Comments by E-mail

To submit comments by e-mail, please send your message to:

docmanager@exlibrisgroup.com

# **Getting Started**

# 1

| Introduction                                                           | 1-1  |
|------------------------------------------------------------------------|------|
| Prerequisite Skills and Knowledge                                      | 1-1  |
| Before You Begin                                                       | 1-2  |
| Setting Up the Reporter Module                                         | 1-2  |
| Installing the Reporter Module                                         | 1-2  |
| <ul> <li>Configuring the voyager.ini file for E-mail</li> </ul>        | 1-3  |
| Messages Received if the voyager.ini file is not Configured            | 1-5  |
| Message Received if E-mail Server Address is Invalid                   | 1-6  |
| <ul> <li>Sites not Using E-mail for Notices</li> </ul>                 | 1-7  |
| First Log in to the Reporter Module                                    | 1-7  |
| Setting the path to Access                                             | 1-7  |
| <ul> <li>Selecting the Processing Location (Print Location)</li> </ul> | 1-9  |
| Completing the E-mail tab                                              | 1-10 |
| Setup for Pre-Packaged Access Reports                                  | 1-16 |
| <ul> <li>Install the Access Report .mdb Files</li> </ul>               | 1-17 |

# **Getting Started**

# 1

### Introduction

This chapter describes how to set up PCs to run Reporter and the Voyager prepackaged Access reports.

The Reporter module allows users to produce standard reports and notices such as overdue notices or acquisitions reports. Reporter works in conjunction with Microsoft Access to produce these reports and notices.

The Voyager pre-packaged Access reports are additional statistical reports. They are Access reports and are not created using the Reporter module.

This chapter contains two key sections. The first section focuses on the Reporter setup (see <u>Setting Up the Reporter Module</u> on <u>page 1-2</u>) and the second section focuses on the pre-package Access reports setup (see <u>Setup for Pre-Packaged</u> <u>Access Reports</u> on <u>page 1-16</u>).

### Prerequisite Skills and Knowledge

To use this document effectively, you'll need knowledge of the following:

- Basic Microsoft<sup>®</sup> Interface navigation
- Basic UNIX<sup>®</sup> commands and navigation
- Familiarity with Microsoft Windows and Microsoft Access

### **Before You Begin**

Before you can use Reporter or the pre-packaged Access reports, you must have the prerequisite release of PC operating system and Microsoft Access. Refer to SupportWeb for the current requirements.

### **Setting Up the Reporter Module**

The Voyager Reporter module produces reports and notices. Reporter acts as a coordinator between server input files that contain the raw data of the report or notice and the printed copy (or e-mail) of the report or notice which is produced using Access.

In order to use the Reporter module, you must have the Reporter module installed on the users' computers.

If you want to send notices using e-mail, you must configure the [E-Mail] stanza of the voyager.ini file on the user's computer.

When first logging in, the user must configure the following to enable the use of Reporter:

- Set the path to Access because the reports and notices use.mdb files.
- Set the path to the Access databases.

(This should occur during the installation process and may not be necessary).

• Set the path for Notice and Reports archives.

(This should occur during the installation process and may not be necessary).

- Select a processing location (print location) that enables Reporter to find the correct input file.
- Complete the E-mail tab in Reporter's preferences (if sending notices by email).

### **Installing the Reporter Module**

The Reporter module is typically located in the /ml/voyager/clients directory on your server. The client file is named: VoyagerInstall.exe.

Typically the client file needs to be downloaded from the server to the user's computer, using File Transfer Protocol (FTP) and then the executable file should be run to install the clients. Complete instructions on using FTP and installing the clients can be found in the *Voyager Technical User's Guide*.

### NOTE:

Your system administrator may distribute the clients in a different manner.

### Configuring the voyager.ini file for E-mail

The Reporter module does not require an e-mail client to be installed on the users' computers, instead outgoing e-mails are sent directly through your SMTP e-mail server.

In order to enable e-mail, an [E-mail] stanza must be added to the voyager.ini file on the user's computer and it must be configured. Also, the **E-mail** tab in Reporter's **Preferences** dialog box must be completed. See <u>Completing the E-mail tab</u> on page 1-10.

This stanza configures the connection to the e-mail server. <u>Figure 1-1</u> provides an example of this stanza.

```
[E-MAIL]
Server=255.255.255.255
Port=25
```

### Figure 1-1. Example of the E-mail stanza in the voyager.ini file

This stanza must be added and configured (as well as the **Patron Rules** dialog box and the **Miscellaneous** workspace in the System Administration module) before notices produced by Reporter can be sent using e-mail. However, you can still use Reporter to print reports and notices.

Table 1-1 describes the keys in the [E-mail] stanza of the voyager.ini file.

| Key Name | Description                                                | Required                                                      | Range                                              |
|----------|------------------------------------------------------------|---------------------------------------------------------------|----------------------------------------------------|
| Server   | URL of the server<br>name, the e-mail<br>server's address. | Yes, if the site wants<br>to send notices<br>using<br>e-mail. | Valid IP address or<br>name of the mail<br>server. |

| Key Name | Description                       | Required                                                      | Range                                                 |
|----------|-----------------------------------|---------------------------------------------------------------|-------------------------------------------------------|
| Port     | This is the e-mail server's port. | Yes, if the site wants<br>to send notices<br>using<br>e-mail. | Numeric characters.<br>Set the default at port<br>25. |

| Table 1-1. | Description | of the keys i    | n the E-mail | stanza of the  | vovager.ini file |
|------------|-------------|------------------|--------------|----------------|------------------|
|            |             | 01 0110 110 30 1 |              | Standar of the |                  |

### NOTE:

If the SMTP e-mail server requires authentication, e-mailing notices does not work correctly.

# Procedure 1-1. Configuring the [E-mail] stanza in the voyager.ini file

Use the following to configure the  $\tt [E-mail]$  stanza found in the <code>voyager.ini</code> file on the user's computer.

- 1. Open the voyager.ini file. This file is typically found in the c:\voyager directory, unless you have placed it elsewhere.
- 2. Add a stanza named [E-mail] to the end of this file.
- 3. Add a Server= key and enter the e-mail server address in the Server= key.
- 4. Add a Port= key and enter the e-mail server port at the Port= key. Port 25 is often used (see Figure 1-2).

| 🌌 Voyager.ini - Notepad 💦 📃 🗖                 | X |
|-----------------------------------------------|---|
| File Edit Format Help                         |   |
| [E-MAIL]<br>Server=255.255.255.255<br>Port=25 | • |

### Figure 1-2. Example of E-mail stanza

5. Save the changes to the voyager.ini file.

Result: The [E-mail] stanza has been added and configured.

For additional information regarding other stanzas in the voyager.ini file on the user's PC, see the *Voyager Technical User's Guide*.

### Messages Received if the voyager.ini file is not Configured

When the user logs in to Reporter, the system attempts to connect with the e-mail server. If it cannot connect, a message describing the problem displays.

If the [E-mail] stanza is has not been configured, the operator receives a message indicating that server information is missing (Figure 1-3).

| 8 | The following parameter(s) are missing in the Voyager.ini file<br>[E-mail] |
|---|----------------------------------------------------------------------------|
|   | Server=                                                                    |

### Figure 1-3. Missing E-mail server information message

After clicking **OK** to this message the system provides an additional message alerting the operator that all notices will be printed (Figure 1-4).

| No E-mail Server available.<br>All notices will be printed. |
|-------------------------------------------------------------|
| All notices will be printed.                                |
| ОК                                                          |
|                                                             |

Figure 1-4. No E-mail notices message

The operator can click **OK** and continue working in the Reporter module, or if e-mail is wanted, the operator must exit Reporter and configure the [E-mail] stanza in the voyager.ini file.

### NOTE:

This message is received at every log in until this condition is resolved. The only way to resolve this error is to create a valid [E-mail] stanza that points to a real e-mail server.

### Message Received if E-mail Server Address is Invalid

If the server address in the [E-mail] stanza is invalid, the operator receives a message indicating that the system cannot connect (<u>Figure 1-5</u>).

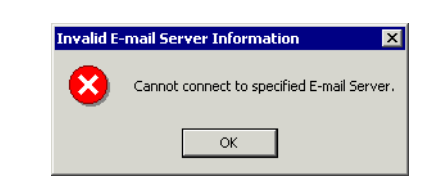

Figure 1-5. Unable to connect to e-mail server message

### NOTE:

The inability to connect may be caused by a wrong server IP address or an incorrect Port number.

After clicking **OK** to this message the system provides an additional message alerting the operator that all notices will be printed (Figure 1-6).

| No E-mail Notices 🛛 🛛 🗙      |
|------------------------------|
| No E-mail Server available.  |
| All notices will be printed. |
|                              |
| ОК                           |

### Figure 1-6. No E-mail notices message

The operator can click **OK** and continue working in the Reporter module, or if e-mail is wanted, the operator must exit Reporter and correct the error in the [E-mail] stanza in the voyager.ini file.

### NOTE:

This message is received at every log in until this condition is resolved. The only way resolve this error is to create a valid [E-mail] stanza that points to a real e-mail server.

### Sites not Using E-mail for Notices

Sites where the e-mail options are not turned on in the System Administration module, System Administration> Circulation> Miscellaneous and System Administration> Circulation> Policy Definitions> Patron Rules dialog box, will receive these error messages if the [E-mail] stanza is not configured in the voyager.ini file.

### First Log in to the Reporter Module

There are additional configurations that need to be set up at the first log in to Reporter before users can run Reporter. They are as follows:

- Set the path to Access
- Set the path to the Access databases (should occur during the installation process, may not be necessary).
- Set the path for Notice and Reports archives (should occur during the installation process, may not be necessary).
- Select a processing location (print location) that enables Reporter to find the correct input file.
- Complete the E-mail tab in Reporter's preferences (in order to e-mail notices).

### Setting the path to Access

Since Reporter uses Access to format reports and notices, you must set the path to Access (after Reporter is installed ) if it is other than c:\Program Files\Microsoft Office\Office.

Setting the path occurs the first time the operator logs in. It specifies the path in the Windows registry and does not need to be done again unless Access is moved.

### **Procedure 1-2. Setting the path to Access**

Use the following to set the path to Access in the Windows registry.

 Log in to the Reporter module, enter your operator ID and password, in the Log in dialog box and click OK (see Figure 1-7).

### NOTE:

Remember the operator ID and the password are case sensitive. Your system administrator defined this security information in the System Administration module. If you do not enter your operator ID and password correctly after three attempts, Voyager will close the Reporter module.

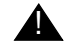

### **IMPORTANT:**

Reporter will accept combinations of Operator IDs and passwords that are valid for any module, as listed in the System Administration module. This means that in order to limit access to the Reporter module, you should only install Reporter on the computers that run reports and notices.

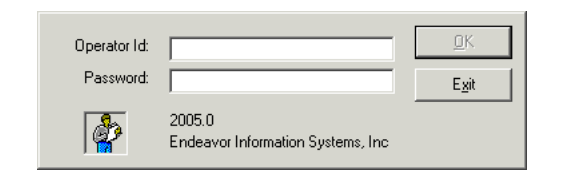

Figure 1-7. Reporter's Log in dialog box

Result: You are logged in to the Reporter module and the **Select Directory for msaccess.exe** dialog box opens (see <u>Figure 1-8</u>).

 At the Select Directory containing msaccess.exe dialog box, move to the correct drive and directory where Access is installed on that computer and select it (see <u>Figure 1-8</u>). Notice that the OK button is disabled until the correct path has been selected, then click OK to select it.

| Directories:                                                                                                    |
|----------------------------------------------------------------------------------------------------|
| C:\Program Files\Micr\Office                                                                                                    |
| C:\                                                                                                    |
| Control Control Contro |

Figure 1-8. Select Directory containing MSAccess dialog box

Result: This sets the path to Access. It is now specified in the Windows registry.

If it is necessary to set the path to the Access databases or to the Notices and Report archive, the system prompts the operator through the appropriate steps to make these configurations.

### Selecting the Processing Location (Print Location)

The Reporter module uses the processing location to determine which input file it should process.

The input files reside on your Voyager server. Their filenames contain a print location code. These print locations must already be established in the System Administration module including a name and code.

In Reporter, users select a processing location (print location). This print location has a corresponding print location code. Reporter finds the input filename on the sever that matches this code. For a complete discussion on Print Locations, see the *Voyager System Administration User's Guide*.

Operators choose from the various processing locations available to them at the first log in to the Reporter module. The **Global** tab in the **Preferences** dialog box opens and the location is defined. Once selected the processing location preference is stored in the user's Windows registry.

For more information on the **Processing Location** field and the **Global** tab preferences see <u>Global Preferences</u> on <u>page 3-2</u>.

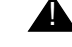

### **IMPORTANT:**

This allows changing the processing locations to occur very simply. If reports or notices are not printing, you may want to check that the processing location was not changed.

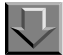

### **Procedure 1-3. Selecting the Processing Location (Print Location)**

Use the following to select the processing location.

 At first log in to the Reporter module, the Preference dialog box opens (see Figure 1-9).

| Forms Control  | Acquisitions Forms                                                  | Cataloging Forms                                               | Circulation Forms                                             | Media Sched. Forms |
|----------------|---------------------------------------------------------------------|----------------------------------------------------------------|---------------------------------------------------------------|--------------------|
| <u>G</u> lobal | <u>E</u> -mail                                                      | <u>N</u> otices                                                | <u>R</u> eports                                               | Address Format     |
|                | Save setup selection<br>File Archive Options<br>C Always<br>C Never | ns as Initialization defaults.<br>Forms Control                | s print on same paper.<br>equire paper change(s).             |                    |
|                | • Query<br>Data File Path: C                                        | Processing Locations: Circle<br>Woy20012\reporter\ Acq<br>Cate | ulation Desk<br>uisitions Desk<br>loging Desk<br>ulation Desk |                    |

### Figure 1-9. Preference dialog box

2. In the **Processing Location** field, on the **Global** tab, select the appropriate location from the drop down menu and click **OK**.

Result: The processing location has been selected.

### Completing the E-mail tab

If your site wants to send notices using e-mail, the **E-mail** tab in Reporter's **Preferences** dialog box must be completed.

At first log in, if the voyager.ini file has already been configured, operators receive a message stating the E-mail Reply-To Address must be specified (Figure 1-10).

| E-mail Reply-To Address Required                                  |
|-------------------------------------------------------------------|
| E-mail Reply-To address must be set up before proceeding.         |
| Choose OK to set it up now, or<br>Choose Cancel to exit Reporter. |
| Cancel                                                            |

Figure 1-10. Message to specified E-mail Reply-To address

If the operator chooses **OK**, the **E-mail** tab of the **Preferences** dialog box opens (<u>Figure 1-11</u>). If the operator chooses **Cancel**, he/she exits Reporter.

### NOTE:

\_\_\_\_

The **E-mail** tab does need to be completed at the first log in if the voyager.ini file is configured.

| Preferences    |                                                     |                  |                   |                    |
|----------------|-----------------------------------------------------|------------------|-------------------|--------------------|
| Forms Control  | Acquisitions Forms                                  | Cataloging Forms | Circulation Forms | Media Sched. Forms |
| <u>G</u> lobal | <u>E</u> -mail                                      | <u>N</u> otices  | <u>R</u> eports   | Address Format     |
| Maxim          | um number of items per E-mai<br>E-mail Reply-1<br>k | ail Message: 0 🗍 | ncel              |                    |

Figure 1-11. E-mail tab

Table 1-2 describes E-mail tab.

| Table 1-2. | Description | of the | E-mail tab |
|------------|-------------|--------|------------|
|------------|-------------|--------|------------|

| Name                                                | Description                                                                                                    | Required              | Range                                                                |
|-----------------------------------------------------|----------------------------------------------------------------------------------------------------|-----------------------|----------------------------------------------------------------------|
| Maximum<br>number of items<br>per E-mail<br>message | This allows you to select how many<br>items are included in an e-mail<br>message.<br>Selecting zero includes all items for<br>a given patron in one e-mail mes-<br>sage.                                                                                                    | Yes                   | 0-1000.<br>The<br>default is<br>0.                                   |
|                                                     | <b>NOTE:</b><br>System Administrators often limit<br>the size of an e-mail message that<br>can be delivered. Any e-mail<br>message exceeding this size does<br>not arrive at its destination, but is<br>discarded by the server. Therefore<br>you may want to change the default<br>from zero to, for example, ten. |                       |                                                                      |
| E-mail Reply-To<br>Address                          | The address to which replies are sent.                                                                                                    | Yes, to send          | E-mail<br>address.                                                   |
|                                                     | Displays as "From:" in the message to the patron.                                                                                                    | notices by<br>e-mail. | The<br>default is<br>blank,<br>meaning<br>notices<br>are<br>printed. |
|                                                     | <b>NOTE:</b><br>If this is the address of the local<br>machine users will get notification<br>of e-mail messages that fail.                                                                                                    |                       |                                                                      |

Once completed, the e-mail information is stored in the user's Windows registry.

# 

### Procedure 1-4. Completing the E-mail tab in Reporter's Preferences

Use the following to complete the **E-mail** tab at first log in.

1. When the operator is prompted to set up the **E-mail Reply-To Address** field (Figure 1-12) click the **OK** button.
| E-mail Rep           | ly-To Address Red                               | quired                | ×       |
|----------------------|-------------------------------------------------|-----------------------|---------|
| E-mail Rep           | oly-To address must t                           | be set up before proc | eeding. |
| Choose O<br>Choose C | K to set it up now, or<br>ancel to exit Reporte | r<br>er.              |         |
|                      | ОК                                              | Cancel                |         |

Figure 1-12. Message to set up E-mail Reply-To address

Result: The **E-mail** tab opens (see Figure 1-13).

| Preferences    |                                           |                   |                   |                    |
|----------------|-------------------------------------------|-------------------|-------------------|--------------------|
| Eorms Control  | Acquisitions Forms                        | Cataloging Forms  | Circulation Forms | Media Sched. Forms |
| <u>G</u> lobal | <u>E</u> -mail                            | Notices           | <u>R</u> eports   | Address Format     |
| Maxin          | num number of items per E-<br>E-mail Repl | mail Message: 0 😤 | 3                 |                    |
|                |                                           | <u>0K</u> a       | ncel              |                    |

Figure 1-13. E-mail tab

- 2. Enter the Maximum Number of items per E-mail message in the corresponding field.
- 3. Enter an e-mail address in the E-mail Reply-To Address field (see Figure 1-14).

| <u>F</u> orms Control | Acquisitions Forms<br><u>E</u> -mail | Cataloging Forms<br><u>N</u> otices | Circulation Forms<br><u>R</u> eports | Media Sched. Forms<br>Address Format |
|-----------------------|--------------------------------------|-------------------------------------|--------------------------------------|--------------------------------------|
|                       |                                      |                                     |                                      |                                      |
| Maxim                 | um number of items per E-            | mail Message: 0 🛪                   |                                      |                                      |
|                       |                                      |                                     |                                      |                                      |
|                       | E-mail Rep                           | ly-To Address: angelaccio           | @endinfosys.com                      |                                      |
|                       | E-mail Rep                           | ly-To Address: angelaccio           | i@endinfosys.com                     |                                      |

Figure 1-14. Completed E-mail tab

4. Click the **OK** button, or click **Cancel** to return to Reporter.

Result: After clicking the **OK** button, the system sends a test message to the E-mail Reply-To Address specified.

If the test was successful the message in Figure 1-15 displays.

| E-mail Address Test                                                                                                    |
|----------------------------------------------------------------------------------------------------|
| Reporter has sent an e-mail to the Reply-To address specified                                                                                            |
| angelaccio@endinfosys.com                                                                                                    |
| in order to make sure it is a valid address.                                                                                                    |
| Please check this e-mail account to be sure you received<br>it before proceeding, to be certain you will be notified<br>of any e-mail delivery failures. |
| ОК                                                                                                    |

Figure 1-15. E-mail Address Test message

The test message that is received by the e-mail account is shown in Figure 1-16.

| Degroly Defredy to Al Cofforgerd @ @ Y UX + · + · A U. |                              |
|--------------------------------------------------------|------------------------------|
| Elle Edit View Ensent Figmait Tools Actions Help       |                              |
| From: Voyager Reporter [angelaccio@enderfoxys.com]     | Sent: Tue 12/3/2002 10:23 AM |
| To: Voyager Reporter                                   |                              |
| Ce:                                                    |                              |
| Subject: Test Reply-To Address                         |                              |

Figure 1-16. Example of the test message

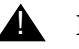

### **IMPORTANT:**

There is no way to prevent the user from entering an E-mail Reply-To address which is incorrect, but nonetheless, a valid address. Therefore, operators should check to be sure they received the test e-mail as this may be their only indication of a problem.

If the test message fails the operator is alerted by the message in Figure 1-17.

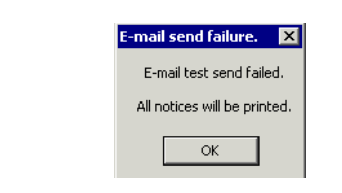

Figure 1-17. E-mail send failure message

If a reason can be determined, the operator may see a message similar to what is displayed in <u>Figure 1-18</u>.

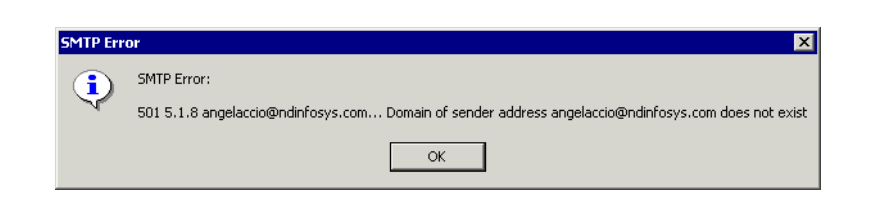

Figure 1-18. E-mail test message failed due to bad e-mail address

Then clicking on the **OK** buttons returns to Reporter.

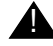

### **IMPORTANT:**

The test e-mail is sent when the **E-mail** tab is first configured or when the *E*-mail Reply-To address is changed. If the test e-mail message fails, and the user chooses to ignore this, subsequent use of Reporter will not send e-mails. The user will not be notified of this until the end of processing where the message in <u>Figure 1-19</u> informs them.

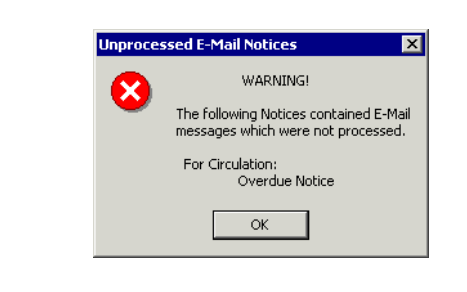

Figure 1-19. Unprocessed E-mail Notices message

# **Setup for Pre-Packaged Access Reports**

To use the pre-packaged Access reports, the following items must be installed and/or configured on the user's computer.

- Install Access report files (part of the client installation, if selected). See Install the Access Report .mdb Files on page 1-17.
- Install and configure the requisite Oracle<sup>®</sup> client components (ODBC drivers provided by Ex Libris). Refer to the client download page on SupportWeb for a particular Voyager release. As an example, the link on SupportWeb for Voyager 6.5.4 is as follows:

http://supportweb.exlibrisgroup.com/cust/oracle10.html

This provides a link to the Oracle installation instructions (and ODBC drivers). Click the installation instructions link to display the installation guide PDF (see Figure 1-20).

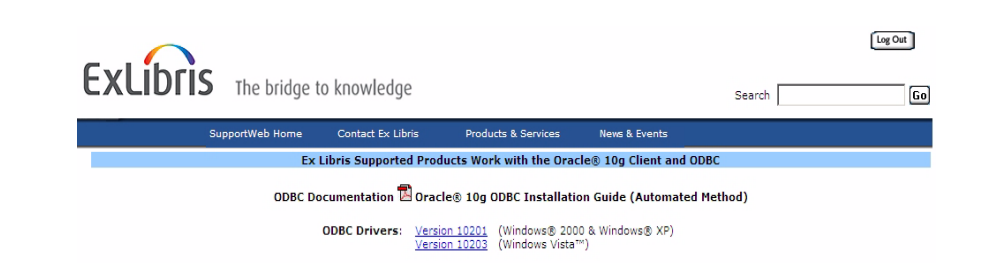

### Figure 1-20. SupportWeb ODBC install instructions

(The page highlighted in Figure 1-20 is located at https:// support.endinfosys.com/cust/oracle10.html on SupportWeb.)

Click the Adobe PDF icon to print the installation guide.

Click the ODBC driver link you need to download the files.

Optionally, you may use FTP to ftp.endinfosys.com as the odbc user to download the installation document and installer.

### NOTE:

Oracle 10g ODBC drivers are backward compatible with Oracle 8 and 9 on a server.

### Install the Access Report .mdb Files

The Access report .mdb files are placed in the appropriate directory when you run VoyagerInstall.exe and install Access Reports. Complete instructions on installing the clients can be found in the *Voyager Technical User's Guide*.

# **Generating Input Files to Create Reports and Notices**

# 2

| In | troduction                                                   | 2-1  |
|----|--------------------------------------------------------------|------|
| Re | eporter Module Functionality Overview                        | 2-1  |
| In | put and log files                                            | 2-2  |
| •  | Input files                                                  | 2-2  |
| •  | Log files                                                    | 2-3  |
| •  | Creating Input Files for Acquisitions                        | 2-3  |
|    | Creating Input File(s) from the Acquisitions Module          | 2-4  |
|    | Creating Input File(s) by Acquisitions batch jobs - Acqjob   | 2-5  |
|    | The Acqjob.log file                                          | 2-6  |
|    | The Acquisitions Batch Jobs                                  | 2-6  |
|    | Running Acquisitions Batch Jobs                              | 2-8  |
| •  | Creating input files using WebAdmin - Acquisitions Utilities | 2-12 |
| •  | Creating Input Files for Cataloging                          | 2-15 |
|    | The Catjob.log File                                          | 2-16 |
|    | The Cataloging batch jobs                                    | 2-17 |
|    | Running Cataloging Batch Jobs                                | 2-24 |
| •  | Creating input files using WebAdmin - Cataloging Utilities   | 2-27 |
| •  | Creating Input Files for Circulation                         | 2-31 |
|    | The Circjob.log file                                         | 2-33 |
|    | The Circulation batch jobs                                   | 2-33 |
|    | Running circulation batch jobs                               | 2-41 |
| •  | Creating input files using WebAdmin - Circulation Utilities  | 2-44 |
| •  | Creating Input Files for Media Scheduling                    | 2-48 |

|   | Mediajob.log file                                                | 2-49 |
|---|------------------------------------------------------------------|------|
|   | The Media Scheduling batch jobs                                  | 2-49 |
|   | Running media scheduling batch jobs                              | 2-51 |
| • | Creating input files using WebAdmin - Media Scheduling Utilities | 2-54 |

# Generating Input Files to Create Reports and Notices

# 2

# Introduction

This chapter provides information on how the Reporter module works and information about generating the input files to be used by the Reporter module to produce reports and notices necessary for the functioning of your library.

# **Reporter Module Functionality Overview**

The Voyager Reporter module produces reports and notices that were generated from batch jobs run on the server, jobs run from the web using the WebAdmin program, as well as dynamically produced (in the module) reports or notices.

Therefore, before you can run the Voyager Reporter, you must create these appropriate Reports and/or Notice input files on the server for the application you want to process: Acquisitions, Cataloging, Circulation, and Media Scheduling.

Creating reports and notices is a five-step process:

1. A transaction or event occurs in one of the Voyager modules. For example, a book becomes overdue, a fine is generated, a Purchase Order is generated or a subject heading is corrected.

- 2. In most cases, a batch job is run. The batch job generates an input (.inp) file which contains the content of the report or notice. In other cases, an input file will be created dynamically when a particular activity takes place. The format of the various .inp files generated are discussed in the *Voyager's Technical User's Guide*, reports and notices SIF file chapters.
- 3. The Reporter module takes the .inp file from the server and builds the reports and/or notices.The .inp file from the server is archived on the server with a date-time stamp. The client displays a list of reports or notices built from the .inp file.
- 4. In the Reporter module, the reports and notices are run. This begins the printing out or e-mailing of the reports and/or notices.
- 5. In the Reporter module, the file is archived on the user's computer.

# **Input and log files**

The Reporter module looks to the server for an input file containing the information it needs to produce the reports and notices. Those input files (.inp files) are generated either by batch jobs run on the server or they can be generated by particular activities that occur in the Voyager modules.

### **Input files**

There are seven input files.

- acqrprts.xxxx.inp, for Acquisitions reports
- catrprts.xxxx.inp, for Cataloging reports
- crcrprts.xxxx.inp, for Circulation reports
- medrprts.xxxx.inp, for Media Scheduling reports
- acqnotes.xxxx.inp, for Acquisitions notices
- crcnotes.xxxx.inp, for Circulation notices
- mednotes.xxxx.inp, for Media Scheduling notices

Where xxxx represents the appropriate print location code as defined in the *Voyager System Administration User's Guide* and in the *Voyager Media Scheduling System Administration User's Guide*.

Each file contains records of a specific type, following a specific format, that contain the content for the reports and notices. For information regarding the specific format of these input files, see the *Voyager Technical User's Guide*, Standard Interface File format (SIF), for each type.

### NOTE:

All of the SIFs remain in the Latin-1 character set. If elements in the SIF were stored in the database using the Unicode<sup>TM</sup> character set, they are converted to Latin-1 before being exported to the SIF.

Once an input file has been created it is stored in the /m1/voyager/xxxdb/rpt directory (where xxxdb represents the database name). If there is an existing .inp file in the rpt directory, when you run another job the additional notices or reports are added to the existing file. It does not overwrite the file. Therefore, you do not have to run Reporter every time you run a job.

### Log files

In addition to the input files, when running any batch job, a log file is generated and placed in the /m1/voyager/xxxdb/rpt directory. The log files are named based on the module. For example, the log file created after running an Acquisitions batch job is named acqjob.log; similarly for cataloging, it is named catjob.log.

The log files provide information about how the jobs were completed. It will include information about the date, time, activity, results, and errors encountered for each job run.

If there is a log file already in the /m1/voyager/xxxdb/rpt directory, the new information will be added to the end of that log file.

Log files should be reviewed for archiving or deleting on a periodic basis.

### **Creating Input Files for Acquisitions**

To create the reports and notices for Acquisitions you must either complete certain activities in the Acquisitions module, and/or run acquisitions batch jobs on the server.

For more information on batch jobs, see <u>Creating Input File(s) by Acquisitions</u> <u>batch jobs - Acqjob</u> on <u>page 2-5</u>.

## **Creating Input File(s) from the Acquisitions Module**

<u>Table 2-1</u> provides an overview of the Acquisition activities that create an input file on the server. The table includes the activity, the name of the file created, the name of the report or notice, and the record type.

Table 2-1. Acquisition activities that create an input file on the server

| Acquisitions Activity                           | Report or Notice<br>Name | Input File Name   | Record Type<br>Number |
|-------------------------------------------------|--------------------------|-------------------|-----------------------|
| Printing a purchase order                       | Purchase Order<br>report | acqrprts.xxxx.inp | Туре 00               |
| Canceling a pur-<br>chase order                 | Cancellation notice      | acqnotes.xxxx.inp | Туре 00               |
| Generating a claim<br>for a monographic<br>item | Order claim notice       | acqnotes.xxxx.inp | Туре 02               |
| Generating a claim for a serial item            | Serial Claim notice      | acqnotes.xxxx.inp | Туре 03               |
| Approving an invoice and printing               | Voucher/check<br>request | acqnotes.xxxx.inp | Туре 04               |
| Generating a return                             | Return notice            | acqnotes.xxxx.inp | Type 01               |

For information on how to complete the activities, see the *Voyager Acquisitions User's Guide.* 

When any of these activities take place, a .inp file is created. For example if a purchase order is queued to print, the acqrprts.xxx.inp file is generated. It follows the Acquisitions Reports Standard Interface File (SIF) containing a record of type 00. See the Acquisitions Reports Standard Interface File (SIF) section of the *Voyager Technical User's Guide* for more information.

# Creating Input File(s) by Acquisitions batch jobs - Acqjob

<u>Table 2-2</u> lists the batch jobs that can be run to generate report and notice input files for Acquisitions. Each entry contains an overview of the job number, job name, name of the file produced, the name of the report or notice, and the record type.

| Acquisitions<br>Batch Job Num-<br>ber | Acquisitions Batch<br>Job Name               | Report or<br>Notice Name                                                                                                    | Input File Name                                                                                                    | Record<br>Num-<br>ber<br>Type |
|---------------------------------------|----------------------------------------------|----------------------------------------------------------------------------------------------------|----------------------------------------------------------------------------------------------------|-------------------------------|
| Acqjob 1                              | Order Claim/Can-<br>cel Processing           | Order Claim<br>Notice<br>Serial Claim<br>Notice                                                                                         | Does not create a . inp file<br>until a claim or cancel is<br>generated from within the<br>acquisitions module.<br>acqnotes.xxxx.inp | Type 00<br>Type 02<br>Type 03 |
| Acqjob 2                              | Open Orders<br>Report                        | Open Orders<br>Report (when<br>a specific<br>location is<br>selected)<br>Global Open<br>Order Report<br>(all locations<br>are selected) | acqrprts.xxxx.inp                                                                                                    | Type 01<br>Type 02            |
| Acqjob 3                              | Fund Snapshot<br>Report<br>(Global report)   | Fund Snap-<br>shot report                                                                                                    | acqrprts.xxxx.inp                                                                                                    | Туре 03                       |
| Acqjob 4                              | Rollover Status<br>Report<br>(Global report) | Fund Roll-<br>over Status<br>Copy Roll-<br>over Status                                                                                  | acqrprts.xxxx.inp                                                                                                    | Type 09<br>Type 11            |
| See the Voyager                       | iecnnical User's Guid                        | e for information                                                                                                    | on Acqjob 5, Fix Exchange R                                                                                                    | ates.                         |

 Table 2-2.
 Acquisitions batch jobs

The files created are named either acqrprts.xxxx.inp or acqnotes.xxxx.inp, where the xxxx in the filename corresponds to the print location code as defined in the System Administration module's **Systems - Print Locations** workspace. See the *Voyager System Administration User's Guide* for additional information. The file is located in the in the /m1/voyager/xxxdb/rpt directory (where xxxdb represents the database name).

The format of the acqrprts.xxxx.inp file follows the Acquisitions Reports Standard Interface File format (SIF) as described in the Voyager Technical User's *Guide*. The format of the acqnotes.xxxx.inp file follows the Acquisitions Notices Standard Interface File (SIF) format as described in the Voyager Technical User's Guide.

### NOTE:

If an input file already exists, Acquisitions appends the current report record(s) to the existing file.

### The Acqjob.log file

In addition to the acqnotes.xxxx.inp and acqrprts.xxxx.inp files, when running any acquisitions job an acqjob.log file is generated and placed in the /m1/voyager/xxxdb/rpt directory.

### The Acquisitions Batch Jobs

This section explains the purpose of each of the Acquisitions batch jobs and the message expected in the acgjob.log file after the job is run

### Order Claim/Cancel Processing (Acqjob 1)

This acquisitions batch job updates line item copies on purchase orders to System Claim or System Cancel, if the Claim Interval or Cancel After date has been surpassed.

**IMPORTANT:** 

Acqjob 1 does not generate the input file. It marks a line item as System Claim or System Cancel. After a line item has been marked it is sent to the Problems list (Acquisitions> Order Maintenance> Problems) from which a claim or cancellation notice can be generated. This is when the .inp file is created on the server.

Therefore to create the .inp file you must go into the Acquisitions module to generate the claim or cancellation.

For a detailed explanation of how Acgiob 1 determines whether items should be marked with System Claim or System Cancel, see the Voyager Acquisitions User's Guide.

#### NOTE:

Acqjob 1 is a batch job that should be run daily. This job is added to a cron as part of the installation process.

The acqjob.log should include the day, date, time entry, and possibly the following messages.

```
Processing Monographic Claims... COMPLETED
Processing Serial Issues Not Received... COMPLETED
Processing Serial Claims... COMPLETED
```

### **Open Orders Report (Acqjob 2)**

This acquisitions batch job lists all open orders for specific (or all) order locations and specific (or all) ledgers.

An open order is determined by a looking at the line item copy status and its invoice status. See the *Voyager Acquisitions User's Guide* for more information.

It is a tool to identify where line items are in the order process. For example, if a line item's status is Received Complete but it has not been invoiced, a decision can be made regarding paying for the item out of the current year's funds. In this case, the Open Orders Report would alert you to the fact that this line item should be invoiced prior to running Fiscal Period Close (see the *Voyager Acquisitions User's Guide*), or the line item be rolled over and the funds recommitted.

There are various statuses on the Open Orders Report. If the Open Orders invoice status is Pending, it means that no invoice exists. If the Open Orders invoice status is Invoice Pending, it means that there is a pending invoice. If the Open Orders invoice status is Invoiced, there is an approved invoice.

The acqjob.log should include the day, date, time entry, and possibly the following message.

Processing Open Order Report... COMPLETED

### Fund Snapshot Report-Global Distribution (Acqjob 3)

This acquisitions batch job provides a fund snapshot report including information on all Ledgers/Funds.

When running this report you must select one (or all) fiscal periods.

The acqjob.log should include the day, date, time entry, and possibly the following message.

Processing Fund Snapshot Report... COMPLETED

### **Rollover Status Report-Global Distribution (Acqjob 4)**

This acquisitions batch job produces two Rollover Status reports: the copy rollover status report and the fund rollover status report.

When running this report, you need to have the rollover date.

The acqjob.log should include the day, date, time entry, and possibly the following messages.

Thu Jan 31 17:54:26 2002 Processing Rollover Status Report...

Thu Jan 31 17:54:26 2002 ... COMPLETED

### NOTE:

One additional batch job, Pfpc\_run, may generate an acqrprts.xxx.inp file. This job runs the Fiscal Period Close program. If the site wants they can generate reports when running this batch job. The reports are the open orders before rollover report (record type 04), the open orders after rollover report (record type 05), the fund snapshot before rollover report (record type 06), and the fund snapshot after rollover report (record 07). See the *Voyager Acquisitions User's Guide* for more information on Fiscal Period Close and this batch job.

### **Running Acquisitions Batch Jobs**

To run these batch jobs on the server, the operator enters the appropriate command line at the /ml/voyager/xxxdb/sbin prompt. To do this the operator needs to know the job number and the specific options to use.

Table 2-3 provides a list of the options and their descriptions.

| Option Code                         | Description                                     |
|-------------------------------------|-------------------------------------------------|
| -j <job #=""></job>                 | Number of the job you want to run (1 through 4) |
| -o <location></location>            | Location name or number (for Job 2 only)        |
| -e <ledger></ledger>                | Ledger name or number (for Job 2 only)          |
| -f <fiscal #="" period=""></fiscal> | Fiscal period number (for Job 3 only)           |
| -r <yyyy-mm-dd></yyyy-mm-dd>        | Roll date (for Job 4 only)                      |
| -n <run #=""></run>                 | Run number of the rollover                      |
| -                                   | List job options                                |
| -V                                  | Display version information                     |

Table 2-3. Acquisitions batch job options codes and description

| Option Code | Description                  |
|-------------|------------------------------|
| -h          | Display usage/help statement |

Table 2-3. Acquisitions batch job options codes and description

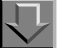

### Procedure 2-1. Running acquisitions batch jobs at the command line

Use the following to run acquisitions batch jobs at the command line.

The example in this procedure illustrates how to run Acqjob 2 (Open Orders report) for all order locations and the ledger named General.

1. At the /ml/voyager/xxxdb/sbin directory on your server, enter the command line

```
Pacqjob -j2 -oALL -eGeneral
```

This command instructs the server to run Acqjob 2, for all order locations, for the ledger named General.

Result: The job runs. The page displays that it is processing the Open Order Report, displays the completed message when done, and then returns to the /m1/voyager/xxxdb/sbin directory (see Figure 2-1).

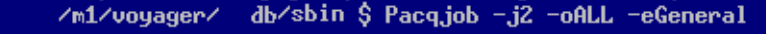

```
Initializing...
Processing Open Order Report...
...COMPLETED
```

### Figure 2-1. Display when running Acquisitions batch job (Acqjob 2)

The acqjob.log should include the day, date, time entry, and possibly the following message.

Processing Open Order Report... COMPLETED

# Procedure 2-2. Running Pacqjob 2 in a step-by step manner

This procedure gives an example of how to run Pacqjob 2 in a step-by-step manner using the system prompts to provide the additional information needed to run the job.

1. At the sbin prompt enter Pacqjob

Result: The system prompts you to select the batch job you want to run, (see Figure 2-2).

| 1 2 | Order Claim/Cancel Processing<br>Open Order Report                                     |
|-----|----------------------------------------------------------------------------------------|
| 3 4 | Fund Snapshot Report Global Distribution<br>Rollover Status Report Global Distribution |
| 5   | Fix Exchange Rate                                                                      |
| 99  | Quit                                                                                   |

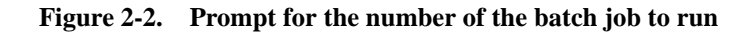

2. Enter the number of the job. In this example, enter 2

Result: Since this job requires location information, the location prompt appears, with a list of locations and their corresponding numbers (see <u>Figure 2-3</u>).

0 -- Acquisitions 1 -- Other Branch Acq. Desk 2 -- ALL Select Order Location #:

### Figure 2-3. Prompt for the location number

3. Enter the number of the Location, for example, enter 0, for the Acquisitions location.

Result: Since this job requires ledger information, the ledger prompt appears, with a list of ledgers and their corresponding numbers (see <u>Figure 2-4</u>).

Figure 2-4. Prompt for the ledger number

4. Enter the ledger number. In this example, entering 14 would correspond to ALL the ledgers.

Result: The system begins to run the job, when completed the system displays the COMPLETED message (see <u>Figure 2-5</u>).

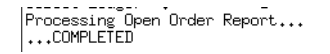

### Figure 2-5. The batch job is completed

If you want to run a server activity using a telnet session, and you do not want to perform it interactively, you can use the following command line to make certain that the activity continues, even if the telnet session is lost,

```
nohup <activity with parms> &
```

where <activity with parms> is the command followed by any required and optional parameters. This command will not guarantee that the activity will be completed if the server itself is not available.

After running these jobs, the input files, acqrprts.xxxx.inp and/or acqnotes.xxxx.inp, are placed in the /ml/voyager/xxxdb/rpt directory. They are available to Reporter such that the Acquisitions reports and notices can be printed or e-mailed.

# Creating input files using WebAdmin - Acquisitions Utilities

WebAdmin is a web-based program from which users can run server batch jobs. For information on setting up and logging in to WebAdmin, see the *Voyager Technical User's Guide*.

Instead of starting a telnet session and entering the batch job commands at a command line prompt, WebAdmin allows users to run batch jobs using a web browser.

WebAdmin works in exactly the same way as the batch jobs because WebAdmin uses the existing batch jobs in order to do the processing. You can also access the log and report files that are created by the batch jobs through WebAdmin.

After logging in to WebAdmin, the WebAdmin main page displays (Figure 2-6).

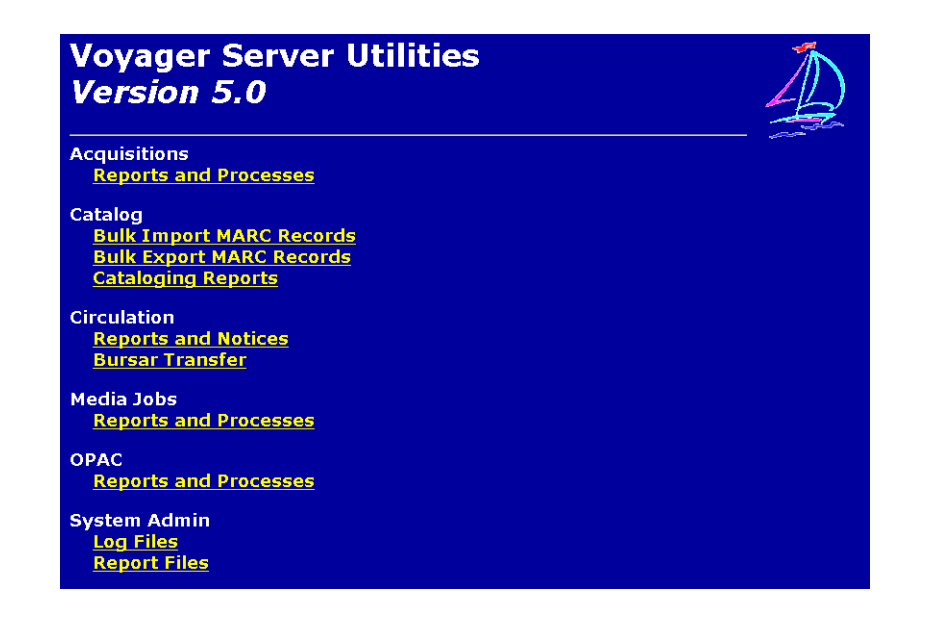

Figure 2-6. WebAdmin Main Page

From this page users select the utilities corresponding to the specific modules and can further choose specific batch jobs. Users can access the batch jobs by clicking the appropriate link.

The Acquisitions Reports and Processes utility allows users to run the Acquisitions reports and notices. Users can run Acquisitions batch jobs to produce reports and notices. See <u>Creating Input Files for Acquisitions</u> on page 2-<u>3</u>.

# Procedure 2-3. Running Acquisitions batch jobs using WebAdmin

Use the following to run the Acquisitions Reports and Processes Utility.

1. From the WebAdmin main page (Figure 2-6), Acquisitions section, click the Reports and Processes link.

Result: The Acquisitions Reports and Notices page displays (see Figure 2-7).

| Acquisi                                                                                                    | ition Reports and Notices                                                                                                    |
|----------------------------------------------------------------------------------------------------|----------------------------------------------------------------------------------------------------|
| This utility allows you to run any o<br>Select the report you want to run a<br>information. When you select one                                                         | of the acquisition reports described in the manual.<br>and press the submit button. Certain reports require additiona<br>of these reports, you will be prompted on subsequent screen: |
| Order Claim/Cancel<br>Order Claim/Cancel<br>Open Order Report<br>Fund Snapshot Report – Global<br>Rollover Status Report – Global<br>Fix Exchange Rate<br>Submit AcqJob | required                                                                                                    |

### Figure 2-7. WebAdmin Acquisitions Reports and Notices page

- 2. From the drop-down menu:
  - a. select the Acquisitions job that you want to run, by selecting it.
  - b. enter your e-mail address in the E-Mail Address field.

### NOTE:

Note: you must enter the entire email address (that is, user@hostname.com) in order for the e-mail to be sent.

c. click the Submit Acqjob button.

### NOTE:

The utility will prompt you for any additional information that it requires in order to run that batch job.

For example, when choosing the open order report acquisitions job (number two), the user must also define the location and the ledger. Because of this, a job options page displays with drop down menus allowing the user to make the selections.

| Order Location: Acquisitions |                              | prions below to setup yo | ui job. |
|------------------------------|------------------------------|--------------------------|---------|
|                              | Order Location: Acquisitions | •                        |         |
| Jedger: General Ledger       | Ledger: General Ledger       |                          |         |
|                              |                              |                          |         |

Figure 2-8. Job options page

After making the selections necessary for the job selected, the user clicks the **OK** button (see Figure 2-8).

Result: The job runs, the **Job Scheduler** page displays, and an e-mail is sent to the user (see Figure 2-9).

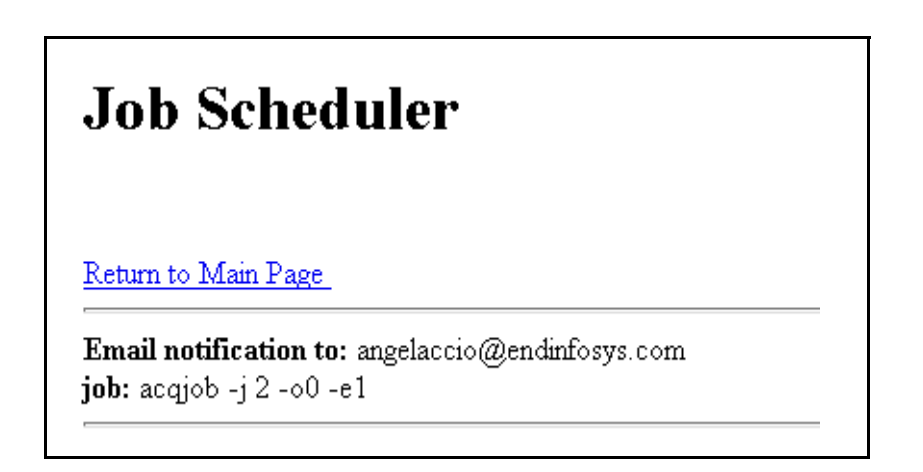

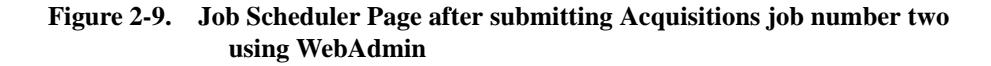

Once the acqrprts.xxxx.inp and/or acqnotes.xxxx.inp are generated and placed in the /ml/voyager/xxxdb/rpt directory, they are available for the Reporter module to produce the report and/or notice.

# **Creating Input Files for Cataloging**

To create the reports for Cataloging, you must run cataloging batch jobs on the server.

There are ten batch jobs that can be run on the server to generate report input files for Cataloging.

There are three other cataloging batch jobs that do not produce input files; therefore, they are not run through Reporter. These jobs, Catjob 11 through Catjob 13, are discussed in the *Voyager Technical User's Guide*. See the Global Headings Change section of the *Voyager Cataloging User's Guide* for additional information.

<u>Table 2-4</u> provides on overview of these jobs, including the job number, job name, the name of the report, and the record type.

For Cataloging batch jobs, the file that is created is always named catrprts.xxxx.inp.

Since there are no cataloging notices, there is no catnotes.xxxx.inp file.

| Cataloging Batch<br>Job Number | Cataloging Batch<br>Job Name                    | Report Name                              | Record Type Num-<br>ber |
|--------------------------------|-------------------------------------------------|------------------------------------------|-------------------------|
| Catjob 1                       | Unauthorized Sub-<br>ject Headings<br>Report    | Unauthorized Sub-<br>ject Headings       | Туре 00                 |
| Catjob 2                       | Unauthorized Name<br>Headings Report            | Unauthorized Name<br>Headings            | Туре 01                 |
| Catjob 3                       | Unauthorized Title<br>Headings Report           | Unauthorized Title<br>Headings           | Туре 02                 |
| Catjob 4                       | Unauthorized<br>Name/Title Head-<br>ings Report | Unauthorized<br>Name/Title Head-<br>ings | Туре 03                 |
| Catjob 5                       | Duplicate Autho-<br>rized Headings<br>Report    | Duplicate Authority<br>Records           | Туре 05                 |

### Table 2-4.Cataloging batch jobs

| Table 2-4. Cataloging batch | jobs |
|-----------------------------|------|
|-----------------------------|------|

| Cataloging Batch<br>Job Number | Cataloging Batch<br>Job Name                                                    | Report Name                                       | Record Type Num-<br>ber |
|--------------------------------|---------------------------------------------------------------------------------|---------------------------------------------------|-------------------------|
| Catjob 6                       | 'See' References<br>With Linked Bib<br>Records Report                           | See Refs with linked bib records                  | Туре 06                 |
| Catjob 7                       | 'See' References<br>Authorized In<br>Another Authority<br>Record Report         | See Refs autho-<br>rized in another<br>record     | Туре 07                 |
| Catjob 8                       | 'See Also' Refer-<br>ence Without Corre-<br>sponding Authority<br>Record Report | See Also Refs with-<br>out an Authority<br>record | Туре 08                 |
| Catjob 9                       | HTTP Verification -<br>Within Date Range                                        | 856 Link Failure<br>report                        | Туре 09                 |
| Catjob 10                      | HTTP Verification -<br>All New Links                                            | 856 Link Failure<br>report                        | Туре 09                 |

After the job is run, the input file catrprts.xxx.inp is created, where the xxxx in the filename corresponds to the print location code as defined in the System Administration module's **Systems - Print Locations** workspace. See the *Voyager System Administration User's Guide* for additional information.

It is located in the in the /ml/voyager/xxxdb/rpt directory (where xxxdb represents the database username).

The format of the catrprts.xxx.inp file follows the Cataloging Reports Standard Interface File (SIF) format as described in the *Voyager Technical User's Guide*.

### NOTE:

If an input file already exists, Catalog appends the current report record(s) to the existing file.

### The Catjob.log File

In addition to the <code>catrprts.xxxx.inp</code>, when running any Cataloging job a <code>catjob.log</code> file is generated and placed in the <code>/ml/voyager/xxxdb/rpt</code> directory.

### The Cataloging batch jobs

This section explains the purpose of each of the Cataloging batch jobs and the messages expected in the catjob.log file after the job is run.

The Cataloging batch jobs primarily center around authority headings. Catjobs 1 through 4 produce reports of headings used in bibliographic records for which there are no authority records in your database. Catjob 5 lists the authority records in your database that are duplicates. Catjobs 6 through 8 also deal with authorities, producing reports about your 'See' and 'See also' references. Catjobs 9 and 10 evaluate any hypertext links you may have in the 856 tags of your bibliographic or holdings records. Finally, the 3 remaining catjobs 11 through 13 are for global headings changes. These are not run through Reporter; see the *Voyager Technical User's Guide* for information on how to run these jobs.

### NOTE:

None of the cataloging batch jobs are required to be run.

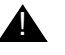

# **IMPORTANT:**

If your institution uses the unauthorized headings reports, these reports should be run immediately before and immediately after an upgrade. This will allow your institution to evaluate the headings from before and after the index regeneration that is part of the Voyager upgrade. Also, please note that the 'Create Date' associated with these headings will change to the date of the upgrade. Therefore, using date ranges for the Catjob reports, there will be a large number unauthorized headings if you include the date of the upgrade.

### **Unauthorized Subject Headings Report (Catjob 1)**

This batch job generates a report of all subject headings in use that do not have an authority record. That is, when there is a subject heading in a bibliographic record that does not link to an authority record in your database, it is considered an unauthorized heading and goes on the report.

Additionally, this job also includes unauthorized subdivisions.

Sites can use this report as a tool for determining what authority work needs to be done on their database.

This job requires start and end dates.

It processes all your bibliographic records in groups. The message Headings processed in ##'s displays. Also, hash marks display to indicate the job is progressing.

It is recommended to wait until after hours when everyone is logged of the cataloging module to run this job.

The catjob.log file should include the day, date, time entry, and possibly, the following messages:

Tue Jan 15 09:53:38 2002 Job execution begun Tue Jan 15 09:53:38 2002 Connection to Voyager Database successful... Tue Jan 15 09:53:39 2002 Subject Report Tue Jan 15 10:22:46 2002 processed 225 headings of type Subject Tue Jan 15 10:32:46 2002 Job execution complete

### **Unauthorized Name Headings Report (Catjob 2)**

This batch job generates a report of all name headings in use that do not have an authority record. That is, when there is a name heading in a bibliographic record that does not link to an authority record in your database, it is considered an unauthorized heading and goes on the report.

Additionally, this job also includes unauthorized subdivisions.

Sites can use this report as a tool for determining what authority work needs to be done on their database.

This job requires start and end dates.

It processes all your bibliographic records in groups. The message Headings processed in ##'s displays. Also, hash marks display to indicate the job is progressing.

It is recommended to wait until the evening when everyone is logged of the cataloging module to run this job.

The catjob.log file should include the day, date, time entry, and possibly, the following messages:

Tue Jan 15 10:32:11 2002 Job execution begun Tue Jan 15 10:32:11 2002 Connection to Voyager Database successful... Tue Jan 15 10:32:12 2002 Name Report Tue Jan 15 10:44:32 2002 processed 0 headings of type Name Tue Jan 15 10:54:11 2002 Job execution complete

### **Unauthorized Title Headings Report (Catjob 3)**

This batch job generates a report of all title headings in use that do not have an authority record. That is, when there is a title heading in a bibliographic record that does not link to an authority record in your database, it is considered an unauthorized heading and goes on the report.

Additionally, this job also includes unauthorized subdivisions.

Sites can use this report as a tool for determining what authority work needs to be done on their database.

This job requires start and end dates.

It processes all your bibliographic records in groups. The message Headings processed in ##'s displays. Also, hash marks display to indicate the job is progressing.

The cat job.log file should include the day, date, time entry, and possibly, the following messages:

Tue Jan 15 11:00:45 2002 Job execution begun Tue Jan 15 11:00:46 2002 Connection to Voyager Database successful... Tue Jan 15 11:00:48 2002 Title Report Tue Jan 15 11:02:14 2002 processed 0 headings of type Title Tue Jan 15 11:04:14 2002 Job execution complete

### **Unauthorized Name/Title Headings Report (Catjob 4)**

This batch job generates a report of all name/title headings in use that do not have an authority record. That is, when there is a name/title heading in a bibliographic record that does not link to an authority record in your database, it is considered an unauthorized heading and goes on the report.

Additionally, this job also includes unauthorized subdivisions.

Sites can use this report as a tool for determining what authority work needs to be done on their database.

This job requires start and end dates.

It processes all your bibliographic records in groups. The message Headings processed in ##'s displays. Also, hash marks display to indicate the job is progressing.

The catjob.log file should include the day, date, time entry, and possibly, the following messages:

Tue Jan 15 11:06:10 2002 Job execution begun Tue Jan 15 11:06:11 2002 Connection to Voyager Database successful... Tue Jan 15 11:06:12 2002 Name/Title Report Tue Jan 15 11:13:33 2002 processed 0 headings of type Name/Title Tue Jan 15 11:15:45 2002 Job execution complete

### NOTE:

These jobs can take several hours. The system might seem to be hanging but it is not. Once the job brings back the first hundred records it will notify you. To verify that the job is working, you can open a second telnet session and enter an ls -l command from the /ml/voyager/xxxdb/report directory and look for the catrpts.xxx.inp file that is being generated, note the file size, then look again after a few moments and check the size again. The file size should be increasing.

### **Duplicate Authorized Headings Report (Catjob 5)**

This batch job generates a report of headings, listed in alphabetical order, that are authorized by multiple authority records. The report is generated by matching the contents of the 008 and of the 1XX fields. When prompted for information, enter the letter with which you want to begin or end the report, as prompted.

Sites can use this report as a tool for determining what authority work needs to be done on their database.

When prompted for information, enter the letter with which you want to begin and also the letter you want to go to, that is, from heading and to heading.

It processes all your authority records in groups. The message Headings processed in ##'s displays. Also, hash marks display to indicate the job is progressing.

The catjob.log file should include the day, date, time entry, and possibly, the following messages:

Tue Jan 15 09:18:53 2002 Job execution begun

Tue Jan 15 09:18:55 2002 Connection to Voyager Database successful... Tue Jan 15 09:19:02 2002 duplicate authority report Tue Jan 15 09:19:13 2002 In reporting routine duplicate authority

Tue Jan 15 09:28:53 2002 Job execution complete

### 'See' References With Linked Bib Records Report (Catjob 6)

This batch job generates a report of 4XX headings that have bibliographic records attached to them.

Sites can use this report as a tool for determining what authority work needs to be done on their database.

When prompted for information, enter the letter with which you want to begin and also the letter you want to go to, that is, from heading and to heading.

It processes all the records in groups. The message Headings processed in ## 's displays. Also, hash marks display to indicate the job is progressing.

The catjob.log file should include the day, date, time entry, and possibly, the following messages:

Tue Jan 15 09:18:53 2002 Job execution begun Tue Jan 15 09:18:55 2002 Connection to Voyager Database successful... Tue Jan 15 09:29:01 2002 reference with linked bib report Tue Jan 15 09:29:07 2002 In reporting routine - see reference Tue Jan 15 09:28:53 2002 Job execution complete

### 'See' References Authorized In Another Authority Record Report (Catjob 7)

This batch job generates a report of 4XX headings that match the 1XX field of other Authority records.

Sites can use this report as a tool for determining what authority work needs to be done on their database.

When prompted for information, enter the letter with which you want to begin and also the letter you want to go to, that is, from heading and to heading.

It processes all your authority records in groups. The message Headings processed in ##'s displays. Also, hash marks display to indicate the job is progressing.

The catjob.log file should include the day, date, time entry, and possibly, the following messages:

Tue Jan 15 09:34:30 2002 Job execution begun Tue Jan 15 09:34:31 2002 Connection to Voyager Database successful... Tue Jan 15 09:34:33 2002 reference authorized in authority record report Tue Jan 15 09:34:37 2002 In reporting routine - see reference auth Tue Jan 15 09:36:30 2002 Job execution complete

### **'See Also' Reference Without Corresponding Authority Record Report** (Catjob 8)

This batch job generates a report of Authority records that have a 5XX field that does not match the 1XX field of any Authority records.

Sites can use this report as a tool for determining what authority work needs to be done on their database.

When prompted for information, enter the letter with which you want to begin and also the letter you want to go to, that is, from heading and to heading.

It processes all your authority records in groups. The message Headings processed in ##'s displays. Also, hash marks display to indicate the job is progressing.

The catjob.log file should include the day, date, time entry, and possibly, the following messages:

Tue Jan 15 09:40:39 2002 Job execution begun

Tue Jan 15 09:40:40 2002 Connection to Voyager Database successful...

Tue Jan 15 09:40:46 2002 reference without corresponding auth report

Tue Jan 15 09:40:48 2002 In reporting routine - see reference

Tue Jan 15 09:42:39 2002 Job execution complete

### HTTP Verification - Within Date Range (Catjob 9)

This batch job checks links in the 856 fields of the bibliographic and holdings records that were last checked between the dates specified in the date range to find out whether or not they are valid.

Sites should run this job to go back and re-check links that have previously been checked.

This job requires a date range. The date range refers to the last time that specific job was run for those links. This is targeted at large sites where they may have a large amount of http links to verify and they don't need to re-verify those links which were just checked a week or two ago.

It allows a site to select a smaller range instead of checking all the links. As an example, if you had 5,000 links in the database, you would probably only want to check the oldest 500 or so. It depends upon the number of links, how many customers are using the system at the time, and what type of accuracy the site needs regarding valid links.

The cat job.log file should include the day, date, time entry, and possibly, the following messages:

Tue Jan 15 09:50:15 2002 Job execution begun Tue Jan 15 09:50:15 2002 Connection to Voyager Database successful... Tue Jan 15 09:50:16 2002 HTTP Verify - Date Range Tue Jan 15 09:50:37 2002 Opening report file... Tue Jan 15 09:50:37 2002 Building HTTP Bad Link Date Range Report... Tue Jan 15 09:50:37 2002 Processed 0 Valid HTTP Links Tue Jan 15 09:59:15 2002 Job execution complete

### HTTP Verification - All New Links (Catjob 10)

This batch job checks every new 856 field link, for both the bibliographic and holdings records, in the database to determine whether or not they are valid. That is, catjob 10 is to check all new links.

The screen display will read Selecting and verifying HTTP links... Please wait..., and hash marks display.

The catjob.log file should include the day, date, time entry, and possibly, the following messages:

Tue Jan 15 09:46:10 2002 Job execution begun. Tue Jan 15 09:46:10 2002 Connection to Voyager Database successful... Tue Jan 15 09:46:11 2002 HTTP Verify - All Tue Jan 15 09:46:11 2002 Opening report file... Tue Jan 15 09:46:11 2002 Building HTTP Bad Link Report... Tue Jan 15 09:49:24 2002 Processed 24 Valid HTTP Links Tue Jan 15 09:49:24 2002 Processed 44 Invalid HTTP Links Tue Jan 15 09:55:10 2002 Job execution complete

### NOTE:

Catjob 10 *does not* revalidate links that have previously been validated, whereas catjob 9 *does* revalidate links. As a result, you should run catjob 10 first to validate all new links then run catjob 9 to revalidate links that were last checked within the specified date range.

### **Running Cataloging Batch Jobs**

To run these batch jobs on the server, the operator enters the appropriate command line at the /m1/voyager/xxxdb/sbin prompt. To do this the operator needs to know the job number and the specific options to use.

Table 2-5 provides a list of the options and their descriptions

| Table 2-5. | Cataloging batch | job options | codes and | description |
|------------|------------------|-------------|-----------|-------------|
|            | Currend Surren   | 100 0000000 |           |             |

| Option Code                  | Description                                     |
|------------------------------|-------------------------------------------------|
| -j <job #=""></job>          | Number of the job you want to run (1 through 4) |
| -s <yyyy-mm-dd></yyyy-mm-dd> | Start date for jobs 1, 2, 3, 4, and 9           |

| Option Code                  | Description                                                                                                    |
|------------------------------|----------------------------------------------------------------------------------------------------|
| -e <yyyy-mm-dd></yyyy-mm-dd> | End date for jobs 1, 2, 3, 4, and 9. The date<br>that you enter after -e will not be included in the<br>report. Therefore enter the date one day after<br>the end date for which you want information.<br>For example, to get a report for the month of<br>January enter<br>-s YYYY-01-01 and -eYYYY-02-01. |
|                              | To run a report for a single day, include the day<br>you want as the start and the following day as<br>the end date. For example, entering<br>-s 2002-02-10 -e2002-02-11 would<br>result in a report for 02-10-2002.                                                                                        |
| -f <from heading=""></from>  | For jobs 5 through 8, this parameter limits the number of reported records by setting a start-<br>ing point. For example, if you want your report to include records that begin with "ch" and include all subsequent records, you would enter: -j5 -f ch.                                                   |
|                              | If this parameter is omitted on the command-<br>line or left blank in interactive mode, the report<br>will start with records that begin with digits, fol-<br>lowed by the records that start with letters.                                                                                                 |
| -t< <i>to heading</i> >      | For jobs 5 through 8, this parameter limits the number of reported records by setting an end-ing point.                                                                                                    |
|                              | For example, if you want your report to include all records up to ones that begin with "y", you would enter: -j5 -t z.                                                                                                    |
|                              | If this parameter is omitted on the command-<br>line or left blank in interactive mode, the report<br>will include records that start with the letter "z".                                                                                                    |
| -                            | List job options.                                                                                                    |
| -V                           | Display version information.                                                                                                    |
| -h                           | Display usage/help statement.                                                                                                    |

 Table 2-5.
 Cataloging batch job options codes and description

# Procedure 2-4. Running cataloging batch jobs at the command line

Use the following to run Cataloging batch jobs at the command line.

The example in this procedure illustrates how to run Catjob 5, Duplicate Authorized Headings Report, from headings beginning with A to headings beginning with F.

1. At the /ml/voyager/xxxdb/sbin directory on your server, enter the command line

Pcatjob -j5 -fA -tF

This instructs the server to run Pcatjob number 5, begin with headings that start with A and end with headings that start with F.

Result: The job runs. The screen displays that it is processing headings in groups of 50, displays the disconnecting message when done, and then returns to the / m1/voyager/xxxdb/sbin directory (see Figure 2-10).

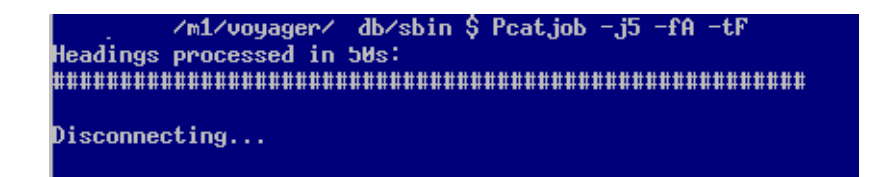

### Figure 2-10. Display when running Cataloging batch job (Catjob 5)

The catjob.log file then displays:

Fri Dec 28 10:45:02 2001 Job execution begun.
Fri Dec 28 10:45:03 2001 Connection to Voyager Database
successful...
Fri Dec 28 10:45:03 2001 duplicate authority report
Fri Dec 28 10:45:03 2001 In reporting routine duplicate authority.
Fri Dec 28 10:49:13 2001 Job execution complete.

If you look at the catrprts.xxxx.inp file, there will be entries of record type 05. Figure 2-11 displays a portion of that file.

| 85:97.2:A - F:Name:Eucken, Rudolf, 1846-1926::EUCKEN RUDOLF 1846 1926::41765     |
|----------------------------------------------------------------------------------|
| 95:97.2:A - F:Subject:Eucken, Rudolf, 1846-1926::EUCKEN RUDOLF 1846 1926::41765, |
| 85:97.2:A - F:Name:Eucken, Rudolf, 1846-1926::EUCKEN RUDOLF 1846 1926::47809     |
| 85:97.21A - FlSubject:Eucken, Rudolf, 1846-1926::EUCKEN RUDOLF 1846 1926::47809  |
| 85:97.2:A - F:Name:Euripides::EURIPIDES::15161                                   |
| 85:97.2:A - F:Subject:Euripides::EURIPIDES::15161                                |
| 05:97.2:A - F:Name:Euripides::EURIPIDES::44906                                   |
| 85:97.2:A - F:Subject:Euripides::EURIPIDES::44906                                |

#### Figure 2-11. Catrprts.xxxx.inp file with record type 05 after running Catjob 5

### NOTE:

Batch jobs can be run in a step-by step manner by entering the command **Pcat job** at the sbin prompt and then following the system prompts to provide the additional information needed to run the job.

If you want to run a server activity using a telnet session, and you do not want to perform it interactively, you can use the following command line to make certain that the activity continues, even if the telnet session is lost,

```
nohup <activity with parms> &
```

where <activity with parms> is the command followed by any required and optional parameters. This command will not guarantee that the activity will be completed if the server itself is not available.

After you run the command, it generates the catrprts.xxx.inp file, which is placed in the /ml/voyager/xxxdb/rpt directory. You are now ready to run the Voyager Reporter so that the Cataloging reports can be printed.

There are three other catjobs, numbers 11 through 13, that can be run on the server to process global headings changes. These jobs do not create the catrprts.xxx.inp file, so they do not have to be processed in the Reporter module. For information on these jobs see the *Voyager Technical User's Guide*.

# Creating input files using WebAdmin - Cataloging Utilities

WebAdmin is a web-based program from which users can run server batch jobs. For information on setting up and logging in to WebAdmin, see the *Voyager Technical User's Guide*. Instead of starting a telnet session and entering the batch job commands at a command line prompt, WebAdmin allows users to run batch jobs using a web browser.

WebAdmin works in exactly the same way as the batch jobs because WebAdmin uses the existing batch jobs in order to do the processing. You can also access the log and report files that are created by the batch jobs through WebAdmin.

After logging in to WebAdmin, the WebAdmin main page displays (Figure 2-12).

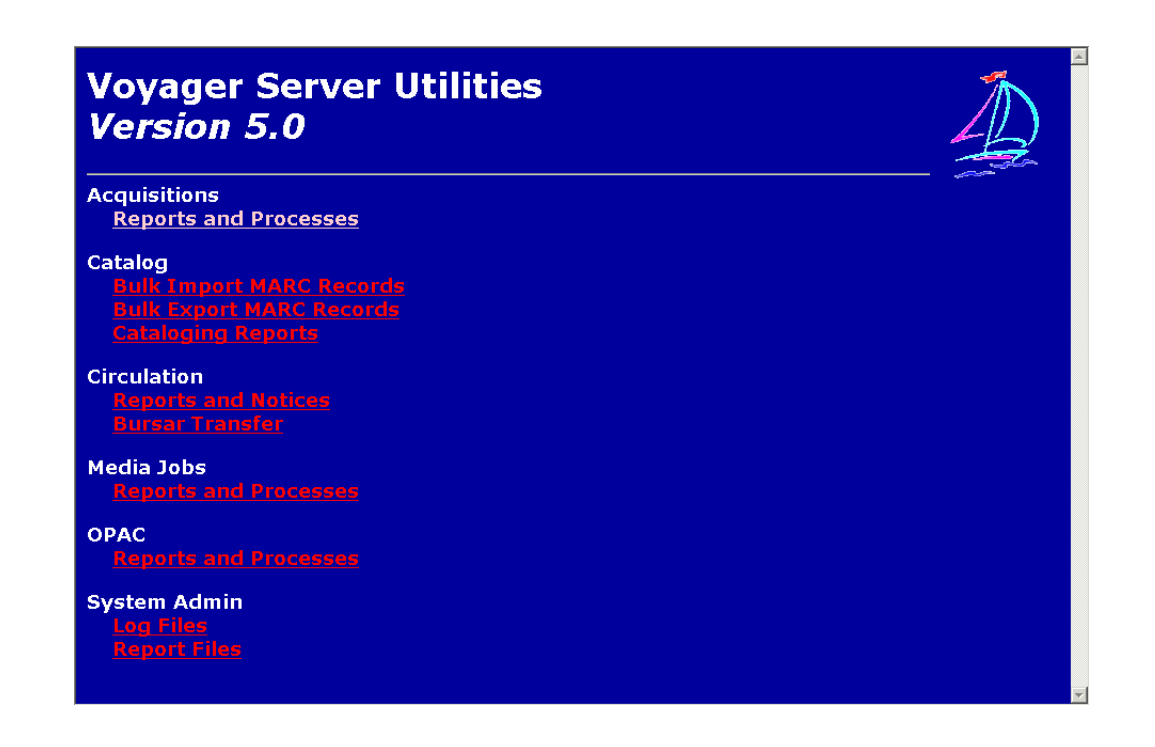

Figure 2-12. WebAdmin main page

From this page, users select the utilities corresponding to the specific modules and can further choose specific batch jobs. Users can access the batch jobs by clicking the appropriate link.

The Cataloging Reports utility allows users to run the Cataloging reports. Users run Cataloging batch jobs to produce reports; see <u>The Cataloging batch jobs</u> on page 2-17.
# Procedure 2-5. Running cataloging batch jobs using WebAdmin

Use the following to run the Cataloging Reports Utility.

1. From the WebAdmin main page (Figure 2-12), Cataloging section, click the Cataloging Reports link.

Result: The **Cataloging Reports and Processes** page displays (see <u>Figure 2-13</u>).

| Cataloging Reports and H                                                                                                    | Processes                                                                                                    |
|----------------------------------------------------------------------------------------------------|----------------------------------------------------------------------------------------------------|
| This utility allows you to run any of the Cataloging reports described in the Accessories manua<br>the submit button. Certain reports require a starting and ending date, and some require a loca<br>be prompted for the apropriate information.                                                                                                    | l (page 12). Select the report you want to run and press<br>tion code. When you select one of these reports, you will |
| When the job is completed, you will receive notification via email that the job is complete as w<br>he job. You will be able to retrieve the data generated using the Voyager reporter program (f<br>Also, check for the log file under "Voyager's Report Files" and look for "catjob.log".                                                                                                    | rell as any additional information which was provided by<br>ollow instructions in Accessories manual).                |
|                                                                                                    |                                                                                                    |
| 1. Unauthorized subject headings report<br>1. Unauthorized subject headings report                                                                                                    |                                                                                                    |
| 1. Unauthorized subject headings report     1. Unauthorized subject headings report     2. Unauthorized time headings report     3. Unauthorized time headings report                                                                                                    | ×                                                                                                    |
| 1. Unauthorized subject headings report     1. Unauthorized subject headings report     2. Unauthorized name headings report     3. Unauthorized title headings report     4. Unauthorized name/title headings report                                                                                                    | y                                                                                                    |
| 1. Unauthorized subject headings report     1. Unauthorized subject headings report     2. Unauthorized name headings report     3. Unauthorized title headings report     4. Unauthorized name/title headings report     5. Duplicate authority records report     5. 'See' References with linked bib records report                                                                                                    | y                                                                                                    |
| 1. Unauthorized subject headings report     1. Unauthorized subject headings report     2. Unauthorized name headings report     3. Unauthorized tille headings report     4. Unauthorized name/tille headings report     5. Duplicate authority records report     6. 'See' References with linked bib records report     7. 'See' References authorized in another authority record report                                                                           | ×                                                                                                    |
| 1. Unauthorized subject headings report     1. Unauthorized subject headings report     2. Unauthorized name headings report     3. Unauthorized tille headings report     4. Unauthorized name/tille headings report     5. Duplicate authority records report     6. 'See' References with linked bib records report     7. 'See' References authorized in another authority record report     8. 'See-also' Reference without corresponding authority record report | ×                                                                                                    |

Figure 2-13. WebAdmin Cataloging Reports and Processes page

- 2. From the drop-down menu:
  - a. select the Cataloging job that you want to run by clicking it
  - b. enter your e-mail address in the E-Mail Address field.

#### NOTE:

Note: you must enter the entire e-mail address (that is, user@hostname.com) in order for the e-mail to be sent.

c. click the Submit Catjob button.

# NOTE:

The utility will prompt you for any additional information that it requires in order to run the batch job selected.

For example, when choosing catjob 9, the user must also define start and end dates. Because of this, dialog boxes requesting this information display (see Figure 2-14). Enter any necessary information and click the **OK** button.

| Enter the starting date range f | for the cat job (YYYY-MM-DD): |
|---------------------------------|-------------------------------|
| 2002-01-01                      |                               |
|                                 | OK Cancel                     |
| Enter the ending date range f   | for the cat job (YYYY-MM-DD): |
|                                 |                               |
| 2002-01-08                      |                               |

# Figure 2-14. Dialog boxes requesting start and end dates

Result: The job runs, the **Job Scheduler** page displays (<u>Figure 2-15</u>), and an e-mail is sent to the user.

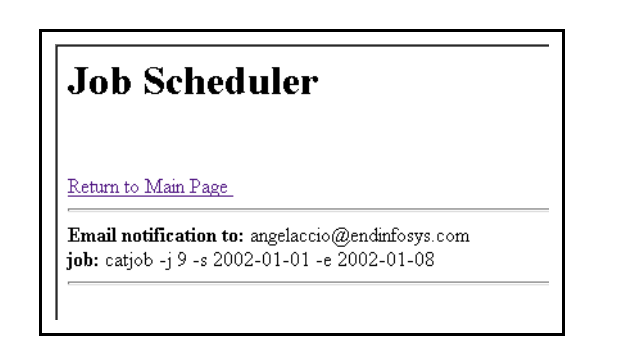

# Figure 2-15. Job Scheduler Page after submitting Catjob 9 using WebAdmin

Once the catrprts.xxxx.inp file is generated and placed in the /ml/voyager/xxxdb/rpt directory, it is available for the Reporter module such that the reports can be printed.

# **Creating Input Files for Circulation**

To create the Reports and Notices for Circulation you must run circulation batch jobs on the server.

There are many circulation batch jobs that produce either a crcrprts.xxxx.inp or a crcnotes.xxxx.inp input file to use with Voyager's Reporter module.

# NOTE:

There are other circulation batch jobs that do not produce input files. Therefore, they are not run through Reporter. These jobs, Circjob 1 Update Shelving Status, Circjob 8 Archive and Expire Call Slip Requests, Circjob 26 Export OPAC Requests, Circjob 27 Archive Short Loans, and Circjob 31 Patron Suspension, are discussed in the *Voyager Technical User's Guide*.

<u>Table 2-6</u> provides on overview of these jobs including the job number, job name, name of the file produced, the name of the report or notice, and the record type.

| Circulation<br>Batch Job Num-<br>ber | Circulation Batch<br>Job Name      | Report or<br>Notice Name                | Input File Name   | Record<br>Num-<br>ber<br>Type |
|--------------------------------------|------------------------------------|-----------------------------------------|-------------------|-------------------------------|
| Circjob 2                            | Overdue Notices                    | Overdue<br>Notice                       | crcnotes.xxxx.inp | Type 02                       |
|                                      |                                    | Recall-Over-<br>due Notice              |                   | туре 04                       |
| Circjob 3                            | Recall Notices                     | Recall Notice                           | crcnotes.xxxx.inp | Туре 03                       |
| Circjob 4                            | Fine/Fee Notices                   | Fine/Fee<br>Notice                      | crcnotes.xxxx.inp | Type 05                       |
| Circjob 5                            | Hold Recall Avail-<br>able Notices | Item Avail-<br>able Notice              | crcnotes.xxxx.inp | Type 01                       |
| Circjob 6                            | Hold Recall Can-<br>celed Notices  | Cancellation<br>Notice                  | crcnotes.xxxx.inp | Туре 00                       |
| Circjob 7                            | Courtesy (Due)<br>Notices          | Courtesy<br>(due) Notice                | crcnotes.xxxx.inp | Type 07                       |
| Circjob 12                           | All Daily Jobs                     | All of the out-<br>put from jobs<br>1-8 | crcnotes.xxxx.inp | Type 00<br>to Type<br>07      |

Table 2-6. Circulation batch jobs

Table 2-6.Circulation batch jobs

| Circulation<br>Batch Job Num-<br>ber | Circulation Batch<br>Job Name                  | Report or<br>Notice Name                         | Input File Name   | Record<br>Num-<br>ber<br>Type |
|--------------------------------------|------------------------------------------------|--------------------------------------------------|-------------------|-------------------------------|
| Circjob 14                           | Fine/Fee State-<br>ments                       | Statement of<br>Fines/Fees                       | crcnotes.xxxx.inp | Type 06                       |
|                                      | (all fines/fees)                               |                                                  |                   |                               |
| Circjob 19                           | Hold Shelf Expired<br>Report                   | Hold Shelf<br>Expired<br>Report                  | crcrprts.xxxx.inp | Type 02                       |
| Circjob 20                           | Reserved Items<br>Active Report                | Reserved<br>Items Active<br>Report               | crcrprts.xxxx.inp | Type 00                       |
| Circjob 21                           | Reserved Items<br>Expired Report               | Reserved<br>Items<br>Expired Rpt                 | crcrprts.xxxx.inp | Type 01                       |
| Circjob 22                           | Missing In Transit<br>Report                   | Missing In<br>Transit Rpt                        | crcrprts.xxxx.inp | Туре 03                       |
| Circjob 23                           | Transaction Statis-<br>tics Report             | Circ Transac-<br>tion Statis-<br>tics Rpt        | crcrprts.xxxx.inp | Type 04                       |
| Circjob 24                           | Transaction<br>Exceptions                      | Circ Item-<br>related<br>Exceptions<br>Rpt       | crcrprts.xxxx.inp | Type 05<br>Type 06            |
|                                      |                                                | Circ Patron-<br>related<br>Exceptions<br>Rpt     |                   | Type 07                       |
|                                      |                                                | Circ Trans-<br>actn-related<br>Exceptions<br>Rpt |                   |                               |
| Circjob 25                           | Global Transac-<br>tion Statistics<br>Report   | Global Circ<br>Transaction<br>Statistics Rpt     | crcrprts.xxxx.inp | Type 08                       |
| Circjob 28                           | Automatic Orders<br>for Item Distribu-<br>tion | Distribution<br>Item Order<br>List Rpt           | crcrprts.xxxx.inp | Type 09                       |

The files created are named either crcrprts.xxxx.inp or crcnotes.xxxx.inp, where the xxxx in the filename corresponds to the print location code as defined in the System Administration module's **Systems - Print Locations** workspace. See the *Voyager System Administration User's Guide* for additional information.

The file is located in the in the /ml/voyager/xxxdb/rpt directory (where xxxdb represents the database username).

The format of the crcrprts.xxx.inp file follows the Circulation Reports Standard Interface File (SIF) format as described in the *Voyager Technical User's Guide*.

The format of the crcnotes.xxx.inp file follows the Circulation Notices Standard Interface File (SIF) format as described in the *Voyager Technical User's Guide*.

# NOTE:

If an input file already exists, Circulation appends the current report record(s) to the existing file.

# The Circjob.log file

In addition to the circnotes.xxxx.inp and circrprts.xxxx.inp files, when running any circulation batch job a circjob.log file is generated and placed in the /ml/voyager/xxxdb/rpt directory.

# The Circulation batch jobs

This section explains the purpose of each of the Circulation batch jobs and the message expected in the circjob.log file after the job is run.

# **Overdue Notices (Circjob 2)**

This batch job produces standard overdue and recall overdue notices, as well as lost item processing (marks the item overdue or lost).

If a patron group in its Circulation Profile on the **Patron Rules** dialog box has the **E-mail Overdue Notices** or the **E-mail (Other) Overdue Notices** check boxes selected, that type of notice is e-mailed and no notice is printed. See the *Voyager System Administration User's Guide* for more information.

It is recommended this job be run daily and it can be set up as a cron.

The circjob.log file should include the day, date, time entry, and possibly, the following messages:

Fri Dec 28 12:25:55 2001 Overdue Notices... Fri Dec 28 12:26:04 2001...COMPLETED

# **Recall Notices (Circjob 3)**

This batch job produces recall notices.

If a patron group in its Circulation Profile on the **Patron Rules** dialog box has the **E-mail Recall Notices** or the **E-mail (Other) Recall Notices** check boxes selected, the notice is e-mailed and no notice is printed. See the *Voyager System Administration User's Guide* for more information.

It is recommended this job be run daily and can be set up as a cron.

The circjob.log file should include the day, date, time entry, and possibly, the following messages:

Fri Dec 28 12:33:59 2001 Recall Notices... Fri Dec 28 12:33:59 2001...COMPLETED

# Fine/Fee Notices - new fines/fees only (Circjob 4)

This circulation batch job produces fine/fee notices for new fines/fees since the last execution of this job.

It is recommended this job be run daily and can be set up as a cron.

The circjob.log file should include the day, date, time entry, and possibly, the following messages:

Fri Dec 28 12:38:21 2001 Fine Fee Notices... Fri Dec 28 12:38:39 2001...COMPLETED

# Hold Recall Available Notices (Circjob 5)

This circulation batch job produces notices when a recalled item is made available to the person who requested it.

If a patron group in its Circulation Profile on the **Patron Rules** dialog box has the **E-mail Item Available Notices** check box selected, the notice is e-mailed and no notice is printed. See the *Voyager System Administration User's Guide* for more information.

It is recommended this job be run daily and it can be set up as a cron.

The circjob.log file should include the day, date, time entry, and possibly, the following messages:

Fri Dec 28 12:40:37 2001 Hold Recall Available
Notices...
Fri Dec 28 12:40:37 2001...COMPLETED

# Hold Recall Canceled Notices (Circjob 6)

This circulation batch job produces notices that inform patrons when their hold request(s) have expired or been canceled without having been fulfilled.

If a patron group in its Circulation Profile on the **Patron Rules** dialog box has the **E-mail Cancellation Notices** check box selected, the notice is e-mailed and no notice is printed. See the *Voyager System Administration User's Guide* for more information.

It is recommended this job be run daily and it can be set up as a cron.

The circjob.log file should include the day, date, time entry, and possibly, the following messages:

Fri Dec 28 12:42:33 2001 Request Expired/Cancelled
Notices...
Fri Dec 28 12:42:34 2001...COMPLETED

# Courtesy (Due) Notices (Circjob 7)

This circulation batch job produces notices to remind patrons that items in their possession are due or due shortly.

If a patron group in its Circulation Profile on the **Patron Rules** dialog box has the **E-mail Courtesy Notices** check box selected, the notice will be e-mailed and no notice will be printed. See the *Voyager System Administration User's Guide* for more information.

It is recommended this job be run daily and it can be set up as a cron.

The circjob.log file should include the day, date, time entry, and possibly, the following messages:

Fri Dec 28 12:44:06 2001 Courtesy Notices...

No courtesy notice interval set.

# NOTE:

This is the message received when the site does not use Courtesy Notices.

# All Daily Jobs (Circjob 12)

This circulation batch job runs circulation batch jobs 1 through 7. It updates the shelving status, runs the various notice producing jobs, and runs the accrued fine/ demerit batch job all in one big batch job. It also includes circjob numbers 27, archive short loans, which should also be run each day for proper circulation functioning.

# NOTE:

Circjob 12 should be run daily. This job is added to a cron as part of the installation process. Many sites run this in the early morning hours.

The circjob.log file should include the day, date, time entry, and possibly, the following messages:

Fri Dec 28 12:51:19 2001 All Daily Jobs... Fri Dec 28 12:51:19 2001 Update Shelving Status... Fri Dec 28 12:51:20 2001...COMPLETED Fri Dec 28 12:51:20 2001 Overdue Notices... Fri Dec 28 12:51:22 2001...COMPLETED Fri Dec 28 12:51:22 2001 Recall Notices... Fri Dec 28 12:51:22 2001...COMPLETED Fri Dec 28 12:51:22 2001 Fine Fee Notices... Fri Dec 28 12:51:23 2001...COMPLETED Fri Dec 28 12:51:23 2001 Hold Recall Available Notices... Fri Dec 28 12:51:23 2001...COMPLETED Fri Dec 28 12:51:23 2001 Request Expired/Cancelled Notices... Fri Dec 28 12:51:23 2001...COMPLETED Fri Dec 28 12:51:23 2001 Courtesy Notices... Fri Dec 28 12:51:23 2001...COMPLETED Fri Dec 28 12:51:36 2001 Archive and Expire Call Slip Requests... Fri Dec 28 12:51:36 2001...COMPLETED Fri Dec 28 12:51:36 2001 All Daily Jobs... COMPLETED

# Fine/Fee Statements-all fines/fees (Circjob 14)

This batch job produces fine/fee statements which include all fines/fees owed.

The circjob.log file should include the day, date, time entry, and possibly, the following messages:

Fri Dec 28 13:04:13 2001 Fine Fee Statements...

Fri Dec 28 13:04:28 2001...COMPLETED

# Hold Shelf Expired Report (Circjob 19)

This circulation batch job lists all items that have expired or been cancelled without having been fulfilled.

This job requires start and end dates. If the dates are not specified on the command-line, the system will prompt you for the start and end dates.

The circjob.log file should include the day, date, time entry, and possibly, the following messages:

Mon Nov 8 09:46:19 2004 Request Hold Shelf Expired Report...

Mon Nov 8 09:46:20 2004 ...COMPLETED

# **Reserved Items Active Report (Circjob 20)**

This circulation batch job lists all items which should be On Reserve.

The Reserve Items Active report will only print those items that are currently on a reserve list but not activated (that is On Reserve which is set by clicking **Reserve> Items> On Reserve** from the main menu).

It is a list of all items that *should* be on reserve given the activity dates of the reserve lists to which they are linked, but are not currently On Reserve. This is structured in this manner so that the user will have a pick list with which to go to the shelves and retrieve the items that need to be placed on reserve.

This job requires start and end dates.

The circjob.log file should include the day, date, time entry, and possibly, the following messages:

Fri. Dec 28 13:07:36 2001 Reserved Items Active
Report...
Fri Dec 28 13:07:58 2001...COMPLETED

# **Reserved Items Expired Report (Circjob 21)**

This circulation batch job lists all items which should be removed from reserve.

The Reserve Items Expired report prints a list of all items that are currently on reserve, but the reserve list activity dates for those items have lapsed and they need to be removed from the reserve shelf. This acts as a pick list so that the user can go to the reserve shelf and remove the items that should no longer be on reserve.

This job requires start and end dates.

The circjob.log file should include the day, date, time entry, and possibly, the following messages:

Fri Dec 28 13:12:26 2001 Reserved Items Expired
Report...
Fri Dec 28 13:12:26 2001...COMPLETED

# Missing in Transit Report (Circjob 22)

This batch job list all items that have not been received at the new location by the end of the time interval. It includes the source location, title, call number, item ID, target location, and transit date.

Voyager uses three different types of in transit. manually applied in-transit status, in-transit discharged, and in-transit hold.

A manually applied in-transit status will always, regardless of the in transit interval, be on the Missing in Transit Report and should show a destination location only. This destination location is based on the item's location.

The in-transit discharged uses the in-transit interval before showing up in the list. It will use the last non-browse discharge location for the from location and the item's home location for the final destination.

The in-transit hold also uses the in-transit interval before showing up on the list. The pick-up location of the queue position 1 hold/recall is used for pickup. The from location is the last non-browse discharge location.

The circjob.log file should include the day, date, time entry, and possibly, the following messages:

Fri Feb 1 11:06:44 2002 Missing In Transit Report... Fri Feb 1 11:06:46 2002 ...COMPLETED

# **Transaction Statistics Report (Circjob 23)**

This batch job creates a report, that prints to each individual print location, a compilation for each operator at that particular location, including charges, renewals, discharges, and fines/fees collected.

The report is broken down and printed according to the **Circulation Print Locations** policy group set up in the System Administration module. See the *Voyager System Administration User's Guide* for more information.

A circulation location is a location that has been selected as a circulation location in the **Circulation - Policy Definitions> Locations** tab. These locations are designated by a (c) after the name of the location. Each circulation location is connected to a print location. A report is produced for each print location.

This job requires start and end dates.

The circjob.log file should include the day, date, time entry, and possibly, the following messages:

Fri Dec 28 13:18:23 2001 Circulation Statistics
Report...
Fri Dec 28 13:18:28 2001...COMPLETED

# **Transaction Exceptions (Circjob 24)**

This circulation batch job clears the exceptions table of patron and item links and removes blocks on deletion of patrons and items.

This circulation batch job produces three reports as follows:

- Item-related exceptions
- Patron-related exceptions
- Transaction-related exceptions.

The item-related exceptions report includes the location, exception description (lost item discharged or in process item charged are examples of descriptions), title, item ID, exception date, and operator ID.

The patron-related exceptions report includes the location, exception description (fine limit override or lost limit override are examples of descriptions), patron name, patron barcode, exception date, and operator ID.

The transaction-related exceptions report includes the location, exception description (circulation review is an example of a description), patron name, patron barcode, title, item ID, exception date, and operator ID.

# NOTE:

Circjob 24 should be run daily. This job is added to a cron as part of the installation process.

The circjob.log file should include the day, date, time entry, and possibly, the following messages:

Fri Dec 28 13:22:27 2001 Exceptions Report... Fri Dec 28 13:22:29 2001...COMPLETED

See exception information in the *Voyager System Administration User's Guide* for a more detailed explanation.

# **Global Transaction Statistics Report (Circjob 25)**

This batch job creates a report that prints a compilation of all counts for each operator at each Circulation desk at all library locations, including charges, renewals, discharges, and fines/fees collected.

The report is sent to the circulation global print location that you have defined in **System Administration> System - Print Locations**. See the *Voyager System Administration User's Guide* for more information.

This job requires start and end dates.

The circjob.log file should include the day, date, time entry, and possibly, the following messages:

Fri Dec 28 13:26:35 2001 Circulation Statistics Report...

Fri Dec 28 13:26:40 2001...COMPLETED

# NOTE:

The circjob.log file information is the same as what is seen after running Circjob 23.

# Automatic Orders for Item Distribution (Circjob 28)

This circulation batch job produces a list of distributable items which have Automatic Reordering activated AND have inventory levels below the reorder point.

The report includes all the default ordering information, including the vendor name and address, and the default order quantity.

The user is prompted to Create Orders. If the operator selects  $\mathbf{x}$  (Yes), the circjob generates orders for automatically orderable distributable items. If the operator selects  $\mathbf{x}$  (No), the circjob runs the report without creating any orders. See the *Voyager Circulation User's Guide* for more information.

The circjob.log file should include the day, date, time entry, and possibly, the following messages:

Fri Dec 28 13:33:53 2001 Distribution Item Orders... There were no distribution items to be ordered Fri Dec 28 13:33:53 2001...COMPLETED

# **Running circulation batch jobs**

To run these batch jobs on the server, the operator enters the appropriate command line at the /ml/voyager/xxxdb/sbin prompt. To do this, the operator needs to know the job number and the specific options to use.

Table 2-7 provides a list of the options and their descriptions.

| Option Code                  | Description                                                                                                    |
|------------------------------|----------------------------------------------------------------------------------------------------|
| -j <job #=""></job>          | Number of the job you want to run.                                                                                                    |
| -s <yyyy-mm-dd></yyyy-mm-dd> | Start date for jobs 19, 20, 21, 23, and 25                                                                                                    |
| -e <yyyy-mm-dd></yyyy-mm-dd> | End date for jobs 19, 20, 21, 23, and 25. The date that you enter after -e must be one day after the end date in the date range for which you want information. Therefore, to get reports through the end of January, enter -e2000-02-01. |
| -o <y n="" or=""></y>        | For job 28, entering Y specifies that you want<br>to automatically generate orders for distribution<br>items; entering N will run the report without cre-<br>ating orders for items.                                                      |
| -1                           | List job options.                                                                                                    |
| -V                           | Display version information.                                                                                                    |
| -h                           | Display usage/help statement.                                                                                                    |

Table 2-7. Circulation batch job options codes and description

# NOTE:

When using start and end dates, you must span a day in order to run a report for a single day. For example, using -s 1997-02-10 -e1997-02-11 would result in statistics from 02-10-1997.

# **Procedure 2-6. Running circulation batch jobs at the command line**

Use the following to run circulation batch jobs at the command line.

The example in this procedure illustrates how to run Circjob 12 All Daily Jobs.

1. At the /ml/voyager/xxxdb/sbin directory on your server, enter the command line

Pcircjob -j12

This instructs the server to run Circjob number 12, all daily jobs, which runs circjobs 1-7 and circjob 27 (archive short loans).

Result: The job runs. The screen displays that it is processing each of the various jobs in this larger batch job, displays the disconnecting message when done, and then returns you to the /m1/voyager/xxxdb/sbin directory (see Figure 2-16).

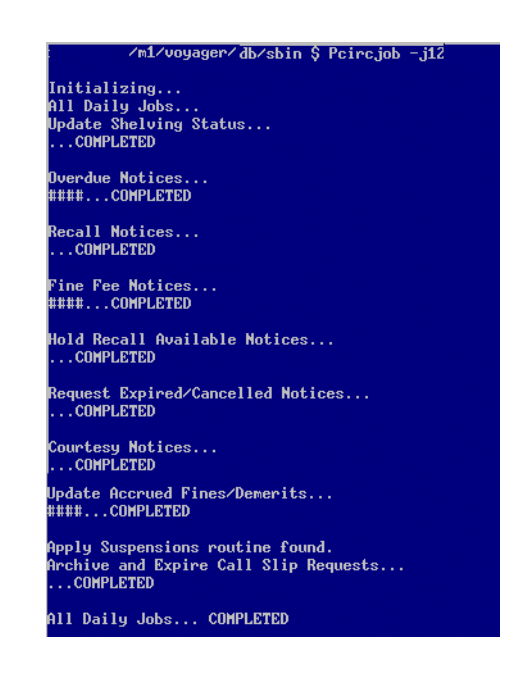

Figure 2-16. Display when running Circulation batch job (Circjob 12)

The circjob.log file should include the day, date, time entry, and possibly, the following messages:

Fri Dec 28 12:51:19 2001 All Daily Jobs... Fri Dec 28 12:51:19 2001 Update Shelving Status... Fri Dec 28 12:51:20 2001...COMPLETED Fri Dec 28 12:51:20 2001 Overdue Notices... Fri Dec 28 12:51:22 2001...COMPLETED Fri Dec 28 12:51:22 2001 Recall Notices... Fri Dec 28 12:51:22 2001...COMPLETED Fri Dec 28 12:51:22 2001 Fine Fee Notices... Fri Dec 28 12:51:23 2001...COMPLETED Fri Dec 28 12:51:23 2001 Hold Recall Available Notices... Fri Dec 28 12:51:23 2001...COMPLETED Fri Dec 28 12:51:23 2001 Request Expired/Cancelled Notices... Fri Dec 28 12:51:23 2001...COMPLETED Fri Dec 28 12:51:23 2001 Courtesy Notices... Fri Dec 28 12:51:23 2001...COMPLETED Fri Dec 28 12:51:24 2001 Update Accrued Fines/ Demerits... Fri Dec 28 12:51:36 2001...COMPLETED Fri Dec 28 12:51:36 2001 Apply Suspensions routine found. Fri Dec 28 12:51:36 2001...COMPLETED Fri Dec 28 12:51:36 2001 Archive and Expire Call Slip Requests... Fri Dec 28 12:51:36 2001...COMPLETED Fri Dec 28 12:51:36 2001 All Daily Jobs... COMPLETED

#### NOTE:

Batch jobs can be run in a step-by step manner by entering the command **Pcircjob** at the sbin prompt and then following the system prompts to provide the additional information needed to run the job.

If you want to run a server activity using a telnet session, and you do not want to perform it interactively, you can use the following command line to make certain that the activity continues, even if the telnet session is lost,

```
nohup <activity with parms> &
```

where <activity with parms> is the command followed by any required and optional parameters. This command will not guarantee that the activity will be completed if the server itself is not available.

After you run these jobs, the input files (crcrprts.xxx.inp and/or crcnotes.xxx.inp) are placed in the /ml/voyager/xxxdb/rpt directory.

You are now ready to run Voyager Reporter so that the Circulation notices can be printed or e-mailed.

For information on the circulation batch jobs that do not create input files, but are still necessary for efficient circulation usage, see the *Voyager Technical User's Guide.* 

# Creating input files using WebAdmin - Circulation Utilities

WebAdmin is a web-based program from which users can run server batch jobs. For information on setting up and logging in to WebAdmin, see the *Voyager Technical User's Guide*.

Instead of starting a telnet session and entering the batch job commands at a command line prompt, WebAdmin allows users to run batch jobs using a web browser.

WebAdmin works in exactly the same way as the batch jobs because WebAdmin uses the existing batch jobs in order to do the processing. You can also access the log and report files that are created by the batch jobs through WebAdmin.

After logging in to WebAdmin, the WebAdmin main page displays (Figure 2-17).

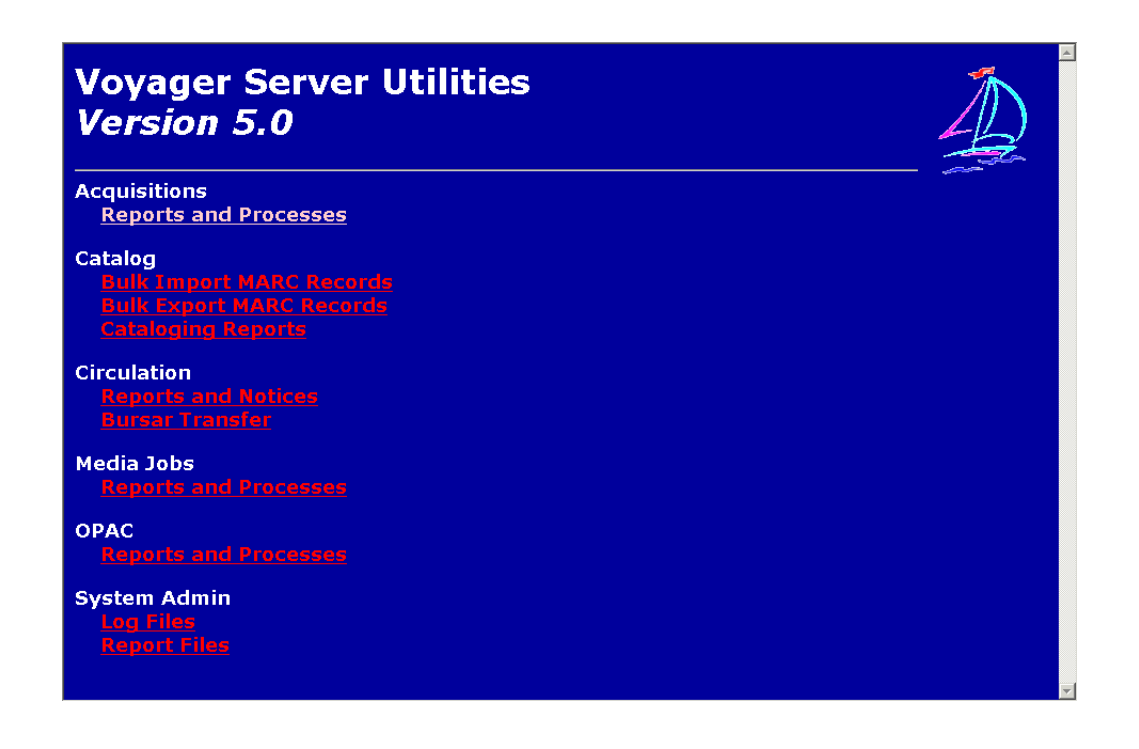

Figure 2-17. WebAdmin main page

From this page users select the utilities corresponding to the specific modules and can further choose specific batch jobs. Users can access the batch jobs by clicking the appropriate link.

The Circulation Reports and Notices utility allows users to run the Circulation Reports and Notices. Users can run Circulation batch jobs to produce reports and notices; see <u>The Circulation batch jobs</u> on page 2-33.

# $\overline{\mathbf{v}}$

# Procedure 2-7. Running circulation batch jobs using WebAdmin

Use the following to run the Circulation Reports and Notices utility.

1. From the WebAdmin main page (Figure 2-17) Circulation section, click the link Circulation Reports and Notices.

Result: The Circulation Reports and Notices page displays (see Figure 2-18).

# Circulation Reports and Notices

This utility allows you to run any of the circulation reports described in the manual. Select the report you want to run and press the submit button.

|                                                                            | ib to Run:                             |
|----------------------------------------------------------------------------|----------------------------------------|
| O Update Shelving Status                                                   |                                        |
| Overdue Notices                                                            |                                        |
| C Recall Notices                                                           |                                        |
| © Fine/Fee Notices                                                         |                                        |
| C Hold/Recall Available Notices                                            |                                        |
| Hold/Recall Canceled Notices                                               |                                        |
| Courtesy (Due) Notices                                                     |                                        |
| <ul> <li>Archive/Expire Call Sips</li> <li>All Daily Jobs Above</li> </ul> |                                        |
| O Fine Fee General Statements                                              |                                        |
| O Missing in Transit Report                                                |                                        |
| C Transaction Exception Report                                             |                                        |
| C Export OPAC Requests                                                     |                                        |
| C Hold Shelf Expired Report                                                |                                        |
| C Reserved Items Active Report                                             | Date Bange (YYYY-MM-DD)                |
| C Reserved Items Expired Report                                            |                                        |
| O Transaction Statistics Report                                            |                                        |
| Global Transaction Statistics Report                                       |                                        |
| C Archive Short Loans                                                      | Check Ahead Hours:                     |
| © Distribution Item Orders                                                 | Create Orders? : 🗖                     |
| © Purge UB Patron Stub Records                                             | Protect stub patrons from purging with |
|                                                                            | Historical fines? :  Manually mapped?  |
| C Accrued Fines and Demerits                                               | 1                                      |
| C Patron Suspension                                                        |                                        |
| © UB Request Promotion                                                     | Config File:                           |
| C Update Remote Circulation Cluster C                                      | ache                                   |
| O Place items on Active Course                                             | Date Bange (YYYY-MM-DD):               |
| Reserve list on Reserve                                                    |                                        |
| Place recalls and holds for items on                                       | Date Bange (YYYY-MM-DD):               |
| ctive Course Reserve Lists                                                 |                                        |
|                                                                            |                                        |
|                                                                            | Operator ID: Required                  |
|                                                                            | Location Code: Required                |
|                                                                            | Due Date:                              |
|                                                                            | Print Location:                        |
| O Talso itoma an incestivo Course                                          | Date Range (VVVV MM DD):               |
| Reserve lists off reserve                                                  |                                        |
| 0.2.1.2.1                                                                  |                                        |
| C Forgive Dements                                                          | Number of Dements to Forgive:          |
| O Retain Patron The                                                        | Number of natron TDs to retain:        |
| <ul> <li>retain r au on 11/8</li> </ul>                                    | romoer or parton ins to retain         |
| © Patron Purge                                                             | Purge patrons based upon               |
|                                                                            | © Patron Purge Date                    |
|                                                                            | C Patron Evpiration Date               |
|                                                                            | Delete patrons from database? :        |
|                                                                            |                                        |
|                                                                            | Uptional Date (YYYY-MM-DD):            |
|                                                                            |                                        |

Submit CircJob

Figure 2-18. WebAdmin Circulation Reports and Notices page

- 2. From the Circulation Reports and Notices page:
  - a. select the Circulation job(s) that you want to run by clicking the corresponding radio button.

If you are running the Reserved Items Active Report, Reserved Items Expired Report, Transaction Statistics Report, or Global Transaction Statistics Report, enter a date range (*YYYY-MM-DD*) into the **Date Range** fields.

If you are running the Distribution Item Orders report, place a check in the check box to both run the report and generate orders for items. If no check is in the box, the report will be run without generating any orders.

b. enter your e-mail address in the E-Mail Address field.

# NOTE:

You must enter the entire e-mail address (that is, user@hostname.com) in order for the e-mail to be sent.

c. click the Submit Circjob button.

Result: The job runs, the **Job Scheduler** page displays and an e-mail is sent to the user (see Figure 2-19).

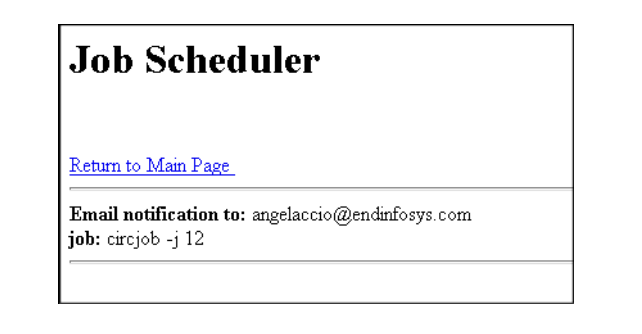

# Figure 2-19. Job Scheduler Page after submitting Circjob 12 using WebAdmin

Once the crcrprts.xxxx.inp and crcnotes.xxxx.inp files are generated and placed in the /m1/voyager/xxxdb/rpt directory, they are available for the Reporter module such that the reports can be printed.

# **Creating Input Files for Media Scheduling**

To create the Report and/or Notice files necessary for Media Scheduling, you must run media scheduling batch jobs on the server.

There are four media batch jobs that produce either a medrprts.xxx.inp or a mednotes.xxx.inp input file to use with Voyager's Reporter module. Media Scheduling batch job 5, Retain Patron IDs, does not create a .inp file. For information on this batch job see the *Voyager Technical User's Guide*.

<u>Table 2-8</u> provides an overview of the Media Scheduling batch jobs including the job name, name of the file produced, name of the report or notice, and record type.

 Table 2-8.
 Media Scheduling batch jobs

| Media Sched-<br>uling Batch<br>Job Number | Media Scheduling<br>Batch Job Name | Input File Name   | Report or<br>Notice Name                             | Record<br>Number<br>Type |
|-------------------------------------------|------------------------------------|-------------------|------------------------------------------------------|--------------------------|
| Mediajob 1                                | Overdue Notices                    | mednotes.xxxx.inp | Overdue<br>Notice                                    | Туре 00                  |
| Mediajob 2                                | Inventory Reports                  | medrprts.xxxx.inp | Media Equip-<br>ment Inven-<br>tory Report           | Туре 00                  |
| Mediajob 3                                | Booking Statistics                 | medrprts.xxxx.inp | Media<br>Scheduling<br>Statistics<br>Report          | Туре 01                  |
| Mediajob 4                                | Charge Statistics                  | medrprts.xxxx.inp | Media<br>Scheduling<br>Charge Sta-<br>tistics Report | Туре 03                  |
| Mediajob 5                                | Retain Patron ID                   | N/A               | N/A                                                  | N/A                      |

The files created are named either medrprts.xxxx.inp or

mednotes.xxxx.inp, where the xxxx in the filename corresponds to the print location code as defined in the System Administration module's **System - Print Locations** workspace. See the *Voyager System Administration User's Guide* for additional information.

The file is located in the in the /ml/voyager/xxxdb/rpt directory (where xxxdb represents the database username).

The format of the medrprts.xxxx.inp file follows the Media Scheduling Reports Standard Interface File (SIF) format as described in the *Voyager Technical User's Guide*.

The format of the mednotes.xxx.inp file follows the Media Scheduling Notices Standard Interface File (SIF) format as described in the *Voyager Technical User's Guide*.

#### NOTE:

If an input file already exists, Media Scheduling appends the current report record(s) to the existing file.

# Mediajob.log file

In addition to the mednotes.xxxx.inp and medrprts.xxxx.inp files, when running any media scheduling batch job a mediajob.log file is generated and placed in the /ml/voyager/xxxdb/rpt directory.

# The Media Scheduling batch jobs

This section explains the purpose of each of the Media Scheduling batch jobs and the message(s) expected in the mediajob.log file after the job is run.

# **Overdue Notices and Lost Processing (Mediajob 1)**

This media batch job creates notices to send to patrons. The notices enumerate what items are currently overdue or lost.

This job can be set up as a cron.

The mediajob.log file should include the day, date, time entry, and possibly, the following messages:

Fri Dec 28 14:46:35 2001 Building Media Scheduling
Overdue Notices...
Fri Dec 28 14:46:35 2001 0 Records Found...COMPLETED

# **Inventory Report (Mediajob 2)**

This media batch job produces a report on the inventory items within specific Media policy groups.

Reports can be created for:

 All media policy groups within a date range (operators include start and end dates)

- All media policy groups
- A specific media policy group

This job can be set up as a cron.

The mediajob.log file should include the day, date, time entry, and possibly, the following messages:

Fri Dec 28 14:22:11 2001 Building Inventory Report...

Fri Dec 28 14:23:11 2001 1808 Records Found...COMPLETED

# **Booking Statistics (Mediajob 3)**

This media batch job generates a report on booking statistics.

Reports can be created for:

- All booking desks, routing the print jobs for each print location group to its own print location.
- Global booking desk, routing statistics for all locations to the global printing location.
- A specific desk, sending a report about that location to its associated print location.

This job requires start and end dates for all of these reports.

This job can be set up as a cron.

The mediajob.log file should include the day, date, time entry, and possibly, the following messages:

Fri Dec 28 14:28:34 2001 Building Booking Statistics
Report...
Fri Dec 28 14:28:50 2001 2 Locations
Processed...COMPLETED

# **Charge Statistics (Mediajob 4)**

This media batch job generates reports on charge statistics. It is similar to Booking Statistics.

Reports can be created for:

 All booking desks, routing the print jobs for each print location group to its own print location.

- Global booking desk, routing statistics for all locations to the global printing location.
- A specific desk, sending a report about that location to its associated print location.

This job requires start and end dates for all of these reports.

This job can be set up as a cron.

The mediajob.log file should include the day, date, time entry, and possibly, the following messages:

Fri Dec 28 14:43:02 2001 Building Charge Statistics
Report...
Fri Dec 28 14:43:17 2001 2 Locations
Processed...COMPLETED

# **Running media scheduling batch jobs**

To run these batch jobs on the server, the operator enters the appropriate command line at the /m1/voyager/xxxdb/sbin prompt. To do this, the operator needs to know the job number and the specific options to use.

Table 2-9 provides a list of the options and their descriptions.

 Table 2-9.
 Media Scheduling batch job options codes and description

| Option Code                     | Description                                                                                                    |
|---------------------------------|----------------------------------------------------------------------------------------------------|
| -d <database></database>        | Name of database with which to connect.                                                                                                    |
| -e <yyyy-<i>MM-DD&gt;</yyyy-<i> | End date.                                                                                                    |
|                                 | <ul> <li>Required for media job 2, option 1.</li> </ul>                                                                                                    |
|                                 | <ul> <li>Required for media jobs 3 and 4.</li> </ul>                                                                                                    |
|                                 | The date that you enter after -e must be one<br>day after the end date in the date range for<br>which you want information. Therefore, to get<br>reports through the end of January, enter<br>-e2005-02-01. |
| -h                              | Display usage/help statement.                                                                                                    |
| -j< <i>job #</i> >              | Number of the job you want to run (1 through 5).                                                                                                    |
| -1                              | List job options.                                                                                                    |

| Option Code                      | Description                                                                                                    |  |
|----------------------------------|----------------------------------------------------------------------------------------------------|--|
| -m <location name=""></location> | Use with job 3 and 4, Location name options (1-3).                                                                         |  |
|                                  | <ul> <li>1 creates report for all booking desks</li> </ul>                                                                 |  |
|                                  | <ul> <li>2 creates report for global booking<br/>desk</li> </ul>                                                           |  |
|                                  | • 3 creates report for a specific desk                                                                                     |  |
|                                  | Start and end dates are required for all options.                                                                          |  |
| -n<# of retained patrons>        | Use with media job 5 to specify the number of retained patrons.                                                            |  |
| -p < <i>media policy group</i> > | Use with job 2, Media policy group options (1-<br>3).                                                                      |  |
|                                  | <ul> <li>1 creates report for all media policy<br/>groups within a date range (the date<br/>range is required.)</li> </ul> |  |
|                                  | <ul> <li>2 creates report for all media policy<br/>groups</li> </ul>                                                       |  |
|                                  | <ul> <li>3 creates report for a specific media<br/>policy group</li> </ul>                                                 |  |
| -s <yyyy-mm-dd></yyyy-mm-dd>     | Start date.                                                                                                    |  |
|                                  | <ul> <li>Required for job 2, option 1</li> </ul>                                                                           |  |
|                                  | <ul> <li>Required for jobs 3 and 4</li> </ul>                                                                              |  |
| -u <user password=""></user>     | Specifies database login information.                                                                                      |  |
| -V                               | Display version information.                                                                                               |  |

Table 2-9. Media Scheduling batch job options codes and description

# NOTE:

When using start and end dates, you must span a day in order to run a report for a single day. For example, using **-s** 2005-02-10 -e2005-02-11 would result in statistics from 02-10-2005.

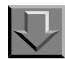

Procedure 2-8. Running media scheduling batch jobs at the command line

Use the following to run Media Scheduling jobs at the command line.

The example in this procedure illustrates how to run Mediajob 2, Inventory Reports for all media policy groups, for the date range 02-12-2004 to 06-12-2004.

1. At the /ml/voyager/xxxdb/sbin directory on your server, enter the following command line:

```
Pmediajob -j2 -p1 -s2004-02-12 -e2004-06-12
```

This tells the server to run mediajob number 2 for all media policy groups in the date range 02-12-2004 through 06-12-2004.

Result: The job runs. The screen displays that it is building the report, displays the disconnecting message when done, and then it returns to the /ml/voyager/xxxdb/sbin directory (see Figure 2-20).

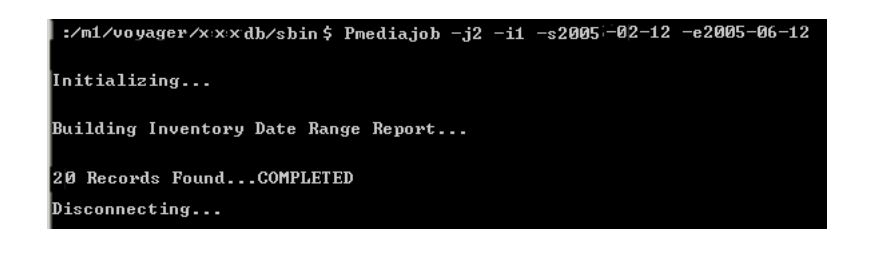

Figure 2-20. Display when running Media Scheduling batch job (Mediajob 2)

# NOTE:

Batch jobs can be run in a step-by step manner by entering the command **Pmediajob** at the sbin prompt and then following the system prompts to provide the additional information needed to run the job.

If you want to run a server activity using a telnet session, and you do not want to perform it interactively, you can use the following command line to make certain that the activity continues, even if the telnet session is lost,

nohup <activity with parms> &

where *<activity with parms>* is the command followed by any required and optional parameters. This command will not guarantee that the activity will be completed if the server itself is not available.

After running these jobs the input files, medrprts.xxxx.inp and/or mednotes.xxxx.inp, are placed in the /ml/voyager/xxxdb/rpt directory. They are available to Reporter such that the Media Scheduling reports and notices can be printed or e-mailed.

# Creating input files using WebAdmin - Media Scheduling Utilities

WebAdmin is a web-based program from which users can run server batch jobs. For information on setting up and logging in to WebAdmin, see the *Voyager Technical User's Guide*.

Instead of starting a telnet session and entering the batch job commands at a command line prompt, WebAdmin allows users to run batch jobs using a web browser.

WebAdmin works in exactly the same way as the batch jobs because WebAdmin uses the existing batch jobs in order to do the processing. You can also access the log and report files that are created by the batch jobs through WebAdmin.

After logging in to WebAdmin, the WebAdmin main page displays (Figure 2-21).

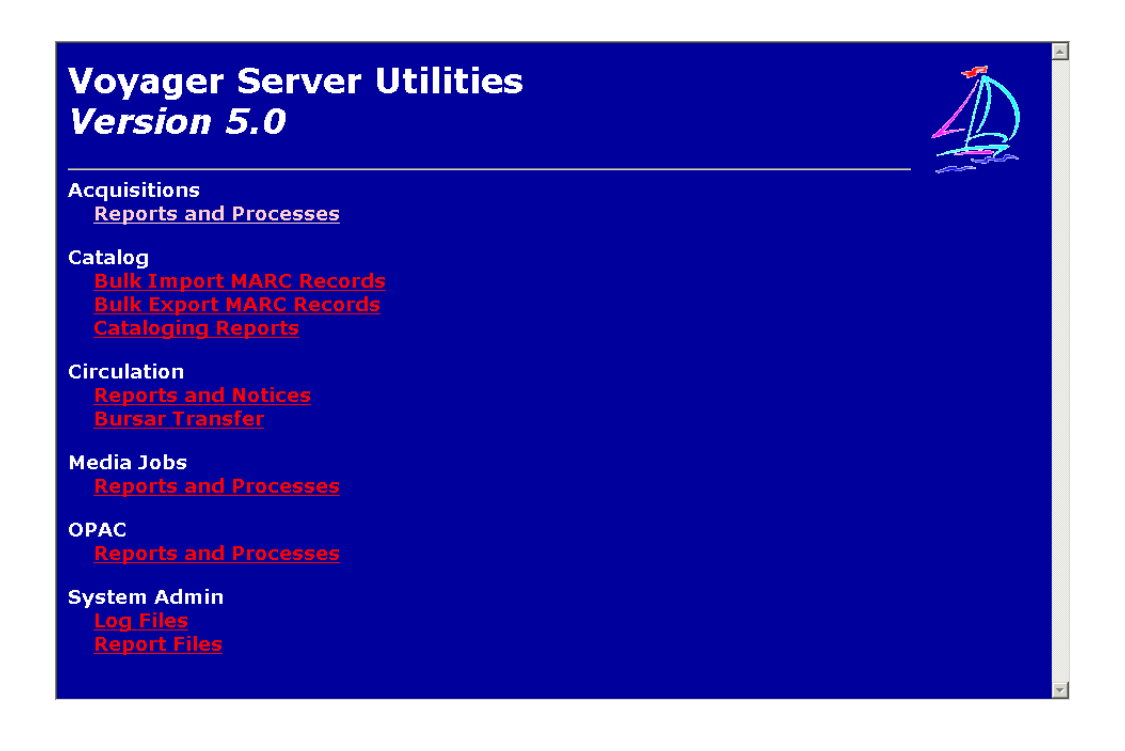

Figure 2-21. WebAdmin main page

From this page users select the utilities corresponding to the specific modules and can further choose specific batch jobs. Users can access the batch jobs by clicking the appropriate link.

The Media Jobs utility allows users to run the Media Jobs Reports and Processes. Users can run Media batch jobs to produce reports and notices.

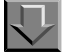

Procedure 2-9. Running media batch jobs using WebAdmin

Use the following steps to run media batch job reports.

1. From the **WebAdmin** main page (Figure 2-21), click the link **Media Jobs Reports** and **Processes**.

Result: The Mediajob Reports and Processes page displays (see Figure 2-22).

# Mediajob Reports and Processes

This utility allows you to run any of the Mediajob reports and processes described in the manual. Select the mediajob you want to run, select submenu for this job(if applicable), select date range (if applicable) and press the submit button.

|                      | Select Job to Run:                                                       |
|----------------------|--------------------------------------------------------------------------|
| © OverdueNotices     |                                                                          |
| O Inventory Reports  | SUBMENU:                                                                 |
|                      | O Date Range For All Media Policies                                      |
|                      | C All Media Policies                                                     |
|                      | C Specific Media Policy                                                  |
|                      | The Specific Media Policy option <b>requires</b> Media Policy Group name |
|                      | Please enter the name of Media Policy                                    |
|                      | A Date Range (YYYY-MM-DD) is required                                    |
|                      | only for the task Date Range For All Media Policies option               |
|                      | -                                                                        |
| O Booking Statistics | SUBMENU:                                                                 |
|                      | C All Booking Desks                                                      |
|                      | C Global Booking Desk                                                    |
|                      | C Specific Booking Desk                                                  |
|                      | The Specific Booking Desk option <b>requires</b> a Booking Desk location |
|                      | <b>Please enter</b> the name of the Booking Desk                         |
|                      |                                                                          |
|                      | A Date Range (YYYY-MM-DD) is required                                    |
|                      | for <b>all</b> tasks in this submenu                                     |
|                      | -                                                                        |
| C Charge Statistics  | SUBMENU:                                                                 |
|                      | C All Booking Desks                                                      |
|                      | C Global Booking Desk                                                    |
|                      | C Specific Booking Desk                                                  |
|                      | The Specific Booking Desk option <b>requires</b> a Booking Desk location |
|                      | Please enter the name of the Booking Desk                                |
|                      |                                                                          |
|                      | A Date Range (YYYY-MM-DD) is required                                    |
|                      | for all tasks in this submenu                                            |
|                      |                                                                          |
| ⊂ Retain Patron IDs  | Number of patron IDs to retain :                                         |

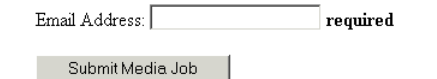

Figure 2-22. WebAdmin Media Reports and Processes page

2. From the **Mediajob Reports and Processes** page, click the radio button of the media job that you would like to run.

If you selected Booking Statistics or Charge Statistics,

- a. Select a booking/charging option (All Booking Desks, Global Booking Desk, or Specific Booking Desk).
- b. If you selected **Specific Booking Desk**, enter the name of the booking desk in the **name of the Booking Desk** field.
- c. Enter a date range (*YYYY-MM-DD*) into the starting and ending **Date Range** fields.

If you selected Inventory Reports,

- a. Select a media policies option (Date Range For All Media Policies, All Media Policies, or Specific Media Policy).
- b. If you selected **Specific Media Policy**, enter the name of the media policy into the **name of the Media Policy** field.
- c. If you selected **Date Range For All Media Policies** only, enter a date range (*YYYY-MM-DD*) into the starting and ending **Date Range** fields.
- 3. Enter your e-mail address in the E-Mail Address field.

# NOTE:

You must enter the entire e-mail address (that is, user@hostname.com) in order for the e-mail to be sent.

4. Click the Submit Media job button.

Result: The job runs, the **Job Scheduler** page displays and an e-mail is sent to the user (see Figure 2-23).

| Job | Sch | edul | ler |
|-----|-----|------|-----|
|-----|-----|------|-----|

Return to Main Page

```
Email notification to: matthew.phillips@endinfosys.com
job: mediajob -j 1
```

Figure 2-23. Job Scheduler Page after using WebAdmin

Once the medprts.xxxx.inp and mednotes.xxxx.inp files are generated and placed in the /m1/voyager/xxxdb/rpt directory, they are available for the Reporter module such that the reports can be printed.

# Session Preferences in the Reporter Module

# 3

| Introduction                                    | 3-1  |
|-------------------------------------------------|------|
| Global Preferences                              | 3-2  |
| E-mail Preferences                              | 3-7  |
| Notices Preferences                             | 3-9  |
| Reports Preferences                             | 3-11 |
| Address Format Preferences                      | 3-15 |
| Forms Control Preferences                       | 3-17 |
| Application Forms Preferences for Acquisitions, |      |
| Cataloging, Circulation, and Media              | 3-18 |

# Session Preferences in the Reporter Module

# 3

# Introduction

This chapter contains information on how users can set up their session preferences in the Reporter module.

The Reporter session Preferences dialog box contains the following tabs where users define session preferences:

- Global
- E-mail
- Notices
- Reports
- Address Format

Depending on the Global settings users can set up additional preferences for the following:

- Forms Control
- Acquisitions Forms
- Cataloging Forms
- Circulation Forms
- Media Booking Forms

The following sections describe the various session preference options that are available and how to set up preferences for your Voyager Reporter session.

These options are found in the **Preferences** dialog box and are displayed as several tabs in the dialog box (Figure 3-1).

| <u>F</u> orms Control<br><u>G</u> Iobal | Acquisitions Form:                               | s Cataloging Forms Circulation Forms Media Sched. Forms<br>Notices Reports Address Format |  |  |  |  |  |
|-----------------------------------------|--------------------------------------------------|-------------------------------------------------------------------------------------------|--|--|--|--|--|
|                                         | Save setup selections as Initialization defaults |                                                                                           |  |  |  |  |  |
| File Archive Options                    |                                                  |                                                                                           |  |  |  |  |  |
|                                         | C Always                                         | All Notices/Reports print on same paper.     Notices/Reports require paper change(s).     |  |  |  |  |  |
|                                         | C Never                                          |                                                                                           |  |  |  |  |  |
|                                         | Query                                            |                                                                                           |  |  |  |  |  |
| Processing Locations: Circulation Desk  |                                                  |                                                                                           |  |  |  |  |  |
| Data File Path: C:\Vov20012\reporter\   |                                                  |                                                                                           |  |  |  |  |  |
|                                         |                                                  |                                                                                           |  |  |  |  |  |

Figure 3-1. Preferences dialog box - Global tab

# **Global Preferences**

The **Global** tab includes file archive options, forms control, processing locations, data file path, and save set up selection sections (Figure 3-1).

<u>Table 3-1</u> describes the sections, fields, check boxes, and radio buttons on the **Global** tab.

 Table 3-1.
 Description of the Global tab

| Name of section,<br>field, check box, or<br>radio button     | Description                                                                                                    | Required | Range                                       |
|--------------------------------------------------------------|----------------------------------------------------------------------------------------------------|----------|---------------------------------------------|
| Save set up selec-<br>tions as<br>Initialization<br>defaults | When selected this saves any changes to the setup that you want to have automatically established at initialization. | No       | Check box<br>The<br>default is<br>selected. |

| Name of section,<br>field, check box, or<br>radio button | Description                                                                                                    | Required | Range                                                                               |
|----------------------------------------------------------|----------------------------------------------------------------------------------------------------|----------|-------------------------------------------------------------------------------------|
| File Archive<br>Options                                  | File archive options tell Reporter<br>how to handle archiving the input<br>file it retrieves from the server<br>after processing has occurred.<br>Selecting <b>Always</b> directs<br>Reporter to maintain a one<br>month archive of all processed<br>Notice/Report files in selected<br>directories on the local hard<br>drive. This is in addition to the<br>archived file on your server.<br>Selecting <b>Never</b> directs Reporter<br>not maintain any archive file(s)<br>on the local hard drive.<br>Selecting <b>Query</b> directs<br>Reporter to ask the user if an | Yes      | Always,<br>Never, or<br>Query<br>radio but-<br>tons.<br>The<br>default is<br>Query. |
|                                                          | archive file should be created at<br>the end of processing each<br>application. Any files that you<br>choose to archive at this time will<br>be saved for one month.                                                                                                    |          |                                                                                     |

 Table 3-1.
 Description of the Global tab

| Name of section,<br>field, check box, or<br>radio button | Description                                                                                                    | Required | Range                                                                |
|----------------------------------------------------------|----------------------------------------------------------------------------------------------------|----------|----------------------------------------------------------------------|
| Forms Control                                            | Forms control governs the paper<br>on which the reports and notices<br>will print.                                                                                                    | Yes      | The<br>default<br>setup is                                           |
|                                                          | will print.<br>All Notices/Reports print on<br>same paper is used for most<br>installations. Even if you have<br>different paper for some reports,<br>if that paper is mounted on differ-<br>ent printers, this is the selection<br>to use. Then in the database,<br>select the correct printer (the one<br>with the proper forms mounted<br>for each report and notice).<br>NOTE:<br>Choosing this option disables<br>the Forms Control, Acquisitions<br>Forms, Cataloging Forms,<br>Circulation Forms, and Media<br>Booking Forms tabs because<br>they will not be necessary.<br>Notices/Reports require paper<br>change(s) is used if there are<br>multiple forms on the same<br>printer. This prompts the user to<br>change forms at the appropriate |          | setup is<br>All<br>Notices/<br>Reports<br>print on<br>same<br>paper. |
|                                                          | times.<br>It also enables all forms control<br>tabs so that forms can be added<br>or changed and forms for individ-<br>ual reports and notices can be<br>assigned.                                                                                                    |          |                                                                      |

 Table 3-1.
 Description of the Global tab
| Name of section,<br>field, check box, or<br>radio button | Description                                                                                                    | Required | Range                                                                                                    |
|----------------------------------------------------------|----------------------------------------------------------------------------------------------------|----------|----------------------------------------------------------------------------------------------------|
| Processing<br>Locations                                  | These are the print locations.<br>Select the print location whose<br>corresponding print location<br>code is part of the input file-<br>name. This is how Reporter finds<br>the correct file to print from the<br>server.<br>This print location information is<br>stored in the Windows registry.                                                                                                    | Yes      | Drop<br>down<br>menu of<br>print<br>locations<br>(in alpha-<br>betical<br>order)<br>defined in<br>the<br>System<br>Adminis-<br>tration<br>module. |
| Data File Path                                           | The Database Path File is the<br>directory where all the database<br>files are stored during the execu-<br>tion. These database files are<br>the .mdb files that Reporter uses<br>to produce the reports and<br>notices.                                                                                                    | Yes      | The<br>default is<br>the<br>directory<br>into which<br>the<br>Reporter<br>module is                                                               |
|                                                          | This database path information<br>is stored in the Windows registry.<br>If any or all of the database files<br>are missing from the selected<br>directory, a message box dis-<br>plays listing the missing data-<br>base files. These files must be<br>found and placed in the proper<br>directory, or you must select<br>another directory which has<br>these files, before processing<br>can continue. |          | installed.                                                                                                    |

 Table 3-1.
 Description of the Global tab

#### **Procedure 3-1. Setting up Global preferences**

Use the following to set up preferences on the Global tab.

1. From the Reporter File menu, click Preferences.

Result: The **Preferences** dialog box opens with the **Global** tab available, (see <u>Figure 3-1</u> on <u>page 3-2</u>).

- Select Save setup selections as Initialization defaults by clicking the check box if wanted.
- 3. Select a Forms Control option by choosing either the All Notices/Reports print on same paper or the Notices/Reports require paper change(s) radio buttons.
- Select a File Archive Options by selecting either the Always, Never, or Query radio buttons.
- 5. Select the processing location (print location) from the **Processing Location** field.
- If the Data file path is other than the default, click on the ellipsis button which brings up a Select Directory dialog box (see Figure 3-2). Select a different valid directory for the Access databases and click the OK button when the correct directory is listed.

| Select the Drive and Direc<br>MSAccess Databases car | tory where the<br>b be found. |
|------------------------------------------------------|-------------------------------|
| <u>D</u> irectories:                                 | <u>C</u> ancel                |
| c:\voy2001.1old\reporter                             |                               |
| 🔄 c:\                                                | _                             |
| 🔄 voy2001.1old                                       |                               |
|                                                      | Create new subdirectory?      |
| Notices                                              |                               |
| Heports                                              |                               |
|                                                      |                               |
| Deiteren                                             |                               |

Figure 3-2. Select Directory dialog box

7. When you have completed the **Global** tab of the **Preferences** dialog box, click **OK** to accept your changes or click **Cancel** to exit without saving either of these choices.

Result: Global preferences are set up.

#### NOTE:

If you selected **OK** and the address for your e-mail server is not valid, the message alerting the operator that all notices will be printed displays (Figure 3-3).

| No E-mail Notices            | × |
|------------------------------|---|
| No E-mail Server available   |   |
| All notices will be printed. |   |
| ОК                           |   |

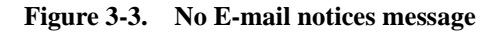

#### **E-mail Preferences**

The **E-mail** tab is where operators provide the maximum number of items per e-mail message and the e-mail reply-to address (Figure 3-4).

| Pre | ferences       |                                            | Cataloging Forms | Circulation Forms | Media Sched. Forms |
|-----|----------------|--------------------------------------------|------------------|-------------------|--------------------|
|     | <u>G</u> lobal | <u>E</u> -mail                             | Notices          |                   | Address Format     |
|     | Maximu         | um number of items per E-m<br>E-mail Reply | hail Message: 0  | <u>.</u>          |                    |
|     |                |                                            |                  | ancel             |                    |

Figure 3-4. Preferences dialog box - E-mail tab

Table 3-2 describes the sections, fields, check boxes, and radio buttons on the **E-mail** tab.

| Name                                                | Description                                                                                                    | Required                      | Range                                                             |
|-----------------------------------------------------|----------------------------------------------------------------------------------------------------|-------------------------------|-------------------------------------------------------------------|
| Maximum<br>number of items<br>per E-mail<br>message | This allows you to select how many<br>items will be included in an e-mail<br>message.<br>Selecting zero includes all items for<br>a given patron in one e-mail mes-<br>sage.                                                                                                    | Yes                           | 0-1000.<br>The<br>default is<br>0.                                |
|                                                     | <b>NOTE:</b><br>System Administrators often limit<br>the size of an e-mail message that<br>can be delivered. Any e-mail<br>message exceeding this size will<br>not arrive at its destination, but will<br>be discarded by the server.<br>Therefore you may want to change<br>the default from zero to, for<br>example, ten. |                               |                                                                   |
| E-mail Reply-To<br>Address                          | The address to which replies will be sent.                                                                                                    | Yes, to<br>send<br>notices by | E-mail<br>address.                                                |
|                                                     | If this is the address of the local<br>machine users will get notification<br>of e-mail messages that fail.                                                                                                    | e-mail.                       | default is<br>blank,<br>meaning<br>notices<br>will be<br>printed. |

 Table 3-2.
 Description of the E-mail tab

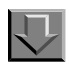

#### **Procedure 3-2. Setting up e-mail preferences**

Use the following to set up preferences on the **E-mail** tab.

1. From the Reporter File menu, click Preferences.

Result: The **Preferences** dialog box opens.

2. Select the **E-mail** tab (see <u>Figure 3-4</u>).

- 3. Enter the maximum number of items you want to include in an e-mail message in the **Maximum number of items per E-mail message** field.
- 4. Enter the e-mail address to which reply e-mails should be sent in the **E-mail Reply-To Address** field.
- 5. Click **OK** to save the changes, or click **Cancel** to close without saving.

Result: If the operator selected **OK**, a test e-mail message is sent to the reply-to address specified. Then, a message indicating whether the test message was successful or failed is displayed. If successful, the **E-mail** tab is set up.

See the section entitled <u>Completing the E-mail tab</u> on <u>page 1-10</u> for a more thorough discussion of this tab.

#### **Notices Preferences**

The **Notices** tab includes notice archive processing options and the notices archive path (Figure 3-5).

| Preferences | Acquisitions Forms    | Cataloging Forms<br><u>N</u> otices | Circulation Forms<br><u>R</u> eports | Media Sched. Forms |
|-------------|-----------------------|-------------------------------------|--------------------------------------|--------------------|
|             | Notice Arcl           | hive Processing Option              | s<br>C E-Mail                        |                    |
|             | Notices Archive Path: | C:\Voy20012\reporter\               | Notices\                             |                    |
|             | <u></u> }             | < <u><u>c</u></u>                   | ancel                                |                    |

Figure 3-5. Preferences dialog box - Notices tab

 Table 3-3.
 Description of the Notices tab

| Name of section,<br>field, check box,<br>or radio button | Description                                                                                                    | Required | Range                                                              |
|----------------------------------------------------------|----------------------------------------------------------------------------------------------------|----------|--------------------------------------------------------------------|
| Notice Archive<br>Processing<br>Options                  | The Notice Archive Processing<br>Options turns e-mailing on or off<br>when users process an archive<br>file.                                     | Yes      | Both, Print, or<br>E-mail radio<br>buttons.                        |
|                                                          | <b>Both</b> directs Reporter to print and e-mail the archive file.                                                                               |          | both.                                                              |
|                                                          | <b>Print</b> directs Reporter to only print, and not e-mail the archive file.                                                                    |          |                                                                    |
|                                                          | <b>E-mail</b> directs Reporter to only e-<br>mail and not print the archive file.                                                                |          |                                                                    |
|                                                          | This is only for Circulation and<br>Media Booking notices, since<br>there is no e-mailing of Acquisi-<br>tion or Cataloging reports/<br>notices. |          |                                                                    |
| Notices Archive<br>Path                                  | The Notices Archive Path is the directory where all processed notice files are stored after execution if archiving is selected.                  | Yes      | The default is<br>the directory<br>into which the<br>Reporter mod- |
|                                                          | It is also where all notice error<br>(.err) and message files (.msg)<br>are stored when input file errors<br>occur.                              |          | ule is installed.                                                  |
|                                                          | The notice archive path is stored in the Windows registry.                                                                                       |          |                                                                    |

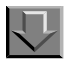

#### **Procedure 3-3. Setting up Notices preferences**

Use the following to set up preferences on the **Notices** tab.

1. From the Reporter **File** menu, click **Preferences**.

Result: The Preferences dialog box opens.

- 2. Select the **Notices** tab (see Figure 3-5).
- 3. Select the Notices Archive Processing option wanted.
- 4. If the Notices Archive Path is other than the default, click on the ellipsis button which brings up a **Select Directory** dialog box (see <u>Figure 3-6</u>). Select a different valid directory for notices and click the **OK** button when the correct directory is listed.

| Directories:Cance<br>c:\voy20012\reporter\notices<br>☐ c:\<br>☐ voy20012<br>☐ reporter<br>☐ notices<br>☐ Create <u>n</u> ew subdirectory? ☐ | Select the Drive and Director<br>Archive files are to be stored. | y where the Notice       |
|----------------------------------------------------------------------------------------------------|------------------------------------------------------------------|--------------------------|
| c:\voy20012\reporter\notices                                                                                                    | Directories:                                                     | Cance                    |
| Create <u>n</u> ew subdirectory?                                                                                                    | c:\voy20012\reporter\notices                                     |                          |
| Create <u>n</u> ew subdirectory?                                                                                                    | <u>(</u> ]<br><u></u> ]<br>α\                                    |                          |
| Create <u>new</u> subdirectory?                                                                                                    | voy20012                                                         |                          |
|                                                                                                    |                                                                  | Create new subdirectory? |
|                                                                                                    |                                                                  |                          |
|                                                                                                    |                                                                  |                          |
| Drives:                                                                                                    | Drives:                                                          |                          |

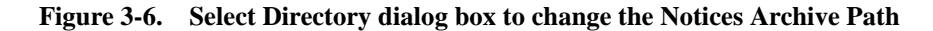

5. When you have completed the **Notices** tab of the **Preferences** dialog box, click **OK** to accept your changes or click **Cancel** to exit without saving.

Result: Notices preferences are set up.

#### NOTE:

If you selected **OK** and the address for your e-mail server is not valid, the message alerting the operator that all notices will be printed displays.

#### **Reports Preferences**

The **Reports** tab includes PO style, reserved item reports options, and the reports archive path (Figure 3-7).

| Eorms Control  | Acquisitions Forms                                                                                   | Cataloging Forms                                                                                                 | Circulation Forms                                                                                      | Media Sched. Forms |
|----------------|----------------------------------------------------------------------------------------------------|----------------------------------------------------------------------------------------------------|----------------------------------------------------------------------------------------------------|--------------------|
| <u>G</u> lobal | <u>E</u> -mail                                                                                       | <u>N</u> otices                                                                                                  | <u>R</u> eports                                                                                        | Address Format     |
|                | P.D. Style<br>Plottrait<br>Landscape<br>Sort by Vendor<br>Blank Amounts<br>Reports Archive Path: C:V | Reserved Items Re<br>By Location a<br>By Location a<br>By Location, 1<br>By Location, 0<br>Woy20012\reporter\Rep | ports Options<br>nd Title.<br>nd Call Number.<br>Course Name and Title.<br>Course Name and Call #.<br> |                    |

#### Figure 3-7. Preferences dialog box - Reports tab

Table 3-4 describes the **Reports** tab.

| Table 3-4. | Description | of the Re | ports tab |
|------------|-------------|-----------|-----------|
|------------|-------------|-----------|-----------|

| Name of section,<br>field, check box,<br>or radio button | Description                                                                                                    | Required                             | Range                                         |
|----------------------------------------------------------|----------------------------------------------------------------------------------------------------|--------------------------------------|-----------------------------------------------|
| P.O. Style                                               | This section allows the user to set the print style for purchase orders.                                                                                             | Either por-<br>trait or<br>landscape | The default<br>values for this<br>section are |
|                                                          | The user can select their pre-<br>ferred print format, either <b>portrait</b><br>or <b>landscape</b> for purchase<br>orders.                                         | is required.                         | Landscape.                                    |
|                                                          | Also, <b>Sort by Vendor</b> sorts your purchase orders by vendor.                                                                                                    |                                      |                                               |
|                                                          | The <b>Blank Amounts</b> check box<br>allows users to have blank pur-<br>chase order amount fields when<br>purchase orders are printed<br>when the amount is \$0.00. |                                      |                                               |
|                                                          | Select or clear the <b>Blank</b><br><b>Amounts</b> field. When selected,<br>the P.O. amount of \$0.00 will<br>print out as blank.                                    |                                      |                                               |

| Name of section,<br>field, check box,<br>or radio button | Description                                                                                                    | Required | Range                                                                                   |
|----------------------------------------------------------|----------------------------------------------------------------------------------------------------|----------|-----------------------------------------------------------------------------------------|
| Reserved Items<br>Reports Option                         | There are four formats that can<br>be used for the reserved items<br>reports. The Reserve Items<br>Active report (circulation batch<br>job 20) which lists all items that<br>are on a reserve list and should<br>be 'On reserve.' The Reserve<br>Item Expired report (circulation<br>batch job 21) lists those items<br>that should no longer be on a<br>reserve list.<br>The type of reports are:<br>• By Location and Title<br>• By Location and Call<br>Number<br>• By Location, Course<br>Name, and Title<br>• By Location, Course<br>Name, and Call Number<br>The user can select any of these<br>formats and there will be one<br>copy of each report for each for-<br>matting option selected. | Yes      | The default is<br>By Location and<br>Title<br>and<br>By Location and<br>Call Number     |
| Reports Archive<br>Path                                  | The Reports Archive Path is the<br>directory where all processed<br>report files are stored after exe-<br>cution if archiving is selected.<br>It is also where all report error                                                                                                    | Yes      | The default is<br>the directory<br>into which the<br>Reporter mod-<br>ule is installed. |
|                                                          | (.err) and message files (.msg)<br>are stored when input file errors<br>occur.                                                                                                    |          |                                                                                         |
|                                                          | The report archive path is stored in the Windows registry.                                                                                                    |          |                                                                                         |

 Table 3-4.
 Description of the Reports tab

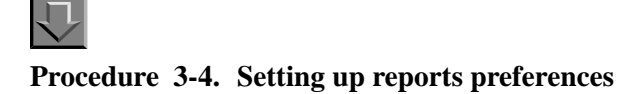

Use the following to set up the reports preferences.

1. From the Reporter File menu, click Preferences.

Result: The Preferences dialog box opens.

- 2. Select the **Reports** tab (see Figure 3-7).
- Select a P.O. Style by selecting the Portrait or Landscape format, and click the Sort by Vendor and/or Blank Amounts if desired.
- 4. Choose the **Reserved Items Report Options**, select any or all of these options by selecting the box(es).
- If the Reports Archive Path is other than the default, click on the ellipsis button which brings up a Select Directory dialog box (see <u>Figure 3-8</u>). Select a different valid directory for reports and click the OK button when the correct directory is listed.

| Select the Drive and Dir<br>Archive files are to be st | ectory where the Rep<br>ored. | oort <u>O</u> K     |
|--------------------------------------------------------|-------------------------------|---------------------|
| Directories:                                           |                               | <u>C</u> ancel      |
| c:/voy20012/reporter/rep                               | orts                          |                     |
| 🔄 c:\                                                  |                               |                     |
| a voy20012                                             |                               |                     |
|                                                        | Create <u>n</u> ev            | v subdirectory? 🔲 🗌 |
|                                                        |                               |                     |
| Drives:                                                |                               |                     |

Figure 3-8. Select Directory dialog box to change the Reports Archive Path

6. When you have completed the **Reports** tab of the **Preferences** dialog box, click **OK** to accept your changes or click **Cancel** to exit without saving.

Result: Reports preferences are set up.

#### NOTE:

If you selected **OK** and the address for your e-mail server is not valid, the message alerting the operator that all notices will be printed displays.

#### **Address Format Preferences**

The **Address Format** tab is where operators define the placement of the postal code for each of the various types of addresses (Figure 3-9). This code prints either before or after the City.

| Eorms Control        | Acquisitions For | rms Ca <u>t</u> alo | oging Forms        | Circula     | tion Forms                | <u>M</u> edia Sched. Fo |
|----------------------|------------------|---------------------|--------------------|-------------|---------------------------|-------------------------|
| <u>G</u> lobal       | <u>E</u> -mail   | <u>N</u> o          | tices              | <u>R</u> ep | ports                     | A <u>d</u> dress Forma  |
| Address Formats:     |                  |                     |                    |             |                           |                         |
|                      |                  | Position of Posta   | l Code relative ti | o Citv      |                           |                         |
|                      |                  |                     |                    |             |                           |                         |
| Institution Address: | After            | C Before            | Vendor A           | ddress:     | After                     | C Before                |
| Patron Address:      | After            | C Before            | Ship To A          | Address:    | <ul> <li>After</li> </ul> | C Before                |
|                      |                  |                     | Bill To Ad         | ddress:     | <ul> <li>After</li> </ul> | C Before                |
|                      |                  |                     |                    |             |                           |                         |
|                      |                  |                     |                    |             |                           |                         |

#### Figure 3-9. Address Format tab of the Preferences dialog box

<u>Table 3-5</u> describes the sections, fields, check boxes, and radio buttons on the **Address Format** tab.

 Table 3-5.
 Description of the Address Format tab

| Name of radio<br>button                                   | Description                                                                                                    | Required | Range                                    |
|-----------------------------------------------------------|----------------------------------------------------------------------------------------------------|----------|------------------------------------------|
| Institution<br>Address<br>After or Before<br>radio button | The place on the printed notice<br>where the postal code in the Insti-<br>tution address prints relative to<br>the City. | Yes      | Radio button<br>The default is<br>After. |

| Name of radio<br>button                            | Description                                                                                                    | Required | Range                                    |
|----------------------------------------------------|----------------------------------------------------------------------------------------------------|----------|------------------------------------------|
| Patron Address<br>After or Before<br>radio button  | The place on the printed notice<br>where the postal code in the<br>Patron address prints relative to<br>the City.   | Yes      | Radio button<br>The default is<br>After. |
| Vendor Address<br>After or Before<br>radio button  | The place on the printed notice<br>where the postal code in the Ven-<br>dor address prints relative to the<br>City. | Yes      | Radio button<br>The default is<br>After. |
| Ship To Address<br>After or Before<br>radio button | The place on the printed notice<br>where the postal code in the Ship<br>To address prints relative to the<br>City.  | Yes      | Radio button<br>The default is<br>After. |
| Bill To Address<br>After or Before<br>radio button | The place on the printed notice<br>where the postal code in the Bill<br>To address prints relative to the<br>City.  | Yes      | Radio button<br>The default is<br>After. |

Table 3-5. Description of the Address Format tab

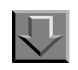

#### Procedure 3-5. Setting up Address Formats preferences

Use the following to set up preferences on the Address Format tab.

1. From the Reporter **File** menu, click **Preferences**.

Result: The **Preferences** dialog box opens.

- 2. Select the Address Format tab (see Figure 3-9).
- 3. For each type of address, select the appropriate radio button.
- 4. When you have completed the **Address Format** tab of the **Preferences** dialog box, click **OK** to accept your changes or click **Cancel** to exit without saving.

Result: Address Format preferences are set up.

#### NOTE:

If you selected **OK** and the address for your e-mail server is not valid, the message alerting the operator that all notices will be printed displays.

#### **Forms Control Preferences**

This Forms Control preference tab is only available if the Notices/Reports require paper change(s) option is selected in the Forms Control section on the Global tab.

Forms control allows users to add, update, and delete forms (Figure 3-10).

| <u>G</u> lobal        | <u>E</u> -mail     | <u>N</u> otices  | <u>R</u> eports     | Address Format     |
|-----------------------|--------------------|------------------|---------------------|--------------------|
| <u>F</u> orms Control | Acquisitions Forms | Cataloging Forms | Circulation Forms   | Media Sched, Forms |
|                       |                    |                  | 1                   |                    |
|                       |                    | Forms Types      |                     |                    |
|                       | Generic LaserJet   |                  |                     |                    |
|                       |                    |                  | Add Form            |                    |
|                       |                    |                  | Add tour            |                    |
|                       |                    |                  | Update Form         |                    |
|                       |                    |                  |                     |                    |
|                       | 1                  |                  | <u>D</u> elete Form |                    |
|                       |                    |                  |                     |                    |

#### Figure 3-10. Preferences dialog box - Forms Control tab

Table 3-6 describes the Forms Control tab.

#### Table 3-6. Description of the Forms Control tab

| Name of section,<br>field, check box,<br>or radio button | Description                                                                                                    | Required | Range                                         |
|----------------------------------------------------------|----------------------------------------------------------------------------------------------------|----------|-----------------------------------------------|
| Forms Types<br>section                                   | The <b>Forms Types</b> section lists<br>all currently defined forms. From<br>within this section you can add,<br>update, or delete forms. | No       | A Generic<br>LaserJet form is<br>the default. |

#### Procedure 3-6. Setting up Forms Control preferences

Use the following to set up preferences on the Forms Control tab.

1. From the Reporter File menu, click Preferences.

Result: The Preferences dialog box opens.

Select the Forms Control tab (see Figure 3-10 on page 3-17).

If the tab is not active that means that you must first set **Notices/Reports require paper change(s)** in the **Forms Control** section of the **Global** tab; see <u>Setting up</u> <u>Global preferences</u> on <u>page 3-6</u>.

- 3. To:
- a. Add a new form, enter its description (up to 30 characters) in the box to the right of the list, then click the **Add Form** button.
- b. Update a form, select the form and enter over the old description, then click the **Update Form** button.
- c. Delete a form, select it, then click the **Delete Form** button.

#### NOTE:

If there is only one form on the list the user will not be able to delete it.

Result: Forms Control preferences are set up.

#### NOTE:

If you selected **OK** and the address for your e-mail server is not valid, the message alerting the operator that all notices will be printed displays.

#### **Application Forms Preferences for Acquisitions, Cataloging, Circulation, and Media**

These application specific preference tabs will only be available if there is at least one user-defined form in the **Forms Control** tab in addition to the system supplied form.

Application forms preferences allow users to select the form on which the associated report or notice prints.

Each application tab displays a two column list of reports or notices and each form that is associated with it (Figure 3-11).

Users can view a list of the reports for the selected application by clicking the **Reports** button, or a list of notices for the application by clicking the **Notices** button.

| <u>G</u> lobal | E-mail                        | <u>N</u> otices  | Beports          | Address Format                |
|----------------|-------------------------------|------------------|------------------|-------------------------------|
| Forms Control  | <u>A</u> CQUISICIONS FORMS    | Lataloging Forms | Urculation Forms | :   <u>M</u> edia Sched. Form |
|                | Reports Notic                 | ces              |                  |                               |
|                | Acquisitions Reports          |                  | Forms            | <b></b>                       |
|                | Copy Rollover Status          |                  | Generic LaserJet |                               |
|                | Fund Rollover Status          |                  | Generic LaserJet |                               |
|                | Fund Snapshot                 |                  | Generic LaserJet |                               |
|                | Fund Snapshot After Rollover  |                  | Generic LaserJet |                               |
|                | Fund Snapshot Before Rollover |                  | Generic LaserJet |                               |
|                | Global Open Orders            |                  | Generic LaserJet | <b>~</b>                      |
|                |                               |                  |                  |                               |
|                |                               |                  |                  |                               |

Figure 3-11. Preferences dialog box - Acquisitions Forms tab

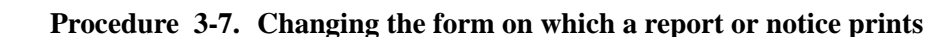

Use the following to change the form on which a particular report or notice prints.

- 1. From the Reporter File menu, click Preferences.
- 2. Click the appropriate application form tab, the Acquisitions forms, Cataloging forms, Circulation forms, or Media Sched. forms tab.

If these tabs are not active, you must add a user defined form in the **forms control** tab; see <u>Setting up Forms Control preferences</u> on <u>page 3-18</u>.

Result: The selected application tab opens.

In this example the **Acquisitions Forms** tab is selected and the fund snapshot report form will be changed from the generic form to the New form.

3. Click the form from the Forms column next to the report you want to change.

Result: A drop down list of forms is available (see Figure 3-12).

| Eorms Control | DI Acquisitions Forms Cataloging Forms Circulation Forms |       | Circulation Forms | is <u>M</u> edia Sched. Forms |  |
|---------------|----------------------------------------------------------|-------|-------------------|-------------------------------|--|
|               | Reports No                                               | lices |                   |                               |  |
|               | Acquisitions Reports                                     |       | Forms             | <b></b>                       |  |
|               | Copy Rollover Status                                     |       | Generic LaserJet  |                               |  |
|               | Fund Rollover Status<br>Fund Snapshot                    |       | Generic LaserJet  |                               |  |
|               |                                                          |       | Generic LaserJet  | -                             |  |
|               | Fund Snapshot After Bollover                             |       | Generic Laser let |                               |  |
|               | Fund Snapshot Before Bollove                             | er    | New form          |                               |  |
|               | Global Open Orders                                       | ·· ·  | Generic LaserJet  | <b>_</b>                      |  |
|               |                                                          |       |                   |                               |  |

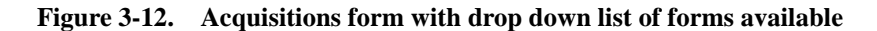

4. Click the desired form to select it, then click the **OK** button.

Result: The form that the report (or notice) prints on is changed.

#### NOTE:

If you selected **OK** and the address for your e-mail server is not valid, the message alerting the operator that all notices will be printed displays.

### **Using Reporter**

# 4

| 4-1<br>4-3 |
|------------|
| 4-3        |
|            |
| 4-4        |
| 4-7        |
| 4-8        |
| 4-10       |
| 4-11       |
| 4-11       |
| 4-12       |
| 4-14       |
| 4-17       |
| 4-18       |
| 4-19       |
| 4-19       |
|            |

#### **Using Reporter**

## 4

#### Introduction

Once input files have been created and are on the server, Reporter can produce the reports and notices.

Users

- Log in to Reporter.
- Build the reports and notices.
- Run the reports and notices.

This chapter contains the step-by-step procedures necessary to use the Reporter module.

#### Logging in to the Reporter Module

This section provides the steps necessary for logging in to the Reporter module.

#### NOTE:

For information regarding the first log in to Reporter and the configuration that is done at that time see the section entitled <u>First Log in to the Reporter Module</u> on page 1-7.

 $\overline{\mathbf{v}}$ 

#### Procedure 4-1. Logging in to the Reporter module

Use the following to log in to Reporter.

 At the Log in dialog box (Figure 4-1) enter your operator ID and password and click OK. (Remember that the operator ID and the password are case sensitive).

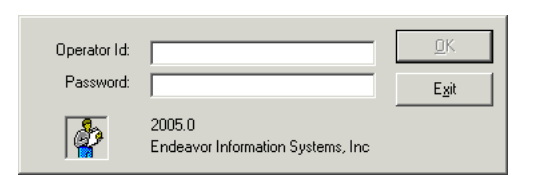

#### Figure 4-1. Voyager Reporter Login dialog Box

If you do not enter your correct operator ID and password after three attempts, Voyager will close the Reporter module.

#### NOTE:

Reporter will accept combinations of Operator IDs and passwords that are valid for any module, as listed in the System Administration module. This means that in order to limit access to the Reporter module, you should only install Reporter on the machines that will be running reports and notices.

Result: The user is logged in to the Reporter module (see Figure 4-2).

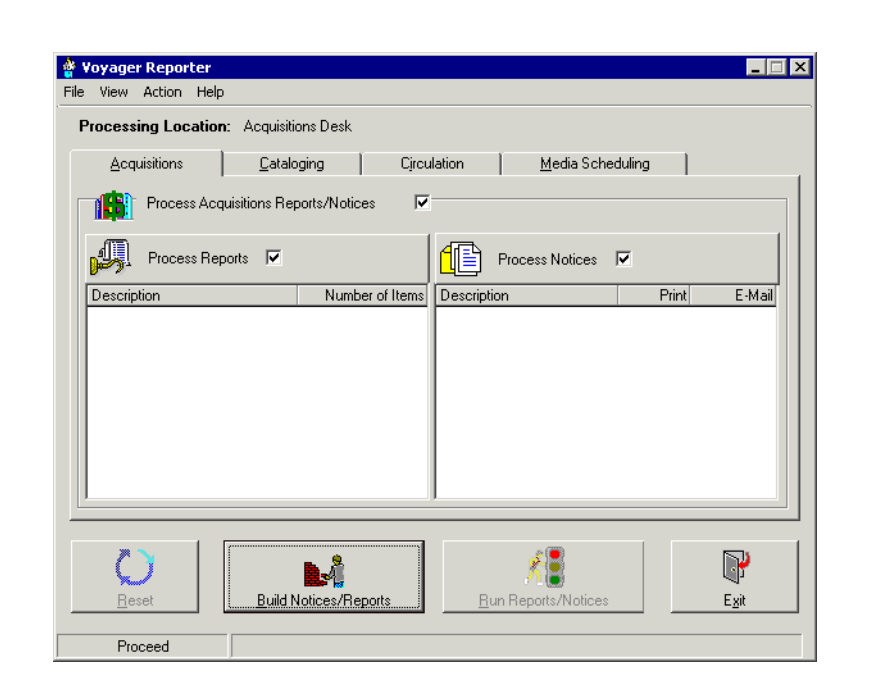

Figure 4-2. Voyager Reporter dialog box

#### **Using Help**

For assistance with using Reporter, use Help (F1) to access a number of topics related to using Reporter.

The Help menu provides access to:

- Help topics
- Ex Libris content on the Web
- About Reporter

See Figure 4-3.

| Help                   |                      |
|------------------------|----------------------|
| Help Topics            |                      |
| Ex Libris on the Web 🔸 | ExLibris Home Page   |
| About Reporter         | Ex Libris Doc Portal |
| About Reporter         |                      |

#### Figure 4-3. Help menu

Additional information about the Help menu is available in the *Technical User's Guide*.

### **Building and Running Reports and Notices**

After successfully logging in to Reporter, the user can build the current reports and/or notices for the Acquisitions, Cataloging, Circulation, Media Scheduling applications, or a combination of the modules by selecting an application tab.

The following figures display the various tabs in the Reporter module (Figure 4-4, Figure 4-5, Figure 4-6, and Figure 4-7).

| • View Action Help<br>Processing Location: | Acquisitions Desk |                     |                     |         |      |
|--------------------------------------------|-------------------|---------------------|---------------------|---------|------|
| Acquisitions                               | Cataloging        | Circulation         | ∫ <u>M</u> edia Sch | eduling |      |
| Process Report                             | ts 🔽 Numb         | er of Items Descrip | Process Notices     | Print   | E-Ma |
|                                            |                   |                     |                     |         |      |
|                                            |                   |                     |                     |         |      |
|                                            |                   |                     |                     |         |      |

Figure 4-4. Acquisitions tab

| File View Actio | on Help                    |               |               |         |
|-----------------|----------------------------|---------------|---------------|---------|
| Processing L    | ocation: Acquisitions Desl | k             |               |         |
|                 |                            | Circulation   | 1 Marta Caban | 1.5mm 1 |
| Acdrision       |                            |               | Media Sched   | Juing   |
| Pro             | cess Cataloging Reports    |               |               |         |
| (770)           |                            | 1             |               |         |
| Pro Pro         | cess Reports 🔽             |               |               |         |
| Description     | Nur                        | mber of Items |               |         |
|                 |                            |               |               |         |
|                 |                            |               |               |         |
|                 |                            |               |               |         |
|                 |                            |               |               |         |
|                 |                            |               |               |         |
|                 |                            |               |               |         |
|                 |                            |               |               |         |
|                 |                            |               |               |         |
|                 |                            |               |               |         |
|                 | 1                          |               |               |         |
|                 |                            |               |               |         |

Figure 4-5. Cataloging tab

#### NOTE:

There is no notices section because there are no cataloging notices in Voyager.

| 🔮 V<br>File | oyage<br>View | r Reporter<br>Action He | In             |                 |             |                   |         |       | _ 🗆 X          |
|-------------|---------------|-------------------------|----------------|-----------------|-------------|-------------------|---------|-------|----------------|
| P           | rocess        | sing Locatio            | in: Circulatio | in Desk         |             |                   |         |       |                |
|             | Acq           | uisitions               |                | ging Cjrcu      | lation      | <u>M</u> edia Sch | eduling |       |                |
| Г           |               | Process Cir             | culation Repo  | nts/Notices 🔽   |             |                   |         |       |                |
|             | J.            | Process Re              | eports 🔽       |                 | <b>1</b>    | Process Notices   | •       |       |                |
|             | Descrip       | otion                   |                | Number of Items | Description | n                 | 1       | Print | E-Mail         |
|             |               |                         |                |                 |             |                   |         |       |                |
|             |               |                         |                |                 |             |                   |         |       |                |
|             |               |                         |                |                 |             |                   |         |       |                |
|             |               |                         |                |                 |             |                   |         |       |                |
|             |               |                         |                |                 |             |                   |         |       |                |
|             |               |                         |                |                 |             |                   |         |       |                |
|             |               |                         |                |                 |             |                   |         |       |                |
|             | 7             | × 1                     |                |                 |             | <b>*</b>          |         |       | <b>N</b>       |
|             | <b>X</b>      |                         | Duild N        | lations/Reports | Dum         | Penerte Aletice:  |         |       | ₩P             |
| -           | <u></u> c     |                         | Daila          | ouccarriepona   | <u></u> ur  | Troporto/Trottoe. |         |       | - <u>- 2</u> k |
|             | Circ          | ulation                 |                |                 |             |                   |         |       |                |

Figure 4-6. Circulation tab

| 1 | Processing Location: Acquisitions Desk               |
|---|------------------------------------------------------|
|   | Acquisitions Cataloging Circulation Media Scheduling |
| [ | Process Media Booking Reports/Notices                |
|   | Process Reports 🔽                                    |
|   | Description Number of Items Description Print E-Ma   |
|   |                                                      |
|   |                                                      |

#### Figure 4-7. Media Scheduling tab

<u>Table 4-1</u> describes the fields and buttons on the various Reporter application tabs. Each tab contains essentially the same buttons and fields.

 Table 4-1.
 Description of the tabs in Reporter

| Name of field, check box, or radio button                                                                            | Description                                                                                                    |
|----------------------------------------------------------------------------------------------------|----------------------------------------------------------------------------------------------------|
| Processing<br>Location                                                                                               | Non-editable field displaying the Processing<br>location. This location is selected in Preferences,<br><b>Global</b> tab. |
| Application tabs <ul> <li>Acquisitions</li> <li>Cataloging</li> <li>Circulation</li> <li>Media Scheduling</li> </ul> | Select the tab that corresponds to the application<br>for which you want to process reports and/or<br>notices.            |
| Process reports/notices check box                                                                                    | When selected, reports and notices for that module will be processed.                                                     |
| Process Reports                                                                                                    | When selected, only reports for that module will be processed.                                                            |

| Name of field, check box, or radio button | Description                                                           |
|-------------------------------------------|-----------------------------------------------------------------------|
| Process Notices                           | When selected, only notices for that module will be processed.        |
|                                           | <b>NOTE:</b><br>Not available for Cataloging as there are no notices. |
| Reports:<br>Description column            | Type of Report to process.                                            |
| Reports:<br>Number of Items column        | Number of items in the report.                                        |
| Notices:<br>Description                   | Type of Notice to process.                                            |
| Notices:<br>Print column                  | Number of Notices that will be printed.                               |
| Notices:<br>E-mail column                 | Number of Notices that will be e-mailed.                              |
| Reset button                              | Click this button to reset the reports and notices.                   |
| Build Reports/Notices button              | Click this button to build the reports and notices.                   |
| Run Reports/Notices button                | Click this button to run the reports and notices.                     |
| Exit button                               | Click this button to exit the Reporter module.                        |

 Table 4-1.
 Description of the tabs in Reporter

#### **Building Reports and Notices**

When the user builds the reports and notices the following activities occur:

- The input file on the server that has the same print location code as the processing location is accessed.
- The file is formatted using the Access database files (.mdb files) on the user's computer.
- The input file on the server is archived and the new name includes the date and time that Reporter built the reports and/or notices. For example, the file crcnotes.Circ.inp might change to crcnotes.Circ.20021015.1011.
- A temporary (.tmp) file is created on the user's computer.
- If there is a problem with the file where Reporter is unable to process it, .err and .msg files are created.

• Reporter displays the type and number of reports and/or notices being built.

#### **Errors While Building Reports/Notices**

Reporter checks each record to determine whether the contents of the record are good or whether they contain errors. Good records are processed and added to the archive file, but records with errors are not processed.

If errors are detected in records during the building of the reports and notices, such as records with information missing in required fields, processing of that record is skipped, and the next record is processed.

To keep track of any erroneous records, Reporter builds two files to record this information: an .err file, where the erroneous records are listed, and a .msg file, which holds an error message for every erroneous record. The convention for naming the files follows the format xxyymmdd.err and xxyymmdd.msg, where xx stands for the first two letters of the file where the erroneous record was found, and yy, mm, and dd standing for the year, month, and day that the archive file was originally created. These files are stored in the appropriate archive directory. They are text files that you can open and view in a text editor, such as Notepad.

See Error Record Processing on page 4-18 for additional information.

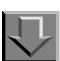

#### Procedure 4-2. Building reports and notices

Use the following to build reports and notices.

1. Select the tab for the desired application: Acquisitions, Cataloging, Circulation, or Media Scheduling.

Result: The selected tab displays. In the example in <u>Figure 4-8</u> the **Circulation** tab was selected.

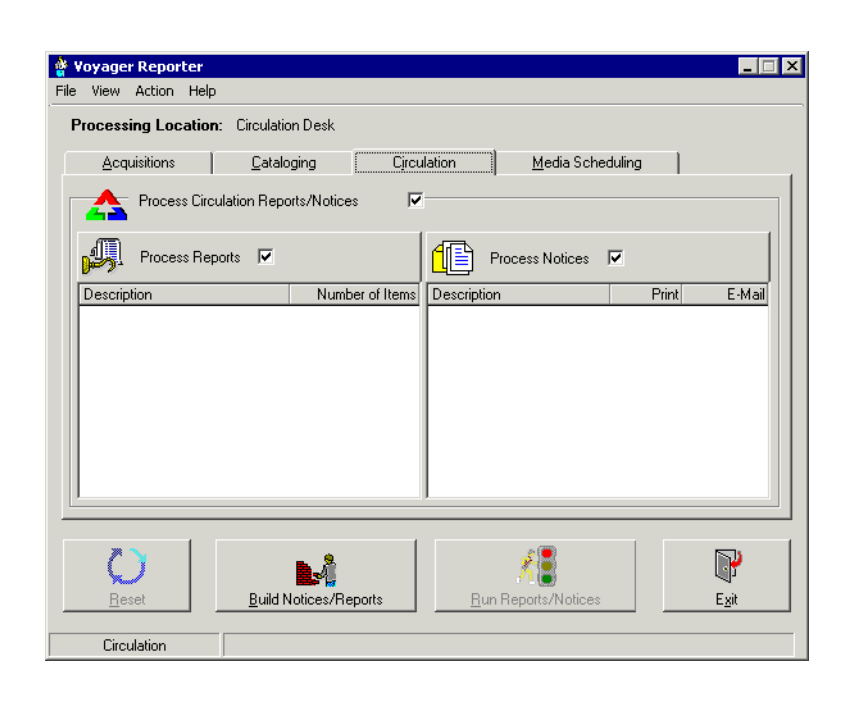

Figure 4-8. The Circulation tab

- 2. The **Process Circulation Reports/Notices** check box should be selected by default. If it is not, select the box.
- Both the Process Reports and Process Notices check boxes should be selected by default. If not, select the Process Reports check box to process the Circulation reports. Select the Process Notices check box to process the Circulation notices.

Result: The Circulation Reports/Notices are ready to be processed.

4. Click the Build Reports/Notices button.

Result: Reporter automatically begins the transfer of the input file(s) from the server to your computer and builds the Access database records.

The input file(s) on the server is renamed to include the date and time processed. In this example the two filenames are now crcnotes.Circ.20021015.1011 and crcrprts.Circ.20021015.1011.

The list of reports/notices processed displays in a list which includes the report/ notice descriptive name and the number of items.

#### NOTE:

For Circulation Notices and Media Booking Notices the item count will be separated into a print item count and an e-mail item count.

<u>Figure 4-9</u> shows that the Item-Related Exceptions and the Transaction-Related Exceptions reports were built, and one Overdue Notice will be printed.

| Voyager Reporter<br>File View Action Help |                          |                      |                     |       |             |
|-------------------------------------------|--------------------------|----------------------|---------------------|-------|-------------|
| Processing Location                       | I: Circulation Desk      |                      |                     |       |             |
| Acquisitions                              | <u>C</u> ataloging       | Circulation          | Media Scheduling    | 3     |             |
| Process Circ                              | ulation Reports/Notice   | s 🔽                  |                     |       |             |
| Process Rep                               | oorts 🔽                  |                      | Process Notices 🛛 🔽 |       |             |
| Description                               | Numb                     | er of Items Descript | ion                 | Print | E-Mail      |
| Item-Related Exception                    | ins<br>Turantiana        | 2 Overdue            | Notice              | 1     | 0           |
|                                           | ·                        |                      |                     |       |             |
| <b>D</b><br><u>R</u> eset                 | <u>B</u> uild Notices/Re | eports               | In Reports/Notices  |       | O<br>Cancel |
| Continue                                  | Database creation of     | complete.            |                     |       |             |

Figure 4-9. Circulation tab after building reports and notices

#### Printing the Reports and Notices Processed lists

Users can print the Reports and Notices Processed lists by selecting **Print List(s)** from the File menu. Both lists will print if both the **Process Reports** and **Process Notices** checkboxes are selected.

The list(s) printed include the names of the reports and/or notices, as well as the number of notices of each notice type or the number of items on each report. The list is sent to the printer configured for your system.

#### **Exiting Reporter Without Running Reports or** Notices

Users can exit the Voyager Reporter module without running any reports or notices by clicking the Cancel button.

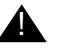

#### **IMPORTANT:**

This causes Reporter to consider the current session a failure because there are unprocessed notices/reports. Therefore, the next time that you run the Reporter, you will be notified that the previous session failed and the current execution will be a Failure Recovery Run.

Processing of the reports and/or notices from the session you canceled is completed before you are allowed to transfer and process any new reports and/or notices. The same events will occur if any other condition (for example, a power failure) prevented Reporter from completing all tasks during the previous execution.

#### No Reports or Notices for Selected Application

| Processing Location  | n: Acquisitions Globa      | al                 |                   |       |       |
|----------------------|----------------------------|--------------------|-------------------|-------|-------|
| <u>A</u> cquisitions | <u>C</u> ataloging         | Circulation        | Media Booking     | 1     |       |
| Process Ac           | quisitions Reports/Notices |                    |                   |       |       |
| Process Re           | eports 🔽                   |                    | Process Notices 🔽 |       |       |
| Description          | Number                     | of Items Descripti | on                | Print | E-Mai |
| No Reports To Proc   | BSS                        | No Notic           | es I o Mocess     |       |       |
|                      |                            |                    |                   |       |       |
|                      |                            |                    |                   |       |       |
|                      |                            |                    |                   |       |       |
|                      |                            |                    |                   |       |       |
|                      |                            |                    |                   |       |       |
|                      |                            |                    |                   |       |       |
|                      |                            |                    |                   |       |       |
|                      |                            |                    |                   |       |       |

Figure 4-10. No Reports or Notices for Selected Applications

If there are no notices or reports for a selected application the No Reports to Process or No Notices to Process messages display in the appropriate list boxes (Figure 4-10).

If there are no notices or reports for ALL selected applications, the message There are no Reports or Notices for the selected Application(s) displays in the status bar.

#### NOTE:

If the No Reports/Notices to Process message displays and there should be something to process, Reporter cannot find the correct file. Reporter looks for a server file that has the same PrintLocCode that is defined in the Processing Location of the **Global** tab in Reporter's preferences and checks that the Processing Location is correct.

#### **Running Reports and Notices**

After building the reports/notices, the operator runs the reports/notices, which either prints a hard copy of the report/notice or e-mails the report/notice.

Running reports and notices means that Reporter starts Access and directs the printing or e-mailing of the reports or notices. Figure 4-9 shows the **Circulation** tab after the Circulation Reports and Notices have been built and are ready to run.

| Voyager Reporter<br>ile View Action Help<br>Processing Location | )<br>n: Circulation Desk     |                                        |                   |            |                     |
|-----------------------------------------------------------------|------------------------------|----------------------------------------|-------------------|------------|---------------------|
|                                                                 | <u>C</u> ataloging           | Circulation                            | Media Schedulin   | 9          |                     |
| Process Lind                                                    | oorts 🔽                      |                                        | Process Notices 🔽 |            |                     |
| Description<br>Item-Related Exception<br>Transaction-Related    | Number<br>Dins<br>Exceptions | of Items Description<br>2 Overdue<br>2 | on<br>Notice      | Print<br>1 | E-Mail<br>0         |
|                                                                 |                              |                                        |                   |            |                     |
|                                                                 |                              |                                        |                   |            |                     |
| C<br><u>R</u> eset                                              | Build Notices/Repo           | orts <b><u>Ru</u></b>                  | n Reports/Notices |            | Ø<br><u>C</u> ancel |
| Continue                                                        | Database creation cor        | mplete.                                |                   |            |                     |

Figure 4-11. Reporter dialog box after building Circulation reports and notices

#### **Procedure 4-3. Running reports and notices**

Use the following to run the Circulation reports and notices previously built.

1. Click the Run Reports/Notices button (see Figure 4-11).

#### NOTE:

You cannot select specific reports or notices to process from the displayed list(s). These lists only specify information about the current file(s).

Result: Access opens and formats the reports and notices. Then the reports and notices are printed. After all print records for a particular application have been processed, any e-mail notices remaining are sent. The message All processing complete displays in the bottom status bar (see Figure 4-12).

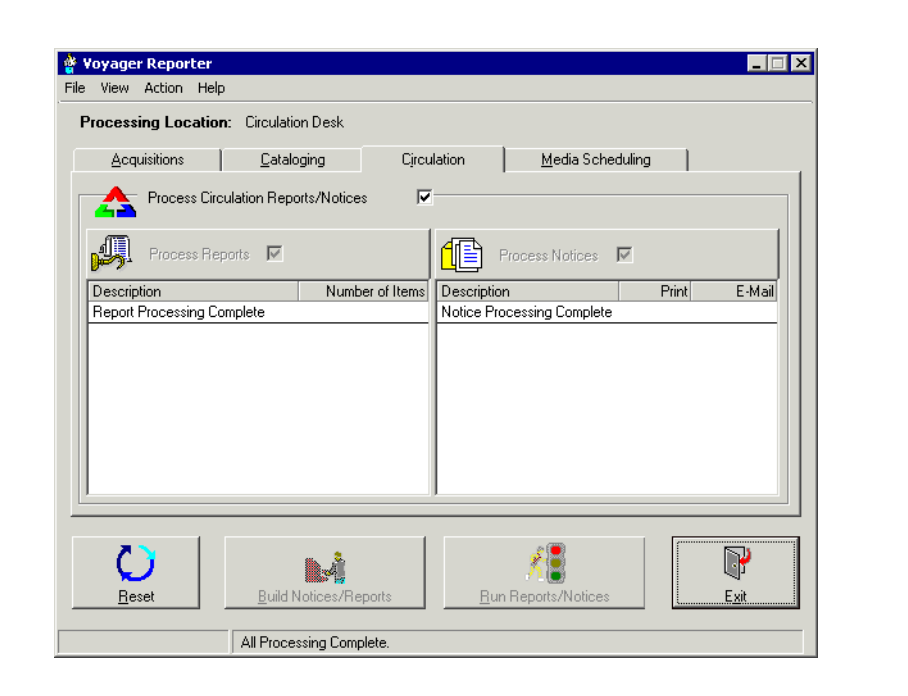

Figure 4-12. Running of Circulation reports and notices complete

#### NOTE:

The **Reset** button becomes available when all of the current reports and/or notices have been run. The Reset button allows you to re-initialize the application in preparation for beginning the process of transferring any current input files from the server.

2. Click the Exit button.

Result: The Reporter module closes.

#### **Processing Archive Files**

Reporter allows users to process files that are archived on the user's computer. Files will be archived only if their preferences are set to archive reports and notices.

## Procedure 4-4. Processing Archive Files

Use the following to process archive files.

1. Select Archives from the File menu (see Figure 4-13).

| Anonimos          | Circulation Desk                    |     |
|-------------------|-------------------------------------|-----|
|                   | ataloging Circulation Media Booking |     |
| Preferences       |                                     |     |
|                   | Reports/Nouces                      |     |
| Login Information |                                     |     |
| Egit              | Number of leases                    | 5 M |
|                   |                                     |     |
|                   |                                     |     |

Figure 4-13. Reporter dialog box - selecting Archives

#### NOTE:

This option is only available if you have archived files on the user's computer.

Result: The **Archive Selection** dialog box opens (see <u>Figure 4-14</u>). The tabs for applications for which there are archive files display in bold.

| Acquisitions Cataloging Circulation | on Media Booking |
|-------------------------------------|------------------|
| Reports                             | Notices          |
| No Archive Files Found              | (☐) 12/4/2002    |
|                                     |                  |
|                                     |                  |
|                                     |                  |
|                                     |                  |
|                                     |                  |

#### Figure 4-14. Archives Selection List dialog box

 Click the tab for the application and from the list select the report and/or notice file you want to process, then click the **OK** button or click **Cancel** to close the window without processing the file(s).

#### NOTE:

The files are identified by the date of original processing.

Result: The **Reporter** dialog box opens with the **Run Reports/Notices** button available and the selected report or notice in the process reports or process notices lists (see <u>Figure 4-15</u>).

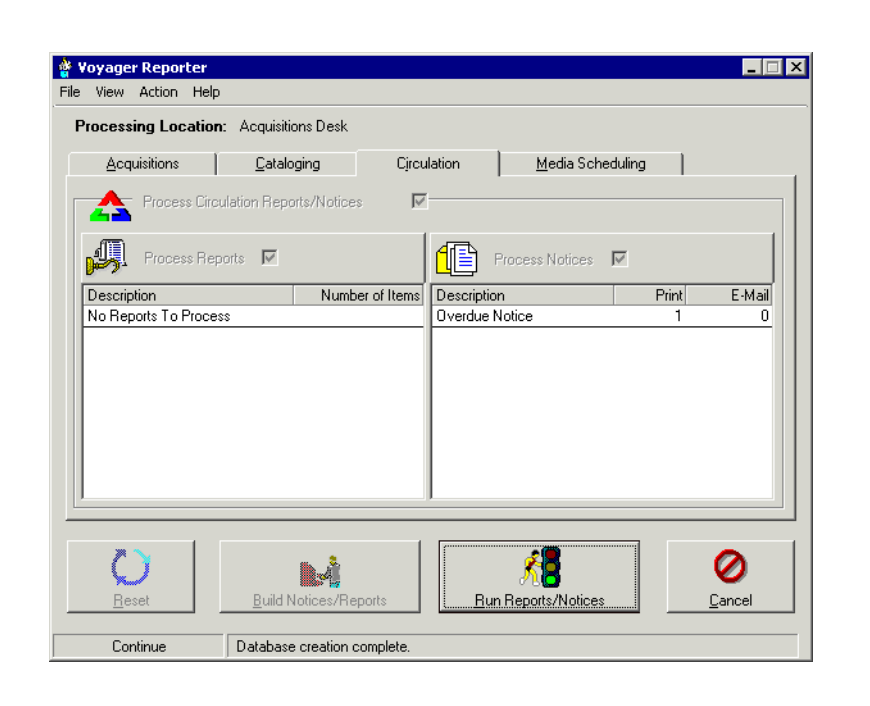

Figure 4-15. Reporter ready to process archived overdue notice

 Process reports and notices as you would ordinarily by clicking the Run Reports/ Notices button.

Result: The archive file is processed.

#### **Invalid Input File Version**

The Invalid Input File version message (<u>Figure 4-16</u>) displays if you have selected an archive file for processing that was created by a previous version of Reporter and if the input file format has changed.

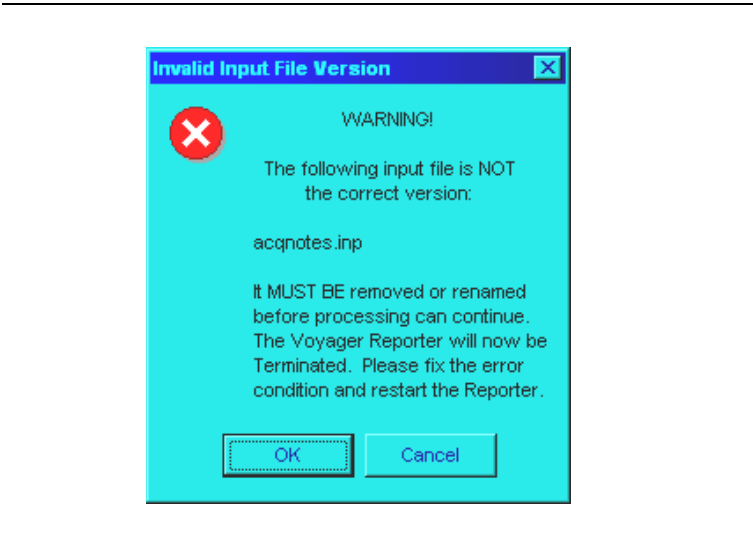

#### Figure 4-16. Incorrect Input File Version message

If this occurs you will not be able to process the archive file unless you process it using the earlier version of Reporter.

#### **Error Record Processing**

If at the end of processing you receive a message indicating that one or more reports or notices had errors, you need to perform Error Record Processing.

The files containing the information regarding error records for reports and notices are found in the reports and notices archive directories on the user's computer, usually c:\voyager\Reporter\Notices OF Reports.

The xxyymmdd.err file is the error file, and the xxyymmdd.msg file is the message file.

The filename convention is xxyymmdd.err and xxyymmdd.msg, where xx is the first two characters of the input file name, yy is the processing year, mm is the processing month, and dd is the processing date.

The xxyymmdd.err file contains a list of the errors. The xxyymmdd.msg file gives the record line number, the column number (the character position, counting from the left end of the line) where the error occurred, and a description of the error.
These files can be opened as a text file using a text editor.

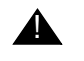

CAUTION: Do not move either of these files.

#### **Error file**

The error file allows you to see where an error is. An example of a .err file received after running circulation batch job 24 the transaction exceptions report follows:

07/97.2/09/07/2000/CHECKOUT/Circulation Review///Managing organizational behavior. John R. Schermerhorn, Jr., James G. Hunt, Richard N. Osborn./39239000611276/09/06/2000/checkin

This example shows that there is no name in the sixth field and no barcode in the seventh field, as there should be based on the Circulation Reports Standard Interface File (SIF) in the *Voyager Technical User's Guide*.

Therefore, to clear up this error the user can enter a fake name and barcode in the appropriate fields. An example of the correction follows:

07/97.2/09/07/2000/CHECKOUT/Circulation Review/FAKE NAME/FAKE ID/Managing organizational behavior. John R. Schermerhorn, Jr., James G. Hunt, Richard N. Osborn./39239000611276/09/06/2000/checkin

#### Message file

The message file explains to the user what the error is. The following is a file format example.

| Line: | 1 | Column:14<br>Column:134 | Missing Last Name<br>Missing Description |
|-------|---|-------------------------|------------------------------------------|
| Line: | 2 | Column:22               | Missing First Name                       |

This indicates that the first record in the error file has two errors, a missing last name and a missing description. The second record in the error file has one error, it is missing a first name.

#### NOTE:

After describing all of the records with errors, all of the good records for the report are added at the end of the error file and the message file contains an entry such as, Beginning with Line: 3 The rest of the records in the file do NOT have errors.

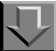

#### Procedure 4-5. Correcting errors and running error record processing

Use the following to correct errors and run error record processing

- 1. Make the corrections in the error (.err) file.
  - a. Print the message (.msg) file to use as a reference while making changes to the error file.
  - b. Open the error file in a text editor (such as Notepad) and make the corrections indicated in the associated .msg file.

For example, if a last name is missing, simply type in the last name.

When editing the error file to make corrections, the user will encounter a pipe character (|). The correct data item must be entered in the error file immediately preceding this pipe and the file must be saved.

Also, be certain that your text editor does **not** have word wrap turned on.

c. When finished making corrections, save and close the error file.

Result: You are now ready to reprocess the error file.

2. Restart (or reset) Reporter, and from the **File** menu, select **Error Record Processing**.

Result: The **Error Selection** dialog box opens. It uses the same format as the **Archive Selection** dialog box. It lists all of the error files in the appropriate list (reports or notices) by application.

 Select the error file(s) which you have corrected and click OK to begin processing the file(s) you have selected, or click Cancel to close the window without processing the file(s).

Result: If you were successful in correcting some or all of the errors, the records will be processed and then appended to the correct archive file (if you are archiving).

If there are still some errors in the file, a new error file and message file pair will be created and stored in the appropriate archive directory (reports or notices) and you will be notified again that there are errors to process.

## **Editing the Format of Reports and Notices**

## 5

| Introduction                                              | 5-1 |
|-----------------------------------------------------------|-----|
| Access names for the reports and notices distributed with |     |
| Reporter                                                  | 5-2 |
| Acquisitions Reports                                      | 5-2 |
| Cataloging Reports                                        | 5-4 |
| Circulation Reports                                       | 5-5 |
| Media Booking Reports                                     | 5-6 |
| Acquisitions Notices                                      | 5-7 |
| Circulation Notices                                       | 5-8 |
| Media Booking Notices                                     | 5-9 |
| Editing the Formats of Reports and Notices                |     |
| Editing Text for e-mail Notices                           |     |

### Editing the Format of Reports and Notices

## 5

#### Introduction

This chapter contains information on how sites can edit the format of the reports and notices that they produce.

The Reporter module acts as a coordinator between the raw data (input file) on the server and the printed or e-mailed report or notice. The input file follows a specified Standard Interface File (SIF) format and contains specific pieces of information. For information about the various SIF formats, see the *Voyager Technical User's Guide*. The Reporter module takes that input file and formats it using a Microsoft Access database file (.mdb) for printing or e-mailing.

With Reporter you can print (or e-mail if applicable) reports and notices using the provided formats, or you can modify these formats.

#### NOTE:

Users cannot add new variables to these reports or notices since the data comes from the corresponding SIF. Users can modify what will print on the report or notice.

An example of this might be on a circulation overdue notice, although the data for the item ID is available (in the SIF, therefore in the input file), the site may choose not to print it on the notice. The Notices/Reports database files are located in the <code>c:\voyager\Reports</code> directory. The names are as follows:

- acqnotes.mdb (Acquisitions Notices)
- crcnotes.mdb (Circulation Notices)
- mednotes.mdb (Media Booking Notices)
- medrprts.mdb (Media Booking Reports)
- acqrprts.mdb (Acquisitions Reports)
- catrprts.mdb (Cataloging Reports)
- crcrprts.mdb (Circulation Reports)

Each of these database files contains an Access report that is the format for the report or notice.

### Access names for the reports and notices distributed with Reporter

This section covers the reports for each module first, then the notices for each module.

#### **Acquisitions Reports**

Figure 5-1 displays the Access reports contained in the acqrprts.mdb file.

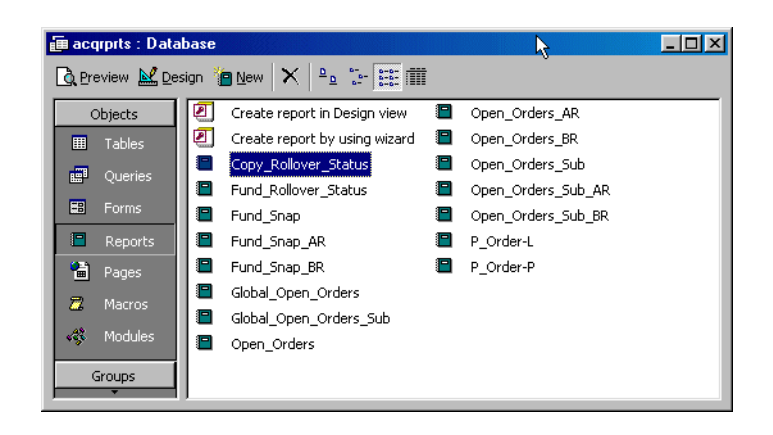

Figure 5-1. Access reports contained in the acqrprts.mdb file

Table 5-1 describes the acquisitions reports.

| Microsoft Access Report<br>Name | Report Description                 |
|---------------------------------|------------------------------------|
| Copy_Rollover_Status            | Copy Rollover Status               |
| Fund_Rollover_Status            | Fund Rollover Status               |
| Fund_Snap                       | Fund Snapshot                      |
| Fund_Snap_AR                    | Fund Snap Shot After Rollover      |
| Fund_Snap_BR                    | Fund Snap Shot Before Rollover     |
| Global_Open_Orders              | Global Open Orders                 |
| Global_Open_Orders_Sub          | Part of Global Open Orders         |
| Open_Orders                     | Open Orders                        |
| Open_Orders_AR                  | Open Orders After Rollover         |
| Open _Orders_BR                 | Open Orders Before Rollover        |
| Open _Orders_Sub                | Part of Open Orders                |
| Open _Orders_Sub_AR             | Part of Open Orders after          |
| Open _Orders_Sub_BR             | Part of Open Orders before         |
| P_Order-L                       | Purchase Order in Landscape format |
| P_Order-P                       | Purchase Order in Portrait format  |

 Table 5-1.
 Access reports contained in the acqrprts.mdb file descriptions

#### **Cataloging Reports**

Figure 5-2 displays the Access reports contained in the catrprts.mdb file.

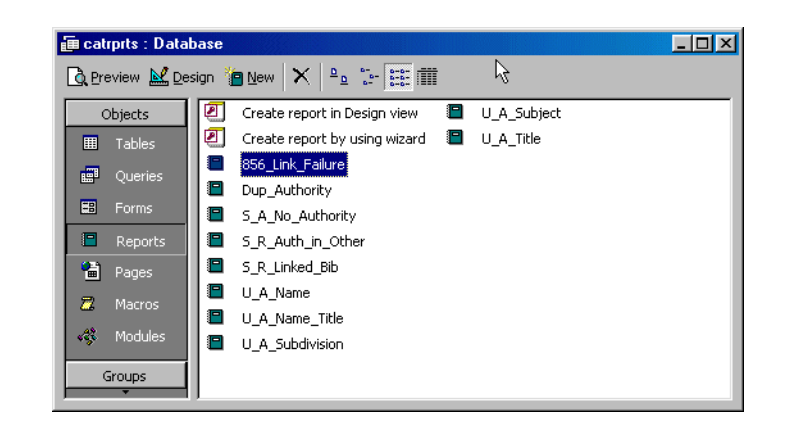

#### Figure 5-2. Access reports contained in the catrprts.mdb file

<u>Table 5-2</u> describes the cataloging reports.

#### Table 5-2. Access reports contained in the catrprts.mdb file descriptions

| Microsoft Access<br>Report Name | Report Description                                     |
|---------------------------------|--------------------------------------------------------|
| 856_Link_Failure                | 856 Link Failure                                       |
| Dup_Authority                   | Duplicate Authority Records                            |
| S_A_No_Authority                | 'See Also' References w/o Corresponding<br>Auth Record |
| S_R_Auth_in_Other               | 'See' References authorized in another<br>Auth Record  |
| S_R_Linked_Bib                  | 'See' Reference w/linked Bibs                          |
| U_A_Name                        | Unauthorized Name Heading                              |
| U_A_Name_Title                  | Unauthorized Name Title                                |
| U_A_Subdivision                 | Unauthorized Subdivisions                              |
| U_A_Subject                     | Unauthorized Subject Heading                           |
| U_A_Title                       | Unauthorized Title Heading                             |

#### **Circulation Reports**

Figure 5-3 displays the Access reports contained in the crcrprts.mdb file.

| 📠 crcrprts : Databa | se                             |          |     |
|---------------------|--------------------------------|----------|-----|
| 🗟 Preview 🔛 Design  | n 🎦 New 🗙 🏝 📰 🏢                |          | 45  |
| Objects             | 2 Create report in Design view | R_I_Actv | /_2 |
| III Tables          | Create report by using wizard  | R_I_Actv | /_4 |
| a Oueries           | C_S_Rprt                       | R_I_Actv | /_8 |
|                     | DIO_Rprt                       | R_I_Xpro | i_1 |
| EB Forms            | GCS_Rprt                       | R_I_Xpro | i_2 |
| Reports             | 💾 H_S_Xprd                     | R_I_Xpro | i_4 |
| 🔒 Pages             |                                | R_I_Xpro | i_8 |
| - Macros            | M_I_Tran                       | T_R_Exq  | p   |
| a macros            | P_R_Excp                       |          |     |
| 🐗 Modules           | R_I_Actv_1                     |          |     |
| Groups              |                                |          |     |
|                     |                                |          |     |

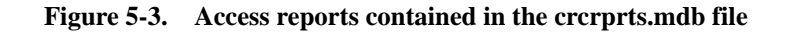

Table 5-3 describes the circulation reports.

| Microsoft Access<br>Report Name | Report Description                                   |
|---------------------------------|------------------------------------------------------|
| C_S_Rprt                        | Circulation Statistics                               |
| DIO_Rprt                        | Distribution Item Order List                         |
| GCS_Rprt                        | Global Circulation Statistics                        |
| H_S_Xprd                        | Hold Shelf Expired                                   |
| I_R_Excp                        | Item Related Exceptions                              |
| M_I_Tran                        | Missing in Transit                                   |
| P_R_Excp                        | Patron Related Exceptions                            |
| R_I_Actv_1                      | Reserve Items Active (by Call Number)                |
| R_I_Actv_2                      | Reserved Items Active (by Title)                     |
| R_I_Actv_4                      | Reserved Items Active (by Course Name & Call Number) |
| R_I_Actv_8                      | Reserved Items Active (by Course Name & Title)       |

 Table 5-3.
 Access reports contained in the crcrprts.mdb file descriptions

| Microsoft Access<br>Report Name | Report Description                                    |
|---------------------------------|-------------------------------------------------------|
| R_I_Xprd_1                      | Reserved Items Expired (by Call Number)               |
| R_I_Xprd_2                      | Reserved Items Expired (by Title)                     |
| R_I_Xprd_4                      | Reserved Items Expired (by Course Name & Call Number) |
| R_I_Xprd_8                      | Reserved Items Expired (by Course Name & Title)       |
| T_R_Excp                        | Transactions Exceptions                               |

 Table 5-3.
 Access reports contained in the crcrprts.mdb file descriptions

#### **Media Booking Reports**

Figure 5-4 displays the Access reports contained in the medrprts.mdb file.

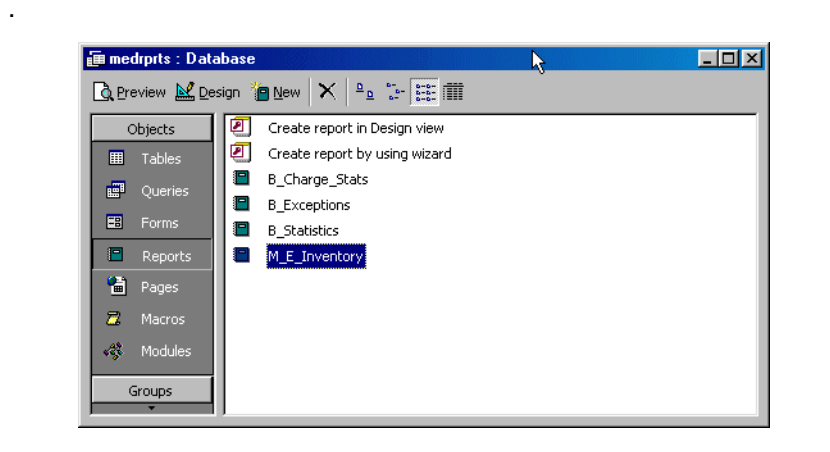

#### Figure 5-4. Access reports contained in the medrprts.mdb file

<u>Table 5-4</u> describes the media scheduling reports.

| Table 5-4. | Access reports contained | in the medi | rprts.mdb fil | e descriptions |
|------------|--------------------------|-------------|---------------|----------------|
|------------|--------------------------|-------------|---------------|----------------|

| Microsoft Access Report<br>Name | Report Description        |
|---------------------------------|---------------------------|
| B_Charge_Stats                  | Booking Charge Statistics |
| B_Exceptions                    | Booking Exceptions        |

| Microsoft Access Report<br>Name | Report Description        |
|---------------------------------|---------------------------|
| B_Statistics                    | Booking Statistics        |
| M_E_Inventory                   | Media Equipment Inventory |

 Table 5-4.
 Access reports contained in the medrprts.mdb file descriptions

#### **Acquisitions Notices**

Figure 5-5 displays the Access reports contained in the acqnotes.mdb file.

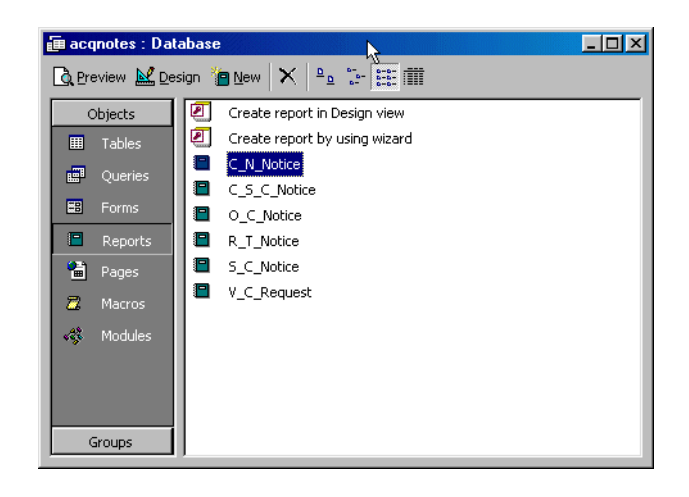

Figure 5-5. Access reports contained in the acquotes.mdb file

Table 5-5 describes the acquisition notices reports.

| Table 5-5. | Access reports | contained in | the acqnotes.mdb | file descriptions |
|------------|----------------|--------------|------------------|-------------------|
|            |                |              |                  |                   |

| Microsoft Access Report<br>Name | Notice Description             |
|---------------------------------|--------------------------------|
| C_N_Notice                      | Canceled Purchase Order Notice |
| C_S_C_Notice                    | Canceled Serial Claim Notice   |
| O_C_Notice                      | Order Claim Notice             |
| R_T_Notice                      | Return Notice                  |
| S_C_Notice                      | Serial Claim Notice            |
| V_C_Notice                      | Voucher/Check Request Notice   |

#### **Circulation Notices**

.

Figure 5-6 displays the Access reports contained in the crcnotes.mdb file.

| 🗐 Cronotes : Data | base                          |  |
|-------------------|-------------------------------|--|
| 👌 Preview 🔛 Desi  | gn 🦆 New 🗙 🏻 🖕 🔚 🧱 🗰 🖒        |  |
| Objects           | Create report in Design view  |  |
| III Tables        | Create report by using wizard |  |
| Queries           |                               |  |
| E Forms           | E F Notice                    |  |
| 🔳 Reports         |                               |  |
| 🖀 Pages           | O_D_Notice                    |  |
| Z Macros          | R_C_Notice                    |  |
|                   | R_O_Notice                    |  |
| K Modules         | Statement_F_F                 |  |
| Groups            |                               |  |
| ,,                |                               |  |

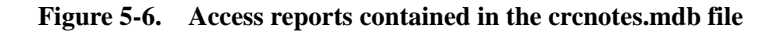

Table 5-6 describes the circulation notices reports.

| Microsoft Access Report<br>Name | Notice Description          |
|---------------------------------|-----------------------------|
| C_D_Notice                      | Courtesy Due Notice         |
| C_N_Notice                      | Canceled Hold/Recall Notice |
| F_F_Notice                      | Fines/Fees Notice           |
| I_A_Notice                      | Item Available Notice       |
| O_D_Notice                      | Overdue Item Notice         |
| R_C_Notice                      | Recall Notice               |
| R_O_Notice                      | Recall Overdue Notice       |
| Statement_F_F                   | Fine/Fee Statement Notice   |

#### Table 5-6. Access reports contained in the crcnotes.mdb file descriptions

#### **Media Booking Notices**

Figure 5-7 displays the Access reports contained in the mednotes.mdb file.

| 📠 mednotes : Dat                                                                                                    | tabase                        |  |  |  |  |  |  |  |  |
|----------------------------------------------------------------------------------------------------|-------------------------------|--|--|--|--|--|--|--|--|
| Capreview March Design in New X and the transformed march the transformed march the tran |                               |  |  |  |  |  |  |  |  |
| Objects                                                                                                    | Create report in Design view  |  |  |  |  |  |  |  |  |
| III Tables                                                                                                    | Create report by using wizard |  |  |  |  |  |  |  |  |
| 📰 Queries                                                                                                    |                               |  |  |  |  |  |  |  |  |
| 📰 Forms                                                                                                    |                               |  |  |  |  |  |  |  |  |
| 🔳 Reports                                                                                                    |                               |  |  |  |  |  |  |  |  |
| 🗎 Pages                                                                                                    |                               |  |  |  |  |  |  |  |  |
| 🗖 Macros                                                                                                    |                               |  |  |  |  |  |  |  |  |
| 🐗 Modules                                                                                                    |                               |  |  |  |  |  |  |  |  |
| Groups                                                                                                    |                               |  |  |  |  |  |  |  |  |

#### Figure 5-7. Access reports contained in the mednotes.mdb file

<u>Table 5-7</u> describes the media scheduling notice reports.

#### Table 5-7. Access reports contained in the mednotes.mdb file descriptions

| Microsoft Access<br>Report Name | Notice Description            |
|---------------------------------|-------------------------------|
| O_D_Notice                      | Overdue Item/Equipment Notice |

### **Editing the Formats of Reports and Notices**

This section provides instructions on how to edit the report or notice format.

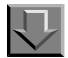

Procedure 5-1. Editing a report or notice format using Microsoft Access

Use the following to change, add text, or remove data fields from these Access database file reports. Remember that you cannot add new data fields to these formats or to the tables.

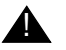

#### **IMPORTANT:**

Only those persons with knowledge of Microsoft Access should attempt to change these formats.

- 1. Before you edit a report or notice, copy the file, and place the copy in another directory. This way, if there are any problems using the modified .mdb files, you can go back to the original .mdb file.
- 2. Open the database file you want to edit.
  - a. Open Access.
  - b. From the File menu, select Open....
  - c. Change to the directory where your report databases are located (usually c:\voyager\Reporter).
  - d. Select and open the database file you want to edit (the acqnotes.mdb, crcnotes.mdb, mednotes.mdb, acqrprts.mdb, catrprts.mdb, crcrprts.mdb, or medrprts.mdb).

Result: The database file you want to edit is available.

- 3. Access the report or notice you want to modify.
  - a. Click the **Report** tab.
  - b. Select the report or notice that you want to modify, (in the example in Figure 5-8 the crcnotes.mdb, overdue notice will be modified).

| Crcnotes : Da                      | abase                         |  |  |  |  |  |  |  |
|------------------------------------|-------------------------------|--|--|--|--|--|--|--|
| 🗟 Preview 👱 Design 🌘 New 🗙 🖕 🕮 🛗 🏢 |                               |  |  |  |  |  |  |  |
| Objects                            | Create report in Design view  |  |  |  |  |  |  |  |
| III Tables                         | Create report by using wizard |  |  |  |  |  |  |  |
| 0 uprior                           | C_D_Notice                    |  |  |  |  |  |  |  |
|                                    | C_N_Notice                    |  |  |  |  |  |  |  |
| EB Forms                           | F_F_Notice                    |  |  |  |  |  |  |  |
| 📮 Reports                          | I_A_Notice                    |  |  |  |  |  |  |  |
| 1 Pages                            |                               |  |  |  |  |  |  |  |
| Macros                             | R_C_Notice                    |  |  |  |  |  |  |  |
| A Hacros                           | R_O_Notice                    |  |  |  |  |  |  |  |
| K Modules                          | Statement_F_F                 |  |  |  |  |  |  |  |

Figure 5-8. Overdue Notice selected to be modified

c. Click the **Design** button.

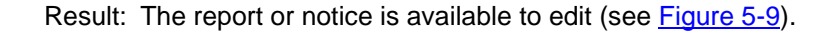

| D_Notice : Re     | port               |                  |               |            |             |       |               |           |                    |      |
|-------------------|--------------------|------------------|---------------|------------|-------------|-------|---------------|-----------|--------------------|------|
|                   | 1 • • • 1 • • • 2  |                  | 3 • • • • • • | · · 4 ·    | 1 I I I     | • • • | 5 · · · I · · | . 6       | 1 * * * 7 *        |      |
| FReport Header    |                    |                  |               |            |             |       |               |           |                    |      |
|                   |                    |                  |               |            |             |       |               |           | [<br>notitution No | )ate |
|                   |                    |                  | •             |            |             |       |               |           | nsutution Ma       | me   |
|                   |                    | Ov               | erdu          | e No       | otice       | 5     |               |           |                    |      |
|                   |                    |                  |               |            |             |       |               |           | Patror             | n ID |
|                   |                    |                  |               |            |             |       |               |           | E-Mail Addr        | ess  |
|                   |                    |                  |               |            |             |       |               |           |                    |      |
| Whole Na          | ame<br>Line 4      |                  |               |            |             |       |               |           |                    |      |
| Address L         | Line 1<br>Line 2   |                  |               |            |             |       |               |           |                    |      |
| Address I         | Line 3             |                  |               |            |             |       |               |           |                    |      |
| Address I         | Line 4             |                  |               |            |             |       |               |           |                    |      |
| Address I         | Line 5             |                  |               |            |             |       |               |           |                    |      |
| Address L         | Line 6             |                  |               |            |             |       |               |           |                    |      |
| Dear Patron:      |                    |                  |               |            |             |       |               |           |                    |      |
| The following ite | m(s) need to be re | turned to the lo | cations indi  | ated as    | soon as     | pos   | sible:        |           | · · ·              |      |
| 🗲 Page Header     |                    |                  |               |            |             |       |               |           |                    |      |
| Library Location  | i Header           |                  |               |            |             |       |               |           |                    |      |
|                   |                    |                  |               | :::::      |             |       |               |           |                    |      |
| ibrary Locatio    | on: Library Loca   | tion             |               |            |             |       | Hon           | e:        | Lib Ph             | one  |
| 🗲 Detail          |                    |                  |               |            |             |       | -             |           |                    |      |
| Notice Numb       |                    |                  |               |            |             |       | Due           | Date: Due | Dete               |      |
| Title             | Item Title         |                  |               |            |             |       |               | Date. Due | Date               |      |
| Author:           | Item Author        |                  |               |            |             |       |               |           |                    |      |
| Item ID:          | Item ID            | 💠 Item C         | all # _=fit   | em Call #1 | +" " & [En: | um/Ch | nron]         |           |                    |      |
|                   | Proxy Patron Name  | 1                |               |            | : Pro:      | v Pat | ron Title     |           |                    |      |

Figure 5-9. Design view of the Overdue Notice

4. Use standard Access tools and commands to edit the report or notice, then save the report or notice under the same name.

Result: The Access database file and its selected report/notice has been modified.

#### NOTE:

If Voyager is reinstalled, customized Access reports will be overwritten. If you have made customizations, save your files in a different directory.

#### **Editing Text for e-mail Notices**

Notices can be sent to patrons using e-mail instead of sending a printed copy. Users can customize the text of the e-mail notices that Reporter sends.

The NoticeEmail.cfg file usually located in c:\voyager\Reporter contains the text of the e-mail message.

This file is divided into various sections: a common section, and a section for each notice which can be sent by e-mail.

The common section contains information such as a salutation, the **phone number**, **location**, and an item called **LastLine**. The location is the Circulation happening location of the last circulation transaction for the item in question. The **LastLine** is printed immediately before the library name and address at the end of every notice (Figure 5-10).

| [Common]                                                         |
|------------------------------------------------------------------|
| Salutation=Dear                                                  |
| Title=Title:                                                     |
| Author=Author:                                                   |
| ID=Item ID:                                                      |
| Call#=Call #:                                                    |
| ExpDate=Expiration Date:                                         |
| DueDate=Due Date:                                                |
| Sequence=Notification Number:                                    |
| Location=Location:                                               |
| Phone=Phone:                                                     |
| EqType=Equipment Type:                                           |
| EqNum=Equipment No.:                                             |
| EqID=Equipment ID:                                               |
| EqBarcode=Barcode:                                               |
| Manu=Manufacturer:                                               |
| Model= Model:                                                    |
| SN=Serial Number:                                                |
| CN=Confirmation No.:                                             |
| BS=Booking Start:                                                |
| BE=Booking End:                                                  |
| LastLine=If you have questions or need assistance contact us at: |

#### Figure 5-10. Common section of the NoticeEmail.cfg

In each notice section you find the items **FirstLine**, **Header1**, and **Header2**. These items (if not blank) are printed in this order before the notice detail. Also, each notice section contains the items **Trailer1**, **Trailer2**, and **Trailer3**. These items are printed in this order (if not blank) after the notice detail. See <u>Figure 5-11</u> for an example of the overdue notice section.

```
[O_D_Notice]
Subject=Overdue Notice
FirstLine=The following item(s) must be returned to the
        location(s) indicated below as soon as possible.
Header1=
Header2=
Trailer1=If you are liable for overdue fines remember that the
        fine increases the longer you keep the item. You may
        also be charged for the replacement cost if the item is
        not returned.
Trailer2=
Trailer3=
```

Figure 5-11. Example of the O\_D\_Notice section of the NoticeEmail.cfg

#### NOTE:

The user should only edit the text to the right of the = symbol. If you want to have nothing printed for a given item, then remove all text after the = symbol.

#### **CAUTION:**

You must not remove any of these items, nor can you add any items to this file, to do so will cause a program failure.

**Procedure 5-2.** Editing the text in the NoticeEmail.cfg

Use the following to edit the text in the NoticeEmail.cfg file.

1. Copy the NoticeEmail.cfg file into another directory before any changes are made to the existing file.

Result: This creates a copy to be used if there are problems with the modified file.

- 2. Change to c:\voyager\Reporter.
  - a. Open the NoticeEmail.cfg file in any word processing program or text editor.
  - b. Edit, add, or remove any text the to the right of the = symbol using standard editing commands.

c. Save the file under the same name.

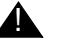

#### **CAUTION:**

If word processing software is used to edit the file, the file must be save as a plain text file.

Result: The NoticeEmail.cfg is edited.

#### NOTE:

Each of the items comprise a single continuous paragraph in the notice. Therefore, when changing these items, make sure that your editor has word wrap turned off. Do not try to create your own paragraphs by pressing enter. Each item must be one continuous string. Anything typed after pressing enter is ignored.

### **Common Reporter Errors**

# 6

| Introduction                                                     |     |  |
|------------------------------------------------------------------|-----|--|
| Error Conditions                                                 | 6-1 |  |
| <ul> <li>Failure Recovery Run</li> </ul>                         | 6-1 |  |
| <ul> <li>Unprocessed Report and/or Notice</li> </ul>             | 6-2 |  |
| <ul> <li>Unprocessed e-mail Notices</li> </ul>                   | 6-3 |  |
| <ul> <li>Restoring the Server File to Run in Reporter</li> </ul> | 6-3 |  |

#### **Common Reporter Errors**

## 6

#### Introduction

This chapter contains information on some typical error conditions and their resolutions.

#### **Error Conditions**

The following typical error conditions are discussed.

- Failure Recovery Run
- Error Records
- Unprocessed e-mail notices

#### **Failure Recovery Run**

If your prior session of Reporter terminated without completely processing all of the reports and/or notices, Reporter displays the following message (Figure 6-1) at the beginning of your next Reporter session. This may be necessary, for example, if there was a printer or e-mail problem.

In the situation where not all of the reports or notices are processed (that is produced), the user must process these reports before processing the current ones.

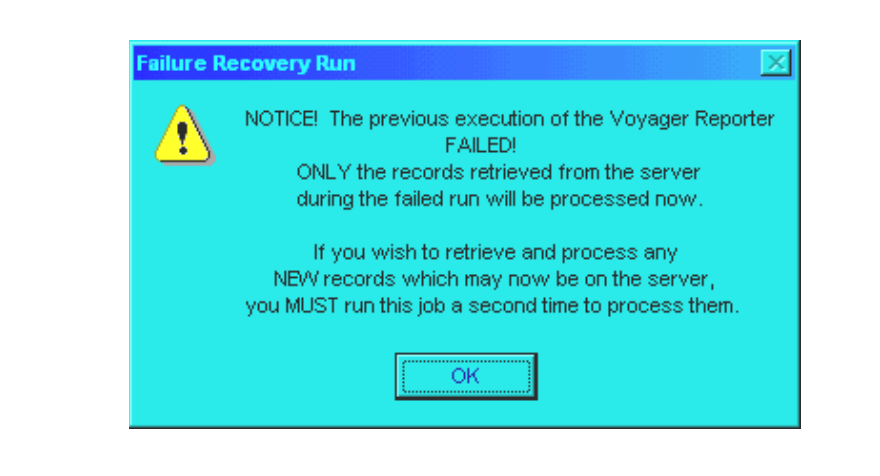

Figure 6-1. Failure Recovery Run message

This processing occurs automatically. When the user clicks the **OK** button in the message, Reporter restarts and processes the previous session's report/notices files. At the end of this process, the **Reset** button becomes available. You can then click the **Reset** button and process any current files on the server.

#### **Unprocessed Report and/or Notice**

If, during processing, Reporter found errors in any of the input file records, you will receive the message shown in Figure 6-2.

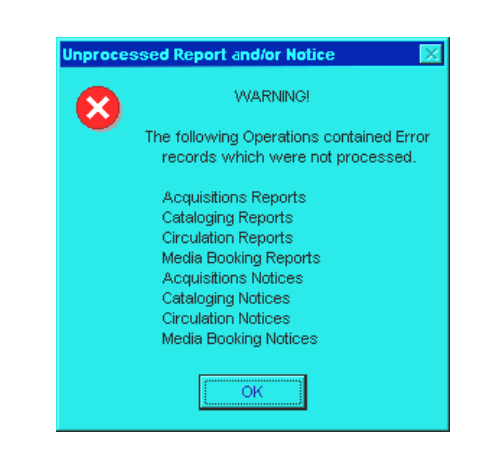

Figure 6-2. Unprocessed Report and/or Notice Items message

The user must correct the errors in the input file, see <u>Procedure 4-5</u>, <u>Correcting</u> errors and running error record processing, on page <u>4-20</u>.

#### **Unprocessed e-mail Notices**

The message in <u>Figure 6-3</u> displays at the end of processing, listing the notices which had unprocessed e-mail items. That is, when sending, the e-mails failed.

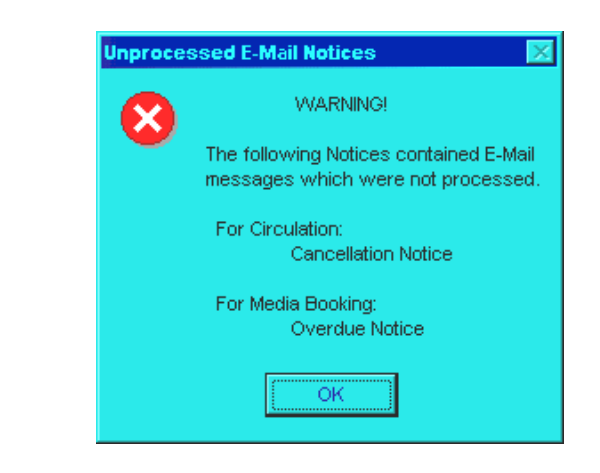

Figure 6-3. Unprocessed E-Mail Notices message

**Restoring the Server File to Run in Reporter** 

Occasionally it may be necessary to restore the archived date-stamped server file to an input (.inp) to re-run in Reporter. Your System Administrator can do this if file is not archived on the local computer, due to not being archived in the first place, or if the 30-day life span of the archived file on the computer has past.

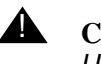

#### **CAUTION:**

Use caution at all times when working on your Voyager server.

#### Procedure 6-1. Restoring the Server File to Run in Reporter

Use the following procedure to restore an archived file on the server.

- 1. On your Voyager server, in the /m1/voyager/xxxdb/rpt directory find the file you want to restore. This is a file with a specific print location code and specific date and time stamp.
- To append the file use the cat >> command, changing the date-time stamp to .inp. If there already is an .inp file, the contents of the archive will be appended to it. If there is not already an .inp file, one will be created.

For example:

```
/ml/voyager/xxxdb/rpt $
cat nameofreport.printloccode.datetimestamp >>
nameofreport.printloccode.inp
```

If you were trying to restore a circulation notices archive from March 1, 2002 at 12:39 pm (the time when Reporter was run and the archive created), with the print location code of Circ in the training database, then you would type the following:

```
/ml/voyager/traindb/rpt $
cat crcnotes.Circ.20020301.1239 >> crcnotes.Circ.inp
```

Result: The file is restored and available to Reporter.

### **Prepackaged Access Reports**

## 7

| Introduction                                               | 7-1  |
|------------------------------------------------------------|------|
| Prepackaged Access Reports Overview                        | 7-1  |
| Voyager's Prepackaged Access Reports                       | 7-3  |
| Reports and queries in the Prepackaged Access Reports file | 7-4  |
| Using Prepackaged Access Reports                           | 7-23 |
| Editing Reports and Queries                                | 7-23 |
| Accessing the MARC "Blob"                                  | 7-26 |
| Using the Expression Builder                               | 7-26 |

#### **Prepackaged Access Reports**

## 7

#### Introduction

This chapter contains descriptions of Voyager's Prepackaged Access reports.

Libraries can use these reports for additional statistical reporting. Additionally, they can be used as the foundation for other access queries the user may want to create.

The first part of this section lists the various reports that are available and a brief description. The second part contains brief information on the blobs.

#### **Prepackaged Access Reports Overview**

The Prepackaged Access reports allow for a great deal of flexibility and power through mining information from your Voyager database. The reports are predefined reports that cover a huge number of different kinds of information, that can be easily modified to provide the type and level of information that you need.

However, you may still find that the reports do not provide you with the exact information that you need. You can use Microsoft Access to customize any of the reports included here to present you with the information that you need in the appropriate format. The Prepackaged Access reports allow you two important ways to change the information. You can completely change the layout and the format of each of the reports. Secondly, you can specify which tables in the

database you want to draw information from. You can use the tables, the queries, and the reports provided to come up with reports that get you the information that you need.

The Oracle client returns UTF-8 or Latin-1 encoded data to Access. However, Access cannot properly display UTF-8 data, therefore an internal conversion function is used to convert the UTF-8 encoded data into UTF-16 encoded data. Latin-1 displays appropriately with no conversion.

Some examples of queries that convert UTF-8 data to UTF-16 data are:

- Bib Records Created by operator, data from bib text.title brief
- Item Status Damaged, data from bib text.title ٠
- MFHD Count - Library of Congress classification, data from lcclass\_vw.class
- all the Title List reports

#### **IMPORTANT:**

Customers creating new gueries or modifying existing gueries must determine if the column they are referencing is UTF-8 encoded. If this is the case, they must include a conversion function (UTF-8 to UTF-16) to appropriately display or print the data.

For example, users can convert author and title in the bib text table, using the following function in the SQL view directly:

SELECT bib\_id,

UTF8TO16(author),

UTF8TO16(title)

FROM bib text;

Or, users can access the query to which they must add the conversion function and using the Design view, add the function (utf8to16) in the field (Figure 7-1).

| Field:    | Expr1: BIB_TEXT.BIB_ID | AUTHOR: utf8to16([BIB_TEXT].[AUTHOR]) | TITLE: utf8to16([bib_text].[TITLE]) | TITLE_BRIEF: utf8t |
|-----------|------------------------|---------------------------------------|-------------------------------------|--------------------|
| Table:    |                        |                                       |                                     |                    |
| Sort:     |                        |                                       |                                     |                    |
| Show:     |                        | $\checkmark$                          |                                     | ✓                  |
| Criteria: |                        |                                       |                                     |                    |
| or:       |                        |                                       |                                     |                    |
|           |                        |                                       |                                     |                    |

Figure 7-1. Sample of adding conversion function to an Access query

For a complete list of UTF-8 columns in the Voyager database see the Unicode Bulletin available on SupportWeb.

#### NOTE:

The default font is Arial Unicode MS. Users wanting to change this font may do so; however, for accurate display, you must use a Unicode font.

#### Voyager's Prepackaged Access Reports

Most of the reports have a query with an identical name. Unless otherwise noted, all names listed represent identically named reports and queries. Queries that have no matching reports are noted with a single asterisk (\*). Reports without matching queries are noted with two asterisks (\*\*).

Figure 7-2 on page 7-3 and Figure 7-3 on page 7-4 provide examples of the reports and queries available.

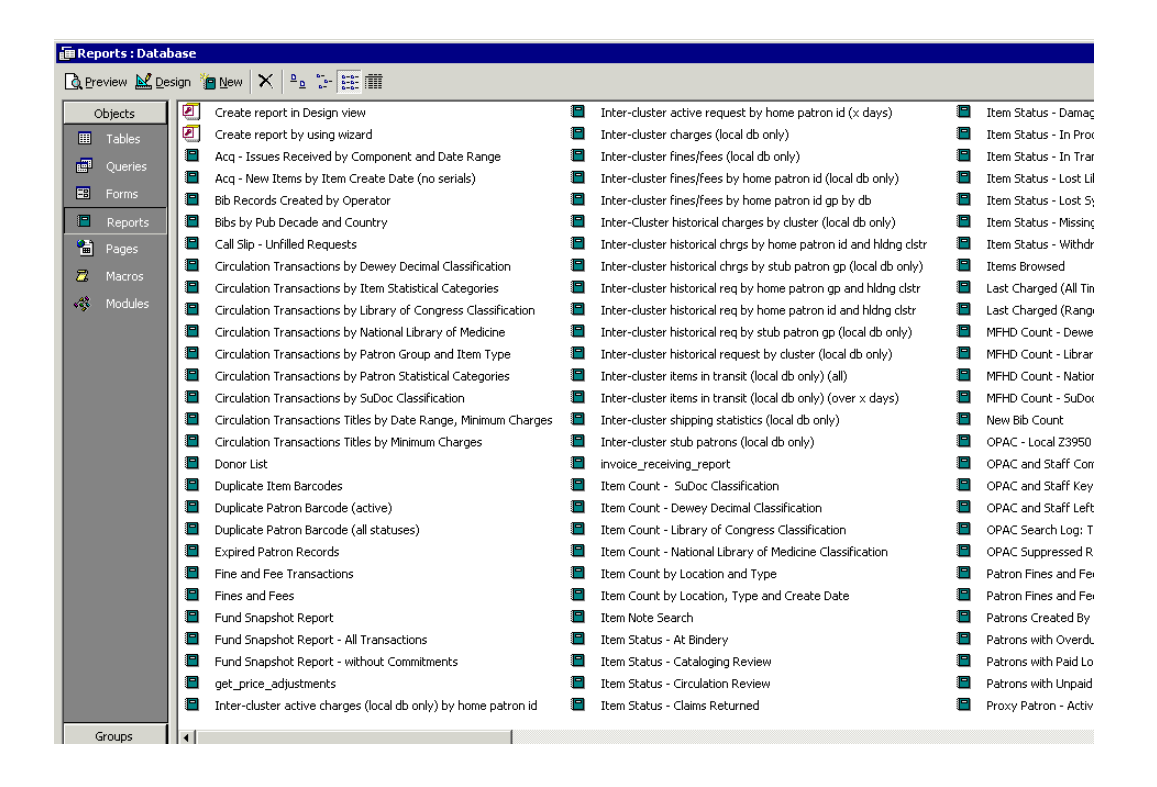

Figure 7-2. Reports list in Access (not all reports shown)

| 📠 Reports : Da | abase  |                                                                |          |                                                                   |          |                        |
|----------------|--------|----------------------------------------------------------------|----------|-------------------------------------------------------------------|----------|------------------------|
| 🛱 Open 👱 De    | sign 🍖 | New X e Tritti                                                 |          |                                                                   |          |                        |
| Objects        | 2      | Create query in Design view                                    | F        | Fine and Fee Transactions                                         | <b>P</b> | Item Count by Locat    |
| III Tables     | 2      | Create query by using wizard                                   | P        | Fines and Fees                                                    | P        | Item Location          |
|                |        | Acq - Issues Received by Component and Date Range              | P        | Fund Transactions - All                                           | P        | Item Most Recent Ch    |
| Queries        |        | Acq - New Items by Item Create Date (no serials)               | P        | Fund Transactions - without Commitments                           | P        | Item Note Search       |
| E Forms        |        | AuthBlob                                                       | P        | Funds by Ledger Name                                              | P        | Item Stati, Lost, mis: |
| Reports        |        | Bib Records Created by Operator                                | P        | Inter-cluster active charges (local db only) by home patron id    | P        | Item Status - At Binc  |
| 🔠 Pages        |        | BibBlob                                                        | <b>F</b> | Inter-cluster active req by home patron id (× days)               | P        | Item Status - Catalo   |
| 7 Macros       |        | Bibs by Pub Decade and Country                                 | <b>F</b> | Inter-cluster charges (local db only)                             | P        | Item Status - Circula  |
|                |        | Call Slip - Unfilled Requests                                  | <b>P</b> | Inter-cluster fines/fees (local db only)                          | P        | Item Status - Claims   |
| S Modules      |        | Call Slip Processing by Date Range                             | <b>F</b> | Inter-cluster fines/fees by home patron id (local db only)        | P        | Item Status - Damaç    |
|                | Q      | Circulation Transactions (Charges)                             | <b>P</b> | Inter-cluster historical charges by cluster (local db only)       | P        | Item Status - In Proc  |
|                |        | Circulation Transactions by Dewey Decimal Classification       |          | Inter-cluster historical charges by stub patron (local db only)   | P        | Item Status - In Trar  |
|                |        | Circulation Transactions by Item Statistical Categories        | P        | inter-cluster historical chrgs by home patron gp and hldng clstr  | P        | Item Status - Lost Lil |
|                |        | Circulation Transactions by Library of Congress Classification | P        | Inter-cluster historical chrgs by home patron id and hldng clstr  | P        | Item Status - Lost Sy  |
|                |        | Circulation Transactions by National Library of Medicine       | P        | Inter-cluster historical req by home patron gp and hldng clstr    | P        | Item Status - Missinç  |
|                |        | Circulation Transactions by Patron Group and Item Type         | P        | Inter-cluster historical req by home patron id and hldng clstr    | P        | Item Status - Withdr   |
|                |        | Circulation Transactions by Patron Statistical Categories      |          | Inter-cluster historical request by cluster (local db only)       | <b>P</b> | Items Browsed          |
|                |        | Circulation Transactions by SuDoc Classification               |          | Inter-cluster historical request by stub patron (local db only)   |          | Last Charged (All Tin  |
|                |        | Circulation Transactions Titles by Date Range, Minimum Charges |          | Inter-cluster item in transit (local db only)(over $\times$ days) |          | Last Charged (Range    |
|                |        | Circulation Transactions Titles by Minimum Charges             |          | Inter-cluster items in transit (local db only) (all)              |          | LCClassFull            |
|                |        | Decode Searchparm                                              |          | Inter-cluster shipping statistics(local db only)                  |          | map_i_currency_cor     |
|                |        | Dewey10                                                        |          | Inter-cluster stub patrons(local db only)                         |          | map_i_line_item_fun    |
|                |        | Dewey100                                                       |          | invoice_receiving_report                                          |          | map_i_line_item_PO     |
|                |        | Donor List                                                     |          | Item Count - Dewey Decimal Classification                         |          | map_price_adjustme     |
|                |        | Duplicate Item Barcodes                                        |          | Item Count - Library of Congress Classification                   |          | map_vendor_addres      |
|                |        | Duplicate Patron Barcode (active)                              |          | Item Count - National Library of Medicine Classification          | <b>P</b> | MFHD Count - Dewe      |
|                |        | Duplicate Patron Barcode (all statuses)                        |          | Item Count - SuDoc Classification                                 | <b>P</b> | MFHD Count - Librar    |
|                |        | Expired Patron Records                                         | <b>F</b> | Item Count by Location and Type                                   | <b>P</b> | MFHD Count - Natior    |
|                |        |                                                                |          |                                                                   |          |                        |

Figure 7-3. Queries list in Access (not all queries shown)

### Reports and queries in the Prepackaged Access Reports file

The following are the reports and queries distributed in Voyager's Prepackaged Access reports file.

#### Acq - Issues Received by Component and Date Range

A list of journals for which issues have been received, including how many issues have been received for each journal, within the specified date range.

#### Acq - Issues Received by Component and Date Range (no serials)

Items created for non-serial bibliographic records in a specific date range.

#### AuthBlob\*

A list of the contents of the blobs in each authority record in the database. Listed by Auth ID.

#### **Bib Records Created by Operator**

A list of all of the bibliographic records created within the specified date range and the operator that created each.

#### **BibBlob\***

A list of the contents of the blobs in each bibliographic record in the database. Listed by Bib ID.

#### **Bibs by Pub Decade and Country**

For each decade, it lists the number of bibs for each country. It also lists the sum and the average of all countries per decade and the grand total of all of the bibs.

#### **Call Slip Unfilled Requests**

Title and item details of unfilled Call Slip and UB requests for a specified date range.

#### Call Slip Processing by Date Range\*

Lists the status, no fill reason, start and end dates, Call Slip print group, average Call Slips processed, request time, and archive date for all of the Call Slips within the specified date range.

#### **Circulation Transactions (Charges)\***

A list of all current and archived circulation transactions (charges).

#### **Circulation Transactions by Dewey Decimal Classification**

Lists total numbers of transactions for each category of Dewey Decimal classification.

#### **Circulation Transactions by Item Statistical Categories**

Lists total numbers of transactions for each item statistical category.

#### **Circulation Transactions by Library of Congress Classification**

Lists total numbers of transactions for each category of Library of Congress classification.

#### **Circulation Transactions by National Library of Medicine**

Lists total numbers of transactions for each category of National Library of Medicine classification.

#### **Circulation Transactions by Patron Group and Item Type**

Lists total numbers of transactions for each combination of patron group and item type.

#### **Circulation Transactions by Patron Statistical Categories**

Lists total numbers of transactions for each patron statistical category, listed per location.

#### **Circulation Transactions by SuDoc Classification**

Lists total numbers of transactions for each category of SuDoc classification.

#### **Circulation Transactions Titles by Date Range, Minimum Charges**

Lists the titles within the specified date range that have been charged at least the specified number of times.

#### **Circulation Transactions Titles by Minimum Charges**

Lists the titles that have been charged at least the specified number of times.

#### NOTE:

For Circulation reports that include Circulation Transaction Type data, N corresponds to Normal and O corresponds to Override.

#### **Decode Searchparm\***

Lists indexes in the search parameters table. This query is used by various OPAC reports.

#### Dewey10\*

Lists the Dewey classifications that are multiples of 10.

#### Dewey100\*

Lists the Dewey classifications that are multiples of 100.

#### **Donor List**

A list of donors and the items that have been donated by each one, including title, location, and call number of each item.

#### **Duplicate Item Barcodes**

Lists each item barcode and the number of duplicate barcodes for each item.
#### **Duplicate Patron Barcode (active)**

Lists each active patron barcode and the number of duplicate barcodes for each active patron.

#### **Duplicate Patron Barcode (all statuses)**

Lists each patron barcode of any status and the number of duplicate barcodes for each patron.

#### **Expired Patron Records**

Lists all of the patron records that expired between the specified dates.

#### **Fine and Fee Transactions**

Lists all of the Fine and Fee payment transactions that occurred between the specified dates.

#### **Fines and Fees**

Lists all of the Fines and Fees incurred between the specified dates.

#### Fund Snapshot Report\*\*

Provides a quick view of some of the pertinent information regarding the fund.

#### Fund Snapshot Report - All Transactions\*\*

Provides a quick view of some of the pertinent information regarding the fund, including a list of all transactions conducted on the fund.

#### Fund Snapshot Report - without Commitments\*\*

Provides a quick view of some of the pertinent information regarding the fund, including a list of uncommitted money in the fund.

#### **Fund Transactions - All\***

Provides pertinent information regarding the fund, including a list of all transactions conducted on the fund.

#### Fund Transactions - without Commitments\*

Provides pertinent information regarding the fund, including a list of uncommitted money in the fund.

#### Funds by Ledger Name\*

Lists the names of all the funds that are part of the specified ledger and fiscal period.

#### Get\_price\_adjustments (sub)\*\*

Query used by the Invoice Receiving report.

#### Inter-cluster active charges (local database only) by home patron id

This report lists current outstanding inter-cluster charges for the all home patrons cluster.

#### Inter-cluster active request by home patron id (x days)

This report lists the total number of current inter-cluster requests for home patrons that have not been filled for any reason.

#### Inter-cluster charges (local database only)

This report lists current outstanding charges for stub patron records in the local cluster.

#### Inter-cluster fines/fees (local database only)

This report lists all stub patron records in the local database with outstanding fines and fees. Fine details (for example, overdue or lost) are included.

#### Inter-cluster fines/fees by home patron id (local database only)

This report lists current inter-cluster fee and demerit balances at any holding library for home patrons, sorted by patron.

#### Inter-cluster fines/fees by home patron id grouped by database\*\*

This report lists current inter-cluster fine/fee balances and demerit balances at any holding library for local patrons, sorted by holding library. It is essentially the inter-cluster Home Patrons With Fees and Demerits report grouped by database instead of patron.

#### Inter-cluster historical charges by cluster (local database only)

This report counts total number of inter-cluster historical charges by cluster at the local database.

#### Inter-cluster historical charges by stub patron group (local database only)

This report counts total number of inter-cluster historical charges by stub patron group at the local database.

#### Inter-cluster historical charges by home patron group and holding cluster\*

This report counts total number of historical inter-cluster charges to home patrons by home patron group.

#### Inter-cluster historical charges by home patron id and holding cluster

This report counts total number of historical inter-cluster charges to home patrons by Holding cluster. If the patron id is purged this report will not work.

#### Inter-cluster historical requests by home patron group and holding cluster

This report counts the total number of historical inter-cluster requests made by home patrons listed by home patron group.

#### Inter-cluster historical requests by home patron id and holding cluster

This report counts the total number of historical inter-cluster requests made by home patrons listed by Holding cluster.

#### Inter-cluster historical requests by cluster (local database only)

This report counts total number of inter-cluster historical requests at the local database.

#### Inter-cluster historical request by stub patron group (local database only)

This report counts total number of inter-cluster historical requests at the local database by the stub patron group.

#### Inter-cluster items in transit (local database only)(all)

This report lists all inter-cluster items currently with an In Transit status.

#### Inter-cluster items in transit (local database only) (over x days)

This report lists all inter-cluster items with an In Transit status for a specific time period to identify missing items.

#### Inter-cluster shipping statistics (local database only)

This report calculates the average and maximum shipping times (in days) between clusters for a specific time period. This covers both inbound and outbound shipping.

#### Inter-cluster stub patrons (local database only)

This report lists all stub patron records in the local database, sorted by the stub patron's Home cluster.

#### Invoice\_receiving\_report

Provides invoice data including a breakdown by federal tax ID.

#### **Item Count - Dewey Decimal Classification**

Lists the number of items of each category under Dewey Decimal Classification.

#### **Item Count - Library of Congress Classification**

Lists the number of items of each category under Library of Congress Classification.

#### Item Count - National Library of Medicine Classification

Lists the number of items of each category under National Library of Medicine Classification.

#### Item Count - SuDoc Classification

Lists the number of items of each category under SuDoc Classification.

#### Item Count by Location and Type

Lists the number of items of each type at each location.

#### Item Count by Location, Type and Create Date

Lists the number of items of each type at each location that were created between the specified dates.

#### **Item Location\***

Lists location, item type, historical browses, holds and recalls placed, create and modify dates, operators, and location for every item in the database.

#### Item Most Recent Charge Date\*

Lists the most recent date that every item in the database was charged.

#### **Item Note Search**

Lists all of the items that have notes attached to them, including Barcode, Item ID, and Note information.

#### Item Stati, Lost, missing etc.\*

Lists the status, status date, and other item information for every item in the database.

#### Item Status - At Bindery

Lists all of the items that have a status of At bindery.

#### **Item Status - Cataloging Review**

Lists all of the items that have a status of Cataloging Review.

#### **Item Status - Circulation Review**

Lists all of the items that have a status of Circulation Review.

#### **Item Status - Claims Returned**

Lists all of the items that have a status of Claims Returned.

#### **Item Status - Damaged**

Lists all of the items that have a status of Damaged.

#### **Item Status - In Process**

Lists all of the items that have a status of In Process.

#### Item Status - In Transit

Lists all of the items that have a status of In Transit.

#### Item Status - Lost Library Applied

Lists all items that have a status of Lost - Library Applied.

#### Item Status - Lost System Applied

Lists all items that have a status of Lost - System Applied.

#### **Item Status - Missing**

Lists all of the items that have a status of Missing.

#### Item Status - Withdrawn

Lists all of the items that have a status of Withdrawn.

#### **Items Browsed**

Lists items that have been browsed a certain number of times above the specified threshold.

#### Last Charged (All Time)

Lists the latest charge date for records at each location.

#### Last Charged (Range)

Lists the date of the last charge for records at each location within the specified date range.

#### LCClassFull\*

Lists class letters for all of the categories under Library of Congress classification.

#### Map\_i\_currency\_conversion (sub)\*

Query used by the Invoice Receiving report.

#### Map\_i\_line\_item\_fund (sub)\*

Query used by the Invoice Receiving report.

#### Map\_i\_line\_item\_PO\_bib (sub)\*

Query used by the Invoice Receiving report.

#### Map\_price\_adjustments (sub)\*

Query used by the Invoice Receiving report.

#### Map\_vendor\_address (sub)\*

Query used by the Invoice Receiving report.

#### **MFHD Count - Dewey Decimal Classification**

Lists the number of holdings records of each category of the Dewey Decimal Classification.

#### **MFHD Count - Library of Congress Classification**

Lists the number of holdings records of each category of the Library of Congress Classification.

#### MFHD Count - National Library of Medicine Classification

Lists the number of holdings records of each category of the National Library of Medicine Classification.

#### **MFHD Count - SuDoc Classification**

Lists the number of holdings records of each category of the SuDoc Classification.

#### MFHDBlob\*

A list of the contents of the blobs in each holdings record in the database. Listed by MFHD ID.

#### New Bib Count

Lists how many new bibs were created at each location by each operator within the specified date range.

#### **OPAC - Local Z3950 Mappings to Voyager Indexes**

For each use attribute, lists the position attribute, search code, and search name.

#### **OPAC and Staff Composite Left-Anchored Indexes**

Lists all composite left-anchored indexes and whether each is available for staff and/or OPAC searching.

#### **OPAC and Staff Keyword Indexes**

Lists all keyword indexes and whether each is available for staff and/or OPAC searching.

#### **OPAC and Staff Left-Anchored Indexes**

Lists all left-anchored indexes and whether each is available for staff and/or OPAC searching.

#### **OPAC Search Log: Total Searches by Day**

Lists total number of searches performed on each day within the specified date range and summarizes search totals for each month and each year, including the total, the average, the lowest count for a single day, and the highest count for a single day for each period.

#### **OPAC Suppressed Records**

Lists the number of records that are suppressed from being displayed in OPAC, listed by item location.

## **Patron Fines and Fees**

Lists all of the fines and fees accrued by all patrons.

#### **Patron Fines and Fees - UB Stub Patrons**

This report lists all stub patron records in the local database with outstanding fines and fees. Fine details (for example, overdue or lost) are included.

#### **Patrons Created By Operator**

Lists the number of patron records created by each operator within the specified date range.

#### **Patrons with Overdue Items**

Lists the patrons who have items that are overdue the specified number of days.

#### Patrons with Paid Lost Items to Discharge

Lists the patrons who have paid for lost items which now need to be discharged.

#### **Patrons with Unpaid Lost Items**

Lists the patrons with lost items that have not been paid for.

#### **Proxy Patron - Active**

Lists all patrons with active proxies and their active proxies.

#### **Proxy Patron - Expired**

Lists all of the patrons that have expired proxies and all of their expired proxies.

#### **Publications Patterns with Components**

For each pattern name, lists all components and the frequency associated with that pattern.

#### **Requestor List**

A list of people who have requested items and the items that they requested, including title, location, and call number of each item.

#### **Routing List Locations**

Lists routing list locations sorted by title and component name, including the date that the list was added.

#### **Routing List Locations (sub)\***

Query used by the Routing List Locations report.

#### **Routing List Members (sub)\***

Query used by the Routing Lists report.

#### **Routing List Patrons**

Lists patrons on routing list and the titles that they receive, including title, component name, routing list name, and the date that the list was added.

#### **Routing List Patrons (sub)\***

Query used by the Routing List Patrons report.

#### **Routing Lists**

Lists for each title and component each routing list and all of the patrons to whom each item should be delivered in turn.

#### searchfields2\*

Query that divides the tag from the subfield for purposes of reporting.

#### Security: All Profiles (sub)\*

Query used by the Security: All Profiles and Operators report.

#### Security: All Profiles and Operators

Lists for every operator all of the security profiles for every module that the operator is allowed.

#### **Short Loans**

Lists the number of short loans of each status of which the status was incurred between the specified dates. The following dispositions are included in the report: a count for each of the following dispositions: cancelled, charged, item indefinitely unavailable, item temporarily unavailable, and unclaimed.

Item temporarily unavailable means that the item, at the time of charge or scheduling, was not able to be charged or scheduled. That is, someone else had it charged out and so the system couldn't fulfill the request.

Item indefinitely unavailable refers to a more permanent status. For example, the item could be lost or withdrawn.

#### **Subscription Payment History**

Lists all of the invoices for each title by title and invoice date, including the line item price and type.

#### Subtotals (sub)\*

Query used by the Invoice Receiving report.

#### Subtotals\_sub (sub)\*\*

Query used by the Invoice Receiving report.

#### System Access Tables NOT Linked\*

Lists all of the tables in the reports.mdb file that are not linked to the database.

#### System Linked Tables\*

Lists all of the tables in the reports.mdb file that are linked to the database.

#### System Query List\*

Lists all of the queries available in the reports.mdb file.

#### System Reports Available\*\*

Lists all of the available prepackaged reports in the current release of this reports.mdb file.

#### System Report List\*

Lists all of the reports available in the reports.mdb file.

#### Title List - Bib Level = s

Lists all of the titles with Bib Level = s (serial items).

#### **Title List - Medium Computer File**

Lists all of the titles that have a medium type in the 007 of Computer File.

#### **Title List - Medium Globe**

Lists all of the titles that have a medium type in the 007 of Globe.

#### **Title List - Medium Map**

Lists all of the titles that have a medium type in the 007 of Map.

#### **Title List - Medium Microform**

Lists all of the titles that have a medium type in the 007 of Microform.

#### **Title List - Medium Motion Picture**

Lists all of the titles that have a medium type in the 007 of Motion Picture.

#### **Title List - Medium Non-Projected Medium**

Lists all of the titles that have a medium type in the 007 of Non-Projected Medium.

#### **Title List - Medium Projected Medium**

Lists all of the titles that have a medium type in the 007 of Projected Medium.

#### **Title List - Medium Remote Sensing Image**

Lists all of the titles that have a medium type in the 007 of Remote Sensing Image.

#### **Title List - Medium Sound Recording**

Lists all of the titles that have a medium type in the 007 of Sound Recording.

#### **Title List - Medium Text**

Lists all of the titles that have a medium type in the 007 of Text.

#### **Title List - Medium Unspecified**

Lists all of the titles that have a medium type in the 007 of Unspecified.

#### **Title List - Medium Video recording**

Lists all of the titles that have a medium type in the 007 of Video recording.

#### **Title List - Type Computer File**

Lists all of the titles that have a Record Type in the leader of Computer File.

#### **Title List - Type Kit**

Lists all of the titles that have a Record Type in the leader of Kit.

#### **Title List - Type Language Material**

Lists all of the titles that have a Record Type in the leader of Language Material.

#### **Title List - Type Manuscript Language Material**

Lists all of the titles that have a Record Type in the leader of Manuscript Language Material.

#### **Title List - Type Manuscript Map**

Lists all of the titles that have a Record Type in the leader of Manuscript Map.

#### **Title List - Type Manuscript Music**

Lists all of the titles that have a Record Type in the leader of Manuscript Music.

#### **Title List - Type Mixed Material**

Lists all of the titles that have a Record Type in the leader of Mixed Material.

#### **Title List - Type Musical Sound Recording**

Lists all of the titles that have a Record Type in the leader of Musical Sound Recording.

#### **Title List - Type Non-musical Sound Recording**

Lists all of the titles that have a Record Type in the leader of Non-musical Sound Recording.

#### **Title List - Type Printed Map**

Lists all of the titles that have a Record Type in the leader of Printed Map.

#### **Title List - Type Printed Music**

Lists all of the titles that have a Record Type in the leader of Printed Music.

#### **Title List - Type Projected Medium**

Lists all of the titles that have a Record Type in the leader of Projected Medium.

#### **Title List - Type Three-Dimensional Artifact**

Lists all of the titles that have a Record Type in the leader of Three-Dimensional Artifact.

#### Title List - Type Two-Dimensional Nonprojectable Graphic

Lists all of the titles that have a Record Type in the leader of Two-Dimensional Nonprojectable Graphic.

#### **UB** Average Receiving Time by Day (warehouse)

Aggregate report which averages the in transit period between shipping and receiving libraries for all participating libraries

It will also include routings inside the local database from locations in one cluster to locations in another.

#### **UB Call Slip Processing Statistics by Date Range**

This report counts and averages fill and no-fill times (in hours) for UB requests at the Holding library.

#### UB Call Slip Processing Statistics by Day (warehouse)

Aggregate report with counts and averages fill and no-fill times (in hours) for UB requests for the Holding libraries for all participating libraries.

This report will return inter-cluster requests for items in the local database according to the item's cluster. The patron's cluster will not be returned because it is not available for patrons outside the database. This query will include requests by a patron in the local database for an item in the local database in another cluster.

#### **UB** Charges by Day (warehouse)

Aggregate report which counts UB by day for the Holding library and Home library for all participating libraries.

This report will return inter-cluster charges for local items. This report will include charges by a patron in the local database for an item in another cluster.

#### **UB Historical Charges by Patron Home Database**

This report counts total number of historical charges at the local library by the patron home library.

#### **UB Historical Charges by Stub Patron Group**

This report counts total number of historical charges at the local library by the local patron group to which remote patron groups are mapped.

#### **UB Historical Requests by Patron Home Database**

This report counts total number of historical requests at the local library by the patron home library.

#### **UB Historical Requests by Stub Patron Group**

This report counts total number of historical requests at the local library by the stub patron group.

#### **UB Holding Library Items in Transit (all)**

This report lists all UB items currently with an In Transit status.

#### **UB Holding Library Items in Transit (over x days)**

This report lists all UB items with an In Transit status for a specific time period to identify missing items.

#### UB Home Patrons With Demerits (Grouped by Db) - Sub \*\*

See UB Home Patrons With Fees and Demerits (Grouped by Db)\*\*.

#### **UB Home Patrons With Demerits - Sub\*\***

See UB Home Patrons With Fees and Demerits\*\*.

#### **UB Home Patrons With Fees (Grouped by Db) - Sub\*\***

See UB Home Patrons With Fees and Demerits (Grouped by Db)\*\*.

#### **UB Home Patrons With Fees - Sub\*\***

See UB Home Patrons With Fees and Demerits\*\*.

#### **UB Home Patrons With Fees and Demerits\*\***

This report lists current fee and demerit balances at any holding library for home patrons, sorted by patron.

#### UB Home Patrons With Fees and Demerits (Grouped by Db)\*\*

This report lists current fine/fee balances and demerit balances at any holding library for local patrons, sorted by holding library. It is essentially the UB Home Patrons With Fees and Demerits report grouped by database instead of patron

#### **UB Home Patrons - Historical Charges by Holding Library**

This report counts total number of historical UB charges to home patrons by Holding library.

#### **UB Home Patrons - Historical Charges by Home Patron Group**

This report counts total number of historical UB charges to home patrons by home patron group.

#### **UB Home Patrons - Historical Requests by Holding Library**

This report counts the total number of historical UB requests made by home patrons listed by Holding Library.

#### **UB Home Patrons - Historical Requests by Home Patron Group**

This report counts the total number of historical UB requests made by home patrons listed by home patron group.

#### **UB Home Patrons - with Active UB Charges**

This report lists current outstanding UB charges for all home patrons by holding library.

#### **UB Home Patrons with Demerits\***

This report lists all home patrons in the local database with demerits.

#### **UB Home Patrons with Fees\***

This report lists all home patrons in the local database with fees.

#### **UB Home Patrons - with Outstanding Requests (x days)**

This report lists the total number of current requests for home patrons that have not been filled for any reason.

#### **UB Home Patrons with UB Fees and Demerits\***

This lists current fee and demerit balances at any holding library for home patrons, sorted by patron.

#### UB Home Patrons with UB Fees and Demerits (grouped by database)

This lists current fine/fee and demerit balances at any holding library for home patrons, sorted by database.

#### **UB Home Patrons - with UB Fines and Fees**

This report lists current fine and fee balances at Holding library for home patrons, sorted by patron.

#### UB Home Patrons - UB Fines and Fees (grouped by db)\*\*

This reports lists current fine and fee balances at Holding library for home patrons, sorted by Holding library.

#### **UB Inbound Shipping Statistics**

This report calculates the average and maximum shipping times (in days) between libraries for a specific time period.

#### **UB** Outbound Shipping Statistics

This report calculates the average and maximum shipping times (in days) between libraries for a specific time period.

#### **UB Stub Patrons**

This report lists all stub patron records in the local database, sorted by the stub patron's Home library.

#### **UB Stub Patrons with Active Charges**

This report lists current outstanding charges for stub patron records in the local database.

#### **UB Stub Patrons with Demerits**

This report lists all stub patrons in the local database with outstanding demerits.

#### **UB Stub Patrons with Demerits (Grouped by Stub Patrons)\*\***

This report lists all stub patron records in the local database with outstanding demerits.

#### **UB Stub Patrons with Fines and Fees**

This report lists all stub patron records in the local database with outstanding fines and fees. Fine details (for example, overdue or lost) are included.

#### **URL Host Links**

Lists the number of times a URL appears in each type of record in the database, including a total value for each URL.

#### user\_tab\_columns\*

A data dictionary query.

#### Value of Pre-paid Subscriptions report

This report calculates the value of the unreceived portion of a subscription. This is done by dividing the total number of issues whose expected dates fall within the current fiscal period by the number of issues in that set that have actually been received. This ratio is then applied to the total amount paid within this fiscal period.

#### Vendor Copy Order/Receipt Dates\*

Lists all of the order and receipt dates for each order placed.

#### **Vendor Performance - Days to Receipt**

Lists, for each vendor, the average, minimum and maximum days between placing an order for items and receipt of those items ordered between the specified dates.

#### **Vendor Type Performance - Days to Receipt**

Lists, for each type of vendor, the average, minimum and maximum days between placing an order for items and receipt of those items ordered between the specified dates.

#### Voyager databases (local=0)\*

A sub query for many UB reports.

#### **Voyager Data Dictionary\*\***

Lists all of the data types for all of the fields in each table in the database.

#### **Voyager Record Counts\*\***

Lists the total count of different types of records that are contained in your database.

# Using Prepackaged Access Reports

Using prepackaged reports can be as easy as opening a file. Simply double-click any of the reports displayed on the Reports tab of the file in Access and that report will be automatically run. If it is being run for the first time during this Access session, you will be prompted to supply a username and password before the report will be run.

If a query requires any information before it can be processed, a dialog box opens asking for a specific piece of information. For example, if you run **Acq - Issues Received by Component and Date Range**, you must enter the starting date for issues to be received into the start dialog box and the ending date into the end dialog box.

#### NOTE:

Depending on the report, your server connection, and your computer, processing the report may take a considerable amount of time and your computer's processing power.

#### **Editing Reports and Queries**

If a report does not provide exactly the type of information that you require, you can edit the reports and queries to get different information.

 $\overline{\mathbf{v}}$ 

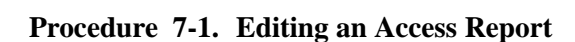

Use the following to edit the format of the report.

1. Select the report you want to edit and make a copy of it.

Result: A copy of the report has been made which may be useful if you need to return to the original report.

2. Select the report you want to edit and click the **Design** button.

Result: The report layout is displayed and can be edited using all of the standard Access tools and functions. The example in <u>Figure 7-4</u> shows the **Item Count by Location and Type** report.

|                  | Item Count by Location and Type : Report                                                                                                    |
|------------------|----------------------------------------------------------------------------------------------------|
|                  |                                                                                                    |
| П                | ✓ Report Header                                                                                                    |
| ŀ                | Item Count by Location and Type                                                                                                    |
|                  | ✓ Page Header                                                                                                    |
|                  | ✓LOCATION_NAME Header                                                                                                    |
|                  | Item Location         LOCATION_NAME           Item Type         I                                                                                               |
| ЬI               | ✓ Detail                                                                                                    |
| $\Box$           | ITEM_TYPE_NAME CountOffTEM_ID                                                                                                    |
|                  |                                                                                                    |
| ·<br>·<br>·<br>· | +"Summary for " & [LOCATION_NAME] & " (" & Count(") & " " & Inf(Count(")=1,"detail records") & " "         Sum         Avg         Hin         +Min([CountOTTEM |
| Ц                | ✓ Page Footer                                                                                                    |
| :                | ≠NowQ<br>♥ Report Footer                                                                                                    |
| F                | Grand Tatal                                                                                                    |

Figure 7-4. Designing the Item Count by Location and Type report in Access

The query attached to a report can also be edited like any other query in Access. Since the link has already been established to the database, you can select different fields in different tables and create the specific query you need.

# $\overline{\mathbf{v}}$

# Procedure 7-2. Editing an Access Query

Use the following to edit a query.

1. Select the query you want to edit and make a copy of it.

Result: A copy of the query has been made which may be useful if you need to return to the original query.

2. Select the query you want to edit and click the **Design** button.

Result: The query displays and can be edited using all of the standard Access tools and functions. Figure 7-5 shows the Item Count by Location and Type Query.

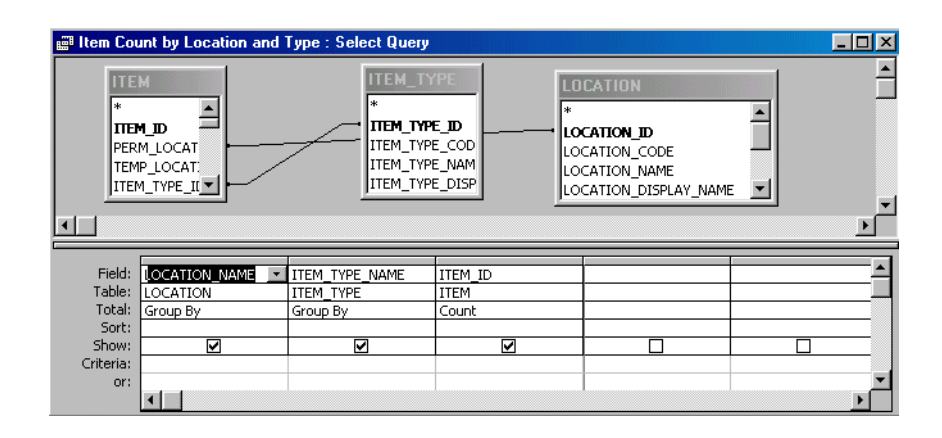

#### Figure 7-5. Designing the Item Type by Location and Type query in Access

See your Access documentation for more information on editing reports and queries.

#### Accessing the MARC "Blob"

The three queries that can read the MARC "blob" within each file are AuthBlob, BibBlob, and MfhdBlob. You can use these three queries to extract various parts of the MARC blob.

When necessary, an internal conversion function has been applied to convert UTF-8 encoded data to UTF-16 encoded data for display in Access.

#### Using the Expression Builder

In order to support these queries, new functions have been added to the **Expression Builder** dialog box. The **Expression Builder** is available when creating or editing reports or queries.

When editing a query, you can open the **Expression Builder** dialog box by selecting the query in design view, then placing your cursor in one of the fields, right-clicking, and selecting **Build** from the menu. See <u>Figure 7-6</u> on <u>page 7-26</u> and <u>Figure 7-7</u> on <u>page 7-27</u>.

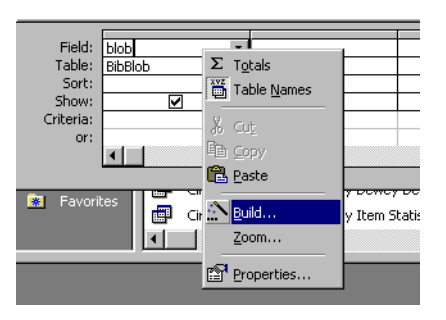

Figure 7-6. Accessing the Expression Builder dialog box

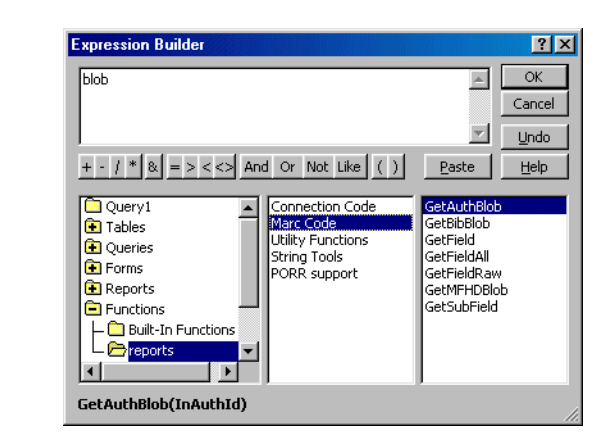

Figure 7-7. The Expression Builder dialog box

Once you are in the **Expression Builder** dialog box, you can display the list of functions by selecting **Functions> reports> Marc Code**. You can use these functions to access different parts of the MARC blob.

These functions may also be used to create your own queries to extract different types of information from the blob.

The following functions have been added. Note that the arguments specified between each set of parenthesis are outlined in the following.

#### GetAuthBlob

Extracts raw authority blob information for a specific record. GetAuthBlob requires the following arguments:

• InAuthId must be the record ID number of the authority record. The argument must be entered in double quotes.

For example, if you wanted to retrieve the raw authority blob for authority record #389, you would enter GetAuthBlob ("389").

## GetBibBlob

Extracts raw bibliographic blob information for a specific record. GetBibBlob requires the following arguments:

• InBibId must be the record ID number of the bibliographic record. The argument must be entered in double quotes.

For example, if you wanted to retrieve the raw bibliographic blob for bibliographic record #54565, you would enter GetBibBlob ("54565").

#### GetMFHDBlob

Extracts raw holdings blob information for a specific record. GetMFHDBlob requires the following arguments:

• InMFHDID must be the record ID number of the holdings record. The argument must be entered in double quotes.

For example, if you wanted to retrieve the raw holdings blob for holdings record #54565, you would enter GetMFHDBlob ("54565").

#### GetFieldRaw

Extracts the raw blob information for a specific field in a specific record. Requires the use of either GetAuthBlob, GetBibBlob, or GetMFHDBlob in the marcrec position. GetFieldRaw requires the following arguments:

- marcrec specifies the record where the field is to come from. The marcrec argument must be one of the following functions nested into the GetFieldRaw function: GetAuthBlob, GetBibBlob, or GetMFHDBlob. You must also include the arguments required by the nested function into the GetFieldRaw function.
- DTag must be the number of the tag that you want to retrieve. The argument must be entered in double quotes.
- which specifies which tag in the record should be used. If there are multiple matching tags (or subfields) listed in the record, it specifies which one should be pulled. "1" (in double quotes) pulls the first one, "2" pulls the second one and so on. The argument must be entered in double quotes.

For example, if you wanted to get the first 360 field as raw blob data from the bibliographic blob for bibliographic record #998, you would enter GetFieldRaw (GetBibBlob ("998"), "360", "1").

#### GetField

Extracts a specific field from a specific record. Requires the use of either GetAuthBlob, GetBibBlob, or GetMFHDBlob in the marcrec position. GetField requires the following arguments:

- marcrec specifies the record where the field is to come from. The marcrec argument must be one of the following functions nested into the GetField function: GetAuthBlob, GetBibBlob, or GetMFHDBlob. You must also include the arguments required by the nested function into the GetField function.
- DTag must be the number of the tag that you want to retrieve. The argument must be entered in double quotes.

 which specifies which tag in the record should be used. If there are multiple matching tags (or subfields) listed in the record, it specifies which one should be pulled. "1" (in double quotes) pulls the first one, "2" pulls the second one and so on. The argument must be entered in double quotes.

For example, if you wanted to get the first 100 field from the holdings blob for holdings record #2284, you would enter GetField (GetMFHDBlob ("2284"), "100", "1").

# GetFieldAll

Extracts all matching fields from a specific record. Requires the use of either GetAuthBlob, GetBibBlob, or GetMFHDBlob in the marcrec position. GetFieldAll requires the following arguments:

- marcrec specifies the record where the fields are to come from. The marcrec argument must be one of the following functions nested into the GetFieldAll function: GetAuthBlob, GetBibBlob, or GetMFHDBlob. You must also include the arguments required by the nested function into the GetFieldAll function.
- DTag must be the number of the tag that you want to retrieve. The argument must be entered in double quotes.

For example, if you wanted to get any fields with the 500 tag from the authority blob for authority record #2284, you would enter GetFieldAll (GetAuthBlob ("2284"), "500").

## GetSubField

Extracts a specific subfield from a specific record. Requires the use of GetFieldRaw in the fld position. GetSubField requires the following arguments:

- fld specifies the field where the information is to come from. The marcrec argument must be the GetFieldRaw function nested into the GetSubField function. You must also include the arguments required by the nested GetFieldRaw function into the GetSubField function. (This also requires nesting GetAuthBlob, GetBibBlob, or GetMFHDBlob into the GetFieldRaw function, which is all part of the GetSubField function.)
- sfcode specifies the subfield to be found. The argument must be entered in double quotes.
- which specifies which tag in the record should be used. If there are multiple matching tags (or subfields) listed in the record, it specifies which one should be pulled. "1" (in double quotes) pulls the first one, "2" pulls the second one and so on. The argument must be entered in double quotes.

For example, to retrieve the first ‡a from the second 856 field in bibliographic record #34098, you would enter GetSubField (GetFieldRaw (GetBibBlob ("34098"), "856", "2"), "a", "1").

# **Reports and Notices**

# A

# **Sample Reports and Notices**

This section provides samples of the reports and notices produced by Reporter.

# **Sample Notices**

This section contains examples of the various notices that can be produced by Voyager's Reporter module.

# **Acquisitions Notices**

This section provides examples of the Acquisitions notices.

# **Purchase Order Cancellation Notice**

Figure A-1 is an example of a purchase order cancellation notice.

|                                                                                                    |                                                                                                    |                                            | Ende                                                                               | avor Library          |
|----------------------------------------------------------------------------------------------------|----------------------------------------------------------------------------------------------------|--------------------------------------------|------------------------------------------------------------------------------------|-----------------------|
|                                                                                                    | Cancellatio                                                                                                    | on Not                                     | ice                                                                                |                       |
|                                                                                                    |                                                                                                    |                                            |                                                                                    | 112                   |
|                                                                                                    |                                                                                                    |                                            | ba                                                                                 | ker@bnl.com           |
| BAKER & TAY<br>P.O. BOX 673<br>CHURCH STF<br>NEW YORK, 1                                                                                                    | LOR BOOKS<br>8<br>IEET STATION<br>IY 10249                                                                                         |                                            |                                                                                    |                       |
| he following item(s)<br>elow.                                                                                                    | are no longer needed. Please cancel the                                                                                            | ə order(s) list                            | ad. Direct questions to the local                                                  | tion shown            |
| The following item(s)<br>lefow.<br>2 <mark>/urchase Order Nu-<br/>Line Item Number:<br/>Title/Edition:<br/>Standerd Number:</mark>                                               | are no longer needed. Please cancel the<br>mber: bai/914wc<br>2. Number al cept<br>Tonnessee wildlife viewing guide / Paul Harrel. | 9 order(5) list<br>                        | ed. Direct questions to the local<br>P.O. Date:<br>Invoice Number:                 | tion shown<br>11/5/96 |
| he following item(s)<br>elow.<br><u>Unchase Order Nu</u><br>Line Item Number:<br>Title/Edition:<br>Sienderd Number:<br>cquisitions/Serials<br>ndeavor Library<br>20 M Likeis P.d | are no longer needed. Please cancel the<br>mber: bai814wc<br>2. Number of copi<br>Tonnessee wildlife viewing guide / Paul Harrel.  | e order(s) list<br>ee: 1<br>Phone:<br>FAX: | ed. Direct questions to the local<br>P.O. Date:<br>Invoice Number:<br>847-292-2292 | tion shown<br>11/5/96 |

Figure A-1. Purchase Order Cancellation Notice

# **Return Notice**

Figure A-2 is an example of a return notice.

|                                 |                               |                             |                  | -               | 10/13/99         |  |
|---------------------------------|-------------------------------|-----------------------------|------------------|-----------------|------------------|--|
|                                 |                               |                             |                  | Endeavor Librar | y of Information |  |
|                                 |                               | Return No                   | otice            |                 |                  |  |
|                                 |                               |                             |                  |                 | 2                |  |
|                                 |                               |                             |                  |                 |                  |  |
| EBSCO                           |                               |                             |                  |                 |                  |  |
| Dennis Rendall<br>10400 Higgins | Road                          |                             |                  |                 |                  |  |
| Des Plaines, IL                 | 60018                         |                             |                  |                 |                  |  |
|                                 |                               |                             |                  |                 |                  |  |
|                                 |                               |                             |                  |                 |                  |  |
| The contend iterates            |                               |                             |                  | -               |                  |  |
| i ne enclosed item(s)           | are being returned. Dire      | ect questions to the I      | location shown b | elow.           |                  |  |
| Purchase Order Nur              | nber: 80                      |                             |                  | P.O. Date:      | 10/13/09         |  |
| Line Number                     | 3                             | Number of conine-           | 1                | inucia Number   | chief Interients |  |
| Title/Edition:                  | JOM : the journal of the Mine | rals, Metals & Materials Si | ociety.          | invoice number: | THE REPORT OF    |  |
| Standard Number:<br>Main        | ISSN 1047-4838                |                             | Phone:           |                 |                  |  |
| Endeavor Library of In          | nformation                    |                             | FAX:             |                 |                  |  |
| Suite 382                       |                               |                             |                  |                 |                  |  |
| Des Plaines, IL 6001            | 8 USA                         |                             |                  |                 |                  |  |
|                                 |                               |                             |                  |                 |                  |  |
|                                 |                               |                             |                  |                 |                  |  |
|                                 |                               |                             |                  |                 |                  |  |
|                                 |                               |                             |                  |                 |                  |  |
|                                 |                               |                             |                  |                 |                  |  |
|                                 |                               |                             |                  |                 |                  |  |
|                                 |                               |                             |                  |                 |                  |  |
|                                 |                               |                             |                  |                 |                  |  |
|                                 |                               |                             |                  |                 |                  |  |
|                                 |                               |                             |                  |                 |                  |  |
|                                 |                               |                             |                  |                 |                  |  |
|                                 |                               |                             |                  |                 |                  |  |
|                                 |                               |                             |                  |                 |                  |  |
|                                 |                               |                             |                  |                 |                  |  |
|                                 |                               |                             |                  |                 |                  |  |
|                                 |                               |                             |                  |                 |                  |  |
|                                 |                               |                             |                  |                 | Room 1 of 1      |  |

Figure A-2. Return Notice

# **Canceled Serial Claim Notice**

Figure A-3 is an example of canceled serial claim notice.

|                                                                                                    |                                     |                           | Endemont library of h       | w ratur   |
|----------------------------------------------------------------------------------------------------|-------------------------------------|---------------------------|-----------------------------|-----------|
|                                                                                                    | Cancel Seri                         | al Claim No               | tice                        | rormation |
|                                                                                                    | Cancer Sen                          |                           |                             | 2         |
|                                                                                                    |                                     |                           |                             | -         |
|                                                                                                    |                                     |                           |                             |           |
| EBSCO                                                                                                    |                                     |                           |                             |           |
| Dennis Rendall                                                                                                    |                                     |                           |                             |           |
| Accounting Dept.                                                                                                    | a                                   |                           |                             |           |
| Des Plaines, IL 60                                                                                                    | 018                                 |                           |                             |           |
|                                                                                                    |                                     |                           |                             |           |
|                                                                                                    |                                     |                           |                             |           |
|                                                                                                    |                                     |                           |                             |           |
|                                                                                                    |                                     |                           |                             |           |
| In accordance with our re                                                                                                    | cords, we are claiming the follow   | ring item(s). Please supp | ply as soon as possible. Di | rect      |
| questions to the location i                                                                                                    | shown below.                        |                           |                             |           |
| Our Purchase Order Nu                                                                                                    | mber: 80                            |                           | P.O. Date:                  | 4/19/00   |
| Line Item Number: 3                                                                                                    |                                     |                           |                             |           |
| Claim Type: No co<br>Title: Amori                                                                                                    | pies received<br>icals light trucks |                           |                             |           |
| ISSN: 0440-                                                                                                    | 8474                                |                           |                             |           |
| Description: V:                                                                                                    | 3 (Aug. 1990)                       |                           | Number of copies: 3         |           |
| Note to Vendor:                                                                                                    |                                     |                           |                             |           |
| A service of the service                                                                                                    |                                     | Discourses                |                             |           |
| Acquisitions<br>Endeavor Library of Inforr                                                                                              | mation                              | Phone:<br>FAX:            |                             |           |
| Acquisitions<br>Endeavor Library of Inform<br>2200 East Devon<br>Sully 382                                                              | mation                              | Phone:<br>FAX:<br>E-Mail: |                             |           |
| Acquisitions<br>Endeavor Library of Inforr<br>2200 East Devon<br>Suite 382<br>Des Plaines, IL 60018                                     | mation                              | Phone:<br>FAX:<br>E-Mail: |                             |           |
| Acquisitions<br>Endeavor Library of Inform<br>2200 East Devon<br>Suite 382<br>Des Plaines, IL 60018                                     | mation                              | Phone:<br>FAX:<br>E-Mail: |                             |           |
| Acquisitions<br>Endeavor Library of Inform<br>2200 East Devon<br>Suite 382<br>Des Plaines, IL 80018                                     | mation                              | Phone:<br>FAX:<br>E-Mail: |                             |           |
| Acquisitions<br>Endeavor Library of Inform<br>2200 East Devon<br>Suite 382<br>Des Plaines, IL 60018                                     | nation                              | Phone:<br>FAX:<br>E-Mail: |                             |           |
| Acquisitions<br>Endeavor Library of Infor<br>2200 East Devon<br>Suite 382<br>Des Plaines, IL 60018                                      | nation                              | Phone:<br>FAX:<br>E-Mail: |                             |           |
| Acquisitions<br>Endeavor Library of Infor<br>2200 East Devon<br>2200 East Oevon<br>2200 East Plaines, IL 60018<br>Des Plaines, IL 60018 | nation                              | Phone:<br>FAX:<br>E-Mail: |                             |           |
| Acquisitions<br>Endoavor Liberry of Inform<br>2200 East Devon<br>2005 East Devon<br>2006 Flaimes, IL 60018<br>Des Plaimes, IL 60018     | nation                              | Phone:<br>FAX:<br>E-Mail: |                             |           |
| Acquisitions<br>Indexwor Library of Inform<br>2200 East Devon<br>Sulie 382<br>Des Plaines, IL 60018                                     | našon                               | Phone:<br>FAX:<br>E-Mail: |                             |           |
| Acquisitions<br>Indexwor Library of Inform<br>2200 East Devon<br>Sultie 382<br>Des Plaines, IL 60018                                    | nation                              | Phone:<br>FAX:<br>E-Mail: |                             |           |
| Acquisitions<br>Indexwort Library of Inform<br>2200 East Devon<br>Suite 382<br>Des Platnes, IL 60018                                    | nation                              | Phone:<br>FAX:<br>E-Mail: |                             |           |
| Acquisitions<br>Indexwor Library of Inform<br>2200 East Devon<br>Sulte 382<br>Des Pfaines, IL 60018                                     | nation                              | Phone:<br>FAX:<br>E-Mail: |                             |           |
| Acquisitions<br>Indexvor Ubiany of Inform<br>2200 East Devon<br>Sulle 382<br>Des Plaines, IL 60018                                      | nation                              | Phone:<br>FAX:<br>E-Mail: |                             |           |
| Acquisitions<br>Indexwor Library of Inform<br>2200 East Devon<br>Sultie 382<br>Des Platnes, IL 60018                                    | nation                              | Phone:<br>FAX:<br>E-Mail: |                             |           |
| Acquisitions<br>Indexvor Ubrany of Inform<br>2200 East Dervon<br>2006 362<br>Des Plaines, IL 60018                                      | našon                               | Phone:<br>FAX:<br>E-Mail: |                             |           |
| Acquisitions<br>Indexvor Library of Inform<br>2200 East Devon<br>2006 East Devon<br>Des Plaines, IL 60018                               | našon                               | Phone:<br>FAX:<br>E-Mail: |                             |           |

Figure A-3. Canceled Serial Claim Notice

# **Order Claim Notice**

Figure A-4 is an example of an order notice.

|                                                                                                    |                                                                                                    | Endea                                                                                                    | avor Library     |
|----------------------------------------------------------------------------------------------------|----------------------------------------------------------------------------------------------------|----------------------------------------------------------------------------------------------------|------------------|
|                                                                                                    | Order Claim Noti                                                                                                    | ce                                                                                                    |                  |
|                                                                                                    |                                                                                                    |                                                                                                    | 256              |
|                                                                                                    |                                                                                                    | buck@en                                                                                                    | dinlosys.com     |
| EBSCO<br>EBSCO SUBS(<br>ATTN: ORDER<br>2801 YOUNGF<br>SUITE 120<br>GOLDEN, COL                                                                                                    | CRIPTION SERVICES<br>UNIT<br>IELD ST.<br>ORADO 80401-2264<br>Ir records, we are claiming the following item(s). Plea             | se supply as soon as possible.                                                                                 | Direct           |
|                                                                                                    |                                                                                                    |                                                                                                    |                  |
| Our Purchase Order                                                                                                    | Number: 157                                                                                                    | P.O. Date:                                                                                                    | 3/21/9           |
| Our Purchase Order<br>Une tem Number:<br>Titia/Edition:<br>Standard Mittober:<br>Note to Vendor:                                                                                       | Number: 157<br>;<br>;<br>Siratege: Selling                                                                                       | P.O. Date:<br>Number of copies: 1                                                                              | 3/21/9           |
| Our Purchase Order<br>Una ham Number:<br>Title/Edition;<br>Standard Number;<br>Note to Vendor;<br>Our Purchase Order                                                                   | Number: 167                                                                                                    | P.O. Date:<br>Number of copies: 1<br>P.O. Date:                                                                | 3/21/9<br>4/29/9 |
| Une Number:<br>Une Number:<br>Title/Edition:<br>Standard Number:<br>Note to Vandor:<br>Our Purchase Order<br>Line Kem Number:<br>Title/Edition:<br>Standard Numher:<br>Note to Vendor: | Number: 157<br>:<br>Siratege: Selling<br>Number: 167<br>:<br>Bay area asbesios surveelance project , case study of a continumity | P.O. Date:<br>Number of copies: 1<br>P.O. Date:<br>Number of copies:<br>Number of copies:<br>Number of copies: | 3/21/9<br>4/29/9 |

Figure A-4. Order Claim Notice

# Serial Claim Notice

Figure A-5 is an example of a serial claim notice.

|                                                                                               |                                                                                                    |                        |                                      | 1 1/20/96         |
|-----------------------------------------------------------------------------------------------|----------------------------------------------------------------------------------------------------|------------------------|--------------------------------------|-------------------|
|                                                                                               |                                                                                                    |                        | Endea                                | vor Library       |
|                                                                                               | Serial Clair                                                                                                    | n Notice               |                                      |                   |
|                                                                                               |                                                                                                    |                        |                                      | 256               |
|                                                                                               |                                                                                                    |                        | buck@enc                             | lintesys.com      |
| EBSCO Subsc<br>EBSCO SUBS<br>ATTN: ORDEF<br>2801 YOUNGF<br>SUITE 120<br>GOLDEN, COL           | ription Services<br>CRIPTION SERVICES<br>UNIT<br>IFELD ST.<br>.ORADO 80401-2264                                  |                        |                                      |                   |
| n accordance with ou<br>juestions to the locat                                                | ur records, we are claiming the following it<br>ion shown below.                                                 | em(s). Please supply a | as soon as possible. (<br>P.O. Date: | Direct<br>1/11/96 |
| Jur Purchase Order                                                                            | Rumber:                                                                                                    |                        |                                      |                   |
| Une item Number:                                                                              | 1                                                                                                    | 1                      | Number of copies: 3                  |                   |
| Title:                                                                                        | Sime.<br>2040 78 V                                                                                               |                        |                                      |                   |
| Description:                                                                                  | vol. 1 po. 33 (1996 Aug. 13)                                                                                     |                        |                                      |                   |
| Note to Vendor:                                                                               | 10. 1. 10. 00 (1000 FBB 10)                                                                                      |                        |                                      |                   |
| Our Purchase Order                                                                            | r Number:                                                                                                    | ALA-6                  | P.O. Date:                           | 1/15/96           |
| Line item Normber:                                                                            |                                                                                                    |                        | Number of copies: 1                  |                   |
| Title:                                                                                        | Annals of glaciology.                                                                                            |                        |                                      |                   |
| ISSN:                                                                                         | 0260-3055                                                                                                    |                        |                                      |                   |
| Description:<br>Note in Vendor:                                                               | vel 6, no 5 (1997 May)                                                                                           |                        |                                      |                   |
|                                                                                               | r Number:                                                                                                    | bal14                  | P.O. Date:                           | 1/15/96           |
| Our Purchase Orde                                                                             |                                                                                                    |                        | Number of copies:                    |                   |
| Dur Purchase Orde                                                                             | 1                                                                                                    |                        |                                      |                   |
| Dur Purchase Orde<br>Lite Nem Number:<br>Title:                                               | t<br>voumal of bacteriology.                                                                                     |                        |                                      |                   |
| Dur Purchase Orde<br>Lite liter Number:<br>Title:<br>ISSN:                                    | t<br>voumal of bacteriology.<br>0021-9193                                                                        |                        |                                      |                   |
| Dur Purchase Orde<br>Lite Ilem Number:<br>Title:<br>ISSN:<br>Description:                     | t<br>vournal of bacteriology.<br>0021-9193<br>(1996 Summer plus meeting advertisementS)                          |                        |                                      |                   |
| Dur Purchase Orde<br>Line Illem Number:<br>Title:<br>ISSN:<br>Description:<br>Note to Vendor: | :<br>.ooumal of bacteriology.<br>0021-9193<br>(1996 Sommer plus meeting advertisementS)<br>This is always late!! |                        |                                      |                   |

Figure A-5. Serial Claim Notice

# **Voucher/Check Request**

Figure A-6 is an example of a voucher/check request.

|                                          |                                          |                            |                             | 9/3/99        |  |
|------------------------------------------|------------------------------------------|----------------------------|-----------------------------|---------------|--|
|                                          |                                          |                            | Endeavor Library of         | Information   |  |
|                                          | Voucher/C                                | heck Requ                  | est                         |               |  |
| The following amount<br>Purchase Orders. | should be paid to the indicated ven      | ndor for the listed invoid | e which apply to the displa | yed           |  |
| HARRASSOWI                               | TZ                                       |                            |                             | 6             |  |
| Otto Harrassow<br>522 Harrassowi         | Iz<br>Iz Lane                            |                            | 0                           | to@harr.com   |  |
| Frankfurt, H12                           | 31234 Germany                            |                            | Vendor I                    | nstitution ID |  |
|                                          |                                          |                            | Incodes Numbers 404         |               |  |
| Voucher ID 28                            |                                          |                            | Invoice Number: 104         | 90            |  |
|                                          | Currency: U.S. D                         | ollar                      | Invoice Total:              | 100.00        |  |
| Fund: JStandin                           | Orders NoLoad 1999 : 1999 (01/01/1999 to | 12/31/1999)                |                             |               |  |
| Purchase Orde                            | ar Numbe 104                             | P.O. Date:                 | 1/11/99                     |               |  |
| <u>.</u>                                 | ine Item Item Title                      |                            | Line Item                   | Amount        |  |
| 1                                        | Advances in cryogenic engineer           | ring.                      | Freed Freeh                 | 100.00        |  |
|                                          |                                          |                            | Fund Total;                 | 100.00        |  |
| Des Plaines, IL 60018                    | USA                                      |                            |                             |               |  |
|                                          |                                          |                            |                             | Page 1 of 1   |  |

Figure A-6. Voucher/Check Request

# **Circulation Notices**

This section provides examples of the circulation notices.

# **Cancellation of Recall Request**

Figure A-7 is an example of a cancellation of recall request.

|                                                                                                    |                                                                                                    |                      |                                       | 09/03/1996                           |
|----------------------------------------------------------------------------------------------------|----------------------------------------------------------------------------------------------------|----------------------|---------------------------------------|--------------------------------------|
|                                                                                                    |                                                                                                    |                      |                                       | Endeavor Library                     |
|                                                                                                    |                                                                                                    | Cancel               | lation Notice                         |                                      |
|                                                                                                    |                                                                                                    |                      |                                       | 58                                   |
|                                                                                                    |                                                                                                    |                      |                                       |                                      |
|                                                                                                    |                                                                                                    |                      |                                       |                                      |
| Elizabe                                                                                                    | th Larson                                                                                                    |                      |                                       |                                      |
| 123 E. I                                                                                                    | Main Street                                                                                                    |                      |                                       |                                      |
| oncag                                                                                                    | J, IL USA 60814                                                                                                    |                      |                                       |                                      |
|                                                                                                    |                                                                                                    |                      |                                       |                                      |
|                                                                                                    |                                                                                                    |                      |                                       |                                      |
|                                                                                                    |                                                                                                    |                      |                                       |                                      |
| le requet that                                                                                                    | t your request has been                                                                                                    | cancelled for the    | following item(s):                    |                                      |
|                                                                                                    | .,                                                                                                    |                      |                                       |                                      |
| brary Local                                                                                                    | tion: Main Circ Desk                                                                                                    | ¢ (                  |                                       | Phone:                               |
| Title:                                                                                                    | Computational methods                                                                                                    | and problems in aero | nautical fluid dynamics : proceeding  | as of a conference he                |
| Author:<br>litem ID:                                                                                                    | Hewilt, Brian Lloyd.<br>31754000917731                                                                                       | fium Call #:         | 11.573.0614                           |                                      |
| Title                                                                                                    | C                                                                                                    | and problems is see  | - Autical Build dunamics : proceeding | ns of a contexence he                |
| Author:                                                                                                    | Hewith, Brian Lloyd.                                                                                                    |                      | NAME AND ANY ACTION OF DOCUMENTS      |                                      |
| Nem ID:                                                                                                    | 31714000917732                                                                                                    | item Call #:         | G2332 E 12.5                          |                                      |
|                                                                                                    |                                                                                                    |                      |                                       |                                      |
|                                                                                                    |                                                                                                    |                      |                                       |                                      |
|                                                                                                    | a cancellations occur be                                                                                                    | ecause the item w    | as not available by the "not r        | needed after" date you specified in  |
| most cases                                                                                                    | equest.                                                                                                    |                      |                                       |                                      |
| n most cases<br>our original r                                                                                                | a a need for this item .                                                                                                    | please check the     | library catalog for the latest s      | status of the item. You may also ask |
| n most cases<br>our original r<br>'you still hav                                                                              | re a neeu ior this itain, t                                                                                                  |                      | institution.                          |                                      |
| n most cases<br>our original r<br>you still hav<br>ne library sta                                                             | ff about corrowing the i                                                                                                    | tem from another     |                                       |                                      |
| n most cases<br>our original r<br>you still hav<br>ne library sta<br>you have ar                                              | iff about corrowing the in<br>in questions, please co                                                                        | ntact us at the inc  | ticated location.                     |                                      |
| n most cases<br>our original r<br>you still hav<br>ne library sta<br>you have ar<br>indeavor Lib                              | iff about corrowing the i<br>ny questions, please co<br>fary                                                                 | item from another    | dicated location.                     |                                      |
| n most cases<br>our original r<br>you still hav<br>re library sta<br>you have an<br>ndeavor Lib<br>700 W. Higg                | iff about borrowing the i<br>ny questions, please co<br>rary<br>ins Road, Suite 100                                          | tem from another     | licated location.                     |                                      |
| n most cases<br>our original r<br>you still hav<br>le library sta<br>you have ar<br>ndeavor Lib<br>700 W. Higg<br>osemont, IL | righteed for rins lien, j<br>ff about borrowing the i<br>ny questions, please co<br>rary<br>lins Road Suite 100<br>60018 USA | tem from another     | dicated location.                     |                                      |
| n most cases<br>our original r<br>you still hav<br>le library sta<br>you have ar<br>ndeavor Lib<br>700 W. Higg<br>osemont, IL | if a beet of this hair, ;<br>iff about borrowing the i<br>ny questions, please co<br>rary<br>ins Road Suite 100<br>60018 USA | tem from another     | dicated location.                     |                                      |

Figure A-7. Cancellation of Recall Request

# **Fine/Fee Notice**

Figure A-8 is an example of a fine/fee notice.

|                                   |                         |                       |                       |                       | 9/3/99             |
|-----------------------------------|-------------------------|-----------------------|-----------------------|-----------------------|--------------------|
|                                   |                         |                       |                       | Endeavor Libr         | ary of Information |
|                                   | Fir                     | nes and F             | ees Notic             | е                     |                    |
|                                   |                         |                       |                       |                       | 47                 |
|                                   |                         |                       |                       |                       |                    |
|                                   |                         |                       |                       |                       |                    |
| Gwen P. Keys                      |                         |                       |                       |                       |                    |
| 10070 W. Lynd                     | a Lane                  |                       |                       |                       |                    |
| Apt., GW<br>Niles, IL, 60016      | USA                     |                       |                       |                       |                    |
| 1100,12 00010                     |                         |                       |                       |                       |                    |
|                                   |                         |                       |                       |                       |                    |
|                                   |                         |                       |                       |                       |                    |
| Dear Patron:                      |                         |                       |                       |                       |                    |
| The following is a list           | of current fine(s) or f | ee(s). More detaile   | d information is avai | lable at the library. | Payments should    |
| oe made at the locatio            | ri(s) indicated below   |                       |                       | -                     |                    |
| Library Location:                 | Circulation Desk        |                       |                       | Phone:                |                    |
| Item Title: Test ho               | kl record 2.            |                       |                       |                       |                    |
| Author:<br>Item ID:               |                         | em Call #             |                       |                       |                    |
| Fine/Fee Description:             | Overdue                 |                       | Fine/Fee Date:        | 9/3/09                |                    |
| Fine/Fee Amount:                  | \$10.00                 | Less Gredits:         | \$0.00                | Net Due:              | \$10.00            |
| Ham Title: Test bo                | ki mened 7              |                       |                       |                       |                    |
| Author: Test to                   | orecord 2.              |                       |                       |                       |                    |
| Item ID:                          |                         | em Call #:            |                       |                       |                    |
| Fine/Fee Description:             | Lost Item Processing    | Laura Constituti      | Fine/Fee Date:        | 9/3/99                | #5.00              |
| riner ee Amount:                  | 50.00                   | Less Greats:          | 90.06                 | Net Due:              | 30.00              |
| Item Title: Test ho               | ld record 2.            |                       |                       |                       |                    |
| Author:<br>Item ID:               |                         | em Call #             |                       |                       |                    |
| Fine/Fee Description:             | Lost tiem Replacemen    | t                     | Fine/Fee Date:        | 9/3/99                |                    |
| Fine/Fee Amount:                  | \$10.00                 | Less Credits:         | \$0.00                | Net Due:              | \$10.00            |
|                                   |                         |                       | Loo                   | ation Total:          | \$25.00            |
|                                   |                         | Previ                 | ously Billed Fines    | and Fees:             | \$0.00             |
|                                   |                         |                       | Total of all Fines    | and Fees:             | \$25.00            |
| If you have any quest             | ions, please contact    | us at the indicated I | onation               |                       |                    |
| in you have any quest             | iona, prease contact    | or at the filledicul  | COMPANY 1.            |                       |                    |
| Circulation Desk<br>2200 E. Dewon |                         |                       |                       |                       |                    |
| Suite 382                         |                         |                       |                       |                       |                    |
| Des Plaines, IL 6001              | B USA                   |                       |                       |                       |                    |
|                                   |                         |                       |                       |                       |                    |
|                                   |                         |                       |                       |                       |                    |
|                                   |                         |                       |                       |                       |                    |
|                                   |                         |                       |                       |                       |                    |
|                                   |                         |                       |                       |                       |                    |
|                                   |                         |                       |                       |                       | Dama d ad d        |
|                                   |                         |                       |                       |                       | mage / or 1        |

Figure A-8. Fine and Fee Notice

# Item Available Notice

Figure A-9 is an example of an item available notice.

|                                                                                                    |                                                                                                    |                                                                                                    | Endeavor Library |
|----------------------------------------------------------------------------------------------------|----------------------------------------------------------------------------------------------------|----------------------------------------------------------------------------------------------------|------------------|
|                                                                                                    |                                                                                                    | Item Available Notice                                                                                                    |                  |
|                                                                                                    |                                                                                                    |                                                                                                    | 76               |
| Della W<br>9700 W<br>Rosemo                                                                                           | illiams<br>Higgins Road<br>nt, IL 60018                                                                                                    |                                                                                                    |                  |
|                                                                                                    |                                                                                                    |                                                                                                    |                  |
|                                                                                                    |                                                                                                    |                                                                                                    |                  |
|                                                                                                    |                                                                                                    |                                                                                                    |                  |
| íhe item(s) tha                                                                                                    | tt you requested are i                                                                                                    | now available at the location(s) shown below.                                                                                                    |                  |
| fhe item(s) tha<br>Please pick up<br>Library Locati                                                                   | it you requested are i<br>item(s) before the in<br>ion: Main Circ. Des                                                                                     | now available at the location(s) shown below.<br>dicated expiration date<br>sk                                                                                  | Phone:           |
| The item(s) tha<br>Please pick up<br>.ibrary Locati<br>Title:                                                         | It you requested are<br>item(s) before the in<br>ion: Main Circ. Des<br>Skiing. Consultant: Cyru                                                           | now available at the location(s) shown below.<br>Idicated expiration date<br>sk                                                                                 | Phone:           |
| The item(s) that<br>Please pick up<br>.ibrary Locati<br>Title:<br>Author:<br>Item Dit<br>Expersion Di                 | It you requested are in<br>item(s) before the in<br>Main Circ. Des<br>Skiing. Consultant: Oyu<br>Skrijthe, Cynus F.<br>31714000649682<br>att: 09:021966    | now available at the location(s) shown below.<br>Idicated expiration date<br>sk                                                                                 | Phone:           |
| The item(s) the<br>Please pick up<br>.ibrary Locati<br>Title:<br>Author:<br>Item ID:<br>Expiration Di                 | It you requested are in<br>itern(s) before the in<br>Main Circ. Des<br>Skiing. Consultant: Oyu<br>Striythe, Cynus F.<br>3171 4000646682<br>ate: OS::0/1996 | now available at the location(s) shown below.<br>Idicated expiration date<br>sk                                                                                 | Phone:           |
| The item(s) the<br>Please pick up<br>(brary Locat)<br>Title:<br>Author:<br>Item ID:<br>Explicition D<br>Explicition D | tt you requested are i<br>item(s) before the in<br>ion: Main Circ. Des<br>Sking. Consultant: Cyru<br>Simythe. Cyrus F.<br>31714000646682<br>ate: 0910/1996 | now available at the location(s) shown below.<br>dicated expiration date<br>sk<br>is F Smythe<br>Item Call #: GV854 S55<br>ontact us at the indicated location. | Phone:           |

Figure A-9. Item Available Notice

# **Overdue Notice**

Figure A-10 is an example of an overdue notice.

|                                                                                                    |                                                                                                    |                                                                                                    |                                                                                    | C <b>6/2</b> 9/                                                                          | 1996   |
|----------------------------------------------------------------------------------------------------|----------------------------------------------------------------------------------------------------|----------------------------------------------------------------------------------------------------|------------------------------------------------------------------------------------|------------------------------------------------------------------------------------------|--------|
|                                                                                                    |                                                                                                    |                                                                                                    |                                                                                    | Endeavor information Systems                                                             | a Inc. |
|                                                                                                    |                                                                                                    | Overc                                                                                                    | lue Notic                                                                          | e                                                                                        |        |
|                                                                                                    |                                                                                                    | ••••                                                                                                    |                                                                                    | *                                                                                        | 08     |
|                                                                                                    |                                                                                                    |                                                                                                    |                                                                                    |                                                                                          | 90     |
|                                                                                                    |                                                                                                    |                                                                                                    |                                                                                    |                                                                                          |        |
| 11 L - N                                                                                                    | National Gallery of Art                                                                                                    |                                                                                                    |                                                                                    |                                                                                          |        |
| Nationa                                                                                                    | al Gallery of Art                                                                                                    |                                                                                                    |                                                                                    |                                                                                          |        |
| Interitor                                                                                                    | orary Loan                                                                                                    |                                                                                                    |                                                                                    |                                                                                          |        |
| 1000 J:<br>Washir                                                                                                    | fackson Avenue, NW                                                                                                    |                                                                                                    |                                                                                    |                                                                                          |        |
| *****                                                                                                    | ngion, po 20002                                                                                                    |                                                                                                    |                                                                                    |                                                                                          |        |
|                                                                                                    |                                                                                                    |                                                                                                    |                                                                                    |                                                                                          |        |
|                                                                                                    |                                                                                                    |                                                                                                    |                                                                                    |                                                                                          |        |
|                                                                                                    |                                                                                                    |                                                                                                    |                                                                                    |                                                                                          |        |
| e following                                                                                                    | Literu(s) need to be return                                                                                                    | ed to the location                                                                                                 | noos as hetspiloi a                                                                | as nossible:                                                                             |        |
| e following                                                                                                    | item(s) need to be return                                                                                                    | ed to the location                                                                                                 | indicated as soon                                                                  | as possible:                                                                             |        |
| e following<br>brary Loca                                                                                                    | item(s) need to be return                                                                                                    | ed to the location                                                                                                 | indicated as soon                                                                  | as possible:<br>Phone:                                                                   |        |
| brary Loca<br>Notica Num                                                                                                    | i item(s) need to be return<br>ation: Circulation Desk                                                                                                    | ed to the location                                                                                                 | ns indicated as soon                                                               | as possible:<br>Phone:<br>Due Date: 08/03/1996                                           |        |
| e following<br>brary Loca<br>Notics Nun<br>Title:                                                                                                    | i item(s) need to be return<br>ation: Circulation Desk<br>mber: 1<br>Jasper Jonns / by Michael                                                                                                    | ed to the location                                                                                                 | ns indicated as soon                                                               | as possible:<br>Phone:<br>Due Date: 08/03/1996                                           |        |
| le following<br>brary Loca<br>Notica Nun<br>Title:<br>Author:                                                                                                    | i item(s) need to be return<br>ation: Circulation Desk<br>mber: 1<br>Jasper Jonns / by Michael<br>Crichton, Michael, 1942-                                                                                                    | ed to the location                                                                                                 | ns indicated as soon                                                               | as possible:<br>Phone:<br>Due Date: 08/03/1996                                           |        |
| le following<br>brary Loca<br>Notice Nun<br>Title:<br>Author:<br>Item ID:                                                                                                    | i item(s) need to be return<br>ation: Circulation Desk<br>inber: 1<br>Jasper Jons / by Michael<br>Crichton, Michael, 1942-<br>32027002377765                                                                                                    | ed to the location                                                                                                 | N6537.J6 C74                                                                       | as possible:<br>Phone:<br>Due Date: 08/03/1995                                           |        |
| e following<br>brary Loca<br>Notica Nun<br>Title:<br>Author:<br>Item ID:                                                                                                    | item(s) need to be return<br>ation: Circulation Desk<br>index: 1<br>Jasper: Jons / by Michael<br>Criomon, Michael, 1942-<br>32027002377765                                                                                                    | ed to the location                                                                                                 | N8537.J6 C74                                                                       | as possible:<br>Phone:<br>Due Date: 08/03/1996                                           |        |
| e following<br>brary Loca<br>Notica Nun<br>Title:<br>Autor:<br>Item ID:                                                                                                    | item(s) need to be return<br>ation: Circulation Desk<br>mber: 1<br>Jasper: Jons / by Michael<br>Crienton, Michael, 1942-<br>32027002377765                                                                                                    | ed to the location                                                                                                 | Ne537.J6 C74                                                                       | as possible:<br>Phone:<br>Due Date: 08/03/1996                                           |        |
| e following<br>brary Loca<br><br>Notica Num<br>Title:<br>Author:<br>Item ID:                                                                                                    | item(s) need to be return<br>ation: Circulation Desk<br>mber: 1<br>Jasper Jonas / by Michael<br>Crienton, Michael, 1942-<br>32027002377765                                                                                                    | ed to the location                                                                                                 | N6537.J6 C74                                                                       | as possible:<br>Phone:<br>Due Data: 08/03/1996                                           |        |
| e following<br>orary Loca<br>Notics Nun<br>Title:<br>Author:<br>Item ID:<br>You are liab                                                                                                    | item(s) need to be return<br>ation: Circulation Desk<br>mber: 1<br>Jasper Jones / by Michael<br>Crientee, Michael, 1942-<br>32027002377765                                                                                                    | ed to the location<br>Criction.<br>Hem Call #:<br>ember that the fin                                               | Ne537.J6 C74                                                                       | as possible:<br>Phone:<br>Due Data: 08/03/1995<br>ger you keep the item. You may also be |        |
| vou are liab                                                                                                    | item(s) need to be return<br>ation: Circulation Desk<br>hour: 1<br>Jasper Jones / by Michael<br>Criention, Michael, 1942-<br>32027002377765<br>alie for overdue fines, remo<br>he replacement cost if the                                                                                                    | ed to the location<br>Criction.<br>Item Call #:<br>ember that the fin<br>item is not return                        | N6537.J6 C74<br>N6537.J6 C74<br>Re increases the long                              | as possible:<br>Phone:<br>Due Date: 08/03/1996<br>ger you keep the item. You may also be |        |
| e following<br>brary Loca<br>                                                                                                    | item(s) need to be return<br>ation: Circulation Desk<br>https: 1<br>Jasper Jons / by Michael<br>Crianton, Michael, 1942-<br>32027002377765<br>atia for overdue fines, rems<br>he replacement cost if the<br>ny questions, please cont                                                                          | ed to the location<br>Criction.<br>Item Call #:<br>The item is not return<br>act us at the india                   | IS Indicated as soon                                                               | as possible:<br>Phone:<br>Due Date: 08/03/1996<br>ger you keep the item. You may also be |        |
| e following<br>brary Loca<br>                                                                                                    | item(s) need to be return<br>ation: Circulation Desk<br>here: 1<br>Jasper Jons / by Michael<br>Cristmon, Michael, 1942-<br>32027002377765<br>bie for overdue fines, remo<br>he replacement cost if the<br>ny questions, please cont<br>primation Systems Inc.                                                  | ed to the location<br>Criction.<br>Item Call #:<br>ember that the fin<br>item is not return<br>act us at the india | N6537.J8 C74<br>N6537.J8 C74<br>le increases the long<br>ted.<br>cated location.   | as possible:<br>Phone:<br>Due Date: 08/03/1996<br>ger you keep the item. You may also be |        |
| e following<br>brary Loca<br>Notice Nun<br>Title:<br>Author-<br>Item ID:<br>you are liab<br>arged for th<br>you have ar<br>wideavor Info<br>00 West Hil                                                                                                    | item(s) need to be return<br>ation: Circulation Desk<br>inter: 1<br>Jesper Jones / by Michael<br>Crichton, Michael, 1942-<br>32027002377785<br>bie for overdue fines, remm<br>he replacement cost if the<br>ny questions, please cont<br>formation Systems Inc.<br>liggins Road, Suite 100                     | ed to the location<br>Criction.<br>Item Call #:<br>ember that the fin<br>item is not return<br>act us at the india | Netsor.us cr4<br>Netsor.us cr4<br>le increases the long<br>ted.<br>cated location. | as possible:<br>Phone:<br>Due Date: 08/03/1996<br>ger you keep the item. You may also be |        |
| e following<br>brary Loca<br>                                                                                                    | item(s) need to be return<br>ation: Circulation Desk<br>mier: 1<br>Jasper Jones / by Michael<br>Crichton, Michael, 1942-<br>32027002377765<br>alle for overdue fines, remn<br>he replacement cost if the<br>ny questions, please cont<br>ormation Systems Inc.<br>liggins Road, Sute 100<br>inois 60018 USA    | ed to the location<br>Criction.<br>Item Call #:<br>ember that the fin<br>item is not return<br>act us at the india | Netson as soon<br>Netson as soon<br>Netson as the long<br>red.<br>cated location.  | as possible:<br>Phone:<br>Due Date: 08/03/1995<br>ger you keep the item. You may also be |        |
| brary Loca<br>brary Loca<br>Notice Num<br>Title:<br>Author:<br>Item ID:<br>Item ID: | item(s) need to be return<br>ation: Circulation Desk<br>inber: 1<br>Jasper Jones / by Michael<br>Criantia, Michael, 1942-<br>32027002377765<br>able for overdue fines, reme<br>he replacement cost if the<br>ny questions, please cont<br>birmation Systems Inc.<br>liggins Road, Suite 100<br>inois 60018 USA | ed to the location<br>Criction.<br>Item Call #:<br>Item is not return<br>act us at the india                       | N6537.J6 C74<br>N6537.J6 C74<br>He increases the long<br>hed.<br>cated location.   | as possible:<br>Phone:<br>Due Date: 08/03/1996<br>ger you keep the item. You may also be |        |

Figure A-10. Overdue Notice

# **Recall Notice**

Figure A-11 is an example of a recall notice.

| Fitzabeth Larson<br>123 E. Main Street<br>Chicago. 1L. USA 60614         Infollowing Item(s), currently charged to you, are needed by another patron. The new due date(s) are shown below.<br>ase return the item(s) to the indicated locations.         rary Location:       Main Circ. Desk         Phone:         Title:       Michigan Irail allas : the guide to cross country skiing and biking trails / Dennos R. Hansen wit         Aution:       Hansen, Dennis R.         Imin ID:       317140016097084         Title:       Seventy-five years of stang, 1904-1979 / edited by Rusself M. Magnaph.         Aution:       Margenish.         Imin ID:       317140016097084         Title:       Sitter Call #:         GV30464.346         Nu Pave any questions, please contact us at the indicated location.         leavor Library<br>0 W Higgins Road, Sulfe 100<br>emont II, 80018 USA                                                                                                    | Endeavor Libr                                                                                                    |
|----------------------------------------------------------------------------------------------------|----------------------------------------------------------------------------------------------------|
| 53 Elizabeth Larson 123 E. Main Street Chicago. 1L. USA 60614 ifollowing item(s), currently charged to you, are needed by another patron. The new due date(s) are shown below. ase return the item(s) to the indicated locations. rary Location: Main Circ. Desk Phone: Title: Michigan trail altes: the gude to cross country skiing and hiking trais / Dennei R. Hansen wit Author: Hansen, Danna R. Item 10: 3171400160716 Item Call #: G1411.E63.H36 1988 New Due Date: 09/18/1996 Title: Seventy-five years of stung, 1904-1979 / effed by Russell M. Magnaght. Author: Magnaght Russell M. Item 10: 31714001667164 Item Call #: GV864.4.S46 New Due Date: 09/18/1996 Xu Patve any questions, please contact us at the indicated location. leavor Library 0 W. Higgins Road, Suite 100 emont. H, 80018. USA                                                                                                    | Recall Notice                                                                                                    |
| Elizabeth Larson<br>123 E. Main Street<br>Chicago: IL: USA 60614<br>I following item(s), currently charged to you, are needed by another patron. The new due date(s) are shown below.<br>ase return the item(s) to the indicated locations.<br>rary Location: Main Circ. Desk Phone:<br>Title: Michigan trail allas: the guide to cross country skiing and hiking trais / Dennis R. Hansen wi<br>Author: Hansen, Dannis R.<br>temi ID: 3171400160716 Item Cell #: G1411.E63.H36 1988<br>New Due Date: 09/18/1996<br>Title: Seventy-five years of stung, 1904-1979 / effed by Russell M. Magnaght.<br>Author: Magnaghi, Russell M.<br>tem Cell #: GV264.4.S46<br>New Due Date: 09/18/1996                                                                                                    |                                                                                                    |
| Elizabeth Larson<br>123 E. Main Street<br>Chicago. 1L. USA 60614<br>infollowing item(s), currently charged to you, are needed by another patron. The new due date(s) are shown below.<br>ase return the item(s) to the indicated locations.<br>rary Location: Main Circ. Desk Phone:<br>Title: Michigan trail attas : the guide to cross country skiing and hiking traits / Dennis R. Hansen we<br>Author: Hansen, Dennis R.<br>Item ID: 3171400160718 Item Call #: C1411.E63.H36 1988<br>New Due Date: 09/18/1986<br>Title: Seventy-five years of skiing, 1904-1979 / edited by Russell M. Megnaght.<br>Author: Magnaghi, Russelt M.<br>Item ID: 31714001697084 Item Call #: GV864.4.S48<br>New Due Date: 09/18/1986<br>Xu Pave any questions, please contact us at the indicated location.<br>leavor Library<br>OW Higgins Road, Sulke 100<br>ement. H, 60018 USA                                                                                                    |                                                                                                    |
| Lite Down Larson         123 E. Main Street         Chicago. 1L. USA 60614         infollowing item(s), currently charged to you, are needed by another patron. The new due date(s) are shown below.         ase return the item(s) to the indicated locations.         rary Location:       Main Circ. Desk         Phone:         Title:       Michigan trail allas: the guide to cross country skiing and hiking traits / Dennis R. Hansen with Author:         Hansen, Dennis R.       Been Call #:         Been Call #:       G1411.E63 H36 1988         New Due Date:       OW/18/1986         Title:       Seventy-five years of sking, 1904-1979 / edited by Russell M. Magnaghi.         Author:       Magnaghi, Russeli M.         Item ID:       317/14001697084       Item Call #:         GV2864.346       New Due Date:         Dir/16/1996       Bern Call #:         Xu Pave any questions, please contact us at the indicated location.         leavor Library       OUW Higgins Road, Suite 100         OW Ubigo Road, Suite 100       Governant H. 60018                                                                                                    | 200                                                                                                    |
| Chicago. 1L USA 60614  following item(s), currently charged to you, are needed by another patron. The new due date(s) are shown below. ase return the item(s) to the indicated locations.  rary Location: Main Circ. Desk Phone:  Title: Michigan trail allas: the guide to cross country skiing and hiking trais / Dennis R. Hansen we Author: Hansen, Dennis R.  Title: Of/18/1966  Title: Seventy-five years of skiing, 1904-1979 / edited by Russell M. Megnaght.  Author: Magnaghi. Russeli M.  Item ID: 317/14001697084 Item Call #: GV284.4.546  New Due Date: DB/18/1996  Au have any questions, please contact us at the indicated location.  leavor Library OW Higgins Road, Suite 100 emont. H. 60018 USA                                                                                                    | Street                                                                                                    |
| Infollowing item(s), currently charged to you, are needed by another patron. The new due date(s) are shown below. In the item(s) to the indicated locations. International content of the indicated locations. International content of the indicated locations. International content of the indicated locations. International content of the guide to cross country skiing and hiking trais / Dennis R. Hansen we Author: Hansen, Dennis R. Item ID: 3171400160716 Item Cell #: G1411.E63 H36 1988 New Due Date: 09/18/1996 Item Cell #: Gvabet 4.S46 New Due Date: 09/18/1996 Item Cell #: Gvabet 4.S46 New Due Date: 09/18/1996 Item Cell #: Gvabet 4.S46 New Due Date: 09/18/1996 Item Cell #: Gvabet 4.S46 New Due Date: 09/18/1996 Item Cell #: Gvabet 4.S46 New Due Date: 09/18/1996                                                                                                    | JSA 60614                                                                                                    |
| i following item(s), currently charged to you, ara needed by another patron. The new due date(s) are shown below.<br>arary Location: Main Circ. Desk Phone:<br>Title: Michigan trail alias : the guide to cross country skiing and hiking trails / Dennis R. Hansan will<br>Author: Hansen, Danna R.<br>tem ID: 3171400160716 Item Call #: G1411.E63 H36 1988<br>New Due Date: 09/18/1996<br>Title: Seventy-five years of stung, 1904-1979 / edited by Russell M. Magnaght.<br>Author: Magnaghi, Russell M.<br>Item Call #: GV854.4.S46<br>New Due Date: D9/18/1996<br>Xu PaVe any questions, please contact us at the indicated location.<br>leavor Library<br>0 W Higgins Road, Suite 100<br>emont.H, 60018 USA                                                                                                    |                                                                                                    |
| Infollowing item(s), currently charged to you, are needed by another patron. The new due date(s) are shown below.         ase return the item(s) to the indicated locations.         rary Location:       Main Circ. Desk         Phone:       Phone:         Title:       Michigan trail alias : the guide to cross country skiing and hiking trails / Dennel R. Hansan wit         Author:       Hansen, Denne R.         Hamilio:       3171400160716         Herne:       Grided by Russell M. Magnaght.         Author:       Magnaght. Russell M.         Item ID:       31714001607084         Ham ID:       31714001607084         Ham ID:       31714001607084         Ham ID:       31714001607084         Ham ID:       31714001607084         Ham ID:       31714001607084         Ham Catl #:       Grided 4.548         New Due Date:       Dentert model         Nu PaVe any questions, please contact us at the indicated location.         leavor Library       OW Higgins Road, Suite 100         Word Ubrary       OW Higgins Road, Suite 100                                                                                                    |                                                                                                    |
| tollowing item(s), currently charged to you, are needed by another patron. The new due date(s) are shown below. ase return the item(s) to the indicated locations. rary Location: Main Circ. Desk Phone: Title: Michigan trail altas : the guide to cross country skiing and hiking trails / Dennel R. Hansen we Author: Hansen, Denne R. Item ID: 317140160716 Item Call #: G1411.E63 H36 1988 New Due Date: 09/18/1996 Title: Seventy-five years of stang, 1904-1979 / edited by Russell M. Megnaght. Author: Magneght. Russell M. Item ID: 31714001697084 Item Call #: GV2b4.4.S48 New Due Date: 09/18/1996 Xu Pave any questions, please contact us at the indicated location. leavor Library O W Higgins Road, Suite 100 emont. H, 60018 USA                                                                                                    |                                                                                                    |
| In following item(s), currently charged to you, are needed by another patron. The new due date(s) are shown below. Item (s), currently charged to you, are needed by another patron. The new due date(s) are shown below. Item (s), currently charged to you, are needed by another patron. The new due date(s) are shown below. Item (s), currently charged to you, are needed by another patron. The new due date(s) are shown below. Item (s), currently charged to you, are needed by another patron. The new due date(s) are shown below. Item (s), currently charged to you, are needed by another patron. The new due date(s) are shown below. Item (s), currently charged to you, are needed by another patron. Item (s), currently charged to you, are needed by another patron. Item (s), currently charged to you, are needed by another patron. Item (s), subscription (s), subscription (s), s |                                                                                                    |
| ase return the item(s) to the indicated locations.       Phone:       rary Location:     Main Circ. Desk       Title:     Michigan trail altas: the guide to cross country skiing and hiking fraits / Dentes R. Hansen val       Author:     Hansen, Dennis R.       Item ID:     31714001604718       Item Call #:     G1411.E53.H36 1998       New Due Date:     OV/12/1996       Title:     Seventy-five years of skiing, 1904-1979 / edited by Russell M. Megnaght.       Author:     Magnaghi, Russell M.       Item ID:     31714001697084       Item Call #:     GV254.4 . S46       New Due Date:     D9/18/1986       Xu Pave any questions, please contact us at the indicated location.       leavor Library     OV Higgins Road, Suite 100       ownemati. #, 60018     USA                                                                                                    | ) currently charged to you, are needed by another patron. The new due date(s) are shown below                                                                                                    |
| rary Location: Main Circ. Desk Phone:<br>Title: Michigan trail allas : the guide to cross country skiing and hiking frails / Dennis R. Hansan wil<br>Author: Hansen, Dennis R.<br>Rem ID: 3171400160716 Isen Call #: G1411.E53 H36 1988<br>New Due Date: 09/18/1966<br>Title: Seventy-five years of stang, 1904-1979 / edited by Russell M. Megnaght.<br>Author: Magnaght: Russell M.<br>Ibem ID: 31714001697084 Item Call #: GV854.4 .546<br>New Due Date: D8/18/1996<br>New Due Date: D8/18/1996                                                                                                    | Namenia medica in tradicia da mana banan menan menan ana anata in menan                                                                                                    |
| Title:       Michigan frail aftas: the guide to cross country skiing and hiking frails / Dennis R. Hansen, Dennis R.         Nem ID:       3171400160716       Item Call #:       G1411.E63 H36 1993         New Due Date:       02/18/1966       Title:       Seventy-five years of skiing, 1904-1979 / edited by Russell M. Megnaghi.         Author:       Magnaghi. Russell M.       Item Call #:       GV294.4.546         New Due Date:       03/174001697/084       Item Call #:       GV294.4.546         New Due Date:       03/174001697/084       Item Call #:       GV294.4.546         New Due Date:       03/18/1996       Item Call #:       GV294.4.546         New Due Date:       03/18/1996       Item Call #:       GV294.4.546         New Due Date:       03/18/1996       Item Call #:       GV294.4.546         New Due Date:       03/18/1996       Item Call #:       GV294.4.546         Nu Pave any questions, please contact us at the indicated location.       Itemant #:       GV294.4.546         Vu Pave Any questions, please contact us at the indicated location.       Itemant #:       GV294.5.54                                                                                                    | m(s) to the indicated locations.                                                                                                    |
| Author:       Hansen, Dannis R.         Item ID:       3171400160716       Item Call #:         G1411.E53.H36 1988.         New Due Date:       02/18/1966         Title:       Seventy-five years of skuing, 1904-1979 / edited by Russell M. Megnaght.         Author:       Magnaght. Russell M.         Ibm ID:       31714001697084       Item Call #:         Gv2b4.4.S46       New Due Date:         D3/18/1996       New Due Date:         Xu Pave any questions, please contact us at the indicated location.         leavor Library       0.W Higgins Road, Suite 100         ement. H, 60018       USA                                                                                                    | m(s) to the indicated locations. Main Circ. Desk Phone:                                                                                                    |
| New Due Date:     09/18/1996       Title:     Seventy-five yaars of sking, 1904-1979 / edited by Russell M. Magnaghi.       Author:     Magnaghi. Russell M.       Ibam ID:     31714001697084       Ibam ID:     31714001697084       Ibam ID:     31714001697084       Ibam ID:     31714001697084       Ibam ID:     31714001697084       Ibam ID:     31714001697084       Ibam ID:     31714001697084       Ibam ID:     10171601697084       Ibam ID:     10171601697084       Ibam ID:     10171601697084       Ibam ID:     10171601697084       Ibam ID:     10171871       QU Plays any questions, please contact us at the indicated location.       leavor Library       QW Higgins Road, Suite 100       emant II, 60018       USA                                                                                                    | Main Circ. Desk Phone:<br>Main Circ. Desk Phone:                                                                                                    |
| Title: Seventy-five years of stang, 1904-1979 / edited by Russell M. Megnaghi.<br>Author: Magnaghi. Russell M.<br>Item ID: 31714001697084 Item Call #: Gv8b4.4.S46<br>New Due Date: 09/18/1996                                                                                                    | Main Circ. Desk Phone:<br>Main Circ. Desk Phone:<br>higan trail allas : the guide to cross country skiing and hiking frails / Dennis R. Hansan will<br>teen, Dannis R.                                                                                                    |
| Title:       Seventy-five years of skung, 1904-1979 / effed by Russell M. Magnaght.         Author:       Magnaght. Russell M.         Ibm 10:       31714001697084         Ibm 10:       31714001697084         Ibm 20:       09/18/1996         New Due Date:       09/18/1996         Du NaVe any questions, please contact us at the indicated location.         leavor Library       0.W Higgins Road, Suite 100         ement. H, 60018       USA                                                                                                    | In (s) to the indicated locations.  Main Circ, Desk  Phone:  Identified attain the guide to cross country skilling and hiking frails / Dennis R. Hansan wat sen, Dannas R. Ithe guide to cross country skilling and hiking frails / Dennis R. Hansan wat (14001604718 Iteen Call #: G1411.E63 H36 1988                                                                                                    |
| Author: Magnaghi, Russell M.<br>Item ID: 31714001697084 Item Catl #: GV854.4.S46<br>New Due Date: 09/18/1996<br>Su nave any questions, please contact us at the indicated location.<br>leavor Library<br>0 W Higgins Road, Suite 100<br>ement. II, 60018 USA                                                                                                    | In rest to the indicated locations.  Main Circ, Desk Phone:  Ingan trail attas : the guide to cross country skiing and hiking fraits / Definet R. Hansan wa isen, Dannis R.  1001604718 Item Call #: G1411.E63 H36 1998 O9/18/1996                                                                                                    |
| IBM ID: 31714001697084 IIIm Call #: Gvas4-4.346<br>New Due Date: 09/18/1996<br>Du nave any questions, please contact us at the indicated location.<br>leavor Library<br>0 W Higgins Road, Suite 100<br>emont II, 60018 USA                                                                                                    | Main Circ. Desk Phone:<br>Main Circ. Desk Phone:<br>Ingan trail allas : the guide to cross country skiing and hiking fraits / Dennis R. Hansan will<br>nach, Danma R.<br>14001604718 Isom Call #: G1411.E63 H36 1988<br>09/18/1996<br>tenty-five years of stang, 1904-1979 / edited by Russell M. Megnaphi.                                                                                                    |
| bu nave any questions, please contact us at the indicated location.<br>leavor Library<br>0 W Higgins Road, Suite 100<br>ement. II, 60018 USA                                                                                                    | Main Circ. Desk Phone:<br>Main Circ. Desk Phone:<br>Ingan trail atlas : the guide to cross country skiing and hiking traits / Dennis R. Hansan wat<br>train Donma R.<br>14001604718 Item Call #: G1411.E63 H36 1988<br>09/18/1996<br>tenty-five years of skiing, 1904-1979 / edited by Russell M. Magnaghi.<br>gnaghi. Russell M.                                                                                                    |
| ou nave any questions, please contact us at the indicated location.<br>leavor Library<br>0 W Higgins Road, Suite 100<br>emant. #, 60018 USA                                                                                                    | In resty to the indicated locations.  Main Circ, Desk Phone:  Main Circ, Desk Phone:  Indicated locations.  Main Circ, Desk Phone:  Indicated locations.  Main Circ, Desk Phone:  Indicated locations. Phone:  Indicated locations. Phone:  Indicated locations. Phone:  Indicated locations. Phone:  Indicated locations. Phone:  Indicated locations. Phone: Phone: P                                                                                                    |
| ou nave any questions, please contact us at the indicated location.<br>leavor Library<br>0 W Higgins Road, Suite 100<br>emont. #, 60018_USA                                                                                                    | Main Circ, Desk Phone:<br>Main Circ, Desk Phone:<br>higan trail allas : the guide to cross country skilling and hiking frails / Dennis R. Hansan wat<br>tean, Danne R.<br>14001604718 Item Call #: G1411.E53 H36 1998<br>09/3/1996<br>renty-five yaars of skaing, 1904-1979 / edited by Russell M. Megnaghi.<br>parghin Russell M.<br>14001697084 Item Call #: GV854.4 .S46<br>09/18/1996                                                                                                    |
| ου nave any questions, please contact us at the indicated location.<br>leavor Library<br>α W Higgins Road, Suite 100<br>emont #, 60018 USA                                                                                                    | Main Circ. Desk Phone:<br>Main Circ. Desk Phone:<br>higas trail attas : the guide to cross country skilling and hiking frails / Dennis R. Hansan well<br>sen, Dannes R. Mansen V. Gradi #: G1411.E63 H36 1988<br>09/18/1996<br>renty-five years of skilling, 1904-1979 / edited by Russell M. Magnaghi.<br>gnaghi. Russell M.<br>1400169704 Itam Catl #: GV854.4 .S46<br>09/18/1996                                                                                                    |
| ou have any questions, please contact us at the indicated location.<br>leavor Library<br>0 W Higgins Road, Suite 100<br>evennt #, 60018 USA                                                                                                    | Main Circ. Desk Phone:<br>Main Circ. Desk Phone:<br>Migat tall attas : the guide to cross country skilling and hiking trais / Definiti R. Hansan wat<br>sen. Dannes R. Mansan wat<br>tean. Dannes R. Mansan wat<br>tean. Dannes R. Mansan wa |
| leavor Library<br>0 W Higgins Road, Suite 100<br>.emont. \$, 60018 USA                                                                                                    | Main Circ. Desk Phone:<br>Main Circ. Desk Phone:<br>Ingat trail attas : the guide to cross country skilling and hiking fraits / Definet R. Hansan wat<br>isen, Dannis R.<br>14001604718 Item Call #: G1411.E63 H36 1998<br>09/18/1996<br>Venty-five years of skilling, 1904-1979 / edited by Russell M. Magnaght.<br>gnaght. Russell M.<br>1400169704 Itam Call #: GV854.4 .S46<br>09/18/1996                                                                                                    |
| 10 W Higgins Road, Suite 100<br>xemont. #, 60018 USA                                                                                                    | Main Circ. Desk       Phone:         Ingan trail allas : the guide to cross country skilling and hiking trails / Dennis R. Hansan will team fault allas : the guide to cross country skilling and hiking trails / Dennis R. Hansan will team fault allas : the guide to cross country skilling and hiking trails / Dennis R. Hansan will team fault allas : the guide to cross country skilling and hiking trails / Dennis R. Hansan will team fault all allas : the guide to cross country skilling and hiking trails / Dennis R. Hansan will team fault all all allas : Gitte Gitte : Gitte : Gitt                                                                                                    |
| vernant. 11, 60018 USA                                                                                                    | Main Circ. Desk       Phone:         Ingat trail attas : the guide to cross country skiing and liking frails / Dennet R. Hanaan with the photocol for the skiing and liking frails / Dennet R. Hanaan with the photocol for the skiing and liking frails / Dennet R. Hanaan with the skiing and liking frails / Dennet R. Hanaan with the skiing and hiking frails / Dennet R. Hanaan with the skiing and hiking frails / Dennet R. Hanaan withe skiing and hiking frails / Dennet R. Hanaan withe skiing and hi                                                                                                    |
|                                                                                                    | Main Circ. Desk Phone:<br>Main Circ. Desk Phone:<br>higas trail allas : the guide to cross country skilling and hiking frails / Dennis R. Hansan will<br>tem. Dannes R.<br>14001604718 Item Call #: G1411.E53 H36 1998<br>09/3/1996<br>renty-five years of skilling, 1904-1979 / edited by Russell M. Magnaghi.<br>singaphi. Russell M.<br>14001697084 Item Call #: GV254.4 .S46<br>19/18/1995<br>stions, please contact us at the indicated location.<br>ad, Suite 100                                                                                                    |
|                                                                                                    | Main Circ. Desk     Phone:       Ingak tail attas: the guide to cross country skilling and hiking traits / Definet R. Hansan wat nach. Cannes R.     Hansan Values R.       Insc. Dames R.     G1411.E63 H36 1988       09/18/1996     Item Call #:     G1411.E63 H36 1988       09/18/1996     Item Call #:     G1411.E63 H36 1988       09/18/1996     Item Call #:     G1411.E63 H36 1988       09/18/1996     Item Call #:     G1411.E63 H36 1988       09/18/1996     Item Call #:     GV854.4 .S46       09/18/1996     Item Call #:     GV854.4 .S46       09/18/1996     Item Call #:     GV854.4 .S46       09/18/1996     Item Call #:     GV854.4 .S46       09/18/1996     Item Call #:     GV854.4 .S46       09/18/1996     Item Call #:     GV854.4 .S46                                                                                                    |

Figure A-11. Recall Notice
### **Recall Overdue Notice**

Figure A-12 is an example of a recall overdue notice.

|                                                                                                    |                                                                                                    |                                                          |                                                                       |                                       | Endeavor Library       |
|----------------------------------------------------------------------------------------------------|----------------------------------------------------------------------------------------------------|----------------------------------------------------------|-----------------------------------------------------------------------|---------------------------------------|------------------------|
|                                                                                                    | r                                                                                                    | Recall.O                                                 | verdue Noti                                                           | ce                                    |                        |
|                                                                                                    | •                                                                                                    |                                                          |                                                                       |                                       | 58                     |
|                                                                                                    |                                                                                                    |                                                          |                                                                       |                                       |                        |
| Elizabett                                                                                                | h Larson                                                                                                    |                                                          |                                                                       |                                       |                        |
| 123 E. N<br>Chicago                                                                                      | Aain Street                                                                                                    |                                                          |                                                                       |                                       |                        |
| Cillougo                                                                                                 | E 00014 000                                                                                                    |                                                          |                                                                       |                                       |                        |
|                                                                                                    |                                                                                                    |                                                          |                                                                       |                                       |                        |
|                                                                                                    |                                                                                                    |                                                          |                                                                       |                                       |                        |
| The following r                                                                                          | ecalled item(s) must b                                                                                                    | e returned immer                                         | diately to the indicated loc                                          | ations.                               |                        |
| Library Locati                                                                                           | ion: Main Circ. Desk                                                                                                    |                                                          |                                                                       | Phone:                                |                        |
| Notice Num<br>Title:                                                                                     | ber: 1<br>Seventy-five years of skie                                                                                                    | ng, 1904-1979 / edited                                   | t by Russell M. Magneghi.                                             | New Due Date:                         | 9/18/96                |
| Author:<br>Item ID:                                                                                      | Magnegrii, Russel M.<br>31714001697084                                                                                                    | item Cell #:                                             | GV854.4.546                                                           |                                       |                        |
| Notice Num                                                                                               | ber: 1                                                                                                    |                                                          |                                                                       | New Due Date:                         | 9/18/96                |
| Title:                                                                                                   | Michigan traif atlas the p                                                                                                    | puide to cross country                                   | sking and hiking traits / Dennis F                                    | R Hansen wit                          |                        |
| Addition,                                                                                                | Hansen, Dennis R                                                                                                    |                                                          |                                                                       |                                       |                        |
| item ID:                                                                                                 | Hansen, Dennis R<br>31714001804718                                                                                                    | liam Call ≵:                                             | G1411 E63 H36 1988                                                    |                                       |                        |
| Fines for overo<br>urgently neede                                                                        | Hanser, Dennis R<br>31714001804718<br>due recalled ilems àré :<br>pd item(s).                                                                       | liem Ceil #:<br>substantial and it                       | G1411 E63 H36 1988<br>ncrease the longer you ke                       | tep the item. Plese                   | return the             |
| Fines for overo<br>urgently needs<br>If you have any                                                     | Hanser, Dennis R<br>31714001804718<br>due recalled items are<br>pd item(s).<br>y questions, please co                                               | hem Ceil #:<br>substantial and in<br>ntact us at the inc | G1411 E63 H36 1988<br>herease the longer you ke<br>dicated location.  | ep the item. Plese                    | return the             |
| Fines for overc<br>urgently needs<br>If you have any<br>Main Circ. Des<br>9700 W. Hiooir                 | Hanser, Dennis R<br>31714001a04718<br>due recalled items are .<br>ditem(s).<br>y questions, please co<br>ik<br>ns Road, Suite 100                   | Nem Cell #:<br>substantial and in<br>ntact us at the ind | G1411 E63 H36 1988<br>Increase the longer you ke<br>dicated location. | eep the item. Plese                   | return the             |
| Fines for overo<br>urgently needs<br>If you have any<br>Main Circ. Des<br>9700 W. Higgin<br>Rosemont, IL | Hanser, Dennis R<br>31714001804718<br>due recalled items are<br>ed item(s).<br>y questions, please co<br>sk<br>ns Road, Suite 100<br>60018 LISA     | New Cell #:<br>substantial and in                        | G1411 E63 H36 1988<br>Increase the longer you ke<br>dicated location. | ep the tern. Plese                    | return the             |
| Fines for overo<br>urgently needs<br>If you have any<br>Main Circ. Des<br>9700 W. Higger<br>Rosemont, IL | Hanser, Dennis R<br>31714001a04718<br>due recalled items are .<br>ditem(s).<br>y questions, please co<br>ik<br>ns Road, Suite 100<br>60018 USA      | Nem Ceil #:<br>substantial and in<br>ntact us at the ind | G1411 E63 H36 1988<br>horease the longer you ke<br>dicated location.  | eep the item. Plese i                 | return the             |
| Fines for overo<br>urgently needs<br>If you have any<br>Main Circ. Des<br>9700 W. Higgin<br>Rosemont, IL | Hanser, Dennis R<br>31714001a04718<br>due recalled items are .<br>d item(s).<br>y questions, please co<br>ik<br>s Road, Suite 100<br>60018 LISA     | lum Cell ₽:<br>substantial and in<br>ntact us at the ind | G1411 E63 H36 1988<br>Increase the longer you ke                      | eep the item. Plese                   | return th <del>e</del> |
| Fines for overo<br>urgently needs<br>If you have any<br>Main Circ. Des<br>9700 W. Higgi<br>Rosemont, IL  | Hanser, Dennis R<br>31714001804718<br>due recalled items are a<br>to item(s).<br>y questions, please con<br>sk<br>ns Road, Suite 100<br>60018 LISA  | Nem Cell #:<br>substantial and it                        | G1411 E63 H36 1988<br>Increase the longer you ke                      | ep the item. Plese i                  | return th <del>e</del> |
| Fines for overo<br>urgently neede<br>If you have any<br>Main Circ. Des<br>9700 W. Higger<br>Rosemont, IL | Hanser, Dennis R<br>31714001804718<br>due recalled items are ,<br>rd item(s).<br>y questions, please co<br>k<br>ns Road, Suite 100<br>60018 LISA    | Item Ceil #:<br>substantial and in                       | G1411 E63 H36 1988<br>herease the longer you ke                       | eep the item. Plese ⊨                 | return the             |
| Fines for overo<br>urgently needs<br>If you have any<br>Main Circ. Des<br>9700 W. Higgin<br>Rosemont, IL | Hanser, Dennis R<br>31714001a04718<br>due recalled items are .<br>d item(s).<br>y questions, please co<br>ik<br>s Road, Suite 100<br>60018 LISA     | Item Cell #:<br>substantial and in                       | G1411 E63 H36 1988<br>Increase the longer you ke                      | eep the item. Plese i                 | return the             |
| Fines for overo<br>urgently needs<br>If you have any<br>Main Circ. Des<br>9700 W. Hilogi<br>Rosemont, IL | Hanser, Dennis R<br>31714001804718<br>due recalled items are a<br>tet item(s).<br>y questions, please con<br>sk<br>ns Road, Suite 100<br>60018 LISA | Nem Cell #:<br>subStantial and it                        | G1411 E63 H36 1988<br>herease the longer you ke                       | eep the item. Plese i                 | retum th <del>e</del>  |
| Fines for overo<br>urgently needs<br>If you have any<br>Main Circ. Des<br>9700 W. Higgin<br>Rosemont, IL | Hanser, Dennis R<br>31714001804718<br>due recalled items are -<br>id item(s).<br>y questions, please co<br>sk<br>ns Road, Suite 100<br>60018 LISA   | Nem Cell #:<br>substantial and in                        | G1411 E63 H36 1988<br>horease the longer you ke                       | eep the item. Plese i                 | retum the              |
| Fines for overo<br>urgently neede<br>If you have any<br>Main Circ. Des<br>9700 W. Higgin<br>Rosemont, IL | Hanser, Dennis R<br>31714001804718<br>due recalled items are -<br>to item(s).<br>y questions, please co<br>k<br>s Road, Suite 100<br>60018 LISA     | Item Cell #:<br>substantial and in                       | G1411 E63 H36 1988<br>Increase the longer you ke                      | eeptheitern. Plese<br>PigetofΓ        | return the             |
| Fines for overo<br>urgently needs<br>If you have any<br>Main Circ. Des<br>9700 W. Higgi<br>Rosemont, IL  | Hanser, Dennis R<br>31714001804718<br>due recalled items are a<br>to item(s).<br>y questions, please con<br>sk<br>ns Road, Suite 100<br>60018 LISA  | Nem Cell #:<br>subStantial and it                        | G1411 E63 H36 1988<br>herease the longer you ke                       | eep the item. Plese i<br>Piige 1 of 1 | retum th <del>e</del>  |

Figure A-12. Recall Overdue Notice

#### **Statement of Fines and Fees**

Figure A-13 is an example of a statement of fines and fees.

|                                     |                                 |                            |                                                                                                    |                                  |                                  | Endeavor Libr                        | 10/12/99<br>rary of Information |  |
|-------------------------------------|---------------------------------|----------------------------|----------------------------------------------------------------------------------------------------|----------------------------------|----------------------------------|--------------------------------------|---------------------------------|--|
|                                     |                                 | Stater                     | nent                                                                                                    | of Fine                          | s and F                          | 005                                  | -,                              |  |
|                                     |                                 | otater                     | nent                                                                                                    |                                  | 5 and 1                          | 003                                  | 14                              |  |
|                                     |                                 |                            |                                                                                                    |                                  |                                  |                                      |                                 |  |
| Sandy Sr                            | nith                            |                            |                                                                                                    |                                  |                                  |                                      |                                 |  |
| Watseka,                            | II 60970                        |                            |                                                                                                    |                                  |                                  |                                      |                                 |  |
|                                     |                                 |                            |                                                                                                    |                                  |                                  |                                      |                                 |  |
|                                     |                                 |                            |                                                                                                    |                                  |                                  |                                      |                                 |  |
| ear Patron:                         |                                 |                            |                                                                                                    |                                  |                                  |                                      |                                 |  |
| ne following su<br>xe/fee is availa | mmary shows<br>ble at the libra | all outstand<br>ry. Paymer | ding fines/fe<br>nts should b                                                                                                    | es as of the a<br>be made at the | bove date. Mo<br>location(s) ind | re detailed informa<br>icated below. | ation for each                  |  |
| brary Locatio                       | n: Circulatio                   | n Desk                     |                                                                                                    |                                  |                                  | Phone:                               | 847-295-2200                    |  |
| Item Title:                         |                                 |                            |                                                                                                    |                                  |                                  |                                      |                                 |  |
| Item ID:                            |                                 |                            | Item Call #:                                                                                                    |                                  |                                  |                                      |                                 |  |
| Fine/Fee Desci                      | iption: ILL Fe                  | ю                          |                                                                                                    |                                  | Fine/Fee Date:                   | 10/16/97                             |                                 |  |
| Fine/Fee Amou                       | int:                            | \$5.00                     | Less Cr                                                                                                    | edits:                           | \$0.00                           | Net Due:                             | \$5:00                          |  |
| Item Title:                         | Missing (videoreo               | ording] / Unive            | rsal Pictures.                                                                                                    |                                  |                                  |                                      |                                 |  |
| Author:<br>Item ID:                 | MISSING                         |                            | Item Call #                                                                                                    | M6785                            |                                  |                                      |                                 |  |
| Fine/Fee Descr                      | iption: Overd                   | ue                         | Sector Control of Control of Cont | 2401.02                          | Fine/Fee Date:                   | 12/16/98                             |                                 |  |
| Fine/Fee Amou                       | nt:                             | \$10:00                    | Less Cr                                                                                                    | edits:                           | \$0.00                           | Net Due:                             | \$10.00                         |  |
| Item Title:                         | Missing (videoreo               | ording) / Unive            | rsal Pictures.                                                                                                    |                                  |                                  |                                      |                                 |  |
| Author:                             |                                 |                            |                                                                                                    |                                  |                                  |                                      |                                 |  |
| Item ID:<br>Eine/Eee Decor          | MISSING                         | am Donnegaire              | item Call #:                                                                                                    | M6785                            | Eine Eae Data:                   | 12/16/08                             |                                 |  |
| Fine/Fee Amou                       | nt:                             | \$5.00                     | Less Cr                                                                                                    | edits:                           | \$0.00                           | Net Due:                             | \$5.00                          |  |
| Item Title:                         | Louie / Ezra Jack               | Keats                      |                                                                                                    |                                  |                                  |                                      |                                 |  |
| Author:                             | Keats, Ezra Jack                |                            |                                                                                                    |                                  |                                  |                                      |                                 |  |
| Item ID:                            | WITHDRAWN                       |                            | item Call #:                                                                                                    | PZ7.K2253 Lo                     |                                  |                                      |                                 |  |
| Fine/Fee Desci                      | npecen: Lostit<br>int:          | em Processing<br>\$5.00    | Less Cr                                                                                                    | edits:                           | Fine/Fee Date:<br>\$0.00         | 12/16/98<br>Net Due:                 | \$5.00                          |  |
|                                     |                                 |                            |                                                                                                    |                                  | +2.00                            |                                      |                                 |  |
| Item Title:                         | Louie / Ezra Jack               | Keats.                     |                                                                                                    |                                  |                                  |                                      |                                 |  |
| Item ID:                            | WITHDRAWN                       |                            | Item Call #:                                                                                                    | PZ7.K2253 Lo                     |                                  |                                      |                                 |  |
| Fine/Fee Desci                      | iption: Overd                   | lue                        |                                                                                                    |                                  | Fine/Fee Date:                   | 12/16/98                             |                                 |  |
| Fine/Fee Amou                       | int:                            | \$10.00                    | Less Cr                                                                                                    | edits:                           | \$0.00                           | Net Due:                             | \$10.00                         |  |
| Item Title:                         | Louie / Ezra Jack               | Keals.                     |                                                                                                    |                                  |                                  |                                      |                                 |  |
| Author:                             | Keats, Ezra Jack.               |                            | Hern Call C                                                                                                    | 077623621-                       |                                  |                                      |                                 |  |
| Fine/Fee Descu                      | iption: Lost It                 | em Replaceme               | nem Can #:<br>int                                                                                                    | PZ7.RZ203 L0                     | Fine/Fee Date:                   | 12/16/98                             |                                 |  |
| Fine/Fee Amou                       | int:                            | \$10.00                    | Less Cr                                                                                                    | edits:                           | \$0.00                           | Net Due:                             | \$10.00                         |  |
|                                     |                                 |                            |                                                                                                    |                                  |                                  |                                      | Page 1 of 2                     |  |
|                                     |                                 |                            |                                                                                                    |                                  |                                  |                                      |                                 |  |
|                                     |                                 |                            |                                                                                                    |                                  |                                  |                                      |                                 |  |
|                                     |                                 |                            |                                                                                                    |                                  |                                  |                                      |                                 |  |

Figure A-13. Statement of Fines and Fees

# **Courtesy Due Notice**

Figure A-14 is an example of a courtesy due notice.

|                                                   |                                                                | Courtesy N                    | lotice |        | 10/13/03<br>Endeavor Library<br>3000 |  |
|---------------------------------------------------|----------------------------------------------------------------|-------------------------------|--------|--------|--------------------------------------|--|
| Peter Ja<br>123 Jon<br>Chicago                    | mes<br>es Ct.<br>, IL 60008                                    |                               |        |        |                                      |  |
| Dear Patron:<br>This notice is t<br>Library Locat | o remind you that the fo                                       | llowing item(s) will be due s | oon:   | Phone: |                                      |  |
| Due Date:<br>Title:<br>Author:<br>Item ID:        | 11/26/06<br>Staying Awake in Class<br>Morton P. Snerd<br>87948 | item Call #: D049.3456        | 5      |        |                                      |  |
| If you have an                                    | y questions, please con                                        | act us at the indicated locat | ion.   |        |                                      |  |
|                                                   |                                                                |                               |        |        |                                      |  |
|                                                   |                                                                |                               |        |        |                                      |  |
|                                                   |                                                                |                               |        |        | Page 1 of 1                          |  |
|                                                   |                                                                |                               |        |        |                                      |  |

Figure A-14. Courtesy Notice

### Media Scheduling Notices

This section provides examples of Media Scheduling notices.

### **Overdue Notice**

Figure A-15 is an example of an overdue notice.

|                                      |                               |                                               |                         |             | luce Mater Mult | 03/26/1998     |
|--------------------------------------|-------------------------------|-----------------------------------------------|-------------------------|-------------|-----------------|----------------|
|                                      |                               | <b>A</b>                                      | NI - 4!                 | A           | ima Mater Univ  | ersity Library |
|                                      |                               | Overaue                                       | Notice                  |             |                 |                |
|                                      |                               |                                               |                         |             |                 | 197            |
|                                      |                               |                                               |                         |             |                 |                |
| Mark Cobat                           |                               |                                               |                         |             |                 |                |
| 2200 E Dev                           | ол .                          |                                               |                         |             |                 |                |
| Suite 382<br>Des Ploipes             | IL 60019 LIGA                 |                                               |                         |             |                 |                |
| Des Plaines,                         | IL 50010 03A                  |                                               |                         |             |                 |                |
|                                      |                               |                                               |                         |             |                 |                |
|                                      |                               |                                               |                         |             |                 |                |
| Jear Patron:<br>The following stars/ | s) need to be returned        | to the locations indi-                        | rated as each be        | nossible:   |                 |                |
| n në nonowing tëmi,                  | aj neeu to be returnet        | a to the locations intui                      | ACCOURT OF AVOID OF     | Pusainic.   |                 |                |
| Library Location:                    | Media Center                  |                                               |                         | PI          | hone:           |                |
| Notice Number:                       | 1                             | Confirmation No.;                             | 771                     |             |                 | •              |
| Booking Start:<br>Title:             | 03/25/1095 03:00              | Booking End:                                  | 0.3/25/1598-06-10       |             |                 |                |
| Author:                              |                               |                                               |                         |             |                 |                |
| ltem ID:                             | 171 Marihar Dagara            | Item Call #:                                  |                         |             |                 |                |
| Equipment type:<br>Equipment No.:    | 27 Monitor/Receiver<br>08-103 | Equipment ID: 2124                            |                         | Barcode: 4  | AVG2002         |                |
| Manufacturer:                        | Sony                          |                                               | Castal Musikaas         | 4017010     |                 |                |
| M0081:                               | NV-21822                      |                                               | Seitai Nunsper.         |             |                 |                |
| Notice Number:<br>Booking Star:      | 1<br>03/25/1993-06:00         | Confirmation No.:<br>Booking End:             | 771<br>03/25/1998-06-10 |             |                 |                |
| Title:                               |                               |                                               |                         |             |                 |                |
| Author:<br>Item ID:                  |                               | item Cali#:                                   |                         |             |                 |                |
| Equipment Type:                      | 27" Monitor/Receiver          |                                               |                         |             |                 | •              |
| Equipment No.:                       | 98-103<br>Con                 | Equipment ID: 2124                            |                         | Barcode: .  | AV\$2052        |                |
| Model:                               | 50-y<br>KV-27S22              |                                               | Serial Number:          | A81/618     |                 |                |
|                                      |                               |                                               |                         |             |                 |                |
|                                      |                               |                                               |                         |             |                 |                |
|                                      |                               |                                               |                         |             |                 |                |
| f you are liable for                 | overdue fines, remen          | rber that the Sne inc/<br>are is not returned | eases the ionger        | you keep th | elitem You ma   | y also be      |
| nargeo ior nic iep                   | inacement cost in the in      | enna nor retained.                            |                         |             |                 |                |
| f you have any que                   | estions, please contac        | st us at the indicated                        | ocation.                |             |                 |                |
| Media Center                         |                               |                                               |                         |             |                 |                |
| Anywhere, AN COC                     | ,<br>DOU USA                  |                                               |                         |             |                 |                |
|                                      |                               |                                               |                         |             |                 |                |
|                                      |                               |                                               |                         |             |                 |                |
|                                      |                               |                                               |                         |             |                 |                |
|                                      |                               |                                               |                         |             |                 |                |

Figure A-15. Overdue Notice

### **Sample Reports**

This section contains examples the various reports that can be produced by Voyager's Reporter module.

### **Acquisitions Reports**

This section provides examples of acquisitions reports.

#### **Purchase Order**

Figure A-16 is an example of a purchase order.

| ~ · · | ·                                  |                          | I                         |                         |                                  |                      | Purche                      | ase Orde             | er 🛛                    |
|-------|------------------------------------|--------------------------|---------------------------|-------------------------|----------------------------------|----------------------|-----------------------------|----------------------|-------------------------|
| ,     | Note to Vendor:                    | able to survolv l        |                           | please : o'th           | asap                             | P                    | O Number: E                 | AL627-1              |                         |
|       |                                    |                          |                           |                         |                                  | ·                    | P O Date:                   |                      | 12/4/95                 |
|       | Cardion                            |                          | - <u>A-22</u> 20          | <u>kanz</u> z           |                                  | 7 <b></b>            | OperatoriD: b<br>Shbo∀ka: t | ielsy<br>JPS 2nd Oav |                         |
|       | BAKER & TAYLOR                     | BCICIES                  |                           |                         |                                  | 2                    |                             | CONTRACTOR IS        |                         |
|       | P.O. BOX 6738                      | (4,7.5%)                 |                           |                         |                                  |                      |                             |                      | 40.11                   |
|       | CHURCH STREET S                    | TATION<br>YIAG           |                           |                         |                                  |                      |                             |                      | . <u>49.78</u><br>2.50j |
|       | NEW YORK, NYT T                    | 72#Y                     |                           |                         |                                  |                      |                             |                      | 52.28                   |
| _     |                                    |                          |                           |                         | 30x 40x 400 3000-40x73r          | 100 Marriellon       |                             | * L                  | 1                       |
|       | # O Humber: BALS                   | <del>), i i i i</del>    |                           | LIÙŘ.N.                 |                                  |                      |                             |                      |                         |
|       | hem Number:                        | 1<br>Manufication (Inc.) | P<br>- ID exposed of acid | ublisher: C             | larendon Press.<br>S Abramateu I | m/M Gabbay a         | nd TSE Marba                | LTT.                 |                         |
|       | Vendor Title/Number;               | A154                     | Unitas: 1                 | Coet:                   | 15.15                            | Less Prepay:         | 0.00                        | Net Total:           | 15.5                    |
|       | item Number:                       | 2                        | P                         | ubilaher: S             | pringer-Verlag.                  |                      |                             |                      |                         |
|       | Description:<br>Vendor TitleNumber | Natura language<br>4009  | processing : EAI          | A, SO, 2nd Adv<br>Cont: | enced School In<br>12.30         | Anticial Intelliger  | nce,Gevarda,Po<br>0,∩0      | Net Total:           | :2.30                   |
|       | ten Number:                        | 3                        | P                         | ublisher: U             | S. G.P.O ;                       | ·                    |                             |                      |                         |
|       | Description:                       | Summary of seld          | cted computer pro         | granis produc           | ed by the U.S. (                 | eological Survey     | for simulation of           |                      |                         |
|       | Yendor TitleNumber:                | A/40                     | Units: 1                  | Cost:                   | 22 33                            | Less Prepay:         | 0.00                        | Net Total:           | 22.33                   |
|       |                                    |                          |                           |                         |                                  |                      | Purche                      | te Order             | <b>Icicie</b>           |
|       |                                    |                          |                           |                         |                                  |                      |                             |                      | 49.78,                  |
|       |                                    |                          |                           |                         |                                  |                      | i ii ig                     | <b>int</b>           | 52.28                   |
|       | enia los 👘 🖉                       |                          | (r:* ) (                  |                         |                                  |                      | · • • • • •                 |                      | +                       |
|       | Acquisitions/Sorials               |                          |                           |                         | Acquistron<br>procive size       | s/Serials<br>cros 2d |                             |                      |                         |
|       | Suite (K)                          |                          |                           |                         | Suite 100                        | gna ka               |                             |                      |                         |
|       | Rosemont, 50016 US                 | i                        |                           |                         | Rosemont.                        | , 50016 US           |                             |                      |                         |
|       |                                    |                          |                           |                         |                                  |                      |                             |                      |                         |
|       |                                    |                          |                           |                         |                                  |                      |                             |                      |                         |
|       |                                    |                          |                           |                         |                                  |                      |                             |                      |                         |
|       |                                    |                          |                           |                         |                                  |                      |                             |                      |                         |

Figure A-16. Purchase Order

## **Purchase Order - Landscape**

Figure A-17 is an example of a purchase order (landscape).

|                                                                      |                                                                         |                |                                                                                                    | -                                                                                                    |                                                                        |                        | F                                       | Purchase                                                                  | Order                                               |
|----------------------------------------------------------------------|-------------------------------------------------------------------------|----------------|----------------------------------------------------------------------------------------------------|----------------------------------------------------------------------------------------------------|------------------------------------------------------------------------|------------------------|-----------------------------------------|---------------------------------------------------------------------------|-----------------------------------------------------|
| Note to                                                              | o Vendor:                                                               |                |                                                                                                    |                                                                                                    |                                                                        |                        | P O Nu<br>P O<br>Opera<br>Shi           | umber: 37<br>Date:<br>tor ID: demo<br>ip Via: UPS                         | 7/6/                                                |
| 9700<br>Suite<br>Rose                                                | W. Higgins Road<br>100<br>mont, IL 60018                                |                |                                                                                                    |                                                                                                    |                                                                        |                        | Pui                                     | rchase Ord                                                                | er Totals<br>32.<br>0.                              |
| PONum                                                                | nber: 37                                                                | Page 1         | -4.4                                                                                                    |                                                                                                    |                                                                        |                        |                                         | Total:                                                                    | 32.0                                                |
|                                                                      |                                                                         | 1 494 1        | of 1                                                                                                    |                                                                                                    |                                                                        |                        |                                         |                                                                           |                                                     |
| Item Num                                                             | Newsweek.                                                               | Line Item Note | Publisher<br>[Livingston, N.J., etc.                                                                                                    | Vendor Title/                                                                                                    | Number Units                                                           | Cost 12.00             | Adjustments                             | Less Prepay                                                               | Net Total                                           |
| Item Num<br>1<br>2                                                   | ber Description<br>Newsweek.<br>American journal of<br>sports medicine. | Line Item Note | Publisher<br>[Livingston, N.J., etc.<br>Newsweek, inc., etc.]<br>Baltimore, Williams &<br>Wilkins Co.                                                    | Vendor Title/I<br>, ISSN 0028-<br>ISSN 0363-                                                                                                    | Number         Units           9604         1           5465         1 | Cost 12.00 20.00       | Adjustments<br>0.00<br>0.00             | Less Prepay<br>0.00<br>0.00                                               | Net Total<br>12.<br>20.                             |
| Item Num<br>1<br>2<br>Ship to:                                       | Ber Description<br>Newsweek.<br>American journal of<br>sports medicine. | Line Item Note | Publisher<br>[Livingston, N.J., etc.<br>Newsweek, inc., etc.]<br>Baltimore, Williams &<br>Wilkins Co.                                                    | Vendor Title/<br>ISSN 028-<br>ISSN 0363-                                                                                                    | iumber         Units           9604         1           5465         1 | Cost<br>12.00<br>20.00 | Adjustments 0.00 0.00                   | Less Prepay<br>0.00<br>0.00<br>urchase Or                                 | Net Total<br>12.<br>20.<br>der Totals               |
| Item Num 1 2 Ship to: Acquisitions 2200 E. Dev Suite 382 Dec Planese | Description<br>Newsweek.<br>American journal of<br>sports medicine.     | Line Item Note | Publisher<br>[Uvingston, N. J., etc.<br>Newsweek, inc., etc.]<br>Baltimore, Williams &<br>Wilkins Co.<br>Bill to<br>Acquit<br>2200 E<br>Suto 3<br>Suto 3 | Vendor Titlell ISSN 0028- ISSN 0028- ISSN 0038- ISSN 0083- ISSN 0088- ISSN 0088- ISSN 00 | Number         Units           3604         1           5465         1 | Cost<br>12.00<br>20.00 | Adjustments<br>0.00<br>0.00<br>Pu<br>Ot | Less Prepay<br>0.00<br>0.00<br>urchase Orr<br>Sub Total:<br>ther Charges: | Net Total<br>12.<br>20.<br>der Totals<br>32.<br>0.1 |

Figure A-17. Purchase Order - Landscape

## **Copy Rollover Status Report**

Figure A-18 is an example of a copy rollover status report.

|         |                     |              | Copy Rollover                                                                       | Status Report                                   |                      |                              |
|---------|---------------------|--------------|-------------------------------------------------------------------------------------|-------------------------------------------------|----------------------|------------------------------|
|         | As Of Date: 8/16/99 |              |                                                                                     |                                                 |                      |                              |
| Rol     | llover Run ID: 4    |              |                                                                                     |                                                 |                      |                              |
| P O Nur | mber: 116           |              |                                                                                     |                                                 |                      |                              |
|         | Item Number: 0      | Description: |                                                                                     |                                                 | Vendor Title Number: |                              |
|         | Copy Location:      |              | Rollover Status:                                                                    | Successfully rolled over                        | RolloverTime:        | 1999-08-16 10:48:09          |
|         | Item Number: 12     | Description: | Against the multicultural agenda : a critical                                       | thinking alternative / Yehudi O. Webster.       | Vendor Title Number: | ISBN 0275958760 (alk. paper) |
|         | Copy Location:      |              | Rollover Status:                                                                    | Successfully rolled over                        | RolloverTime:        | 1999-08-16 10:48:09          |
|         | Copy Location:      | Main         | Rollover Status:                                                                    | Successfully rolled over                        | RolloverTime:        | 1999-08-16 10:48:09          |
| PONu    | mber: 173           |              |                                                                                     |                                                 |                      |                              |
|         | Item Number: 0      | Description: |                                                                                     |                                                 | Vendor Title Number: |                              |
|         | Copy Location:      |              | Rollover Status:                                                                    | Successfully rolled over                        | RolloverTime:        | 1999-08-16 10:48:12          |
|         | Item Number: 1      | Description: | Aeschvlus, the Cresteia / Simon Goldhill.                                           |                                                 | Vendor Title Number: | ISBN 052140293X              |
|         | Copy Location:      |              | Rollover Status:                                                                    | Successfully rolled over                        | RolloverTime:        | 1999-08-16 10:48:12          |
|         | Copy Location:      | Main         | Rollover Status:                                                                    | Successfully rolled over                        | RolloverTime:        | 1999-08-16 10:48:12          |
|         | Item Number: 2      | Description: | Approaches to teaching Garcia Márquez's<br>María Elena de Valdés and Mario J. Valdé | One hundred years of solitude / edited by<br>s. | Vendor Title Number: | ISBN 0873525353 (C) :        |
|         | Copy Location:      |              | Rollover Status:                                                                    | Successfully rolled over                        | RolloverTime:        | 1999-08-16 10:48:12          |
|         | Copy Location:      | Main         | Rollover Status:                                                                    | Successfully rolled over                        | RolloverTime:        | 1999-08-16 10:48:12          |
|         | Item Number: 3      | Description: | Cambridge companion to English poetry, I<br>Corns.                                  | Jonne to Marvell / edited by Thomas N.          | Vendor Title Number: | ISBN 0521411475              |
|         | Copy Location:      |              | Rollover Status:                                                                    | Successfully rolled over                        | RolloverTime:        | 1999-08-16 10:48:12          |
|         | Copy Location:      | Main         | Rollover Status:                                                                    | Successfully rolled over                        | RolloverTime:        | 1999-08-16 10:48:12          |
|         | Copy Location:      | Main         | Rollover Status:                                                                    | Successfully rolled over                        | RolloverTime:        | 1999-08-16 10:48:12          |
|         | Item Number: 4      | Description: | Stories of Raymond Carver : a critical stud                                         | ly / Kirk Nesset.                               | Vendor Title Number: | ISBN 0821410997 (cloth)      |
|         | Copy Location:      |              | Rollover Status:                                                                    | Successfully rolled over                        | RolloverTime:        | 1999-08-16 10:48:12          |
|         | Copy Location:      | Main         | Rollover Status:                                                                    | Successfully rolled over                        | RolloverTime:        | 1999-08-16 10:48:12          |
| P O Nur | mber: 174           |              |                                                                                     |                                                 |                      |                              |
|         | Item Number: 0      | Description: |                                                                                     |                                                 | Vendor Title Number: |                              |
|         | Copy Location:      |              | Rollover Status:                                                                    | Successfully rolled over                        | RolloverTime:        | 1999-08-16 10:48:12          |

Figure A-18. Copy Rollover Status Report

# Fund Rollover Status Report

Figure A-19 is an example of a fund rollover status report.

|                          | Fur                           | d Rollover       | Status Report                     |               |                     |
|--------------------------|-------------------------------|------------------|-----------------------------------|---------------|---------------------|
| As Of Date: 8            | /16/99                        |                  |                                   |               |                     |
| Rollover Run ID: 4       |                               |                  |                                   |               |                     |
| Fiscal Period: 1         | 999 (01/01/1999 - 12/31/1999) |                  |                                   |               |                     |
| Ledger Name:             |                               |                  |                                   |               |                     |
| Fund Name:               |                               | Rollover Status: | Report produced successfully      | RolloverTime: | 1999-08-16 10:48:16 |
| Fund Name:               |                               | Rollover Status: | Report produced successfully      | RolloverTime: | 1999-08-16 10:48:03 |
| End of This Ledger       |                               |                  |                                   |               |                     |
| Ledger Name:             | Main Library FY99             |                  |                                   |               |                     |
| Fund Name:               |                               | Rollover Status: | Report produced successfully      | RolloverTime: | 1999-08-16 10:48:16 |
| Fund Name:               |                               | Rollover Status: | Report produced successfully      | RolloverTime: | 1999-08-16 10:48:03 |
| Fund Name:               |                               | Rollover Status: | Successfully rolled over          | RolloverTime: | 1999-08-16 10:48:06 |
| Fund Name:               |                               | Rollover Status: | Rollover rule successfully loaded | RolloverTime: | 1999-08-16 10:48:02 |
| End of This Ledger       |                               |                  |                                   |               |                     |
| End of This Fiscal Perio | d                             |                  |                                   |               |                     |
| Fiscal Period: 2         | 000 (01/01/2000 - 12/31/2000) |                  |                                   |               |                     |
| Ledger Name:             |                               |                  |                                   |               |                     |
| Fund Name:               |                               | Rollover Status: | Report produced successfully      | RolloverTime: | 1999-08-16 10:48:16 |
| Fund Name:               |                               | Rollover Status: | Report produced successfully      | RolloverTime: | 1999-08-16 10:48:03 |
| End of This Ledger       |                               |                  |                                   |               |                     |
| Ledger Name:             | FY1999-2000                   |                  |                                   |               |                     |
| Fund Name:               |                               | Rollover Status: | Report produced successfully      | RolloverTime: | 1999-08-16 10:48:16 |
| Fund Name:               |                               | Rollover Status: | Report produced successfully      | RolloverTime: | 1999-08-16 10:48:16 |
| Fund Name:               | American Literature           | Rollover Status: | Successfully rolled over          | RolloverTime: | 1999-08-16 10:48:06 |
| Fund Name:               | Classics                      | Rollover Status: | Successfully rolled over          | RolloverTime: | 1999-08-16 10:48:05 |
| Fund Name:               | Classics Summary              | Rollover Status: | Successfully rolled over          | RolloverTime: | 1999-08-16 10:48:06 |
| Fund Name:               | Classics: Harnish Grant       | Rollover Status: | Successfully rolled over          | RolloverTime: | 1999-08-16 10:48:06 |
| Fund Name:               | English Literature            | Rollover Status: | Successfully rolled over          | RolloverTime: | 1999-08-16 10:48:06 |
| Fund Name:               | French                        | Rollover Status: | Successfully rolled over          | RolloverTime: | 1999-08-16 10:48:06 |
| Fund Name:               | German                        | Rollover Status: | Successfully rolled over          | RolloverTime: | 1999-08-16 10:48:06 |
|                          |                               |                  |                                   |               | <b>D</b> (          |
|                          |                               |                  |                                   |               |                     |
|                          |                               |                  |                                   |               | Page 1 o            |

Figure A-19. Fund Rollover Status Report

# **Global Open Orders Report**

Figure A-20 is an example of a global open order report.

|                                                                                                    |                                                                                                    |                                                                                                    | Globa                                                                                                    | l Open O                                                                                                    | orders Rep                                                                                     | port                                                                                                    |                                                                                             |                                                      |
|----------------------------------------------------------------------------------------------------|----------------------------------------------------------------------------------------------------|----------------------------------------------------------------------------------------------------|----------------------------------------------------------------------------------------------------|----------------------------------------------------------------------------------------------------|------------------------------------------------------------------------------------------------|----------------------------------------------------------------------------------------------------|---------------------------------------------------------------------------------------------|------------------------------------------------------|
| As                                                                                                    | Of Date:                                                                                                    |                                                                                                    | 10                                                                                                    | )/13/99                                                                                                    |                                                                                                |                                                                                                    |                                                                                             |                                                      |
| For Or                                                                                                    | der Site:                                                                                                    | ALL                                                                                                    |                                                                                                    |                                                                                                    |                                                                                                |                                                                                                    |                                                                                             |                                                      |
| For                                                                                                    | r Ledger:                                                                                                    | ALL                                                                                                    |                                                                                                    |                                                                                                    |                                                                                                |                                                                                                    |                                                                                             |                                                      |
| Order Site:                                                                                                    | John Hop                                                                                                    | kin's-Acquisition                                                                                                    |                                                                                                    |                                                                                                    |                                                                                                |                                                                                                    |                                                                                             |                                                      |
| Ledger                                                                                                    | Name: 99                                                                                                    | Elibrary of Fun : 1999 (01/0                                                                                                    | 1/1999 to 1                                                                                                    |                                                                                                    |                                                                                                |                                                                                                    |                                                                                             |                                                      |
| P O Number:                                                                                                    | 41                                                                                                    | Vendor Name                                                                                                    | : Baker & Tay                                                                                                    | lor                                                                                                    |                                                                                                | PO Type: Firm Order                                                                                                    |                                                                                             |                                                      |
| Line Item/Desc                                                                                                    | ription                                                                                                    |                                                                                                    | Copy Seq#                                                                                                    | Location                                                                                                    | Item Type                                                                                      | Copy Status                                                                                                    | Invoice Status                                                                              | Amount                                               |
| 1 Ancie<br>Flana                                                                                                    | nt Ireland : life<br>gan. /                                                                                                    | before the Celts / Laurence                                                                                                    | 1                                                                                                    | Main                                                                                                    | Single-part                                                                                    | Approved                                                                                                    | Invoiced                                                                                    | 12.00                                                |
| Fund                                                                                                    | Name:                                                                                                    | 99 Library of Fun : 1999 (01/01/19                                                                                                    | 99 to 12/31/1999                                                                                                    | ) : Fiction 100%                                                                                                    |                                                                                                |                                                                                                    |                                                                                             |                                                      |
|                                                                                                    | Name: 98                                                                                                    | Library of Knowledge . 199                                                                                                    | 0 (0 10 10 10                                                                                                    |                                                                                                    |                                                                                                |                                                                                                    |                                                                                             |                                                      |
| P O Number:                                                                                                    | 11 ription                                                                                                    | Vendor Name                                                                                                    | <ul> <li>Baker &amp; Tay</li> <li>Copy Segil</li> </ul>                                                                                                    | lor<br>Location                                                                                                    | item Type                                                                                      | P O Type: Firm Order<br>Copy Status                                                                                                    | Invoice Status                                                                              | Amount                                               |
| P O Number:<br>Line Item/Desci<br>1 Easte<br>Fund                                                                                                    | 11<br>ription<br>I Name:                                                                                                    | Vendor Name<br>volution / edited by Ivo Banac. /<br>99 Library of Knowledge : 1999 (01                                                                                                    | <ul> <li>Baker &amp; Tay</li> <li>Copy Seq#</li> <li>1</li> <li>01/1999 to 12/3</li> </ul>                                                                                                    | lor<br>Location<br>Main<br>11/1999) : History 100%                                                                                                    | Item Type<br>Single-part                                                                       | P O Type: Firm Order<br>Copy Status<br>Approved                                                                                                    | Invoice Status                                                                              | Amount<br>0.00                                       |
| P O Number:<br>Line Item/Desci<br>1 Easte<br>Fund<br>P O Number:                                                                                                    | 11<br>ription<br>m Europe in r<br>Name:<br>23                                                                                          | Vendor Name<br>volution / edited by Ivo Banac. /<br>99 Library of Knowledge : 1999 (0'<br>Vendor Name                                                                                                    | <ul> <li>Baker &amp; Tay</li> <li>Copy Seq#</li> <li>1</li> <li>001/1999 to 12/3</li> <li>EBSCO</li> </ul>                                                                                                    | lor<br>Location<br>Main<br>11/1999) : History 100%                                                                                                    | item Type<br>Singlo-part                                                                       | P O Type: Firm Order<br>Copy Status<br>Approved<br>P O Type: Firm Order                                                                                                    | Invoice Status                                                                              | Amount<br>0.00                                       |
| P O Number:<br>Line Item/Desci<br>1 Easte<br>Fund<br>P O Number: 3<br>Line Item/Desci                                                                                          | 11<br>ription<br>IN Europe in P<br>Name:<br>23<br>ription                                                                              | Vendor Nami<br>Vendor Nami<br>evolution / edited by Ivo Banac. /<br>99 Library of Knowledge : 1999 (0<br>Vendor Nami                                                                                                    | <ul> <li>Baker &amp; Tay</li> <li>Copy Seq#</li> <li>1</li> <li>1/01/1999 to 12/3</li> <li>EBSCO</li> <li>Copy Seq#</li> </ul>                                                                                                    | for<br>Location<br>Main<br>1/1999) : History 100%.<br>Location                                                                                              | item Type<br>Single-part<br>Item Type                                                          | P O Type: Firm Order<br>Copy Status<br>Approved<br>P O Type: Firm Order<br>Copy Status                                                                                              | Invoice Status<br>Invoiced                                                                  | Amount<br>0.00<br>Amount                             |
| P O Number:<br>Line Item/Deser<br>1 Easte<br>Fund<br>P O Number:<br>Line Item/Deser<br>1 Abnor<br>Fund                                                                         | 11<br>ription<br>m Europe in n<br>Name:<br>23<br>ription<br>mail personali<br>Name:                                                    | Vendor Name<br>evolution / edited by lvs Banac. /<br>99 Library of Knowledge : 1999 (0'<br>Vendor Name<br>ty [by] Robert W. White. /<br>99 Library of Knowledge : 1999 (0'                                                                                     | <ul> <li>Baker &amp; Tay</li> <li>Copy Seq#</li> <li>1</li> <li>U01/1999 to 12/3</li> <li>EBSCO</li> <li>Copy Seq#</li> <li>1</li> <li>U01/1999 to 12/3</li> </ul>                                                                                                    | lar<br>Location<br>Main<br>1/1999) : History 100%<br>Location<br>Main<br>1/1999) : Maps 100%                                                                | item Type<br>Singlo-part<br>Item Type<br>Singlo-part                                           | P O Type: Firm Order<br>Copy Status<br>Approved<br>P O Type: Firm Order<br>Copy Status<br>Received Complete                                                                         | Invoice Status<br>Invoiced<br>Invoice Status<br>Invoice Pending                             | Amount<br>0.00<br>Amount<br>50.00                    |
| P O Number:<br>Line Item/Descr<br>P O Number:<br>Line Item/Descr<br>Abnor<br>Fund<br>P O Number:                                                                               | 11<br>ription<br>m Europe in m<br>Name:<br>23<br>ription<br>mai personali<br>Name:<br>37                                               | Vendor Nam<br>evolution / edited by two Banac. /<br>90 Library of Knowledge : 1999 (0'<br>Vendor Nam<br>ty [by] Robert W. White. /<br>99 Library of Knowledge : 1999 (0'<br>Vendor Nam                                                                         |                                                                                                    | lor<br><u>Location</u><br>Main<br>1/1999) : History 100%<br><u>Location</u><br>Main<br>1/1999) : Maps 100%<br>lor                                           | item Type<br>Single-part<br>Item Type<br>Single-part                                           | P O Type: Firm Order<br>Copy Status<br>Approved<br>P O Type: Firm Order<br>Copy Status<br>Received Complete<br>P O Type: Continuatio                                                | Invoice Status<br>Invoice Status<br>Invoice Status<br>Invoice Pending                       | Amount<br>0.00<br>Amount<br>50.00                    |
| P O Number:<br>Line Item/Descr<br>P O Number:<br>Line Item/Descr<br>Abnor<br>P O Number:<br>Line Item/Descr<br>Line Item/Descr                                                 | Il ription<br>m Europe in m<br>Name:<br>23<br>ription<br>mmal personali<br>Name:<br>37<br>ription                                      | Vendor Nam<br>vevlution / edited by lvs Banac. /<br>99 Library of Knowledge : 1999 (0'<br>Vendor Nam<br>ty [by] Robert W. White. /<br>99 Library of Knowledge : 1999 (0'<br>Vendor Nam                                                                         |                                                                                                    | lor<br>Location<br>Main<br>Location<br>Main<br>1/(1999) : Maps 100%<br>Inr<br>Location                                                                      | item Type<br>Singlo-part<br>Item Type<br>Singlo-part<br>Item Type                              | P O Type: Firm Order<br>Copy Status<br>Approved<br>P O Type: Firm Order<br>Copy Status<br>Received Complete<br>P O Type: Continuatio<br>Copy Status                                 | Invoice Status<br>Invoice Status<br>Invoice Status<br>Invoice Pending                       | Amount<br>0.00<br>Amount<br>50.00                    |
| P O Number:<br>Line Item/Desci<br>1 Easte<br>Fund<br>P O Number:<br>1 Abnor<br>Fund<br>P O Number:<br>Line Item/Desci<br>1 Nevrs<br>Fund                                       | 11<br>ription<br>m Europe in n<br>Name:<br>23<br>ription<br>mmai personali<br>Name:<br>37<br>ription<br>37<br>ription                  | Vendor Nam<br>evolution / edited by Ivo Banac. /<br>B0 Library of Knowledge : 1999 (0'<br>Vendor Nam<br>ty [by] Robert W. White. /<br>B0 Library of Knowledge : 1999 (0'<br>Vendor Nam<br>59 Library of Knowledge : 1999 (0'                                   | Baker & Tay     Copy Seq#     1     1     Copy Seq#     1     Seq EBSCO     Copy Seq#     1     Copy Seq#     1     Copy Seq#     1     1     1     1     1     1     1     1     1     1     1     1     1     1     1     1     1     1     1     1     1     1     1     1     1     1     1     1     1     1     1     1     1     1     1     1     1     1     1     1     1     1     1     1     1     1     1     1     1     1     1     1     1     1     1     1     1     1     1     1     1     1     1     1     1     1     1     1     1     1     1     1     1     1     1     1     1     1     1     1     1     1     1     1     1     1     1     1     1     1     1     1     1     1     1     1     1     1     1     1     1     1     1     1     1     1     1     1     1     1     1     1     1     1     1     1     1     1     1     1     1     1     1     1     1     1     1     1     1     1     1     1     1     1     1     1     1     1     1     1     1     1     1     1     1     1     1     1     1     1     1     1     1     1     1     1     1     1     1     1     1     1     1     1     1     1     1     1     1     1     1     1     1     1     1     1     1     1     1     1     1     1     1     1     1     1     1     1     1     1     1     1     1     1     1     1     1     1     1     1     1     1     1     1     1     1     1     1     1     1     1     1     1     1     1     1     1     1     1     1     1     1     1     1     1     1     1     1     1     1     1     1     1     1     1     1     1     1     1     1     1     1     1     1     1     1     1     1     1     1     1     1     1     1     1     1     1     1     1     1     1     1     1     1     1     1     1     1     1     1     1     1     1     1     1     1     1     1     1     1     1     1     1     1     1     1     1     1     1     1     1     1     1     1     1     1     1     1     1     1     1     1     1     1     1     1     1     1     1     1     1     1     1     1     1     1     1     1     1   | lor<br>Location<br>Main<br>11/1999) : History 100%<br>Location<br>Main<br>Main<br>Main<br>Location<br>Biology<br>11/1999) : Computer Scit                   | Item Type<br>Single-part<br>Item Type<br>Single-part<br>Utem Type<br>Subscription<br>ence 100% | P O Type: Firm Order<br>Copy Status<br>Approved<br>P O Type: Firm Order<br>Copy Status<br>Received Complete<br>P O Type: Continuatio<br>Copy Status<br>Received Partial             | Invoice Status Invoice Status Invoice Status Invoice Status Invoice Pending Pending Pending | Amount<br>0.00<br>Amount<br>50.00<br>Amount<br>12.00 |
| P O Number:<br>Line item/Desci<br>1 Easter<br>Fund<br>P O Number:<br>Line item/Desci<br>1 Abnor<br>Fund<br>P O Number:<br>Line item/Desci<br>1 News<br>Fund<br>2 Ameri<br>Fund | Il ription<br>m Europe in n<br>Name:<br>23<br>ription<br>mail personali<br>Name:<br>37<br>ription<br>Name:<br>ican journal of<br>Name: | Vendor Nam<br>evolution / edited by two Banac. /<br>80 Library of Knowledge : 1999 (0<br>Vendor Nam<br>ty [by] Robert W. White. /<br>99 Library of Knowledge : 1999 (0<br>Vendor Nam<br>99 Library of Knowledge : 1999 (0<br>99 Library of Knowledge : 1999 (0 | Elser a Tay     Copy Seq#     1     1     1     1     1     1     1     1     1     1     1     1     1     1     1     1     1     1     1     1     1     1     1     1     1     1     1     1     1     1     1     1     1     1     1     1     1     1     1     1     1     1     1     1     1     1     1     1     1     1     1     1     1     1     1     1     1     1     1     1     1     1     1     1     1     1     1     1     1     1     1     1     1     1     1     1     1     1     1     1     1     1     1     1     1     1     1     1     1     1     1     1     1     1     1     1     1     1     1     1     1     1     1     1     1     1     1     1     1     1     1     1     1     1     1     1     1     1     1     1     1     1     1     1     1     1     1     1     1     1     1     1     1     1     1     1     1     1     1     1     1     1     1     1     1     1     1     1     1     1     1     1     1     1     1     1     1     1     1     1     1     1     1     1     1     1     1     1     1     1     1     1     1     1     1     1     1     1     1     1     1     1     1     1     1     1     1     1     1     1     1     1     1     1     1     1     1     1     1     1     1     1     1     1     1     1     1     1     1     1     1     1     1     1     1     1     1     1     1     1     1     1     1     1     1     1     1     1     1     1     1     1     1     1     1     1     1     1     1     1     1     1     1     1     1     1     1     1     1     1     1     1     1     1     1     1     1     1     1     1     1     1     1     1     1     1     1     1     1     1     1     1     1     1     1     1     1     1     1     1     1     1     1     1     1     1     1     1     1     1     1     1     1     1     1     1     1     1     1     1     1     1     1     1     1     1     1     1     1     1     1     1     1     1     1     1     1     1     1     1     1     1     1     1     1     1     1     1     1     1     1     1     1     1     1     1 | lor<br>Location<br>Main<br>Location<br>Main<br>Main<br>Main<br>Location<br>Biology<br>Location<br>Biology<br>John Hopkin's-Acquisi<br>John Hopkin's-Acquisi | Item Type<br>Single-part<br>Item Type<br>Single-part<br>Utem Type<br>Subscription<br>ence 100% | P O Type: Firm Order<br>Copy Status<br>Approved<br>P O Type: Firm Order<br>Copy Status<br>Received Complete<br>P O Type: Continuatio<br>Copy Status<br>Received Partial<br>Approved | Invoice Status Invoice Status Invoice Status Invoice Pending Pending Pending Pending        | Amount 0.00 Amount 50.00 Amount 12.00 20.00          |

Figure A-20. Global Open Orders Report

# **Open Orders Report**

Figure A-21 is an example of an open orders report.

|                                        |                                                                                                    |                                                                                                  |                                                                                                    |                                                                                                    |                                                                                                    |                               |                        | )                                                       |
|----------------------------------------|----------------------------------------------------------------------------------------------------|--------------------------------------------------------------------------------------------------|----------------------------------------------------------------------------------------------------|----------------------------------------------------------------------------------------------------|----------------------------------------------------------------------------------------------------|-------------------------------|------------------------|---------------------------------------------------------|
| PON                                    | umb <del>ur.</del> MSI367                                                                                                    | dor Name: E                                                                                      | вакея & т/                                                                                                    | AYLOR                                                                                                    |                                                                                                    | P O Type:                     |                        |                                                         |
| Line i                                 | tem/Description                                                                                                    | Ç.                                                                                               | opy Seq≇                                                                                                    | Location                                                                                                    | item Type                                                                                                    | Copy Status                   | Invoice Status         | Amount                                                  |
| •                                      | Approach to Shakespoare. /<br>Fund Name: BAL1 996-1997 : 1996/19                                                                                                    | <del>8</del> 7 Fiscal Year                                                                       | 1<br>r (06/15/195                                                                                                    | Main Coffection<br>36 to 07/10/1997] .                                                                                                    | English 100%                                                                                                    |                               |                        | 2.00                                                    |
| 2                                      | Chivairy in English literature «microform» - Cha<br>Malory. Spanser and Shakespeare / by Will /                                                                                                    | aucer.                                                                                           | 1                                                                                                    | Main Collection                                                                                                    | E 1.1.2004                                                                                                    |                               |                        | 7.00                                                    |
| 3                                      | Fund Name: BAL: 997 : 1996/19<br>Know your Shakespeare /                                                                                                    | 797 Fiscal Year                                                                                  | r (06/15/195<br>1                                                                                                    | Main Collection                                                                                                    | English Toury.                                                                                                    |                               |                        | 12.00                                                   |
|                                        | Fund Name: BAL1996 1997 1996/19                                                                                                    | 997 Fuscal Year                                                                                  | r (06/ 5/196                                                                                                    | #6 fb 07/10/1997)                                                                                                    | English 100%                                                                                                    |                               |                        |                                                         |
| PON                                    | umber: MSK355 Ven                                                                                                    | dor Name: F                                                                                      | FAXON                                                                                                    |                                                                                                    | Non Tuto                                                                                                    | P O Type:                     | immine Status          | <b>A</b> mount                                          |
| •                                      | Seeway: operations, outlook statistics, La Voie<br>exploitation, pràeviaions, statistiques /<br>Fund Name: BAL1996-1997 1996/19                                                                                                    | 997 Fiscel Yee                                                                                   | r (06/15/199                                                                                                    | Stacks<br>\$6 to 07/10/1997) :                                                                                                    | : Journals '96: 97 100%                                                                                                    |                               |                        | 3.50                                                    |
| 2                                      | Furniture production & design. Production & de<br>meubles. /                                                                                                    | esign                                                                                            | 1                                                                                                    | Slacks                                                                                                    |                                                                                                    | or.                           |                        | 2.75                                                    |
| 2                                      | Furnitura production & design. Production & d<br>metubles. /<br>Fund Name: BAL1996-1997 : 1996/15<br>Episodes. /<br>Fund Name: BAL1996-1997 : 1996/15                                                                                                    | lesign<br>997 Fiscal Yoo<br>997 Fiscal Yea                                                       | 1<br>(06/15/19)<br>1<br>ar (06/15/19)                                                                                                    | Stacks<br>96 to 07/10/1997) :<br>Main Collection<br>96 to 07/10/1997) :                                                                                                    | : Standing Orders '96-'97 100                                                                                                    | ×                             |                        | 3 25                                                    |
| 2<br>3<br>PON                          | Fund Name: BAL 1996-1997 : 1996/15<br>Fund Name: BAL 1996-1997 : 1996/15<br>Epsedos. /<br>Fund Name: BAL 1996-1997 : 1996/15<br>Winther: SPD655 2 Van                                                                                                    | lesign<br>997 Fiscal Yoo<br>997 Fiscal Yea<br>997 Fiscal Yea<br>ndor Name: 1                     | 1<br>v (06/15/19)<br>ir (06/15/19)<br>BAKER & T/                                                                                                    | Stacks<br>96 to 07/10/1997) :<br>Main Collection<br>96 to 07/10/1997) :<br>AYLOR<br>Location                                                                                                    | : Standing Orders '96-97 100<br>: Journels '96 '97 100%                                                                                            | %<br>P O Type:<br>Conv Status | mundica Statute        | 2.75<br>3 25                                            |
| 2<br>3<br>PON<br>Linel                 | Furnitura production & design. Production & d<br>metubles. /<br>Fund Nemae: BAL 1996-1997 : 1996/15<br>Epstodes. /<br>Fund Nemae: BAL 1996-1997 : 1996/16<br>Manuar: SP0895 2 Van<br>tem/Description<br>Exact sconces in antiquity /<br>Fund Nema: RAI 1996-1997 : 1996/16                                                                                                    | lesign<br>997 Fiscal Yee<br>907 Fiscal Yee<br>ndor Name: 1<br>C<br>997 Fiscal Yee                | 1<br>1<br>1<br>BAKER & T<br>BAKER & T<br>(06/15/19)<br>1<br>1<br>w (06/15/19)                                                                                   | Stacks<br>96 to 07/10/1997) :<br>Main Collection<br>96 to 07/10/1997) :<br>AYLOR<br>Location<br>Main Collection<br>96 to 07/10/1987)                                                                                                    | : Standing Ordens '96-'97 100<br>: Journals '96 '97 100%<br>                                                                                       | P O Type:<br>Copy Status      | involce Status         | 2.79<br>3 25<br>Amount<br>7.22                          |
| 2<br>3<br>PON<br>Linel<br>1<br>2       | Furniture production & design. Production & d<br>metubles. /<br>Fund Neme: BAL1996-1997 : 1996/15<br>Ecredos. /<br>Fund Neme: BAL1996-1997 : 1996/15<br>Fund Neme: BAL1996-1997 : 1996/15<br>Exact scences in antiguity /<br>Fund Neme: RA11996-1907 : 1986/15<br>Standarog descded chys. Cends S. Hawkins<br>collaboration with John B. White. /<br>Eurod Neme: RA1996-1907 : 1986/15                                                                                                    | lesign<br>997 Fiscal Yea<br>907 Fiscal Yea<br>907 Fiscal Yea<br>997 Fiscal Yea<br>917 Fiscal Yea | 1<br>v (06/15/19)<br>1<br>mr (06/15/19)<br>BAKER & Tr<br>iopy Seq#<br>1<br>v (06/15/19)<br>1<br>ar (06/15/19)                                                   | Stacks           96 to 07/10/1997) :           Main Collection           96 to 07/10/1997) ;           AYLOR           Location           Main Collection           Main Collection           Main Collection           Main Collection           Main Collection           96 to 07/10/1997)           Main Collection           96 to 07/10/1997)                                                                                                    | Standing Orders '96-97 100<br>Journals '96 '97 100%<br>(term Type<br>Physics & Astronomy 100%<br>Physics & Astronomy 100%                          | P O Type:<br>Copy Statue      | invol <u>ce Statue</u> | 2.75<br>3 25<br><u>Amount</u><br>7.21<br>30.00          |
| 2<br>3<br>PON<br>Line 1<br>1<br>2<br>3 | Fund Name: BAL 1996-1997 : 1996/15<br>Fund Name: BAL 1996-1997 : 1996/15<br>Epsodos. /<br>Fund Name: BAL 1996-1997 : 1996/15<br>Interview BAL 1996-1997 : 1996/15<br>Interview BAL 1996-1997 : 1996/15<br>Exact sconces in antiguity /<br>Fund Name: BAL 1996-1997 : 1996/15<br>Stranburge decoded dys: Gamki S. Hawkins<br>collaboration with John B Minis /<br>Fund Name: BAL 1996-1997 : 1996/15<br>Visia in astronomy. /<br>Fund Name: GAL 1996-1997 : 1996/15                                                               | eeign<br>997 Fiscal Yea<br>907 Fiscal Yea<br>907 Fiscal Yea<br>997 Fiscal Yea<br>997 Fiscal Yea  | 1<br>(06/15/19/1<br>1<br>(06/15/19/1<br>BAKEK & T.<br>(06/15/19/<br>1<br>1<br>(06/15/19/<br>1<br>ar (06/15/19/<br>1<br>ar (06/15/19/<br>1<br>ar (06/15/19/<br>1 | Stacks<br>Stacks<br>Stacks | Standing Octors 96-97 100<br>Journals 96-97 100%<br>(tern Type<br>Physics & Astronomy 100%<br>Physics & Astronomy 100%<br>Physics & Astronomy 100% | %<br>P O Type:<br>Copy Status | invojce Status         | 2.75<br>3 25<br><u>Amount</u><br>7.25<br>30.00<br>12.96 |
| 2<br>3<br>PON<br>Linel<br>1<br>2<br>3  | Fund Name: BAL 1996-1997 : 1996/15<br>Fund Name: BAL 1996-1997 : 1996/15<br>Epsodes. /<br>Fund Name: BAL 1996-1997 : 1996/16<br>Name: BAL 1996-1997 : 1996/16<br>Name: BAL 1996-1997 : 1996/16<br>Exect sconces in antiquity /<br>Exect sconces in antiquity /<br>Fund Name: BAL 1996-1997 : 1996/15<br>Stonburge decoded -by: Cemid S. Hawkins<br>collaboration: with John B. Wini /<br>Fund Name: BAL 1996-1997 : 1996/15<br>Visia in astronomy. /<br>Fund Name: BAL 1996-1997 : 1996/15<br>Fund Name: BAL 1996-1997 : 1996/15 | leaign<br>997 Fiscal Yea<br>ador Name: 1<br>997 Fiscal Yea<br>997 Fiscal Yea<br>997 Fiscal Yea   | 1<br>y (06/15/19/<br>1<br>BAKEK & T:<br>opy Soqi<br>1<br>y (06/15/19/<br>1<br>ar (06/15/19/<br>ar (06/15/19/                                                    | Stacks<br>96 to 07/10/1997) :<br>Man Collection<br>96 to 07/10/1997) :<br>AYLOR<br>Location<br>Man Collection<br>96 to 07/10/1997)<br>Man Collection<br>96 to 07/10/1997)<br>Main Collection<br>96 to 07/10/1997)                                                                                                    | Standing Orders '96-97 100<br>Journals '96-97 100%<br>(terr Type<br>Physics & Astronomy 100%<br>Physics & Astronomy 100%                           | P O Type:<br>Copy Status      | invoice Status         | 2.72<br>3 25<br>Amount<br>7.2<br>30.0<br>12.9           |

Page 5 of 5

Figure A-21. Open Orders Report

## **Open Orders Report Before Rollover**

Figure A-22 is an example of an open orders report before rollover.

|          | As Of Date:                                                                                             |                                  | e<br>e          | 3/16/99                       |              |                  |                  |        |
|----------|----------------------------------------------------------------------------------------------------|----------------------------------|-----------------|-------------------------------|--------------|------------------|------------------|--------|
|          | For Order Site: ALL                                                                                     |                                  |                 |                               |              |                  |                  |        |
|          | For Ledger: Main Library F                                                                              | Y99 : 1999 (01                   | 1/01/1999 to    | 12/31/1999)                   |              |                  |                  |        |
|          |                                                                                                    |                                  |                 |                               |              |                  |                  |        |
| Orda     | Site: Acquisitions Deck                                                                                 |                                  |                 |                               |              |                  |                  |        |
| L        | edger Name: Main Library FY9                                                                            | 9 : 1999 (01/0                   | 1/1999 to       |                               |              |                  |                  |        |
| -        |                                                                                                    |                                  |                 |                               |              |                  |                  |        |
| PON      | imber: 116                                                                                              | Vendor Name:                     | EBSCO           |                               |              | P O Type:        |                  |        |
| Line Ite | em/Description                                                                                          |                                  | Copy Seq#       | Location                      | Item Type    | Copy Status      | Invoice Status   | Amount |
| 12       | Against the multicultural agenda : a crit                                                               | cal thinking                     | 1               | Main                          | Subscription | Received Partial | Pending          | 0.0    |
|          | Fund Name: Main Library FY9                                                                             | : 1999 (01/01/19                 | 99 to 12/31/199 | 9) : Classics 100%            |              |                  |                  |        |
|          |                                                                                                    |                                  |                 | ,                             |              |                  |                  |        |
| PON      | imber: 173                                                                                              | Vendor Name:                     | Baker & Tay     | lor                           |              | P O Type:        |                  |        |
| Line Ite | em/Description                                                                                          |                                  | Copy Seq#       | Location                      | Item Type    | Copy Status      | Invoice Status   | Amount |
| 1        | Aeschylus, the Oresteia / Simon Goldhi                                                                  | L./                              | 1               | Main                          | Single-part  | Approved         | Pending          | 0.0    |
|          | Fund Name: Main Library FY99                                                                            | : 1999 (01/01/199                | 99 to 12/31/199 | 9) : Murray 100%              |              |                  |                  |        |
| 2        | Approaches to teaching Garcia Márque<br>years of solitude / edited by Maria Elena<br>Mario J. Valdés. / | z's One hundred<br>de Valdés and | 1               | Main                          | Single-part  | Approved         | Pending          | 23.0   |
|          | Fund Name: Main Library FY9                                                                             | : 1999 (01/01/199                | 99 to 12/31/199 | 9) : World Literature 100%    |              |                  |                  |        |
| 3        | Cambridge companion to English poetry<br>Marvell / edited by Thomas N. Corns. /                         | , Donne to                       | 1               | Main                          | Single-part  | Approved         | Pending          | 45.0   |
|          | Fund Name: Main Library FY9                                                                             | : 1999 (01/01/199                | 99 to 12/31/199 | 9) : English Literature 100%  |              |                  |                  |        |
| 3        | Cambridge companion to English poetry<br>Marvell / edited by Thomas N. Corns. /                         | , Donne to                       | 2               | Main                          | Single-part  | Approved         | Pending          | 45.0   |
|          | Fund Name: Main Library FY91                                                                            | : 1999 (01/01/199                | 99 to 12/31/199 | 9) : English Literature 100%  |              |                  |                  |        |
| 4        | Stories of Raymond Carver : a critical s<br>Nesset. /                                                   | udy / Kirk                       | 1               | Main                          | Single-part  | Claimed          | Pending          | 26.3   |
|          | Fund Name: Main Library FY9                                                                             | : 1999 (01/01/199                | 99 to 12/31/199 | 9) : American Literature 100% |              |                  |                  |        |
|          |                                                                                                    |                                  |                 |                               |              |                  |                  |        |
| PON      | mber: 1/4                                                                                               | Vendor Name:                     | Baker & Tay     | lor                           | Here Tores   | P O Type:        | Investor Chature | A      |
| 1 1 14-  | mulescription                                                                                           |                                  | Copy Seq#       | Location                      | item Type    | copy status      | invoice status   | Amount |

Figure A-22. Open Orders Report: Before Rollover

## **Open Orders Report After Rollover**

Figure A-23 is an example of an open orders report after rollover.

|             |                                                                                                    | Oper                                                                                                    | 1 Ord                                                              | lers Report                                                                                                    | : After I                  | Rollover             |                    |        |
|-------------|----------------------------------------------------------------------------------------------------|----------------------------------------------------------------------------------------------------|--------------------------------------------------------------------|----------------------------------------------------------------------------------------------------|----------------------------|----------------------|--------------------|--------|
|             | As Of Date:                                                                                                    |                                                                                                    |                                                                    | 8/16/99                                                                                                    |                            |                      |                    |        |
|             | For Order Site:                                                                                                    | ALL                                                                                                    |                                                                    |                                                                                                    |                            |                      |                    |        |
|             | For Ledger:                                                                                                    | FY1999-2000 : 2000 (01/01/2                                                                                                    | 2000 to 12                                                         | /31/2000)                                                                                                    |                            |                      |                    |        |
| Orde        | r Site: Acquisitio                                                                                                    | ns Desk                                                                                                    |                                                                    |                                                                                                    |                            |                      |                    |        |
| I           | Ledger Name: F                                                                                                    | Y1999-2000 : 2000 (01/01/200                                                                                                    | 00 to 12/3                                                         | 1                                                                                                    |                            |                      |                    |        |
| PON         | umber: 116                                                                                                    | Vendor Name:                                                                                                    | EBSCO                                                              |                                                                                                    |                            | P O Type: Approval   |                    |        |
| Line It     | em/Description                                                                                                    |                                                                                                    | Copy Seq#                                                          | Location                                                                                                    | Item Type                  | Copy Status          | Invoice Status     | Amount |
| 12          | Against the multicu<br>alternative / Yebudi                                                                                                    | Itural agenda : a critical thinking<br>i O. Webster. /                                                                                                    | 1                                                                  | Main                                                                                                    | Subscription               | Received Partial     | Pending            | 0.0    |
|             | Fund Name:                                                                                                    | FY1999-2000 : 2000 (01/01/2000 to                                                                                                    | 12/31/2000)                                                        | : Classics 100%                                                                                                |                            |                      |                    |        |
|             | Fund Name:                                                                                                    | FY1999-2000 : 2000 (01/01/2000 to                                                                                                    | 12/31/2000)                                                        | : Classics 100%                                                                                                |                            |                      |                    |        |
| 12          | Against the multicu<br>alternative / Yehudi                                                                                                    | ltural agenda : a critical thinking<br>i O. Webster. /                                                                                                    | 1                                                                  | Main                                                                                                    | Subscription               | Received Partial     | Pending            | 0.0    |
|             | Fund Name:                                                                                                    | FY1999-2000 : 2000 (01/01/2000 to                                                                                                    | 12/31/2000)                                                        | : Classics 100%                                                                                                |                            |                      |                    |        |
|             | Fund Name:                                                                                                    | FY1999-2000 : 2000 (01/01/2000 to                                                                                                    | 12/31/2000)                                                        | : Classics 100%                                                                                                |                            |                      |                    |        |
| PON         | umber: 173                                                                                                    | Vendor Name:                                                                                                    | Baker & Ta                                                         | aylar                                                                                                    |                            | P O Type: Firm Order |                    |        |
| Line It     | em/Description                                                                                                    |                                                                                                    | Copy Seq#                                                          | Location                                                                                                    | Item Type                  | Copy Status          | Invoice Status     | Amount |
| 1           | Aeschylus, the Ore                                                                                                    | steia / Simon Goldhill. /                                                                                                    | 1                                                                  | Main                                                                                                    | Single-part                | Approved             | Pending            | 0.0    |
|             | Fund Name:                                                                                                    | FY1999-2000 : 2000 (01/01/2000 to                                                                                                    | 12/31/2000)                                                        | Murray 100%                                                                                                    |                            |                      |                    |        |
|             | Fund Name:                                                                                                    | FY1999-2000 : 2000 (01/01/2000 to                                                                                                    | 12/31/2000)                                                        | : Murray 100%                                                                                                  |                            |                      |                    |        |
|             | Aeschylus, the Ore                                                                                                    | steia / Simon Goldhill. /                                                                                                    | 1                                                                  | Main                                                                                                    | Single-part                | Approved             | Pending            | 0.0    |
| 1           |                                                                                                    | EV1999-2000 · 2000 /01/01/2000 to                                                                                                    | 12/31/2000)                                                        | : Murray 100%                                                                                                  |                            |                      |                    |        |
| 1           | Fund Name:                                                                                                    | 111000-2000 . 2000 (01/01/2000 10                                                                                                    |                                                                    |                                                                                                    |                            |                      |                    |        |
| 1           | Fund Name:<br>Fund Name:                                                                                                    | FY1999-2000 : 2000 (01/01/2000 to                                                                                                    | 12/31/2000)                                                        | : Murray 100%                                                                                                  |                            |                      |                    |        |
| 1           | Fund Name:<br>Fund Name:<br>Approaches to tead<br>years of solitude / o<br>Mario J. Valdés /                                                                                                   | FY1999-2000 : 2000 (01/01/2000 to<br>hing Garcia Márquez's One hundred<br>dited by Maria Elena de Valdés and                                                                                                    | 12/31/2000)<br>1                                                   | : Murray 100%<br>Main                                                                                          | Single-part                | Approved             | Pending            | 23.0   |
| 2           | Fund Name:<br>Fund Name:<br>Approaches to tead<br>years of solitude / e<br>Mario J. Valdés. /<br>Fund Name:                                                                                    | FY1999-2000 : 2000 (01/01/2000 to<br>hing Garcia Márquez's One hundred<br>dited by Maria Elena de Valdés and<br>FY1999-2000 : 2000 (01/01/2000 to                                                                                                    | 12/31/2000)<br>1<br>12/31/2000)                                    | : Murray 100%<br>Main<br>: World Literature 100%                                                               | Single-part                | Approved             | Pending            | 23.0   |
| 2           | Fund Name:<br>Fund Name:<br>Approaches to teac<br>years of solitude / e<br>Mario J. Valdës. /<br>Fund Name:<br>Fund Name:                                                                      | FY1999-2000 : 2000 (01/01/2000 to<br>thing Garcia Márquez's One hundred<br>dited by Maria Elena de Valdés and<br>FY1999-2000 : 2000 (01/01/2000 to<br>FY1999-2000 : 2000 (01/01/2000 to                                                                                                    | 12/31/2000)<br>1<br>12/31/2000)<br>12/31/2000)                     | : Murray 100%<br>Main<br>: World Literature 100%<br>: World Literature 100%                                    | Single-part                | Approved             | Pending            | 23.0   |
| 1<br>2<br>2 | Fund Name:<br>Fund Name:<br>Approaches to teas<br>years of solitude / e<br>Mario J. Valdés. /<br>Fund Name:<br>Fund Name:<br>Approaches to teas<br>years of solitude / e<br>Mario J. Valdés. / | FY1999-2000 : 2000 (01/01/2000 to<br>hing Garcia Marquez's One hundred<br>dited by Maria Elena de Valdes and<br>FY1999-2000 : 2000 (01/01/2000 to<br>FY1999-2000 : 2000 (01/01/2000 to<br>FY1999-2000 : 2000 (01/01/2000 to<br>Hing Garcia Marquez's One hundred<br>dited by Maria Elena de Valdes and | 12/31/2000)<br>1<br>12/31/2000)<br>12/31/2000)<br>1                | : Murrey 100%<br>Main<br>: World Literature 100%<br>: World Literature 100%<br>Main                            | Single-part<br>Single-part | Approved<br>Approved | Pending<br>Pending | 23.0   |
| 1<br>2<br>2 | Fund Name:<br>Fund Name:<br>Approaches to tea:<br>years of solfude / o<br>Mario J. Valdés. /<br>Fund Name:<br>Approaches to tea:<br>years of solfude / o<br>Mario J. Valdés. /<br>Fund Name:   | FY1999-2000 : 2000 (01/01/2000 to<br>hing García Márquez's One hundred<br>dited by Maria Elina de Valdés and<br>FY1999-2000 : 2000 (01/01/2000 to<br>FY1999-2000 : 2000 (01/01/2000 to<br>hing García Márquez's One hundred<br>dited by Maria Elena de Valdés and<br>FY1999-2000 : 2000 (01/01/2000 to | 12/31/2000)<br>1<br>12/31/2000)<br>12/31/2000)<br>1<br>12/31/2000) | : Murray 100%<br>Main<br>: World Literature 100%<br>: World Literature 100%<br>Main<br>: World Literature 100% | Single-part<br>Single-part | Approved<br>Approved | Pending<br>Pending | 23.0   |

Figure A-23. Open Orders Report After Rollover

# **Fund Snapshot Report**

Figure A-24 is an example of a fund snapshot report.

|                                                                                | Fund Sna   | pshot Report             |                        |        |
|--------------------------------------------------------------------------------|------------|--------------------------|------------------------|--------|
| As Of Date:                                                                    | 9/16/2005  |                          |                        |        |
| or Fiscal Period: 2004 (01/01/2004 - 12/31/2005)                               |            |                          |                        |        |
| Ledger Name: 04 Test Ledger                                                    |            |                          |                        |        |
| Fiscal Period: 2004 (01/01/2004 - 12/<br>Policy Group: Main Acquisitions Group |            |                          |                        |        |
| Fund Name: 03 General Allocated Fund<br>Fund Type Name: General                |            | Category: Allocated      | Dates:<br>Expend Only: | -<br>N |
| Parent Fund Name: 02 Summary Fund<br>Parent Type Name: General                 |            | Parent Category: Summary |                        |        |
| Original Allocation:                                                           | 39959.90   | Net Allocation:          | 41499.90               |        |
| Balance Available:                                                             | 39821.61   | Balance Cash:            | 41474.90               |        |
| Pending Commits:                                                               | 1117.38    | Pending Expends:         | 31131.89               |        |
| Commitments:                                                                   | 1653.29    | Expenditures:            | 25.00                  |        |
| Over-Commit %: 0%                                                              |            | Over-Expend %: 0%        |                        |        |
| Fund Name: 03 Summary Fund                                                     |            | Category: Summary        | Dates:                 | -      |
| Fund Type Name: General                                                        |            |                          | Expend Only:           |        |
| Parent Fund Name: None                                                         |            | Parent Category: Summary |                        |        |
| Parent Type Name: None                                                         |            |                          |                        |        |
| Original Allocation:                                                           | 39959.90   | Net Allocation:          | 41499.90               |        |
| Balance Available:                                                             | 39821.61   | Balance Cash:            | 41474.90               |        |
| Pending Commits:                                                               | 1117.38    | Pending Expends:         | 31131.89               |        |
| Commitments:                                                                   | 1653.29    | Expenditures:            | 25.00                  |        |
| Over-Commit %: 0%                                                              |            | Over-Expend %: 0%        |                        |        |
| Fund Name: 04 Test Fund                                                        |            | Category: Allocated      | Dates:                 | -      |
| Fund Type Name: General                                                        |            |                          | Expend Only:           | N      |
| Parent Fund Name: None                                                         |            | Parent Category: Summary |                        |        |
| Parent Type Name: None                                                         |            |                          |                        |        |
| Original Allocation:                                                           | 1000.00    | Net Allocation:          | 20960950.00            |        |
| Balance Available:                                                             | 0957959.84 | Balance Cash:            | 20960867.53            |        |
| Pending Commits:                                                               | 100.00     | Pending Expends:         | 5438.31                |        |
| Commitments:                                                                   | 2907.69    | Expenditures:            | 82.47                  |        |
| Over-Commit %: 120%                                                            |            | Over-Expend %: 120%      |                        |        |

Figure A-24. Fund Snapshot Report

### Fund Snapshot Report Before Rollover

Figure A-25 is an example of a fund snapshot report before rollover.

| Fund S                                           | napshot Re  | port: Before Rol            | lover        |        |
|--------------------------------------------------|-------------|-----------------------------|--------------|--------|
| As Of Date:                                      | 9/16/2005   |                             |              |        |
| r Fiscal Period: 2004 (01/01/2004 - 12/31/2008   | 5)          |                             |              |        |
| edger Name: 04 Test Ledger                       |             |                             |              |        |
| Fiscal Period: 2004 (01/01/2004 - 12/            |             |                             |              |        |
| Policy Group: Main Acquisitions Group            | )           |                             |              |        |
| Fund Name: 03 Summary Fund                       |             | Category: Summary           | Dates:       | -      |
| Fund Type Name: General                          |             |                             | Expend Only: |        |
| Parent Fund Name: None<br>Parent Type Name: None |             | Parent Category: Summary    |              |        |
| Original Allocation:                             | 39959.90    | Net Allocation:             | 41499.90     |        |
| Balance Available:                               | 39821.61    | Balance Cash:               | 41474.90     |        |
| Pending Commits:                                 | 1117.38     | Pending Expends:            | 31131.89     |        |
| Commitments:                                     | 1653.29     | Expenditures:               | 25.00        |        |
| Over-Commit %: 0%                                |             | Over-Expend %: U%           |              |        |
| Fund Name: 04 Test Fund                          |             | Category: Allocated         | Dates:       |        |
| Pund Type Name. General<br>Descriptions block    |             | Derrort Octobergy Community | Expend Only. | N      |
| Parent Fund Name: None<br>Parent Type Name: None |             | Parent Category. Summary    |              |        |
| Original Allocation:                             | 1000.00     | Net Allocation:             | 20960950.00  |        |
| Balance Available:                               | 20957959 84 | Balance Cash:               | 20960867.53  |        |
| Pending Commits:                                 | 100.00      | Pending Expends:            | 5438.31      |        |
| Commitments:                                     | 2907.69     | Expenditures:               | 82.47        |        |
| Over-Commit %: 120%                              |             | Over-Expend %: 120%         |              |        |
| Fund Name: History                               |             | Category: Reporting         | Dates:       | -      |
| Fund Type Name: General                          |             |                             | Expend Only: |        |
| Parent Fund Name: 02 General Allocated Fund      |             | Parent Category: Allocated  |              |        |
| Parent Type Name: General                        |             |                             |              |        |
| Original Allocation:                             | 0.00        | Net Allocation:             | 0.00         |        |
| Balance Available:                               | 75          | Balance Cash:               | 0.00         |        |
| Pending Commits:                                 | 0.00        | Pending Expends:            | 0.00         |        |
| Commitments:                                     | 0.75        | Expenditures:               | 0.00         |        |
| Over-Commit %: 0%                                |             | Over-Expend %: 0%           |              |        |
|                                                  |             |                             |              | Dage 1 |

Figure A-25. Fund Snapshot Report Before Rollover

## Fund Snapshot Report After Rollover

Figure A-26 is an example of a fund snapshot report after rollover.

| Fund S                                                                                                    | napshot R                                   | eport: After Roll                                                                            | over                                           |        |
|----------------------------------------------------------------------------------------------------|---------------------------------------------|----------------------------------------------------------------------------------------------|------------------------------------------------|--------|
| As Of Date:<br>For Fiscal Period: 2004 (01/01/2004 - 12/31/2005                                               | 9/16/2005<br>)                              |                                                                                              |                                                |        |
| Ledger Name: 04 Test Ledger<br>Fiscal Period: 2004 (01/01/2004 - 12/<br>Policy Group: Main Acquisitions Group |                                             |                                                                                              |                                                |        |
| Fund Name: 03 General Allocated Fund<br>Fund Type Name: General                                               |                                             | Category: Allocated                                                                          | Dates:<br>Expend Only:                         | -<br>N |
| Parent Fund Name: 02 Summary Fund<br>Parent Type Name: General                                                |                                             | Parent Category: Summary                                                                     |                                                |        |
| Original Allocation:<br>Balance Available:<br>Pending Commits:<br>Commitments:<br>Over-Commit %: D%           | 39959.90<br>39821.61<br>1117.38<br>1653.29  | Net Allocation:<br>Balance Cash:<br>Pending Expends:<br>Expenditures:<br>Over-Expend %: 0%   | 41499.90<br>41474.90<br>31131.89<br>25.00      |        |
| Fund Name: 03 Summary Fund<br>Fund Type Name: General                                                         |                                             | Category: Summary                                                                            | Dates:<br>Expend Only:                         | -      |
| Parent Fund Name: None<br>Parent Type Name: None                                                              |                                             | Parent Category: Summary                                                                     |                                                |        |
| Original Allocation:<br>Balance Available:                                                                    | 39959.90<br>39821.61                        | Net Allocation:<br>Balance Cash:                                                             | 41499.90<br>41474.90                           |        |
| Pending Committe:<br>Commitments:<br>Over-Commit %: 0%                                                        | 1117.38<br>1653.29                          | Pending Expende:<br>Expenditures:<br>Over-Expend %: 0%                                       | 25.00                                          |        |
| Fund Name: 04 Test Fund<br>Fund Type Name: General                                                            |                                             | Category: Allocated                                                                          | Dates:<br>Expend Only:                         | N      |
| Parent Fund Name: None<br>Parent Type Name: None                                                              |                                             | Parent Category: Summary                                                                     |                                                |        |
| Original Allocation:<br>Balance Available:<br>Pending Commits:<br>Commitments:<br>Over-Commit %: 120%         | 1000.00<br>20957959.84<br>100.00<br>2907.69 | Net Allocation:<br>Balance Cash:<br>Pending Expends:<br>Expenditures:<br>Over-Expend %: 120% | 20960950.00<br>20960867.53<br>5438.31<br>82.47 |        |
|                                                                                                    |                                             |                                                                                              |                                                |        |

Figure A-26. Fund Snapshot Report After Rollover

## **Cataloging Reports**

This section provides examples of the cataloging reports.

## **Unauthorized Subject Headings**

Figure A-27 is an example of an unauthorized subject headings report.

| 06/10/1998                                     |                     |                    |                        |
|------------------------------------------------|---------------------|--------------------|------------------------|
|                                                |                     | Date Range:        | 05/11/1998 - 05/13/199 |
| Unauthorized Subject Headings                  | Thesaurus           | Date Heading Added | OPAC Bib Court         |
| Amalgamated Clothing Workers of America.       | LC subject headings | 05/12/1998         | -                      |
| Amantius, Saint, d. ca. 487.                   | LC subject headings | 05/12/1998 .       |                        |
| Amaranthaceae                                  | LC subject headings | 05/12/1998         |                        |
| Amateur plays                                  | LC subject headings | D5/12/1998         |                        |
| Ambassadors Soviet Union History 20th century. | LC subject headings | 05/12/1998         |                        |
|                                                |                     |                    |                        |
|                                                |                     |                    |                        |
|                                                |                     |                    |                        |
|                                                |                     |                    |                        |
|                                                |                     |                    |                        |
|                                                |                     |                    |                        |

Figure A-27. Unauthorized Subject Headings

### **Unauthorized Name Headings**

Figure A-28 on page A-29 is an example of an unauthorized name headings report.

|    | Unau                                        | thorized Name He             | adings             |                        |
|----|---------------------------------------------|------------------------------|--------------------|------------------------|
|    | 06/10/1998                                  |                              | Date Range:        | 05/11/1998 - 05/13/199 |
|    | Unauthorized Name Headings                  | Nama Туре                    | Date Heading Added | OPAC Bib Cour          |
|    | Anaya, Rudolfo A.                           | personal name                | 05/12/1998         |                        |
|    | Anchorage Historical and Fine Arts Museum   | corporate name               | 05/12/1998         |                        |
|    | Andersen, Francis I., 1925-                 | personai name                | 05/12/1998         |                        |
|    | Andersen, H. C. (Hans Christian), 1805-1875 | persona name                 | 05/12/1998         | 2                      |
|    | Anderson, Albert, 1928-                     | persona name                 | 05/12/1998         |                        |
|    | Anderson, Arthur J. O.                      | personal name                | 05/12/1998         |                        |
|    | Anderson Bernhard W                         | personal name                | 05/12/1998         |                        |
|    | Anderson, Candace.                          | personal name                | 05/12/1998         |                        |
|    | Anderson, Charles S.                        | personal name                | 05/12/1998.        |                        |
|    | Anderson, Chr.                              | personal name                | 05/12/1998         |                        |
|    | Anderson, David. 1919-                      | personal name                | 05/12/1998         |                        |
| -  | Anderson, Duane, 1943-                      | personal name                | 05/12/1998         |                        |
|    | Anderson, Eugene Newton.                    | personal name                | 05/12/1998         |                        |
| i. | Anderson, George W (George Wishart)         | personal namo                | 05/12/1998         |                        |
| 1  | Anderson, Georgene.                         | personal name                | 05/12/1998         |                        |
| i  | Anderson, Gerald H                          | personal name                | 05/12/1998         |                        |
|    | Anderson, H. George (Hugh George), 1932-    | personal name                | 05/12/1998         |                        |
|    | Anderson, Hugh, 1920-                       | personal name                | 05/12/1998         |                        |
|    | End (                                       | of Unauthorized Name Heading | s Report           |                        |
|    |                                             |                              |                    |                        |
|    |                                             |                              |                    | Page 29 of 1           |

Figure A-28. Unauthorized Name Headings

## **Unauthorized Title Headings**

Figure A-29 is an example of an unauthorized title headings report.

|                             | Unautho    | orized Title He        | adings    |              |                         |
|-----------------------------|------------|------------------------|-----------|--------------|-------------------------|
| 06/10/1998                  |            | Tible Turne            | Doto L    | Date Range:  | 05/10/1998 - 05/13/1998 |
| Unauthorized Title Headings | 1          | ⊤петура                |           | easing Addeo |                         |
|                             | End of Una | uthorized Title Headin | gs Report |              |                         |
|                             |            |                        |           |              |                         |
|                             |            |                        |           |              |                         |
|                             |            |                        |           |              |                         |
|                             |            |                        |           |              |                         |
|                             |            |                        |           |              |                         |
|                             |            |                        |           |              |                         |
|                             |            |                        |           |              |                         |
|                             |            |                        |           |              |                         |
|                             |            |                        |           |              |                         |
|                             |            |                        |           |              |                         |
|                             |            |                        | · .       |              |                         |
|                             |            |                        |           |              |                         |
|                             |            |                        |           |              |                         |
|                             |            |                        |           |              |                         |

Figure A-29. Unauthorized Title Headings

## **Unauthorized Name/Title Headings**

Figure A-30 is an example of an unauthorized name/title headings report.

| ! | Unauthorized                                                                                                    | i Name/ Little r      | readings           |                        |
|---|----------------------------------------------------------------------------------------------------|-----------------------|--------------------|------------------------|
|   | 06/10/1998                                                                                                    |                       | Date Range:        | 05/10/1998 - 05/19/199 |
|   | Unauthorized Name/Title Headings                                                                                                    | Name/Title Type       | Date Heading Added | OPAC Bib Cour          |
|   | Battiscombe. Georgina. John Keble                                                                                                    | personal name         | 05/12/1998         |                        |
|   | Baudez, Claude F. Archéologie de Los Naranjos, Honduras /                                                                                     | personal name         | 05/12/1998         |                        |
| • | Bauer, Walter, 1877-1960. A Greek-English lexicon of the New<br>Testament, and other early Christian literature :                             | personal name         | 05/12/1998         |                        |
|   | Bauer, Walter, 1877-1930. Greek-English lexicon of the New<br>Festament. Index.                                                               | personal name         | 05/12/1998         |                        |
|   | Bauer, Walter, 1877-1980 Griechish-deutsches Wörterbuch zu den<br>Schriften des Neuen Testaments und der übrigen urchristlichen<br>Literatur. | personal name         | 05/12/1998         |                        |
|   | Bauer, Walter, 1877-1960. Shorter texicon of the Greek New<br>Testament /                                                                     | personal name         | 05/12/1998         |                        |
|   | Baughman, Harry Fridley, 1892- Jeremiah for today /                                                                                           | personal name         | 05/12/1998         |                        |
|   | Baur, Chrysostomus, 1876- John Chrysostom and his time /                                                                                      | personal name         | 05/12/1998         |                        |
|   | Bautz, Friedrich Withelm, Biographisch-bibliographisches<br>Kirchenlexikon /                                                                  | personal name         | 05/12/1995         |                        |
|   | Baxter, Richard, 1615-1691. The saints' everlasting rest /                                                                                    | personal name         | 05/12/1998         |                        |
|   | Bayerische Akademie der Wissenschaften Mathematisch-<br>Naturwissenschaftliche Klasse. Abhandlungen.                                          | corporate name        | 05/12/1998         |                        |
|   | Baynton-Williams. Roger. Investing in maps /                                                                                                  | personal name         | 05/12/1998         |                        |
|   | Bazeley, Elsie Theodora. Homer Lane and the Little Commonwealth /                                                                             | personal name         | 05/12/1998         |                        |
|   | Beabout, Gregory R., 1960- Freedom and its misuses :                                                                                          | personal name         | 05/12/1998         |                        |
|   | Beal, Merrill D., 1898- "I will fight no more forever" :                                                                                      | persona! name         | 05/12/1998         |                        |
|   | Beard, Charles Austin. 1874-1948. American city government /                                                                                  | personal name         | 05/12/1998         |                        |
|   | Beardslee. William A. Literary criticism of the New Testament,                                                                                | personal name         | 05/12/1998         |                        |
|   | Beaujeu-Garnier Jacqueline. Traité de géographie urbaine. English                                                                             | personal name         | 05/12/1998         |                        |
|   | End of Unauthori                                                                                                    | zed Name/Title Headir | igs Report         |                        |
|   |                                                                                                    |                       |                    |                        |
| - |                                                                                                    |                       |                    |                        |
| - |                                                                                                    |                       |                    |                        |

Figure A-30. Unauthorized Name/Title Headings

## 856 Link Failure Report

Figure A-31 is an example of an 856 link failure report.

| 856 Link Failure Report    |             |                                        |                      |  |  |
|----------------------------|-------------|----------------------------------------|----------------------|--|--|
| 9/3/99                     |             |                                        | Date Range:          |  |  |
| Link Host                  |             |                                        |                      |  |  |
| ejournals.cic.net          |             |                                        |                      |  |  |
| Link Type: URL             | Link Text:  | http://ejournalis.cic.net/entry.5.html |                      |  |  |
| Error Code: 996            | Error Text: | Socket Write Error                     |                      |  |  |
| Record Type: Bibliographic |             | Record ID: 54578                       | Date Updated: 9/3/99 |  |  |
| lcweb.loc.gov              |             |                                        |                      |  |  |
| Link Type: URL             | Link Text:  | http://loweb.loc.gov/staff/            |                      |  |  |
| Error Code: 403            | Error Text: | Forbidden                              |                      |  |  |
| Record Type: Bibliographic |             | Record ID: 33813                       | Date Updated: 9/3/99 |  |  |
|                            |             |                                        |                      |  |  |
|                            |             |                                        |                      |  |  |

Figure A-31. 856 Link Failure Report

## **Duplicate Authority Records Report**

Figure A-32 is an example of a duplicate authority records report.

| Duplicate Authority Records         |                         |  |  |  |
|-------------------------------------|-------------------------|--|--|--|
| 10/27/98                            | Selected Range:         |  |  |  |
| Duplicate Authority Record Headings | Authority Record ID     |  |  |  |
| Aatto, Alvar, 1898-1976             |                         |  |  |  |
|                                     | 12907                   |  |  |  |
|                                     | 44410                   |  |  |  |
| Abelard, Peter, 1079-1142           |                         |  |  |  |
|                                     | 18595                   |  |  |  |
|                                     | 45493                   |  |  |  |
| Abourezk, James.                    |                         |  |  |  |
|                                     | 36503                   |  |  |  |
|                                     | 47457                   |  |  |  |
| Abramson, Joan.                     |                         |  |  |  |
|                                     | 2038                    |  |  |  |
|                                     | 43116                   |  |  |  |
| Acheson, Dean, 1893-1971            |                         |  |  |  |
|                                     | 13759                   |  |  |  |
|                                     | 44625                   |  |  |  |
| Adams, Abigail, 1744 1818           |                         |  |  |  |
|                                     | 18620                   |  |  |  |
|                                     | 45497                   |  |  |  |
| Adams, Ans el, 1902-                |                         |  |  |  |
|                                     | 14653                   |  |  |  |
|                                     | 44788                   |  |  |  |
| Adams, Henry, 1838-1918             |                         |  |  |  |
|                                     | 19504                   |  |  |  |
|                                     | 45650                   |  |  |  |
| End of Duplicate 4                  | uthority Records Report |  |  |  |

Figure A-32. Duplicate Authority Records

### See References without Corresponding Authority Record Report

Figure A-33 is an example of a see references without corresponding authority record report.

| 10/27/98                                        | Selected Range:         |              |
|-------------------------------------------------|-------------------------|--------------|
| Authority Record Headings Headings              | 5xx Authority Record ID | OPAC Bib Cou |
| 401(k) plans                                    | 54634                   |              |
| A. C., ca. 1762-1832                            | 10491                   |              |
| A. C., ca. 1762-1832                            | 10491                   |              |
| AAAS series on issues in science and technology | 1344                    |              |
| AAAS series on issues in science and technology | 1344                    |              |
| AAAS series on issues in science and technology | 1344                    |              |
| AAHE-ERIC/higher education research report      | 1574                    |              |
| AAHE-ERIC/higher education research report      | 1574                    |              |
| AAHE-ERIC/higher education research report      | 1574                    |              |
| Abbaye de Saint-Denis (Saint-Denis, France)     | 47 102                  |              |
| Abbaye de Saint-Denis (Saint-Denis, France)     | 47/102                  |              |
| Abbot, Anthony, 1893-1952                       | 13639                   |              |
| Abbot, Anthony, 1893-1952                       | 13639                   |              |
| Abduction                                       | 55345                   |              |
| Ability, Influence of age on                    | 48196                   |              |
| Absence and presumption of death                | 51398                   |              |
| Absentee fathers                                | 51302                   |              |
| Absolution                                      | 50960                   |              |
| Absolution                                      | 57955                   |              |
| Absorption of sound                             | 48630                   |              |
| Absorption of sound                             | 60621                   |              |
| Abstract data types (Computer science)          | 51375                   |              |
| Abstracting and indexing services               | 54720                   |              |
| Abstraction                                     | 50909                   |              |
| Abstracts                                       | 49378                   |              |
| Abuse of administrative power                   | 57516                   |              |
| Abused teen agers                               | 63632                   |              |
|                                                 |                         |              |

Figure A-33. See References without Corresponding Authority Report

### See References Authorized in Another Authority Record Report

Figure A-34 is an example of a see references authorized in another authority record report.

| Authority Record Headings     4       Bible study.     4       Bible Translating     4       Creative thinking (Education)     5       Human body.     4       Latin American Iterature     1       Nursery rhymes     4       Philosophy     9       Physiola (hemistry.     5 | xx Authority Record ID<br>3347<br>3352<br>1188<br>3629<br>198<br>4723<br>4823<br>70 | 1xx Authority Record ID<br>47105<br>49349<br>51189<br>256<br>55541<br>57415<br>57415<br>57415 | OPAC Bib Cour |
|----------------------------------------------------------------------------------------------------|-------------------------------------------------------------------------------------|-----------------------------------------------------------------------------------------------|---------------|
| Bible tudy,     4       Bible Translang     4       Bible Translang     5       Creative thinking (Education)     5       Lutin Americana Retrature     1       Nussery thymas     1       Philosophy     9       Physiola I chemistry.     5                                   | 9947<br>9952<br>1188<br>9529<br>198<br>4723<br>4823<br>70                           | 47 105<br>49349<br>51 189<br>286<br>56541<br>57 415<br>57 415                                 | 1             |
| Bible Translating     4       Creative flinking (Education)     5       Latin American Iterature     4       Latin American Iterature     1       Nuisery thymes     4       Philosophy     9       Physical chemistry.     5       Physical chemistry     4                    | 9352<br>1188<br>3629<br>198<br>4723<br>4823<br>70                                   | 49349<br>51 189<br>256<br>55541<br>57415<br>57415                                             | 1             |
| Creative thinking (Education) 5<br>Human body. 4<br>Latin American Ilterature 1<br>Nussery thymes 1<br>Philosophy 9<br>Physical chemistry. 5<br>Physicagical chemistry 4                                                                                                    | 1188<br>9529<br>198<br>4723<br>4823<br>70                                           | 51189<br>256<br>55541<br>57415<br>57415                                                       | 1             |
| Human body. 4<br>Latin American Ilerature 1<br>I Nursery rhymes 4<br>Nursery thymes 4<br>Philosophy 9<br>Physical rhemistry. 5<br>Physiological chemistry 4                                                                                                    | 9529<br>198<br>4723<br>4823<br>70                                                   | 256<br>55541<br>57415<br>57415                                                                | 1             |
| Latin American Kerature 1<br>Nursery hymes 1<br>Philosophy 9<br>Physical chemistry. 9<br>Physical chemistry 4                                                                                                    | 198<br>4723<br>4823<br>70                                                           | 56541<br>57415<br>57415                                                                       | 1             |
| Nussey thymes         1           Nussey thymes         4           Philosophy         9           Physical chemistry.         5           Physical chemistry         4                                                                                                    | 4723<br>4823<br>70                                                                  | 57415<br>57415                                                                                | 1             |
| Nursery rhymes 4<br>Philosophy 9<br>Physical chemistry. 5<br>Physical chemistry 4                                                                                                    | 4823<br>70                                                                          | 57415                                                                                         |               |
| Philosophy 9<br>Physical chemistry. 5<br>Physiological chemistry 4                                                                                                    | 70                                                                                  |                                                                                               | 1             |
| Physical chemistry. 5<br>Physiological chemistry 4                                                                                                    |                                                                                     | 58118                                                                                         | ç             |
| Physiological chemistry 4                                                                                                    | 0121                                                                                | 1085                                                                                          |               |
|                                                                                                    | 9414                                                                                | 1805                                                                                          |               |
| Satt 4                                                                                                    | 4678                                                                                | 59683                                                                                         |               |
| Shakespeare, William, 1564-1616 Tragedies 1                                                                                                    | 3352                                                                                | 60189                                                                                         | 1             |
| Sin 4                                                                                                    | 5174                                                                                | 60290                                                                                         |               |
| UNESCO collection of representative works 8                                                                                                    | 18                                                                                  | 718                                                                                           |               |
| United States. Constitution 6                                                                                                    | 1914                                                                                | 15353                                                                                         |               |
| United States. Constitution. 1st-10th amendments 6                                                                                                    | 1916                                                                                | 29042                                                                                         |               |
| Waves 1                                                                                                    | 4742                                                                                | 62649                                                                                         |               |
| End of See References Author                                                                                                    | ized in Another Auth                                                                | ority Record Report                                                                           |               |

Figure A-34. See References Authorized in Another Authority Record

### See References with Linked Bib Records Report

Figure A-35 is an example of a see references with linked bib records report.

| See References with L                           | inked Bibliographic Records.           | ;              |
|-------------------------------------------------|----------------------------------------|----------------|
| 0/27/98                                         | Selected Range:                        |                |
| uthority Record Headings Headings               | 4×× Authority Record ID                | OPAC Bib Count |
| nited States. Constitution                      | 61914                                  | 5              |
| nited States. Constitution. 1st-10th amendments | 61916                                  | 1              |
| an Itallie, Jean Claude, 1935-                  | 90 19                                  | 1              |
| enturi, Franco. Roots of revolution             | 27729                                  | 1              |
| /A.V.E.S.                                       | 14742                                  | 2              |
| End of See References with                      | n Linked Bibliographic Record's Report |                |
|                                                 |                                        |                |
|                                                 |                                        |                |
|                                                 |                                        |                |
|                                                 |                                        |                |
|                                                 |                                        |                |
|                                                 |                                        |                |
|                                                 |                                        |                |
|                                                 |                                        |                |
|                                                 |                                        |                |
|                                                 |                                        |                |
|                                                 |                                        |                |
|                                                 |                                        |                |
|                                                 |                                        |                |
|                                                 |                                        |                |
|                                                 |                                        |                |
|                                                 |                                        |                |
|                                                 |                                        |                |
|                                                 |                                        |                |
|                                                 |                                        |                |
|                                                 |                                        |                |
|                                                 |                                        |                |
|                                                 |                                        |                |

Figure A-35. See References with Linked Bibliographic Records

### **Circulation Reports**

This section provides examples of circulation reports.

## **Circulation Statistics Report**

Figure A-36 is an example of a circulation statistics report.

| Circulation Statistics |                          |                    |                      |             |                 |  |  |
|------------------------|--------------------------|--------------------|----------------------|-------------|-----------------|--|--|
| 9/3/99                 |                          |                    |                      | Date Range: | 1/1/99 - 8/30/9 |  |  |
| Location Code          | Operator ID              | Charges            | Discharges           | Renewals    | Fines Collected |  |  |
| ACQ                    |                          | -                  |                      |             |                 |  |  |
|                        | demo                     | 5                  | 2                    | 0           | \$0.00          |  |  |
|                        | t1                       | ő                  | 0                    | ő           | \$0.00          |  |  |
|                        | t2                       | 0                  | 0                    | Ō           | \$0.00          |  |  |
| Total                  | s for: ACQ               | 8                  | 6                    | 0           | \$0.00          |  |  |
| CIRC                   | brown                    | 121                | 91                   | 7           | \$449.45        |  |  |
|                        | demo                     | 34                 | 59                   | 8           | \$288.30        |  |  |
|                        | t1                       | 6                  | 5                    | 0           | \$0.00          |  |  |
|                        | t2                       | 5                  | 1                    | 1           | \$0.00          |  |  |
| Total                  | s for: CIRC              | 166                | 156                  | 16          | \$737.76        |  |  |
| Gran                   | d Totals; ALL Locations: | 174                | 162                  | 16          | \$737.75        |  |  |
|                        |                          | End of Circulation | on Statistics Report |             |                 |  |  |
|                        |                          | End of Circulati   | on Statistics Report |             |                 |  |  |

Figure A-36. Circulation Statistics

## **Distribution Item Order List Report**

Figure A-37 is an example of a distribution item order report.

| 0/13/99             |                                                                                                    |                                                                                                    | Date Range: | 10/6/99 - 10/6/9  |
|---------------------|----------------------------------------------------------------------------------------------------|----------------------------------------------------------------------------------------------------|-------------|-------------------|
| lender Information: |                                                                                                    |                                                                                                    |             |                   |
| Code: EB            |                                                                                                    | EBSCO Higgins Read<br>19400 Higgins Read<br>Des Planes, IL 60018                                                                               |             |                   |
|                     | Order Date:<br>Item Title:<br>Item Author:<br>Item ID:<br>Item Call #:<br>Enum/Chron:<br>Operator ID: | 10/6/99 Quantity: 37<br>And to think that I saw it on Mulberry street / by Dr. Seuss.<br>Geisel, Theodor Seuss, 1904-<br>3955000423037<br>demo | Expect      | ed Date: 10/16/99 |
|                     |                                                                                                    | End Distribution Item Order List For Vendor: EBSCO                                                                                             |             |                   |
|                     |                                                                                                    | End Distribution Item Order List Report                                                                                                    |             |                   |
|                     |                                                                                                    |                                                                                                    |             |                   |
|                     |                                                                                                    |                                                                                                    |             |                   |
|                     |                                                                                                    |                                                                                                    |             |                   |
|                     |                                                                                                    |                                                                                                    |             |                   |
|                     |                                                                                                    |                                                                                                    |             |                   |
|                     |                                                                                                    |                                                                                                    |             |                   |
|                     |                                                                                                    |                                                                                                    |             |                   |
|                     |                                                                                                    |                                                                                                    |             |                   |
|                     |                                                                                                    |                                                                                                    |             | Page:             |

Figure A-37. Distribution Item Order List

## **Global Circulation Statistics Report**

Figure A-38 on page A-39 is an example of a global circulation statistics report.

| 10/1/299         Date Range:         10/1/99 - 12           Location Code         Operator ID         Charges         Discharges         Renewals         Fines Collecte           CiRC         demo         3         4         0         -         -         -         -         -         -         -         -         -         -         -         -         -         -         -         -         -         -         -         -         -         -         -         -         -         -         -         -         -         -         -         -         -         -         -         -         -         -         -         -         -         -         -         -         -         -         -         -         -         -         -         -         -         -         -         -         -         -         -         -         -         -         -         -         -         -         -         -         -         -         -         -         -         -         -         -         -         -         -         -         -         -         -         -         -         - |            |                              | Global Circu | lation Statistic | cs          |                   |
|----------------------------------------------------------------------------------------------------|------------|------------------------------|--------------|------------------|-------------|-------------------|
| Location Code     Operator ID     Charges     Discharges     Renewals     Fines Collecte       CIRC     demo     3     4     0       Totals for: CIRC     3     4     0       CSC     demo     0     0     0       Memo     0     0     0     0       Totals for: CIRC     0     0     0     0       Memo     0     0     0     0       main     demo     3     1     0       Media     demo     0     0     0       Media     demo     0     0     0       Totals for: main     3     1     0       Res     demo     0     0     0       Memo     0     0     0     0       Totals for: media     0     0     0     0       Res     demo     0     0     0       Memo     21     24     2     \$1       Grand Totals for: ShortLoan     21     24     2     \$1       Grand Totals: ALL Locations;     27     29     2     \$1                                                                                                    | 10/12/99   |                              |              |                  | Date Range: | 10/1/99 - 12/31/9 |
| CIRC  demo 3 4 0 Control CIRC 3 4 0 CIRC 3 4 0 CIRC 3 4 0 0 CIRC 3 4 0 0 0 0 0 0 0 0 0 0 0 0 0 0 0 0 0 0                                                                                                    | Location C | ode Operator ID              | Charges      | Discharges       | Renewals    | Fines Collected   |
| demo         3         4         0           Totals for: CIRC         3         4         0           CSC         demo         0         0         0           Totals for: CSC         0         0         0         0           main         demo         3         1         0         0           modia         demo         0         0         0         0           modia         demo         0         0         0         0           Totals for: main         3         1         0         0         0           Memo         0         0         0         0         0         0         0         0         0         0         0         0         0         0         0         0         0         0         0         0         0         0         0         0         0         0         0         0         0         0         0         0         0         0         0         0         0         0         0         0         0         0         0         0         0         0         0         0         0         0         0         0                                                       | CIRC       |                              |              |                  |             |                   |
| Iotals for:         CIRC         3         4         0           CSC         demo         0         0         0           Totals for:         CSC         0         0         0           main         demo         3         1         0           Totals for:         CSC         0         0         0           media         demo         3         1         0           Media         0         0         0         0           Totals for:         media         0         0         0           Gemo         0         0         0         0           Totals for:         media         0         0         0           Gemo         0         0         0         0           ShortLoan         2         21         24         2         31           Grand Totals for:         ShortLoan         21         24         2         31           Grand Totals; ALL Lecations;         27         29         2         31                                                                                                    |            | demo                         | 3            | 4                |             | \$5.00            |
| demo         0         0         0           Totals for: CSC         0         0         0           main         3         1         0           Totals for: main         3         1         0           media         demo         0         0         0           Media         0         0         0         0           Totals for: media         0         0         0         0           Res         demo         0         0         0         0           ShortLoan         21         24         2         \$1           Grand Totals for: ShortLoan         21         24         2         \$1           Grand Totals (ALL Locations:         27         29         2         \$1                                                                                                    | csc        | Totals for: CIRC             | 3            | 4                | 0           | \$6.0             |
| Totals for:         CSC         0         0         0         0         0         0         0         0         0         0         0         0         0         0         0         0         0         0         0         0         0         0         0         0         0         0         0         0         0         0         0         0         0         0         0         0         0         0         0         0         0         0         0         0         0         0         0         0         0         0         0         0         0         0         0         0         0         0         0         0         0         0         0         0         0         0         0         0         0         0         0         0         0         0         0         0         0         0         0         0         0         0         0         0         0         0         0         0         0         0         0         0         0         0         0         0         0         0         0         0         0         0         0         0         <              |            | demo                         | 0            | 0                | 0           | \$0.00            |
| main         demo         3         1         0           Totals for: main         3         1         0           media         demo         0         0         0           Totals for: media         0         0         0         0           Totals for: media         0         0         0         0           Gemo         0         0         0         0           Totals for: Res         0         0         0         0           Memo         0         0         0         0         0           ShortLoan         21         24         2         \$1           Grand Totals: ALL Locations:         27         29         2         \$1                                                                                                    |            | Totals for: CSC              | 0            | 0                | 0           | \$0.00            |
| demo         3         1         0           Totals for: main         3         1         0           media         demo         0         0         0           Totals for: media         0         0         0         0           Totals for: media         0         0         0         0           Gemo         0         0         0         0           ShortLoan         21         24         2         \$1           Grand Totals: ALL Locations:         27         29         2         \$1                                                                                                    | main       | 4                            |              |                  |             |                   |
| Iotals for:         main         3         1         0           media         demo         0         0         0           Totals for:         media         0         0         0         0           Totals for:         media         0         0         0         0         0           Res         demo         0         0         0         0         0         0           ShortLoan         demo         21         24         2         \$1           Grand Totals:         ALL Locations:         27         29         2         \$1                                                                                                    |            | demo                         |              | 1                |             | \$0.00            |
| demo         0         0         0           Totals for: media         0         0         0         0           Res         demo         0         0         0         0           Totals for: Res         0         0         0         0         0           ShortLoan         21         24         2         \$1           Grand Totals for: ShortLoan         21         24         2         \$1                                                                                                    | media      | Totals for: main             | 3            | 1                | 0           | \$0.0             |
| Totals for: media         0         0         0           Res         demo         0         0         0           Totals for: Res         0         0         0         0           ShortLoan         demo         21         24         2         \$11           Grand Totals for: ShortLoan         21         24         2         \$11           Grand Totals: ALL Locations:         27         29         2         \$11                                                                                                    |            | demo                         | 0            | 0                | 0           | \$0.00            |
| demo         0         0         0           Totals for: Res         0         0         0           ShortLoan         demo         21         24         2         \$1           demo         21         24         2         \$1         \$1           Totals for: ShortLoan         21         24         2         \$1           Grand Totals: ALL Locations:         27         29         2         \$1                                                                                                    |            | Totals for: media            | 0            | 0                | 0           | \$0.00            |
| demo         0         0         0         0           Totals for:         Res         0         0         0         0           ShortLoan         demo         21         24         2         \$\$1           Totals for:         ShortLoan         21         24         2         \$\$1           Grand Totals:         ALL Locations:         27         29         2         \$\$1                                                                                                    | Res        |                              |              |                  |             |                   |
| Iotals for:         Res         0         0         0         0           ShortLoan         demo         21         24         2         \$1           Totals for:         ShortLoan         21         24         2         \$1           Grand Totals:         ALL Locations:         27         29         2         \$1                                                                                                    |            | demo                         | 0            | 0                |             | \$0.00            |
| demo         21         24         2         \$1           Totals for:         ShortLoan         21         24         2         \$1           Grand Totals:         ALL Locations:         27         29         2         \$1                                                                                                    | ShortLoan  | Totals for: Kes              | U            | 0                | 0           | \$0.00            |
| Totals for:         ShortLoan         21         24         2         \$1           Grand Totals:         ALL Locations:         27         29         2         \$1                                                                                                    |            | demo                         | 21           | 24               | 2           | \$102.05          |
| Grand Totals: ALL Locations: 27 29 2 \$1                                                                                                    |            | Totals for: ShortLoan        | 21           | 24               | 2           | \$102.05          |
|                                                                                                    |            | Grand Totals; ALL Locations: | 27           | 29               | 2           | \$107.05          |
|                                                                                                    |            |                              |              |                  |             |                   |

Figure A-38. Global Circulation Statistics

# Hold Shelf Expired Report

Figure A-39 is an example of a hold shelf expired report.

| Hold Shelf Expired |                     |                           |                                                                                                    |         |           |  |
|--------------------|---------------------|---------------------------|----------------------------------------------------------------------------------------------------|---------|-----------|--|
| Location Code      | Name                | Call Number               | Title                                                                                                    | Item ID | Exp Date  |  |
| CIRC               |                     |                           |                                                                                                    |         |           |  |
|                    | Galen Charlton      |                           | DFS TEST Rè²µmç° <sup>-</sup> BibliographicTitle>                                                                                                    | 14303   | 6/6/2004  |  |
|                    | Galen Charlton      |                           | DFS TEST Résumé                                                                                                    | 14303   | 6/6/2004  |  |
|                    | Galen Charlton      |                           | DFS TEST Résumé                                                                                                    | 14303   | 6/5/2004  |  |
|                    | Galen Charlton      |                           | DFS TEST Rè²µmç° <sup>−</sup> BibliographicTitle>                                                                                                    | 14303   | 6/5/2004  |  |
|                    | Galen Charlton      |                           | DFS TEST Rè <sup>2</sup> µmç° <sup></sup> BibliographicTitle>                                                                                                    | 14303   | 6/5/2004  |  |
|                    | Ted Burkhardt       | 234.1 B53                 | Free will, responsibility, and grace.                                                                                                    | 86536   | 10/10/200 |  |
|                    | Karen Rattunde      | BV3797 .G676              | World aflame [by] Billy Graham.                                                                                                    | 87457   | 6/8/2004  |  |
|                    | Jason Ratermann     | NC1429 .S438              | World according to Lucy / by Charles M.<br>Schulz.                                                                                                    | 80975   | 6/8/2004  |  |
|                    | Julie Bister        | PN6120.A52 W5584<br>1969b | Gingham dog.                                                                                                    | 17946   | 11/2/200  |  |
|                    | Julie Bister        | PZ3.C852 Me 1921          | Men, women and boats / by Stephen Crane<br>; edited with an introduction by Vincent<br>Starrett.                                                                                                    | 91735   | 11/2/200  |  |
|                    | Christopher Venckus | PZ7.A413 Mg 1988          | Miss Nelson has a field day / Harry Allard,<br>James Marshall.                                                                                                    | 01698   | 10/2/200  |  |
|                    | Daryl Cheney        | QB209 .G6                 | Time, by Samuel A. Goudsmit, Robert<br>Claiborne, and the editors of Life.                                                                                                    | 94081   | 6/8/2004  |  |
|                    | Julie Bister        | QL676.7 .E56 1981         | Endangered birds of the world : the ICBP<br>bird red data book / compiled by Warren B.<br>King on behalf of the International Council<br>for Bird Preservation and the Species<br>Survival Commission of the International<br>Union for Conservation of Nature and<br>Natural Res | 24015   | 11/2/200  |  |
|                    | Julie Bister        | QL677 .A86                | Families of birds, by Oliver L. Austin, Jr.<br>Illustrated by Arthur Singer.                                                                                                    | 07723   | 11/2/200  |  |
|                    |                     | End of Hold               | d Shelf Expired Report                                                                                                    |         |           |  |
|                    |                     |                           |                                                                                                    |         | Page:     |  |

Figure A-39. Hold Shelf Expired Report

### **Item Related Exceptions Report**

Figure A-40 is an example of an item related exceptions report.

|               |                       | Item Related                                                   | Exceptions     |                |             |
|---------------|-----------------------|----------------------------------------------------------------|----------------|----------------|-------------|
| 30-Aug-96     |                       | · · · · · · · · · · ·                                          | ·              |                |             |
| Location Code | Exception Description | Title                                                          | πem ID         | Exception Date | Operator IL |
| RIDH          |                       |                                                                |                |                |             |
|               | Foreign Item Charged  | War and education, by Porter                                   | 32027000937214 | 10/12/1995     | demo        |
| RIDM          |                       | 0                                                              | 7800           | 09/06/1002     | demo        |
|               | Lost Item Discharged  | Great experiences in automati                                  | 1590           | 08/09/1990     | demo        |
|               | Lost Item Discharged  | History and class consciousne                                  | 3202/000111422 | 08/06/1006     | demo        |
|               | Lost item Discharged  | Monstern reliev and accessing                                  | 37007002152820 | 08/08/1996     | demo        |
|               | Lost item Discharged  | sometary poicy and economic<br>Early Australian architects and | 32027002132020 | 08/09/1996     | demo        |
|               | Lost Kern Discharged  | Early Australian Bromitte thirte                               | QLOI TOL TOULT | 08/09/1996     | demo        |
|               |                       |                                                                |                |                |             |
|               |                       |                                                                |                |                |             |

Figure A-40. Item Related Exceptions Report

#### **Missing in Transit**

Figure A-41 is an example of a missing in transit report.

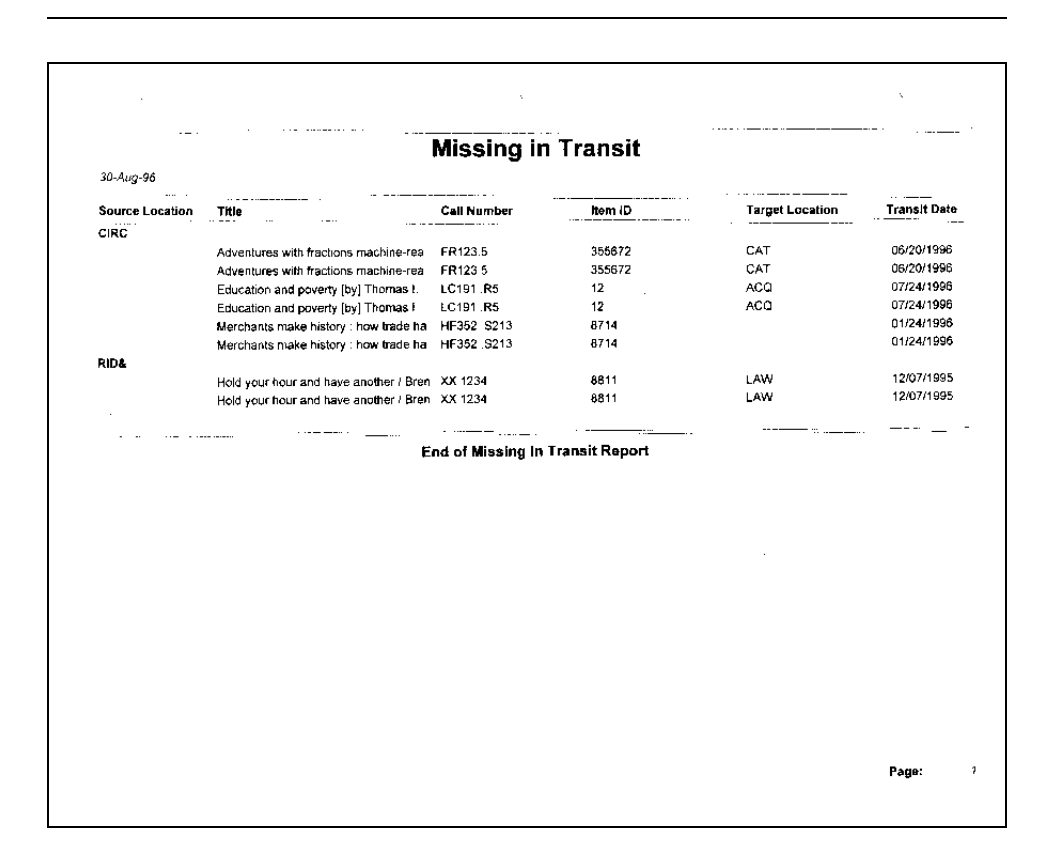

Figure A-41. Missing In Transit Report

### **Patron Related Exceptions**

Figure A-42 is an example of a patron related exceptions report.

|               |                           | ·                       |                     |                |             |
|---------------|---------------------------|-------------------------|---------------------|----------------|-------------|
|               |                           | Patron Relate           | d Exceptions        |                |             |
| 30 Aug-96     |                           |                         |                     |                |             |
| Location Code | Exception Description     | Patron Name             | Patron Barcode      | Exception Date | Operator ID |
|               | Fine Lanit Override       | Iddings, Mary Sue       |                     | 10/11/1995     | marysue     |
|               | Overdue Limit Override    | Buck, Dayna Evers       | 3031                | 11/17/1995     | demo        |
|               | Overdue Limit Override    | Buck, Dayna Evers       | 3031                | 11/17/1995     | demô        |
|               | Patron Expiration Overrid | George, Ancil Rodent    | 9876                | 04/16/1996     | demo        |
|               | Patron Expiration Overrid | Russ, Cathleen A        | 21552000643200      | 06/14/1996     | demo        |
|               |                           |                         |                     |                |             |
|               |                           | E. J. of Datase Balatas | Exceptions Report   |                |             |
|               |                           | End of Patron Related   | i Exceptions Report |                |             |
|               |                           | End of Patron Related   | i Exceptions Report |                |             |
|               |                           | End of Patron Related   | i Exceptions Report |                |             |
|               |                           | End of Patron Related   | I Exceptions Report |                |             |
|               |                           | End of Patron Related   | I Exceptions Report |                |             |
|               |                           | End of Patron Related   | I Exceptions Report |                |             |
|               |                           | End of Patron Related   | d Exceptions Report |                |             |
|               |                           | End of Patron Related   | d Exceptions Report |                |             |
|               |                           | End of Patron Related   | l Exceptions Report |                |             |
|               |                           | End of Patron Related   | d Exceptions Report |                |             |
|               |                           | End of Patron Related   | l Exceptions Report |                |             |
|               |                           | End of Patron Related   | d Exceptions Report |                |             |
|               |                           | End of Patron Related   | d Exceptions Report |                |             |
|               |                           | End of Patron Related   | d Exceptions Report |                |             |
|               |                           | End of Patron Related   | d Exceptions Report |                |             |
|               |                           | End of Patron Related   | d Exceptions Report |                |             |
|               |                           | End of Patron Related   | d Exceptions Report |                |             |
|               |                           | End of Patron Related   | d Exceptions Report |                |             |
|               |                           | End of Patron Related   | d Exceptions Report |                |             |
|               |                           | End of Patron Related   | d Exceptions Report |                |             |
|               |                           | End of Patron Related   | d Exceptions Report |                |             |
|               |                           | End of Patron Related   | d Exceptions Report |                |             |
|               |                           | End of Patron Related   | d Exceptions Report |                |             |

Figure A-42. Patron Related Exceptions

### **Reserve Items Active by Call Number**

Figure A-43 is an example of a reserve items active by call number report.

|               | R                | eserved Items Ac                    | tive by Call Nur              | nber           |                       |
|---------------|------------------|-------------------------------------|-------------------------------|----------------|-----------------------|
| 30-A:ıg-96    |                  |                                     | -                             | Date Range:    | 01/01/1996 - 09/01/19 |
| Location Code | Call Number      | Title                               | Course Name                   | item ID        | Effective Date        |
|               | 68 xC54x 1995    | American sculpture                  | Thinking print                | 6543221        | 06/12/1996            |
|               | ND553.P5 P43     | Portrait of Picasso -               | Thinking print                | 32027000990429 | 06/12/1996            |
|               | Q11 P612 vol. 92 | Gardening ants, the attines [by]    | Thinking print                | 32027002391063 | 06/12/1996            |
|               | Q141 H9 1968     | American scientists pioneer tea     | Thinking print                | 32027002447832 | 06/12/1996            |
| CIRC          |                  |                                     |                               |                |                       |
|               | ND553.P5 P43     | Portrait of Picasso                 | European show                 | 32027000990429 | 06/21/1996            |
| RESERVE       |                  |                                     |                               |                |                       |
|               | ML60 .B9 1969    | Scope of music                      | music education               | 32027000527494 | 04/25/1996            |
|               | N5300 .M94 1967  | Art and civilization (by) Bernard   | Art History                   | 32027000826227 | 08/26/1996            |
|               | N5300 .W82       | Principles of art history, the prob | Art History                   | 3202700237732B | 08/26/1996            |
|               | N5303 H76        | Literary sources of art history a   | Art History                   | 32027002377096 | 08/26/1996            |
|               | N72.5 C33        | Masterpieces : chapters on the      | Art History                   | 32027002361B43 | 08/26/1996            |
| NDH           |                  |                                     |                               |                |                       |
|               | QL651.D54 1969   | Frog book: North American toa       | Betsys Exhibit for Frags      | 32027000159120 | 06/15/1996            |
|               | Q1937 .K4        | Atlas of the frog's brain. [By] M   | Betsys Exhibit for Frogs      | 32027002391626 | 06/15/1995            |
| RIDM          |                  |                                     |                               |                |                       |
|               | ML197 N85 1974b  | Experimental music : Cage and       | Books Related to Current Exhi | 32027000175294 | 06/21/1996            |
|               | N6537.J6 C74     | Jasper Johns / by Michael Crich     | Books Related to Current Exhi | 32027002377765 | 06/21/1996            |
|               | NA5977 B8        | Early church in Syria,              | History of Dogs               | 32027002450349 | 01/05/1996            |
|               | ND553.D774 T6    | Bride & the bachelors; the hereti   | Books Related to Current Exhi | 32027002362825 | 06/21/1996            |
|               | ND563 P5 P43     | Portrait of Picasso -               | Picasso and Portraiture       | 32027000990429 | 05/01/1996            |
| /Pres         |                  |                                     |                               |                |                       |
|               | hg129 f23        | Mystery of Mycenos                  | classical studies             | 9654           | 04/19/1995            |
|               | NA5977 .B8       | Early church in Syria,              | classical studies             | 32027002450349 | 04/19/1996            |
| Location Code | Call Number      | Title                               | Cour <del>se</del> Name       | Item ID        | Effective Dat         |

Figure A-43. Reserve Items Active by Call Number

## **Reserve Items Active by Title**

Figure A-44 is an example of a reserve items active by title report.

|               | Re                                 | eserved Iter       | ns Active by Title            | )              |                      |
|---------------|------------------------------------|--------------------|-------------------------------|----------------|----------------------|
| 36-Aug-96     |                                    |                    | -                             | Date Range:    | 01/01/1996 - 09/01/1 |
| Location Code | Title                              | Call Number        | Course Name                   | ltern ID       | Effective Da         |
|               | American scientists, pioneer tea   | Q141.H9 1968       | Thinking print                | 32027002447832 | 06/12/1996           |
|               | American sculpture                 | 68 xC54x 1995      | Thinking print                | 6543221        | 06/12/1996           |
|               | Gardening ants, the attines [by]   | Q11.P612 vol. 92   | Thinking pant                 | 32027002391063 | 06/12/1996           |
|               | Portrait of Picasso                | ND653.P5 P43       | Thinking print                | 32027000990429 | 06/12/1996           |
| CIRC          |                                    |                    |                               |                |                      |
|               | Portrait of Picasso                | ND553.P5 P43       | European show                 | 32027000990429 | 06/21/1996           |
| RESERVE       |                                    |                    |                               |                |                      |
|               | Art and civilization [by] Bernard  | N5300 .M94 1967    | Art History                   | 32027000826227 | 08/26/1996           |
|               | Literary sources of art history; a | N\$303.H76         | Art History                   | 32027002377096 | 08/26/1996           |
|               | Masterpieces chapters on the       | N72 5 .C33         | Art History                   | 32027002361843 | 08/26/1996           |
|               | Principles of an history, the prob | N5300 .W82         | Art History                   | 32027002377328 | 08/26/1996           |
|               | Scope of music                     | ML60 .B9 1969      | music education               | 32027000527494 | D4/25/1996           |
| RIDH          |                                    |                    |                               |                |                      |
|               | Atlas of the frog's orain [By] M   | QL937.K4           | Betsys Exhibit for Frogs      | 32027002391626 | 06/15/1996           |
|               | Frog book: North American toa      | QL551.D54 1969     | Betsys Exhibit for Frogs      | 32027000199120 | 06/15/1996           |
| RIDM          |                                    |                    |                               |                |                      |
|               | Bode & the bachelors; the hereti   | ND553.D774 T6      | Books Related to Current Exhi | 32027002362825 | 06/21/1996           |
|               | Early church in Syria,             | NA5977 B8          | History of Dogs               | 32027002450349 | 01/05/1996           |
|               | Experimental music Cage and        | ML 197 . N85 1974b | Books Related to Current Exhi | 32027000175294 | 06/21/1996           |
|               | Jasper Johns / by Michael Crich    | N6537.J6 C74       | Books Related to Current Exhi | 32027002377765 | 06/21/1996           |
|               | Portrait of Picasso -              | ND563 P5 P43       | Picasso and Portraiture       | 32027000990429 | 05/01/1996           |
| VPres         |                                    |                    |                               |                |                      |
|               | Early church in Syria,             | NA5977.B8          | classical studies             | 32027002450349 | 04/19/1996           |
|               | Evolution and genetics : the mo    | QH366 .M535        | classical studies             | 32027002422355 | 04/19/1996           |
| Location Code | Title                              | Call Number        | Course Name                   | item ID        | Effective Da         |

Figure A-44. Reserve Items Active by Title

### **Reserve Items Active by Course Name and Call Number**

Figure A-45 is an example of a reserve items active by course name and call number report.

|               | Reserved Item                 | s Active by      | Course Name and                      | Call Num       | ber                   |
|---------------|-------------------------------|------------------|--------------------------------------|----------------|-----------------------|
| 30-Aug-96     |                               | ······           |                                      | Date Range:    | 01/01/1996 - 09/01/19 |
| Location Code | Course Name                   | Call Number      | Title                                | item ID        | Effective Date        |
|               | Thinking print                | 68 xC54x 1995    | American sculpture                   | 6543221        | 06/12/1996            |
|               | Thinking print                | ND553.P5 P43     | Portrait of Picasso                  | 32027000990429 | 06/12/1996            |
|               | Thinking print                | Q11 P612 vol. 92 | Gardening ants, the attines [by]     | 32027002391063 | 06/12/1996            |
|               | Thinking print                | Q141 H9 1968     | American scientists; pioneer tea     | 32027002447832 | 06/12/1996            |
| CIRC          | -                             |                  |                                      |                |                       |
|               | European show                 | ND553.P5 P43     | Portrail of Picasso                  | 32027000990429 | 06/21/1996            |
| RESERVE       |                               |                  |                                      |                |                       |
|               | Art History                   | N5300 M94 1967   | Art and civilization (by) Bernard    | 32027000826227 | 08/26/1996            |
|               | Art History                   | N5300 .W82       | Principles of art history; the probl | 32027002377328 | 08/26/1996            |
|               | Art History                   | N5303 .H76       | Literary sources of art history, an  | 32027002377096 | 08/26/1996            |
|               | Art History                   | N72.5.C33        | Masterpieces chapters on the h       | 32027002361843 | 08/26/1996            |
|               | music education               | ML60 .89 1969    | Scope of music.                      | 32027000527494 | 04/25/1996            |
| RIDH          |                               |                  |                                      |                |                       |
|               | Betsys Exhibit for Frogs      | QL651 D54 1969   | Frog book North American toad        | 32027000199120 | 06/15/1996            |
|               | Betsys Exhibit for Frogs      | QL937.K4         | Atlas of the frog's brain. [By] M.   | 32027002391626 | 06/15/1996            |
| RIDM          | , ,                           |                  |                                      |                |                       |
|               | Books Related to Current Exh- | ML197 .N85 1974b | Experimental music : Cage and        | 32027000175294 | 06/21/1996            |
|               | Books Related to Gurrent Exh- | N6537.J6 C74     | Jasper Johns / by Michael Cricht     | 32027002377765 | 06/21/1996            |
|               | Books Related to Current Exhi | ND553 D774 T6    | Bride & the bachelors; the hereti    | 32027002362825 | Q6/21/1996            |
|               | History of Dogs               | NA5977 .B8       | Early church in Syria                | 32027002450349 | 01/05/1995            |
|               | Picasso and Portraiture       | ND553.P5 P43     | Portrait of Picasso                  | 32027000990429 | 05/01/1996            |
| VPres         |                               |                  |                                      |                |                       |
|               | classical studies             | hg129 f23        | Mystery of Mycenos                   | 9654           | 04/19/1996            |
|               | classical studies             | NA5977 B8        | Early church in Syria,               | 32027002450349 | D4/19/1996            |
|               | <b>A</b>                      | Call Number      | Title                                | item ID        | Effective Da          |
| Location Code | Course Name                   | Gall Number      |                                      |                |                       |

Figure A-45. Reserve Items Active by Course Name and Call Number

### **Reserve Items Active by Course Name and Title**

Figure A-46 is an example of a reserve items active by course name and title report.

| Reserved Items Active by Course Name and Title |                               |                                    |                  |                |                     |  |  |
|------------------------------------------------|-------------------------------|------------------------------------|------------------|----------------|---------------------|--|--|
| 36-Aug-98                                      |                               | -                                  |                  | Date Range:    | 01/01/1996 - 09/01/ |  |  |
| Location Code                                  | Course Name                   | Title                              | Call Number      | item ID        | Effective Da        |  |  |
|                                                | Thinking print                | American scientists; pioneer tea   | Q141 H9 1968     | 32027002447832 | 06/12/1996          |  |  |
|                                                | Thinking print                | American sculpture                 | 68 xC54x 1995    | 6543221        | D6/12/1996          |  |  |
|                                                | Thinking print                | Gardening ants, the attines [by]   | Q11.P612 vol. 92 | 32027002391063 | 06/12/1996          |  |  |
|                                                | Thinking print                | Portrait of Picasso -              | ND553.P5 P43     | 32027000990429 | D6/12/1996          |  |  |
| CIRC                                           |                               |                                    |                  |                |                     |  |  |
|                                                | European show                 | Portrait of Picasso.               | ND553 P5 P43     | 32027000990429 | D6/21/1996          |  |  |
| RESERVE                                        |                               |                                    |                  |                |                     |  |  |
|                                                | Art History                   | Art and civilization [by] Bernard  | N5300 M94 1967   | 32027000826227 | 08/26/1996          |  |  |
|                                                | Art History                   | Literary sources of art history, a | N5303 H76        | 32027002377096 | 08/26/1996          |  |  |
|                                                | Art History                   | Masterpieces : chapters on the     | N72 5 C33        | 32027002361843 | 08/26/1996          |  |  |
|                                                | Art History                   | Ponciples of art history; the prob | N5300 W82        | 32027002377328 | 08/26/1996          |  |  |
|                                                | music education               | Scope of music                     | ML60 B9 1969     | 32027000527494 | 04/25/1996          |  |  |
| RIDH                                           |                               |                                    |                  |                |                     |  |  |
|                                                | Betsys Exhibit for Frogs      | Atlas of the frog's brain [By] M.  | QL937 .K4        | 32027002391626 | 06/15/1996          |  |  |
|                                                | Betsys Exhibit for Frogs      | Frog book North American toa       | QL651 D54 1969   | 32027000199120 | 06/15/1996          |  |  |
| RIDM                                           |                               |                                    |                  |                |                     |  |  |
|                                                | Books Related to Current Exhi | Bride & the bachelors, the hereti  | ND553 D774 Ť6    | 32027002362825 | 06/21/1996          |  |  |
|                                                | Books Related to Current Exhi | Experimental music : Cage and      | ML197 .N85 1974b | 32027000175294 | 06/21/1996          |  |  |
|                                                | Books Related to Current Exhi | Jasper Johns / by Michael Crich    | N6537 J6 C74     | 32027002377765 | 06/21/1996          |  |  |
|                                                | History of Dogs               | Early church in Syria,             | NA5977 B8        | 32027002450349 | 01/05/1996          |  |  |
|                                                | Picasso and Portraiture       | Portrait of Picasso                | ND553.P5 P43     | 32027000990429 | 05/01/1996          |  |  |
| VPres                                          |                               |                                    |                  |                |                     |  |  |
|                                                | classical studies             | Early church in Syria,             | NA5977 B8        | 32027002450349 | 04/19/1996          |  |  |
|                                                | classical studies             | Evolution and genetics : the mo    | QH366 .M535      | 32027002422355 | 04/19/199           |  |  |
| Location Code                                  | Course Name                   | Title                              | Call Number      | item ID        | Effective D         |  |  |

Figure A-46. Reserve Items Active by Course Name and Title

## **Reserve Items Expired by Call Number**

Figure A-47 is an example of a reserve items expired by call number report.

| Reserved Rems Expired by Can Mumber |                    |                                      |                          |                |                        |  |  |
|-------------------------------------|--------------------|--------------------------------------|--------------------------|----------------|------------------------|--|--|
| 30-Auy-96                           |                    |                                      |                          | Date Range:    | 01/01/1996 - 09/01/199 |  |  |
| Location Code                       | Cali Number        | Title                                | Course Name              | Item ID        | Expiration Date        |  |  |
| RESERVE                             |                    |                                      |                          |                |                        |  |  |
|                                     | HB75.H79           | On revolutions and progress in ec    | Economics                | 32027001929558 | 01/31/1996             |  |  |
|                                     | ML60 .89 1969      | Scope of music.                      | music education          | 32027000527494 | 04/26/1996             |  |  |
|                                     | NA1053.V6 A423     | Economic development.                | Economics                |                | 01/31/1996             |  |  |
|                                     | P\$3552.U75 ¥3     | Yage letters / William Burroughs     | list 2                   | 32027000669296 | 06/13/1996             |  |  |
| RIDH                                |                    |                                      |                          |                |                        |  |  |
|                                     | QL651.D54 1969     | Frog book: North American toads      | Betsys Exhibit for Frogs | 32027000199120 | 07/15/1996             |  |  |
|                                     | QL937 .K4          | Atlas of the frog's brain (By) M. K. | Betsys Exhibit for Frogs | 32027002391626 | 07/15/1996             |  |  |
| RIDM                                |                    |                                      |                          |                |                        |  |  |
|                                     | NA5977 .B8         | Early church in Syria,               | History of Dogs          | 32027002450349 | 07/15/1996             |  |  |
| VPres                               |                    |                                      |                          |                |                        |  |  |
|                                     | hg129 f23          | Mystery of Mycenos                   | classical studies        | 9654           | 06/30/1996             |  |  |
|                                     | NA5977 .B8         | Early church in Syria,               | classical studies        | 32027002450349 | 06/30/1996             |  |  |
|                                     | PA4025 A2 L35 1962 | Iliad. Translated with an introd. by | classical studies        | 32027002502578 | 06/30/1996             |  |  |
|                                     | PA4025.Z4 P6       | Homer and the Aether                 | classical studies        | 32027002510027 | 06/30/1996             |  |  |
|                                     | PA4037 .M46        | Homer / by Andráe Michalopoulos      | classical studies        | 32027002509987 | 06/30/1996             |  |  |
|                                     | QH366 M535         | Evolution and genetics : the mode    | classical studies        | 32027002422355 | 06/30/1996             |  |  |
|                                     | QH366 M535         | Evolution and genetics : the mode    | classical studies        | 32027002422355 |                        |  |  |
|                                     |                    |                                      |                          |                | Радв:                  |  |  |

Figure A-47. Reserve Items Expired by Call Number
# **Reserve Items Expired by Title**

Figure A-48 is an example of a reserve items expired by title report.

|               |                                    |                    | ·                        |                |                       |
|---------------|------------------------------------|--------------------|--------------------------|----------------|-----------------------|
|               | Re                                 | served Item        | s Expired by Ti          | tle            |                       |
| 30-Avg-96     |                                    |                    |                          | Date Range:    | 01/01/1996 - 09/01/19 |
| Location Code | Title                              | Call Number        | Course Name              | item ID        | Expiration Date       |
| RESERVE       |                                    |                    |                          |                |                       |
|               | Economic development.              | NA1053.V6 A423     | Economics                |                | 01/31/1996            |
|               | On revolutions and progress in     | HB75.H79           | Economics                | 32027001929558 | 01/31/1996            |
|               | Scope of music.                    | ML60 .89 1969      | music education          | 32027000527494 | 04/26/1996            |
|               | Yage letters / William Burroughs   | PS3552.U75 Y3      | list 2                   | 32027000669296 | 06/13/1996            |
| RIDH          |                                    |                    |                          |                |                       |
|               | Atlas of the frog's brain. [By] M. | QL937_K4           | Betsys Exhibit for Frogs | 32027002391626 | 07/15/1996            |
|               | Frog book: North American toa      | QL651.D54 1969     | Betsys Exhibit for Frogs | 32027000199120 | 07/15/1996            |
| RIDM          | -                                  |                    |                          |                |                       |
|               | Early church in Syria,             | NA5977 .88         | History of Dogs          | 32027002450349 | 07/15/1996            |
| VPres         |                                    |                    |                          |                |                       |
|               | Early church in Syria,             | NA5977.B8          | classical studies        | 32027002450349 | 06/30/1996            |
|               | Evolution and genetics : the mo    | QH366 .M535        | classical studies        | 32027002422355 | 06/30/1996            |
|               | Homer / by Andrãe Michalopoul      | PA4037 .M46        | classical studies        | 32027002509987 | 06/30/1996            |
|               | Homer and the Aether.              | PA4025 Z4 P6       | classical studies        | 32027002510027 | 06/30/1996            |
|               | Iliad. Translated with an introd.  | PA4025.A2 L35 1962 | classical studies        | 32027002502578 | 06/30/1996            |
|               | Mystery of Mycenos                 | hg129 f23          | classical studies        | 9654           | 06/30/1996            |
|               | ····                               | End of Reserved    | Items Expired Report     |                |                       |

Figure A-48. Reserve Items Expired by Title

### **Reserve Items Expired by Course Name and Call Number**

Figure A-49 is an example of a reserve items expired by course name and call number report.

|               | Reserved Iten             | ns Expired by      | Course Name an                     | d Call Num     | ber               |
|---------------|---------------------------|--------------------|------------------------------------|----------------|-------------------|
| 30-Aug-96     |                           |                    |                                    | Date Range:    | 01/01/1996 - 09/0 |
| Location Code | Course Name               | Call Number        | Title                              | Item ID        | Expiration        |
| RESERVE       |                           |                    |                                    |                |                   |
|               | Economics                 | HB75 .H79          | On revolutions and progress in e   | 32027001929558 | 01/31/19          |
|               | Economics                 | NA1053.V6 A423     | Economic development.              |                | 01/31/19          |
|               | list 2                    | P\$3552.075 Y3     | Yage letters / William Burroughs   | 32027000669296 | D6/13/19          |
|               | music education           | ML60 .89 1969      | Scope of music.                    | 32027000527494 | 04/26/19          |
| RIDH          | Patrus Cubibilities Farms | 01 851 054 1060    | Free back: North American Mad      | 22027000198120 | 07/15/19          |
|               | Betsys Exhibit for Frogs  | 01007.004 1909     | Attes of the frence brain (Out N   | 32027000185120 | 07/15/10          |
| RIDM          | Betsys Exhibit for Frogs  | QL937.K4           | Atlas of the frogis brain, [by] M. | 32027002391620 | 07113/13          |
|               | History of Dogs           | NA5977 B8          | Early church in Syria,             | 32027002450349 | 07/15/1           |
| VPres         |                           |                    |                                    |                |                   |
|               | classical studies         | hg129 f23          | Mystery of Mycenos                 | 9654           | 06/30/19          |
|               | classical studies         | NA5977.B8          | Early church in Syria,             | 32027002450349 | 06/30/1           |
|               | classical studies         | PA4025.A2 L35 1962 | Iliad. Translated with an introd b | 32027002502578 | 06/30/19          |
|               | classical studies         | PA4025.Z4 P6       | Homer and the Aether.              | 32027002510027 | 06/30/19          |
|               | classical studies         | PA4037 M46         | Homer / by Andrãe Michalopoulo     | 32027002509987 | 06/30/19          |
|               | classical studies         | QH366 .M535        | Evolution and genetics : the mod   | 32027002422355 | 06/30/15          |

Figure A-49. Reserve Items Expired by Course Name and Call Number

### **Reserve Items Expired by Course Name and Title**

Figure A-50 is an example of a reserve items expired by course name and title report.

|               |                          | :                                 |                    |                                        | 1                      |
|---------------|--------------------------|-----------------------------------|--------------------|----------------------------------------|------------------------|
|               | Reserved                 | Items Expired by                  | Course Nan         | ne and Title                           |                        |
| 30-A0g-96     |                          |                                   |                    | Date Range:                            | 01/01/1996 - 09/01/199 |
| Location Code | Course Name              | Title                             | Call Number        | item ID                                | Expiration Date        |
| RESERVE       |                          |                                   |                    |                                        |                        |
|               | Economics                | Economic development.             | NA1053.V6 A423     |                                        | 01/31/1996             |
|               | Economica                | On revolutions and progress in    | HB75 .H79          | 32027001929558                         | 01/31/1996             |
|               | hist 2                   | Yage letters / William Burroughs  | P\$3552.U75 Y3     | 32027000669296                         | 06/13/1996             |
|               | music education          | Scope of music.                   | ML60 .89 1969      | 32027000527494                         | 04/26/1996             |
| RIDH          |                          |                                   |                    |                                        |                        |
|               | Betsys Exhibit for Frogs | Atlas of the frog's brain (By) M. | QL937 .K4          | 32027002391626                         | 07/15/1996             |
|               | Betsys Exhibit for Frogs | Frog book: North American tos     | QL651.D54 1969     | 32027000199120                         | 07/15/1996             |
| RIDM          |                          |                                   |                    |                                        |                        |
|               | History of Dogs          | Early church in Syna,             | NA5977 .B8         | 32027002450349                         | 07/15/1996             |
| VPres         |                          |                                   |                    |                                        | 00004000               |
|               | classical studies        | Early church in Syria,            | NA5977 88          | 32027002450349                         | 06/30/1996             |
|               | classical studies        | Evolution and genetics : the mo   | QH366 M535         | 32027002422355                         | 06/30/1996             |
|               | classical studies        | Homer / by Andrae Michalopoul     | PA4037 .M46        | 32027002509987                         | 06/30/1995             |
|               | classical studies        | Homer and the Asther.             | PA4025 24 P5       | 32027002510027                         | 06/30/1995             |
|               | classical studies        | lliad. Translated with an introd. | PA4020 A2 L35 1962 | 32027002502576                         | 06/30/1996             |
|               | classical studies        | Mystery of Mycenos                | ng 129 123         | 8004                                   | 0010011390             |
|               |                          |                                   |                    | ······································ |                        |
|               |                          | End of Reserved Items             | Expired Report     |                                        |                        |
|               |                          |                                   |                    |                                        |                        |
|               |                          |                                   |                    |                                        |                        |
|               |                          |                                   |                    |                                        |                        |
|               |                          |                                   |                    |                                        |                        |
|               |                          |                                   |                    |                                        |                        |
|               |                          |                                   |                    |                                        |                        |
|               |                          |                                   |                    |                                        |                        |
|               |                          |                                   |                    |                                        |                        |
|               |                          |                                   |                    |                                        |                        |
|               |                          |                                   |                    |                                        |                        |

Figure A-50. Reserve Items Expired by Course Name and Title

# **Transaction Related Exceptions**

Figure A-51 is an example of a transaction related exceptions report.

|               |                           |                   |                | ·                                   |                |                | 1        |
|---------------|---------------------------|-------------------|----------------|-------------------------------------|----------------|----------------|----------|
|               |                           | Trans             | saction R      | elated Exception                    | ons            |                |          |
| 30-Aug-96     |                           |                   |                |                                     |                |                |          |
| Location Code | Exception Description     | Patron Name       | Patron Barcode | Tida                                | Item Barcode   | Exception Date | Operator |
|               | Renew Limit Overnde       | Lee, Pinky        | 4444           | Beautiful Bronx (1920-1950) / Lloyd | 32027002047160 | C4/17/1996     | demo     |
|               | Renew Limit Övernde       | Penntest, Faculty | 1111112222009  | Academic reverses in higher educati | 32027000963178 | 04/01/1996     | denso    |
|               | Renew Limit Overnde       | Penntest, Faculty | 1111112222009  | Academic rewards in higher educati  | 3202700963170  | 04/01/1996     | Gemp     |
|               | Renew Limit Overnde       | Lee, Pinky        | 4444           | Beautiful necessity; seven essays o | 32027000997606 | 04/16/1896     | demp     |
| RID&          | Nex Constantion Item Cont | Buck Doubb Factor | 2021           | Healing beed, man and wound in th   | 8717           | 10/20/1995     | demo     |
|               | Non-Circulating tem Over  | Buck, Dayna Evers | 3031           | Healing hand : man and wound in th  | 8717           | 10/20/1995     | demo     |
|               | The country from one      |                   |                | -                                   |                |                |          |
|               |                           | End               |                |                                     |                |                |          |
|               |                           | End               |                |                                     |                |                |          |
|               |                           | End               |                |                                     |                |                |          |
|               |                           | End               |                |                                     |                | ·              |          |

Figure A-51. Transaction Related Exceptions

### **Media Booking Reports**

This section provides examples of the media booking reports.

### Media Booking Equipment Inventory

Figure A-52 is an example of a media booking equipment inventory report.

|                    |                                                                                                | weula D                                                 | ooking                       | ⊏quipine                                                   | ni mvenu                                        | bry         |           |                 |
|--------------------|------------------------------------------------------------------------------------------------|---------------------------------------------------------|------------------------------|------------------------------------------------------------|-------------------------------------------------|-------------|-----------|-----------------|
| 06/10/199          | 98                                                                                             |                                                         |                              |                                                            |                                                 | Date Range: | 01/01/19  | 98 - 02/28/1998 |
| Location<br>ref,st | Name:                                                                                          |                                                         | Policy Gro<br>Main Polic     | oup:<br>Cy                                                 |                                                 |             |           |                 |
|                    | Room Number: POSSUM-1<br>Room Name: Uncle Pogo's Room                                          | 1                                                       | Room Type: R                 | esidence Hall Room                                         |                                                 |             |           |                 |
|                    | Group Number:<br>Equipment Description(s):                                                     |                                                         | Group ID: 0                  |                                                            |                                                 |             |           |                 |
|                    | Equipment Number:<br>Barcode:<br>Equipment Value:<br>Manufacturer:<br>Nodel:<br>Sorial Number: | UAT 4<br>5<br>S''oy                                     | SQ.00                        | Equipment Type:<br>Last Maintenance:<br>Equipment Status:  | DAT Roceraen<br>02/25/1998<br>Not Charged       |             | Acquired: | J2/19/1998      |
| Location<br>SELFCH | Name:<br>ECK1                                                                                  |                                                         | Policy Gr<br>Test            | oup:                                                       |                                                 |             |           |                 |
|                    | Room Number: 65A<br>Room Name: Flocationtas<br>Group Number:<br>Equipment Description(s):      |                                                         | Room Type: C<br>Group ID: 1: | ass room<br>30                                             |                                                 |             |           |                 |
|                    | Equipmont Number;<br>Barcode:<br>Equipment Value:<br>Manufacturer;<br>Nodel:<br>Serial Number; | 6-9665<br>6000<br>Me<br>B117<br>Ia ata istala tatata ta | \$0.00<br>alu la             | Equipment, Type:<br>Last Maintenance:<br>Equipment Status: | BETA Video Recorder<br>1730/1999<br>Not Charged |             | Acquired: | U2/01/1998      |
|                    | •                                                                                              | End of I                                                | ledia Bookin                 | g Equipment In                                             | ventory Report                                  |             |           |                 |
|                    |                                                                                                |                                                         |                              |                                                            |                                                 |             |           |                 |

Figure A-52. Media Booking Equipment Inventory

# **Media Booking Statistics**

Figure A-53 is an example of a media booking statistics report.

|                   |                     | Medi          | ia Booking       | Statistics          |                    |                       |
|-------------------|---------------------|---------------|------------------|---------------------|--------------------|-----------------------|
| 6/10/19 <b>98</b> |                     |               | -                |                     | Date Ranga: 0      | 1/01/1998 - 03/31/199 |
| ocation Code      | Operator ID         | Bookings Made | Bookings Charged | Bookings Discharged | Bookings Cancelled | Total Transactions    |
| RC                |                     |               |                  |                     |                    |                       |
|                   | cav                 | ٥             | 0                | 0                   | 0                  |                       |
|                   | cav                 | Э             | . 0              | n                   | 0                  |                       |
|                   | demo                | 0             | 0                | 0                   | 0                  |                       |
|                   | demo                | 0             | 0                | 0                   | 2                  |                       |
|                   | -arry<br>larry      | 0             | 0                | 0                   | 2                  |                       |
| Totals for:       | CIRC                | 0             | 0                | 0                   | . 0                |                       |
| ollano            |                     |               |                  |                     |                    |                       |
| onege             | can :               | п             | 0                | 0                   | n                  |                       |
|                   | demo                | 13            | 5                | ő                   | 1                  |                       |
|                   | lary                | 5             | 0                | 0                   | 0                  |                       |
| Totals for:       | College             | 18            | 0                | 0                   | 1                  | 1                     |
| TC                |                     |               |                  |                     |                    |                       |
|                   | CBV                 | d             | U                | . 0                 | u                  |                       |
|                   | demo                | 1             | U                | 0                   | 1                  |                       |
|                   | lany                | G             | n                | 0                   | c                  |                       |
| Totals for:       | LTC                 | 1             | . O              | 0                   | . 1                |                       |
| nain,ci <b>rc</b> |                     |               |                  |                     |                    |                       |
|                   | sav                 | 4             | п                | 0                   | 0                  |                       |
|                   | dema                | 54            | 10               | · 6                 | 0                  |                       |
|                   | ыну                 | 17            |                  | 2                   | 0                  |                       |
| Totals for:       | main,circ           | 75            | 12               | . 8                 | 0                  | 1                     |
| Grand Tot         | als; ALL Locations: | . 94          | 12               | . 8                 | 2                  | 1                     |
|                   |                     | End of        | Media Booking St | atistics Report     |                    |                       |

Figure A-53. Media Booking Statistics

### **Media Booking Exceptions**

Figure A-54 is an example of a media booking exceptions report.

|               |                       | Media Booki           | ng Exceptions        |                |                       |
|---------------|-----------------------|-----------------------|----------------------|----------------|-----------------------|
| 06/10/1998    |                       |                       |                      | Date Range:    | 01/01/1998 - 02/28/19 |
| Location Code | Exception Description | Equipment Type        | Barcode              | Exception Date | Operator ID           |
| College       | Construction of the   | Olivera DAT Occurring |                      |                | 1 million             |
|               | Overdue Waived        | Pioneer DAT Recorder  | 23430                | 05/05/1998     | larry                 |
|               | Overdue Waived        | JVC VHS-C Cancorder   | 34567                | 05/05/1998     | larry                 |
| ·. ·          |                       |                       |                      | • •            | ,                     |
|               |                       | End of Media Booki    | ng Exceptions Report |                |                       |
|               |                       |                       |                      |                |                       |
|               |                       |                       |                      |                |                       |
|               |                       |                       |                      |                |                       |
|               |                       |                       |                      |                |                       |
|               |                       |                       |                      |                |                       |
|               |                       |                       |                      |                |                       |
|               |                       |                       |                      |                |                       |
|               |                       |                       |                      |                |                       |
|               |                       |                       |                      |                |                       |
|               |                       |                       |                      |                |                       |
|               |                       |                       |                      |                |                       |
|               |                       |                       |                      |                |                       |
|               |                       |                       |                      |                |                       |
|               |                       |                       |                      |                |                       |
|               |                       |                       |                      |                |                       |
|               |                       |                       |                      |                |                       |
|               |                       |                       |                      |                |                       |
|               | •                     |                       |                      |                |                       |
|               |                       |                       |                      |                |                       |

Figure A-54. Media Booking Exceptions

# Media Booking Charge Statistics

Figure A-55 is an example of a media booking charge statistics report.

|                    |                 | meana           | Booking onlarge          | 014031103      | Date Range: 01/01/1998 - 02 | 28/1998 |
|--------------------|-----------------|-----------------|--------------------------|----------------|-----------------------------|---------|
| ocation Code       | Operator ID     |                 | Bookings Charged         | Items Charged  | Equipment Charged           |         |
| Totals             | for Operator    | Cav:            | 0                        | ٥              | . 0                         |         |
| · · · ·            | dema            |                 | •                        |                |                             |         |
|                    |                 | Patron Pickup   | υ                        | 0              | . 0                         |         |
|                    |                 | Scheduled Room  | 5                        | ¢              | 0                           |         |
|                    |                 | Staff Delivery  | 0                        | 0              | 5                           |         |
| Totals             | tor Operator    | demo:           | . 6                      | 0              | . 0                         |         |
|                    | larry           |                 |                          |                |                             |         |
|                    | · .             | Patron Pickup:  | 0                        | 0              | 0                           |         |
|                    |                 | Scheduled Room: | 0                        | . 0            | 0                           |         |
|                    |                 | Staff Dolivery: | 0                        | . כ            | 0                           |         |
| Totals             | for Operator    | larry:          | . 0                      | Û              | 0                           |         |
| Location To        | stals for Porta | ige:            | 6                        | 0              | 0                           |         |
| rand Totals for Al | LL Locations:   |                 | 370                      | 84             | 446                         |         |
|                    |                 | End of          | Media Booking Charge Sta | tistics Report |                             |         |
|                    |                 |                 | 0 1                      | •              |                             |         |
|                    |                 |                 |                          |                |                             |         |
|                    |                 |                 |                          |                |                             |         |
|                    |                 |                 |                          |                |                             |         |
|                    |                 |                 |                          |                |                             |         |
|                    |                 |                 |                          |                |                             |         |
|                    |                 |                 |                          |                |                             |         |
|                    |                 |                 |                          |                |                             |         |
|                    |                 |                 |                          |                |                             |         |
|                    |                 |                 |                          |                |                             |         |
|                    |                 |                 |                          |                |                             |         |
|                    |                 |                 |                          |                |                             |         |

Figure A-55. Media Booking Charge Statistics

# Index

### **Numerics**

856 link failure report, 2-16, A-32

#### A

About this document, xvii Access setting the path to Access, 1-7 setting the path to Access Databases, 1-9 Access database file acquisitions notice acqnotes.mdb, 5-2, 5-7, 5-10 acquisitions report acqrprts.mdb, 5-2, 5-10 cataloging report catrprts.mdb, 5-2, 5-4, 5-10 circulation notice crcnotes.mdb, 5-2, 5-8, 5-10 circulation report crcrprts.mdb, 5-2, 5-5, 5-10 media scheduling notice mednotes.mdb, 5-2, 5-9, 5-10 media scheduling report medrprts.mdb, 5-2, 5-6, 5-10 Access reports and notices, 5-2 accessing the MARC Blob, 7-26 Acg - Issues Received by Component and Date Range, 7-4 Acq - Issues Received by Component and Date Range (no serials), 7-4 acqjob 1, 2-5, 2-6 acqjob 2, 2-5, 2-7 acqjob 3, 2-5, 2-7 acqjob 4, 2-5, 2-8 acqjob 5, 2-5 acqjob.log file, 2-6, 2-7, 2-9 acqnotes.mdb file, 5-2, 5-7, 5-10 acqnotes.xxxx.inp file, 2-2, 2-4, 2-5, 2-6, 2-15 acqrprts.mdb file, 5-2, 5-10 acqrprts.xxxx.inp file, 2-2, 2-4, 2-6, 2-8, 2-15

acquisitions activity approving an invoice and printing, 2-4 canceling a purchase order, 2-4 generating a claim for a monographic item, 2-4 generating a claim for a serial item, 2-4 generating a return, 2-4 printing a purchase order, 2-4 batch job fix exchange rates, 2-5 fund snapshot report-global, 2-5, 2-7 open orders report, 2-5, 2-7 order claim/cancel processing, 2-5, 2-6 rollover status report-global, 2-5, 2-8 batch job number acqjob 1, 2-5 acqjob 2, 2-5 acqjob 3, 2-5 acqjob 4, 2-5 acqjob 5, 2-5 creating input files batch job, 2-5 module activity, 2-4 job option codes -b booking stats #, 2-52 -e ledger, 2-8 -f fiscal period, 2-8, 2-25 -h display usage/help statement, 2-9 -i inventory reports option #, 2-52 -j job #, 2-8, 2-24, 2-41, 2-51, 2-52 -I list job options, 2-8 -n run number, 2-8 -o location, 2-8 -r roll date, 2-8 -v display version information, 2-8 notice canceled serial claim, A-4 cancellation, 2-4 input file, 2-2, 2-4, 2-5, 2-6, 2-15 order claim, 2-4, 2-5, A-5 purchase order cancellation, A-2 return, 2-4, A-3 serial claim, 2-4, 2-5, A-6 standard information file format (SIF), 2-6 voucher/check request, 2-4, A-7 report copy rollover status, 2-5, 2-8, A-19 fund rollover status, 2-5, 2-8, A-20 fund snapshot report after rollover, 2-8 fund snapshot report before rollover, 2-8, A-26 fund snapshot-global, 2-5, A-25

global open orders, 2-5, A-21 input file, 2-2, 2-4, 2-6, 2-15 open orders, 2-5, 2-7, A-22 open orders report after rollover, 2-8, A-24 open orders report before rollover, 2-8, A-23 purchase order, 2-4, A-17 purchase order - landscape, A-18 standard information file format (SIF), 2-6 report input file, 2-8 running batch jobs, 2-8 Acquisitions Forms preferences, 3-1 acquisitions notice Access database file acqnotes.mdb, 5-2, 5-7, 5-10 acquisitions report Access database file acqrprts.mdb, 5-2, 5-10 Acquisitions Reports and Notices page, 2-13 Acquisitions Reports and Processes utility, 2-12 Address Format preferences, 3-15 setting up, 3-16 Address format preferences, 3-1 Address Format tab, 3-15 all daily jobs, 2-31, 2-36 **Application Forms Preferences** Acquisitions, 3-18 Cataloging, 3-18 changing the form on which a report or notice prints, 3-19 Circulation, 3-18 Media, 3-18 approving an invoice and printing, 2-4 Archive Selection dialog box, 4-15 audience of this document, xvii AuthBlob, 7-4, 7-26 automatic orders for item distribution, 2-32, 2-40

# B

batch job acquisitions fund snapshot report-global, 2-7 open orders report, 2-7 order claim processing, 2-6 rollover status report-global, 2-8 cataloging duplicate authorized headings report, 2-20

http verification all new links, 2-23 http verification within date range, 2-23 see also reference without authority record, 2-22 see references authorized other authority record, 2-21 see references with linked bib records, 2-21 unauthorized name headings report, 2-18 unauthorized name/title headings report, 2-19 unauthorized subject headings report, 2-17 unauthorized title headings report, 2-19 circulation all daily jobs, 2-36 automatic orders for item distribution, 2-40 courtesy (due) notice, 2-35 fine/fee notice, 2-34 fine/fee statement, 2-37 global transaction statistics report, 2-40 hold recall available notice, 2-34 hold recall canceled notice, 2-35 missing in transit report, 2-38 overdue notice, 2-33 recall notice, 2-34 reserved items active report, 2-37 reserved items expired report, 2-38 transaction exceptions, 2-39 transaction statistics report, 2-39 media scheduling booking statistics, 2-50 charge statistics, 2-50 inventory report, 2-49 overdue notice and lost processing, 2-49 running batch jobs, 2-52 running acquisitions batch jobs, 2-8 running cataloging batch jobs, 2-24 running circulation batch jobs, 2-41 running media scheduling batch jobs, 2-51 Bib Records Created by Operator, 7-5 BibBlob, 7-5, 7-26 Bibs by Pub Decade and Country, 7-5 booking statistics, 2-48, 2-50 booking stats option codes acquisitions -b booking stats #, 2-52 building reports/notices errors, 4-8 building reports and notices, 4-4

#### С

Call Slip Processing by Date Range, 7-5 Call Slip Unfilled Requests, 7-5 canceled serial claim notice, A-4 canceling a purchase order, 2-4 cancellation notice, 2-4, 2-31 cancellation of recall request, A-8 cataloging batch job duplicate authorized headings, 2-15 duplicate authorized headings report, 2-20 http verification all new links, 2-16, 2-23 http verification within date range, 2-16, 2-23 see also reference without authority record, 2-22 see also reference without corresponding authority record, 2-16 see references authorized in another authority record. 2-16 see references authorized other authority record, 2-21 see references with linked bib records, 2-16, 2-21 unauthorized name headings, 2-15, 2-18 unauthorized name/title headings, 2-15, 2-19 unauthorized subject headings, 2-15, 2-17 unauthorized title headings, 2-15, 2-19 batch job number catjob 1, 2-15 catjob 10, 2-16 catjob 2, 2-15 catjob 3, 2-15 catjob 4, 2-15 catjob 5, 2-15 catjob 6, 2-16 catjob 7, 2-16 catjob 8, 2-16 catjob 9, 2-16 creating input files batch job, 2-15 job option codes -e end date, 2-25 -f from heading, 2-25 -h display usage/help statement, 2-25 -I list job options, 2-25 -s start date, 2-24 -t to heading, 2-25 -v display version information, 2-25

report 856 link failure, 2-16, A-32 duplicate authority records, 2-15, A-33 input file, 2-2, 2-15, 2-16, 2-26, 2-30 see also reference without an authority record, 2-16 see references authorized in another authority record, A-35 see references authorized in another record, 2-16 see references with linked bib records, 2-16, A-36 see references without corresponding authority record, A-34 standard information file format (SIF), 2-16 unauthorized name headings, 2-15, A-29 unauthorized name/title headings, 2-15, A-31 unauthorized subject headings, 2-15, A-28 unauthorized title headings, 2-15, A-30 running batch jobs, 2-24 Cataloging Forms preferences, 3-1 cataloging report Access database file catrprts.mdb, 5-2, 5-4, 5-10 Cataloging Reports and Processes page, 2-29 Cataloging Reports utility, 2-28 catjob 1, 2-15, 2-17 catjob 10, 2-16, 2-23 catjob 2, 2-15, 2-18 catjob 3, 2-15, 2-19 catjob 4, 2-15, 2-19 catjob 5, 2-15, 2-20 catjob 6, 2-16, 2-21 catjob 7, 2-16, 2-21 catjob 8, 2-16, 2-22 catjob 9, 2-16, 2-23 catjob.log file, 2-16, 2-18, 2-20, 2-22, 2-23, 2-26 catrprts.mdb file, 5-2, 5-4, 5-10 catrprts.xxxx.inp file, 2-2, 2-15, 2-16, 2-26, 2-30 changing the form on which a report or notice prints, 3-19 charge statistics, 2-48, 2-50 check box E-mail (Other) Overdue Notices, 2-33 E-mail Cancellation Notices, 2-35 E-mail Courtesy Notices, 2-35 E-mail Item Available Notices, 2-34 E-mail Overdue Notices, 2-33 circ item related exceptions report, 2-32 circ patron related exceptions report, 2-32 circ transaction related exceptions report, 2-32

circ transaction statistics report, 2-32 circjob 12, 2-31, 2-36 circjob 14, 2-32, 2-37 circjob 2, 2-31, 2-33 circjob 20, 2-32, 2-37 circjob 21, 2-32, 2-38 circjob 22, 2-32, 2-38 circjob 23, 2-32, 2-39 circjob 24, 2-32, 2-39 circjob 25, 2-32, 2-40 circjob 28, 2-32, 2-40 circjob 3, 2-31, 2-34 circjob 4, 2-31, 2-34 circjob 5, 2-31, 2-34 circjob 6, 2-31, 2-35 circjob 7, 2-31, 2-35 circjob.log file, 2-33, 2-34, 2-35, 2-37, 2-38, 2-39, 2-40, 2-42 circulation batch job all daily jobs, 2-31, 2-36 automatic orders for item distribution, 2-32, 2-40 courtesy (due) notice, 2-31, 2-35 fine/fee notice, 2-31, 2-34 fine/fee statement, 2-32, 2-37 global transaction statistics report, 2-32, 2-40 hold recall available notice, 2-31, 2-34 hold recall canceled notice, 2-31, 2-35 missing in transit report, 2-32 missing in transit report report, 2-38 overdue notice, 2-31, 2-33 recall notice, 2-31, 2-34 reserved items active report, 2-32, 2-37 reserved items expired report, 2-32, 2-38 transaction exceptions, 2-32, 2-39 transaction statistics report, 2-32, 2-39 batch job number circjob 12, 2-31 circjob 14, 2-32 circjob 2, 2-31 circjob 20, 2-32 circjob 21, 2-32 circjob 22, 2-32 circjob 23, 2-32 circjob 24, 2-32 circjob 25, 2-32 circjob 28, 2-32 circjob 3, 2-31 circjob 4, 2-31 circjob 5, 2-31

circjob 6, 2-31 circjob 7, 2-31 creating input files batch job, 2-31 job option codes -e end date, 2-41 -h display usage/help statement, 2-41 -I list job options, 2-41 -o generate orders, 2-41 -s start date, 2-41 -v display version information, 2-41 notice cancellation, 2-31 cancellation of recall request, A-8 courtesy (due), 2-31, A-15 fine/fee, 2-31, A-9 input file, 2-2, 2-31, 2-33, 2-44 item available, 2-31, A-10 overdue, 2-31, A-11 recall, 2-31, A-12 recall overdue, 2-31, A-13 standard information file format (SIF), 2-33 statement of fines/fees, 2-32, A-14 report circ item related exceptions, 2-32 circ patron related exceptions, 2-32 circ transaction related exceptions, 2-32 circ transaction statistics, 2-32 circulation statistics, A-37 distribution item order list, 2-32, A-38 global circulation statistics, A-39 hold shelf expired, A-40 input file, 2-2, 2-32, 2-44 item related exceptions, A-41 missing in transit, 2-32, A-42 patron related exceptions, A-43 reserve items active by call number, A-44 reserve items active by course name and call number, A-46 reserve items active by course name and title, A-47 reserve items active by title, A-45 reserve items expired by call number, A-48 reserve items expired by course name and call number, A-50 reserve items expired by course name and title, A-51 reserve items expired by title, A-49 reserved items active, 2-32 reserved items active report, 3-13 reserved items expired, 2-32

reserved items expired report, 3-13 standard information file format (SIF), 2-33 transaction related exceptions, A-52 report global circulation transaction statistics, 2-32 running batch jobs, 2-41 Circulation Forms preferences, 3-1 circulation global print location, 2-40 circulation notice Access database file crcnotes.mdb, 5-2, 5-8, 5-10 circulation report Access database file crcrprts.mdb, 5-2, 5-5, 5-10 Circulation Reports and Notices page, 2-47 Circulation Reports and Notices utility, 2-45 circulation statistics report, A-37 Circulation Transactions (Charges), 7-5 Circulation Transactions by Dewey Decimal Classification, 7-5 Circulation Transactions by Item Statistical Categories. 7-5 Circulation Transactions by Library of Congress Classification, 7-5 Circulation Transactions by National Library of Medicine, 7-5 Circulation Transactions by Patron Group and Item Type, 7-6 Circulation Transactions by Patron Statistical Categories, 7-6 Circulation Transactions by SuDoc Classification, 7-6 Circulation Transactions Titles by Date Range, Minimum Charges, 7-6 Circulation Transactions Titles by Minimum Charges, 7-6 clients directory, 1-2 command Pacqjob, 2-9 Pcatjob, 2-26 Pcircjob, 2-42 Pfpc\_run, 2-8 Pmediajob, 2-53 comments about this document, xx configuration file noticeEmail.cfg, 5-12, 5-14 configuring voyager.ini file, 1-3 conventions used in this document, xviii copy rollover status report, 2-5, 2-8, A-19

correcting errors and error record processing, 4-20 courtesy (due) notice, 2-31, 2-35, A-15 crcnotes.mdb file, 5-2, 5-8, 5-10 crcnotes.xxxx.inp file, 2-2, 2-31, 2-33, 2-44 crcrprts.mdb file, 5-2, 5-5, 5-10 crcrprts.xxxx.inp file, 2-2, 2-32, 2-44 creating input files acquisitions batch job, 2-5 acquisitions module activity, 2-4 cataloging batch job, 2-15 circulation batch job, 2-31 media scheduling batch job, 2-48 webadmin acquisitions batch job, 2-12 cataloging batch job, 2-27 circulation batch job, 2-44, 2-54

#### D

Data File Path, 3-5 database file notice, 5-2 report, 5-2 Database Path File, 3-6, 3-8, 3-10, 3-16, 3-18 Decode Searchparm, 7-6 Dewey10, 7-6 Dewey100, 7-6 dialog box Archive Selection, 4-15 E-mail (Other) Recall Notices, 2-34 E-mail Recall Notices, 2-34 Error Selection, 4-20 Expression Builder, 7-26 Log in, 1-8, 4-2 Preferences, 3-2, 3-6, 3-8, 3-10, 3-14, 3-16, 3-18 Select Directory, 3-6 Select Directory for msaccess.exe, 1-8 directory clients, 1-2 distribution item order list report, 2-32, A-38 document summary, xviii Donor List, 7-6 duplicate authority records report, 2-15, A-33 duplicate authorized headings report, 2-15, 2-20 Duplicate Item Barcodes, 7-6 Duplicate Patron Barcode (active), 7-7 Duplicate Patron Barcode (all statuses), 7-7

#### E

editina prepackaged Access query, 7-25 prepackaged Access report, 7-24 report or notice in Microsoft Access, 5-10 reports and notices, 5-10 text for e-mail notices, 5-12 e-mail test message, 1-14 E-mail (Other) Overdue Notices check box, 2-33 E-mail (Other) Recall Notices dialog box, 2-34 E-Mail Address field, 2-13, 2-29, 2-47, 2-57 E-mail Cancellation Notices check box, 2-35 E-mail Courtesv Notices check box. 2-35 E-mail Item Available Notices check box, 2-34 E-mail Overdue Notices check box, 2-33 E-mail preferences, 3-1, 3-7 E-mail Recall Notices dialog box, 2-34 E-mail Reply-To Address, 1-11, 1-12, 3-7 e-mail server, 1-3, 1-4 [E-mail] stanza, 1-3, 1-4 E-mail tab, 1-10 e-mail test message, 1-16 error Incorrect File Version, 4-17 No Reports of Notices for Selected Application, 4-11 when building reports/notices, 4-8 error conditions, 6-1 error file, 4-8, 4-19, 4-20 error message, 1-5, 1-6 error record processing, 4-18 Error Selection dialog box, 4-20 executable file VoyagerInstall.exe, 1-2 Expired Patron Records. 7-7 Expression Builder dialog box, 7-26

## F

Failure Recover Run, 6-1 feedback, customer, xx field E-Mail Address, 2-13, 2-29, 2-47, 2-57 Processing Location, 1-9 file

configuration noticeEmail.cfg, 5-12, 5-14 error, 4-8, 4-19, 4-20 executable VoyagerInstall.exe, 1-2 initilization voyager.ini, 1-3, 1-4, 1-5, 1-11 input, 2-2 acqnotes.xxxx.inp, 2-2, 2-4, 2-5, 2-6, 2-15 acqrprts.xxxx.inp, 2-2, 2-4, 2-6, 2-8, 2-15 catrprts.xxxx.inp, 2-2, 2-15, 2-16, 2-26, 2-30 crcnotes.xxxx.inp, 2-2, 2-31, 2-33, 2-44 crcrprts.xxxx.inp, 2-2, 2-32, 2-44 mednotes.xxxx.inp, 2-2, 2-48 medrprts.xxxx.inp, 2-2, 2-48 log, 2-3 acqjob.log, 2-6, 2-7, 2-9 catjob.log, 2-16, 2-18, 2-20, 2-22, 2-23, 2-26 circjob.log, 2-33, 2-34, 2-35, 2-37, 2-38, 2-39, 2-40, 2-42 mediajob.log, 2-49, 2-50 message, 4-8, 4-19, 4-20 File Archive Options Always, 3-3 Global preferences, 3-3 Never, 3-3 Query, 3-3 Fine and Fee Transactions, 7-7 fine/fee notice, 2-31, 2-34, A-9 fine/fee statement, 2-32, 2-37 Fines and Fees, 7-7 Fiscal Period Close program, 2-8 fix exchange rates, 2-5 Forms Control All Notices/Reports on same paper, 3-4 Forms Types, 3-17 Global preferences, 3-4, 3-17, 3-18 Notices/Reports require paper changes, 3-4 preferences, 3-1 Forms Control preferences, 3-17 Forms Control tab, 3-17 Forms Types Forms Control, 3-17 fund rollover status report, 2-5, 2-8, A-20 Fund Snapshot Report, 7-7 Fund Snapshot Report - All Transactions, 7-7 Fund Snapshot Report - without Commitments, 7-7 fund snapshot report after rollover, 2-8 fund snapshot report before rollover, 2-8, A-26 fund snapshot report-global, 2-5, 2-7, A-25

Fund Transactions - All, 7-7 Fund Transactions - without Commitments, 7-7 Funds by Ledger Name, 7-7

# G

generating claim for a monographic item, 2-4 claim for a serial item, 2-4 input files to create reports and notices, 2-1 return, 2-4 Get\_price\_adjustments (sub), 7-8 GetAuthBlob, 7-27 GetBibBlob, 7-27 GetField, 7-28 GetFieldAll, 7-29 GetFieldRaw, 7-28 GetMFHDBlob, 7-28 GetSubField, 7-29 Getting Started, 1-1 before you begin, 1-2 prerequisite skills and knowledge, 1-1 global circulation statistics report, A-39 global circulation transaction statistics report, 2-32 global open orders report, 2-5, A-21 Global preferences, 3-1, 3-2 Data File Path, 3-5 Database Path file, 3-6, 3-8, 3-10, 3-16, 3-18 File Archive Options, 3-3 Forms Control, 3-4, 3-17, 3-18 Processing Locations, 3-5 Save setup selections as Initialization defaults, 3-2 setting up, 3-6, 3-8, 3-10, 3-18 Global tab, 1-9 global transaction statistics report, 2-32, 2-40

# H

Help (F1), 4-3 hold recall available notice, 2-31, 2-34 hold recall canceled notice, 2-31, 2-35 hold shelf expired report, A-40 http verification all new links, 2-16, 2-23 http verification within date range, 2-16, 2-23

# Ι

Incorrect File Version. 4-17 initilization file voyager.ini, 1-3, 1-4, 1-5, 1-11 input file, 2-2 acqnotes.xxxx.inp, 2-2, 2-4, 2-5, 2-6, 2-15 acqrprts.xxxx.inp, 2-2, 2-4, 2-6, 2-8, 2-15 catrprts.xxxx.inp, 2-2, 2-15, 2-16, 2-26, 2-30 crcnotes.xxxx.inp, 2-2, 2-31, 2-33, 2-44 crcrprts.xxxx.inp, 2-2, 2-32, 2-44 mednotes.xxxx.inp, 2-2, 2-48 medrprts.xxxx.inp, 2-2, 2-48 restore, 6-3 installing the prepackaged Access report .mdb files, 1-17 intended audience of this document, xvii Inter-cluster active charges (local database only) by home patron id, 7-8 Inter-cluster active request by home patron id (x days), 7-8 Inter-cluster charges (local database only), 7-8 Inter-cluster fines/fees (local database only), 7-8 Inter-cluster fines/fees by home patron id (local database only), 7-8 Inter-cluster fines/fees by home patron id grouped by database, 7-8 Inter-cluster historical charges by cluster (local database only, 7-8 Inter-cluster historical charges by home patron group and holding cluster, 7-8 Inter-cluster historical charges by home patron id and holding cluster, 7-9 Inter-cluster historical charges by stub patron group (local database only), 7-8 Inter-cluster historical request by stub patron group (local database only), 7-9 Inter-cluster historical requests by cluster (local database only), 7-9 Inter-cluster historical requests by home patron group and holding cluster, 7-9 Inter-cluster historical requests by home patron id and holding cluster, 7-9 Inter-cluster items in transit (local database only) (over x days), 7-9 Inter-cluster items in transit (local database only)(all), 7-9 Inter-cluster shipping statistics (local database only),

#### 7-9

Inter-cluster stub patrons (local database only), 7-9 inventory report, 2-48, 2-49 inventory reports option acquisitions -i inventory reports #, 2-52 Invoice\_receiving\_report, 7-9 item available notice, 2-31, A-10 Item Count - Dewey Decimal Classification, 7-10 Item Count - Library of Congress Classification, 7-10 Item Count - National Library of Medicine Classification, 7-10 Item Count - SuDoc Classification, 7-10 Item Count by Location and Type, 7-10 Item Count by Location, Type and Create Date, 7-10 Item Location, 7-10 Item Most Recent Charge Date, 7-10 Item Note Search, 7-10 item related exceptions report, A-41 Item Stati, Lost, missing etc., 7-10 Item Status - At Bindery, 7-10 Item Status - Cataloging Review, 7-11 Item Status - Circulation Review, 7-11 Item Status - Claims Returned, 7-11 Item Status - Damaged, 7-11 Item Status - In Process, 7-11 Item Status - In Transit, 7-11 Item Status - Lost Library Applied, 7-11 Item Status - Lost System Applied, 7-11 Item Status - Missing, 7-11 Item Status - Withdrawn, 7-11 Items Browsed, 7-11

# J

job option codes acquisitions -e ledger, 2-8 -f fiscal period, 2-8, 2-25 -h display usage/help statement, 2-9 -j job #, 2-8, 2-24, 2-41, 2-51, 2-52 -l list job options, 2-8 -n run number, 2-8 -o location, 2-8 -r roll date, 2-8 -v display version information, 2-8 cataloging -e end date, 2-25

-f from heading, 2-25 -h display usage/help statement, 2-25 -I list job options, 2-25 -s start date, 2-24 -t to heading, 2-25 -v display version information, 2-25 circulation -e end date, 2-41 -h display usage/help statement, 2-41 -I list job options, 2-41 -o generate orders, 2-41 -s start date, 2-41 -v display version information, 2-41 media scheduling -e end date, 2-51 -h display help/usage information, 2-51 -l list job options, 2-51 -s start date, 2-52 -v display version information, 2-52 Job Scheduler page, 2-14, 2-30, 2-47, 2-57

# K

Key Port, 1-4 Server, 1-3

# L

Last Charged (All Time), 7-11 Last Charged (Range), 7-11 LCClassFull, 7-12 log file, 2-3 acquisitions, 2-6, 2-7, 2-9 cataloging, 2-16, 2-18, 2-20, 2-22, 2-23, 2-26 circulation, 2-33, 2-34, 2-35, 2-37, 2-38, 2-39, 2-40, 2-42 media scheduling, 2-49, 2-50 log in first, 1-7, 1-11 Log in dialog box, 1-8, 4-2 logging in to Reporter, 4-1

### Μ

Map\_i\_currency\_conversion, 7-12 Map\_i\_line\_item\_fund (sub), 7-12 Map\_i\_line\_item\_PO\_bib (sub), 7-12 Map\_price\_adjustments (sub), 7-12 Map\_vendor\_address (sub), 7-12 Maximum Number of Items Per E-Mail Message, 1-12 Maximum Number of Items per E-mail Message, 3-7 media booking charge statistics report, A-56 media booking equipment inventory report, A-53 media booking exceptions report, A-55 Media Booking Forms preferences, 3-1 media booking statistics report, A-54 media equipment inventory report, 2-48 Media Jobs utility, 2-55 media scheduling batch job booking statistics, 2-48, 2-50 charge statistics, 2-48, 2-50 inventory report, 2-48, 2-49 overdue notice, 2-48 overdue notice and lost processing, 2-49 retain patron id, 2-48 running batch jobs, 2-52 batch job number mediajob 1, 2-48 mediajob 2, 2-48 mediajob 3, 2-48 mediajob 4, 2-48 mediajob 5, 2-48 creating input files batch job, 2-48 job option codes -e end date, 2-51 -h display help/usage information, 2-51 -I list job options, 2-51 -s start date. 2-52 -v display version information, 2-52 notice input file, 2-2, 2-48 overdue. 2-48. A-16 notice standard information file format (SIF), 2-49 report input file, 2-2, 2-48 media booking charge statistics, A-56 media booking equipment inventory, A-53 media booking exceptions, A-55

media booking statistics, A-54 media equipment inventory, 2-48 media scheduling charge statistics, 2-48 media scheduling statistics, 2-48 standard information file format (SIF), 2-49 running batch jobs, 2-51 media scheduling charge statistics report, 2-48 media scheduling notice Access database file mednotes.mdb, 5-2, 5-9, 5-10 media scheduling report Access database file medrprts.mdb, 5-2, 5-6, 5-10 media statistics report, 2-48 mediajob 1, 2-48, 2-49 mediajob 2, 2-48, 2-49 mediajob 3, 2-48, 2-50 mediajob 4, 2-48, 2-50 mediajob 5, 2-48 Mediajob Reports and Processes, 2-57 mediajob.log file, 2-49, 2-50 mednotes.mdb file, 5-2, 5-9, 5-10 mednotes.xxxx.inp file, 2-2, 2-48 medrprts.mdb file, 5-2, 5-6, 5-10 medrprts.xxxx.inp file, 2-2, 2-48 message file, 4-8, 4-19, 4-20 MFHD Count - Library of Congress Classification, 7-12 MFHD Count - National Library of Medicine Classification, 7-12 MFHD Count - SuDoc Classification, 7-12 MFHD Count-Dewey Decimal Classification, 7-12 MFHDBlob, 7-12 MfhdBlob, 7-26 missing in transit report, 2-32, 2-38, A-42

# Ν

New Bib Count, 7-13 No Reports of Notices for Selected Application, 4-11 Notice Archive Processing Options Both, 3-10 E-mail, 3-10 Notices preferences, 3-10 Print, 3-10 notice database file, 5-2 notice name cancellation, 2-4

cancellation notice, 2-31 courtesy (due) notice, 2-31 fine/fee notice, 2-31 item available notice, 2-31 order claim notice, 2-4, 2-5 overdue notice, 2-31 overdue notice-media, 2-48 recall notice, 2-31 recall overdue notice, 2-31 return notice. 2-4 serial claim notice, 2-4, 2-5 statement of fines/fees, 2-32 voucher/check request, 2-4 noticeEmail.cfg file, 5-12, 5-14 **Notices Archive** setting path, 1-9 Notices Archive Path, 3-10 Notices preferences, 3-1, 3-9 Maximum Number of Items Per E-Mail Message, 1-12 Notice Archive Processing Options, 3-10 Notices Archive Path, 3-10

# 0

OPAC - Local Z3950 Mappings to Voyager Indexes, 7-13 OPAC and Staff Composite Left-Anchored Indexes, 7-13 OPAC and Staff Keyword Indexes, 7-13 OPAC and Staff Left-Anchored Indexes, 7-13

OPAC and Staff Left-Anchored Indexes, 7-13 OPAC Search Log Total Searches by Day, 7-13 OPAC Suppressed Record, 7-13 open orders report, 2-5, 2-7, A-22 open orders report after rollover, 2-8, A-24 open orders report before rollover, 2-8, A-23 Options File Archive, 3-3 order claim notice, 2-4, 2-5, A-5 order claim/cancel processing, 2-5, 2-6

overdue notice, 2-31, 2-33, A-11 overdue notice and lost processing, 2-49 overdue notice-media, 2-48, A-16

### Р

P.O. Style Blank Amounts, 3-12 landscape, 3-12 portrait, 3-12 Reports preferences, 3-12 Sort by Vendor, 3-12 Pacqjob command, 2-9 page Acquisitions Reports and Notices, 2-13 Cataloging Reports and Processes, 2-29 Circulation Reports and Notices, 2-47 Job Scheduler, 2-14, 2-30, 2-47, 2-57 webadmin main page, 2-12, 2-13, 2-28, 2-44, 2-54 Patron Fines and Fees, 7-13 Patron Fines and Fees - UB Stub Patrons, 7-13 patron related exceptions report, A-43 Patrons Created By Operator, 7-13 Patrons with Overdue Items, 7-14 Patrons with Paid Lost Items to Discharge, 7-14 Patrons with Unpaid Lost Items, 7-14 Pcatjob command, 2-26 Pcirciob command, 2-42 Pfpc run command, 2-8 photocopying documentation, xx Pmediajob command, 2-53 postal code, 3-15 Preferences dialog box, 3-2, 3-6, 3-8, 3-10, 3-14, 3-16.3-18 prepackaged Access reports, 1-1, 7-1, 7-3 accessing the MARC Blob, 7-26 installing the .mdb files, 1-17 report name Acq - Issues Received by Component and Date Range, 7-4 Acq - Issues Received by Component and Date Range (no serials), 7-4 AuthBlob, 7-4 Bib Records Created by Operator, 7-5 BibBlob. 7-5 Bibs by Pub Decade and Country, 7-5 Call Slip Processing by Date Range, 7-5 Call Slip Unfilled Requests, 7-5 Circulation Transactions (Charges), 7-5 Circulation Transactions by Dewey Decimal Classification. 7-5

Circulation Transactions by Item Statistical Categories, 7-5 Circulation Transactions by Library of Congress Classification, 7-5 Circulation Transactions by National Library of Medicine, 7-5 Circulation Transactions by Patron Group and Item Type, 7-6 Circulation Transactions by Patron Statistical Categories, 7-6 Circulation Transactions by SuDoc Classification, 7-6 Circulation Transactions Titles by Date Range, Minimum Charges, 7-6 Circulation Transactions Titles by Minimum Charges, 7-6 Decode Searchparm, 7-6 Dewey10, 7-6 Dewey100, 7-6 Donor List, 7-6 Duplicate Item Barcodes, 7-6 Duplicate Patron Barcode (active), 7-7 Duplicate Patron Barcode (all statuses), 7-7 Expired Patron Records, 7-7 Fine and Fee Transactions, 7-7 Fines and Fees, 7-7 Fund Snapshot Report, 7-7 Fund Snapshot Report - All Transactions, 7-7 Fund Snapshot Report - without Commitments, 7-7 Fund Transactions - All, 7-7 Fund Transactions - without Commitments, 7-7 Funds by Ledger Name, 7-7 Get\_price\_adjustments (sub), 7-8 Inter-cluster active charges (local database only) by home patron id, 7-8 Inter-cluster active request by home patron id (x days), 7-8 Inter-cluster charges (local database only), 7-8 Inter-cluster fines/fees (local database only), 7-8 Inter-cluster fines/fees by home patron id (local database only), 7-8 Inter-cluster fines/fees by home patron id grouped by database, 7-8 Inter-cluster historical charges by cluster (local database only, 7-8 Inter-cluster historical charges by home patron group and holding cluster, 7-8 Inter-cluster historical charges by home patron

id and holding cluster, 7-9 Inter-cluster historical charges by stub patron group (local database only), 7-8 Inter-cluster historical request by stub patron group (local database only), 7-9 Inter-cluster historical requests by cluster (local database only), 7-9 Inter-cluster historical requests by home patron group and holding cluster, 7-9 Inter-cluster historical requests by home patron id and holding cluster, 7-9 Inter-cluster items in transit (local database only) (over x days), 7-9 Inter-cluster items in transit (local database only)(all), 7-9 Inter-cluster shipping statistics (local database only), 7-9 Inter-cluster stub patrons (local database only), 7-9 Invoice\_receiving\_report, 7-9 Item Count - Dewey Decimal Classification, 7-10 Item Count - Library of Congress Classification, 7-10 Item Count - National Library of Medicine Classification, 7-10 Item Count - SuDoc Classification, 7-10 Item Count by Location and Type, 7-10 Item Count by Location, Type and Create Date, 7-10 Item Location, 7-10 Item Most Recent Charge Date, 7-10 Item Note Search, 7-10 Item Stati, Lost, missing etc., 7-10 Item Status - At Bindery, 7-10 Item Status - Cataloging Review, 7-11 Item Status - Circulation Review, 7-11 Item Status - Claims Returned, 7-11 Item Status - Damaged, 7-11 Item Status - In Process, 7-11 Item Status - In Transit, 7-11 Item Status - Lost Library Applied, 7-11 Item Status - Lost System Applied, 7-11 Item Status - Missing, 7-11 Item Status - Withdrawn, 7-11 Items Browsed, 7-11 Last Charged (All Time), 7-11 Last Charged (Range), 7-11 LCClassFull, 7-12 Map\_i\_currency\_conversion, 7-12 Map\_i\_line\_item\_fund (sub), 7-12

Map\_i\_line\_item\_PO\_bib (sub), 7-12 Map\_price\_adjustments (sub), 7-12 Map\_vendor\_address (sub), 7-12 MFHD Count - Library of Congress Classification, 7-12 MFHD Count - National Library of Medicine Classification, 7-12 MFHD Count - SuDoc Classification, 7-12 MFHD Count-Dewey Decimal Classification, 7-12 MFHDBlob, 7-12 New Bib Count, 7-13 OPAC - Local Z3950 Mappings to Voyager Indexes, 7-13 OPAC and Staff Composite Left-Anchored Indexes, 7-13 OPAC and Staff Keyword Indexes, 7-13 OPAC and Staff Left-Anchored Indexes, 7-13 OPAC Search Log Total Searches by Day, 7-13 OPAC Suppressed Record, 7-13 Patron Fines and Fees, 7-13 Patron Fines and Fees - UB Stub Patrons, 7-13 Patrons Created By Operator, 7-13 Patrons with Overdue Items, 7-14 Patrons with Paid Lost Items to Discharge, 7-14 Patrons with Unpaid Lost Items, 7-14 Proxy Patron - Active, 7-14 Proxy Patron - Expired, 7-14 Publications Patterns with Components, 7-14 Requestor List, 7-14 Routing List Locations, 7-14 Routing List Locations (sub), 7-14 Routing List Members (sub), 7-14 Routing List Patrons, 7-14 Routing List Patrons (sub), 7-15 Routing Lists, 7-15 searchfields2, 7-15 Security All Profiles (sub), 7-15 All Profiles and Operators, 7-15 Short Loans, 7-15 Subscription Payment History, 7-15 Subtotals (sub), 7-15 Subtotals\_sub (sub), 7-15 System Access Tables NOT Linked, 7-16 System Linked Tables, 7-16 System Query List, 7-16 System Report List, 7-16

System Reports Available, 7-16 Title List - Medium Computer File, 7-16 Title List - Medium Globe, 7-16 Title List - Medium Map, 7-16 Title List - Medium Microform, 7-16 Title List - Medium Motion Picture, 7-16 Title List - Medium Non-Projected Medium, 7-16 Title List - Medium Projected Medium, 7-17 Title List - Medium Remote Sensing Image, 7-17 Title List - Medium Sound Recording, 7-17 Title List - Medium Text, 7-17 Title List - Medium Unspecified, 7-17 Title List - Medium Video recording, 7-17 Title List - Type Computer File, 7-17 Title List - Type Kit, 7-17 Title List - Type Language Material, 7-17 Title List - Type Manuscript Language Material, 7-17 Title List - Type Manuscript Map, 7-17 Title List - Type Manuscript Music, 7-18 Title List - Type Mixed Material, 7-18 Title List - Type Musical Sound Recording, 7-18 Title List - Type Non-musical Sound Recording, 7-18 Title List - Type Printed Map, 7-18 Title List - Type Printed Music, 7-18 Title List - Type Projected Medium, 7-18 Title List - Type Three-Dimensional Artifact, 7-18 Title List - Type Two-Dimensional Nonprojectable Graphic, 7-18 Title List-Bib Level= s, 7-16 UB Average Receiving Time by Day (warehouse), 7-18 UB Call Slip Processing Statistics by Date Range, 7-19 UB Call Slip Processing Statistics by Day (warehouse), 7-19 UB Charges by Day (warehouse), 7-19 UB Historical Charges by Patron Home Database, 7-19 UB Historical Charges by Stub Patron Group, 7-19 UB Historical Requests by Patron Home Database, 7-19 UB Historical Requests by Stub Patron Group, 7-19 UB Holding Library Items in Transit (all), 7-19

- UB Holding Library Items in Transit (over x days), 7-20
- UB Home Patrons Historical Requests by Holding Library, 7-20
- UB Home Patrons Historical Requests by Home Patron Group, 7-20
- UB Home Patrons UB Fines and Fees (grouped by db), 7-21
- UB Home Patrons with Active UB Charges, 7-21
- UB Home Patrons with Fees and Demerits, 7-21
- UB Home Patrons with Fees and Demerits (grouped by db), 7-21
- UB Home Patrons with Outstanding Requests (x days), 7-21
- UB Home Patrons with UB Fines and Fees, 7-21
- UB Home Patrons with Demerits, 7-21
- UB Home Patrons with Demerits Sub, 7-20
- UB Home Patrons with Demerits (Grouped by Db) - Sub, 7-20
- UB Home Patrons with Fees, 7-21
- UB Home Patrons with Fees Sub, 7-20

UB Home Patrons with Fees (Grouped by Db) -Sub, 7-20

- UB Home Patrons with Fees and Demerits, 7-20
- UB Home Patrons with Fees and Demerits (Grouped by Db), 7-20
- UB Home Patrons-Historical Charges by Holding Library, 7-20
- UB Home Patrons-Historical Charges by Home Patron Group, 7-20
- UB Inbound Shipping Statistics, 7-21
- UB Outbound Shipping Statistics, 7-21
- UB Stub Patrons, 7-21
- UB Stub Patrons with Active Charges, 7-22
- UB Stub Patrons with Demerits, 7-22
- UB Stub Patrons with Demerits (Grouped by Patron), 7-22
- UB Stub Patrons with Fines and Fees, 7-22 URL Host Links, 7-22
- user\_tab\_columns, 7-22
- Vendor Copy Order-Receipt Dates, 7-22
- Vendor Performance Days to Receipt, 7-22
- Vendor Type Performance Days to Receipt, 7-23
- Voyager Data Dictionary, 7-23
- Voyager databases (local=0), 7-23 Voyager Record Counts, 7-23

reports and queries, 7-4 using, 7-23 using the expression builder, 7-26 value of prepaid subscriptions report, 7-22 Print (Processing) Locations Global preferences, 3-5 print location selecting, 1-9 printing a purchase order, 2-4 processing archive files, 4-14 processing location selecting, 1-9 Processing Location field, 1-9 Processing Locations, 3-5 program Fiscal Period Close, 2-8 Proxy Patron - Active, 7-14 Proxy Patron - Expired, 7-14 Publications Patterns with Components, 7-14 purchase order, A-17 purchase order - landscape, A-18 purchase order cancellation notice, A-2 purchase order report, 2-4 purpose of this document, xvii

#### R

recall notice, 2-31, 2-34, A-12 recall overdue notice, 2-31, A-13 registry, 3-5 reissue reason for, xvii **Report Archive** setting path, 1-9 report database file, 5-2 report name 856 link failure report, 2-16 circ item related exceptions report, 2-32 circ patron related exceptions report, 2-32 circ transaction related exceptions report, 2-32 circ transaction statistics, 2-32 copy rollover status, 2-8 copy rollover status report, 2-5 distribution item order list report, 2-32 duplicate authority records, 2-15 fund rollover status, 2-8 fund rollover status report, 2-5

fund snapshot report after rollover, 2-8 fund snapshot report before rollover, 2-8 fund snapshot report-global, 2-5 global circulation transaction statistics, 2-32 global open orders report, 2-5 media equipment inventory, 2-48 media scheduling charge statistics, 2-48 media statistics, 2-48 missing in transit report, 2-32 open orders, 2-7 open orders report, 2-5 open orders report after rollover, 2-8 open orders report before rollover, 2-8 purchase order, 2-4 reserved items active report, 2-32, 3-13 reserved items expired report, 2-32, 3-13 see also reference without an authority record, 2-16 see references authorized in another record, 2-16 see references with linked bib records, 2-16 unauthorized name headings report, 2-15 unauthorized name/title headings report, 2-15 unauthorized subject headings report, 2-15 unauthorized title headings report, 2-15 Reporter Access reports and notices, 5-2 building reports and notices, 4-4 correcting errors and error record processing, 4-20 editing reports and notices, 5-10 error conditions, 6-1 Failure Recovery Run, 6-1 Unprocessed E-Mail Notices, 6-3 Unprocessed Report and/or Notice, 6-2 error record processing, 4-18 logging in, 4-1 module, 1-1, 2-1 processing archive files, 4-14 running reports and notices, 4-12 session preferences, 3-1 setting up, 1-2 reports and queries in prepackaged Access reports, 7-4 **Reports Archive Path** Reports preferences, 3-13 Reports preferences, 3-1, 3-11 P.O. Style, 3-12 Reports Archive Path, 3-13 Reserved Items Reports Option, 3-13 setting up, 3-14 reproduction, of documentation, xx

Requestor List, 7-14 reserve items active by call number report, A-44 reserve items active by course name and call number report. A-46 reserve items active by course name and title report, A-47 reserve items active by title report, A-45 reserve items expired by call number report, A-48 reserve items expired by course name and call number report, A-50 reserve items expired by course name and title report, A-51 reserve items expired by title report, A-49 reserved items active report, 2-32, 2-37, 3-13 reserved items expired report, 2-32, 2-38, 3-13 **Reserved Items Reports Option** by Location and Call Number, 3-13 by Location and Title, 3-13 by Location, Course Name and Call #, 3-13 by Location, Course Name and Title, 3-13 Reports preferences, 3-13 restoring server file, 6-3 retain patron id, 2-48 return notice, 2-4, A-3 rollover status report-global, 2-5, 2-8 Routing List Locations, 7-14 Routing List Locations (sub), 7-14 Routing List Members (sub), 7-14 Routing List Patrons, 7-14 Routing List Patrons (sub), 7-15 Routing Lists, 7-15 running acquisitions batch jobs, 2-8 webadmin, 2-13 running cataloging batch jobs, 2-24 webadmin, 2-29 running circulation batch jobs, 2-41 webadmin, 2-45, 2-55 running media scheduling batch jobs, 2-51, 2-52 running reports and notices, 4-12

#### S

sample notices, A-1 acquisitions notices, A-1 circulation notices, A-8 media scheduling notices, A-16 sample reports, A-17

acquisitions reports, A-17 cataloging reports, A-28 circulation reports, A-37 media reports, A-53 Save setup selections as Initialization defaults, 3-2 searchfields2, 7-15 Security All Profiles (sub), 7-15 All Profiles and Operators, 7-15 see also reference without an authority record report, 2-16 see also reference without corresponding authority record report, 2-16, 2-22 see references authorized in another authority record report, 2-16, 2-21, A-35 see references authorized in another record report, 2-16 see references with linked bib records report, 2-16, 2-21, A-36 see references without corresponding authority record report, A-34 Select Directory dialog box, 3-6 Select Directory for msaccess.exe dialog box, 1-8 selecting print location, 1-9 processing location, 1-9 serial claim notice, 2-4, 2-5, A-6 session preferences Acquisitions Forms, 3-1 Address Format, 3-15 Address format, 3-1 Cataloging Forms, 3-1 Circulation Forms, 3-1 E-mail, 3-1, 3-7 Forms Control, 3-1, 3-17 Global, 3-1, 3-2 Media Booking Forms, 3-1 Notices, 3-1, 3-9 Reports, 3-1, 3-11 setting up preferences Address Format, 3-16 Global, 3-6, 3-8, 3-10, 3-18 Reports, 3-14 Reporter module, 1-2 Short Loans, 7-15 SMTP e-mail server, 1-3, 1-4 standard information file format acquisitions notice, 2-6 acquisitions report, 2-6 cataloging report, 2-16

circulation notice, 2-33 circulation report, 2-33 media scheduling notice, 2-49 media scheduling report, 2-49 stanza [E-mail], 1-3, 1-4 statement of fines/fees, 2-32, A-14 Subscription Payment History, 7-15 Subtotals (sub), 7-15 Subtotals\_sub (sub), 7-15 System Access Tables NOT Linked, 7-16 System Linked Tables, 7-16 System Report List, 7-16 System Reports Available, 7-16

#### Т

tab Address Format, 3-15 E-mail, 1-10 Forms Control, 3-17 Global, 1-9 test message e-mail, 1-14 failed, 1-15 successful, 1-14 Title List - Medium Computer File, 7-16 Title List - Medium Globe, 7-16 Title List - Medium Map, 7-16 Title List - Medium Microform, 7-16 Title List - Medium Motion Picture, 7-16 Title List - Medium Non-Projected Medium, 7-16 Title List - Medium Projected Medium, 7-17 Title List - Medium Remote Sensing Image, 7-17 Title List - Medium Sound Recording, 7-17 Title List - Medium Text, 7-17 Title List - Medium Unspecified, 7-17 Title List - Medium Video recording, 7-17 Title List - Type Computer File, 7-17 Title List - Type Kit, 7-17 Title List - Type Language Material, 7-17 Title List - Type Manuscript Language Material, 7-17 Title List - Type Manuscript Map, 7-17 Title List - Type Manuscript Music, 7-18 Title List - Type Mixed Material, 7-18 Title List - Type Musical Sound Recording, 7-18 Title List - Type Non-musical Sound Recording, 7-18 Title List - Type Printed Map, 7-18 Title List - Type Printed Music, 7-18 Title List - Type Projected Medium, 7-18 Title List - Type Three-Dimensional Artifact, 7-18 Title List - Type Two-Dimensional Nonprojectable Graphic, 7-18 Title List-Bib Level= s, 7-16 transaction exceptions, 2-32, 2-39 transaction related exceptions report, A-52 transaction statistics report, 2-32, 2-39

# U

- UB Average Receiving Time by Day (warehouse), 7-18
- UB Call Slip Processing Statistics by Date Range, 7-19
- UB Call Slip Processing Statistics by Day (warehouse), 7-19
- UB Charges by Day (warehouse), 7-19
- UB Historical Charges by Patron Home Database, 7-19
- UB Historical Charges by Stub Patron Group, 7-19
- UB Historical Requests by Patron Home Database, 7-19
- UB Historical Requests by Stub Patron Group, 7-19
- UB Holding Library Items in Transit (all), 7-19
- UB Holding Library Items in Transit (over x days), 7-20
- UB Home Patrons Historical Requests by Holding Library, 7-20
- UB Home Patrons Historical Requests by Home Patron Group, 7-20
- UB Home Patrons UB Fines and Fees (grouped by db), 7-21
- UB Home Patrons with Active UB Charges, 7-21
- UB Home Patrons with Outstanding Requests (x days), 7-21
- UB Home Patrons with UB Fees and Demerits, 7-21
- UB Home Patrons with UB Fees and Demerits (grouped by db), 7-21
- UB Home Patrons with UB Fines and Fees, 7-21
- UB Home Patrons with Demerits, 7-21
- UB Home Patrons with Demerits Sub, 7-20
- UB Home Patrons with Demerits (Grouped by Db) Sub, 7-20
- UB Home Patrons with Fees, 7-21

- UB Home Patrons with Fees Sub, 7-20
- UB Home Patrons with Fees (Grouped by Db) Sub, 7-20
- UB Home Patrons with Fees and Demerits, 7-20
- UB Home Patrons with Fees and Demerits (Grouped by Db), 7-20
- UB Home Patrons-Historical Charges by Holding Library, 7-20
- UB Home Patrons-Historical Charges by Home Patron Group, 7-20
- UB Inbound Shipping Statistics, 7-21
- UB Outbound Shipping Statistics, 7-21
- UB Stub Patrons, 7-21
- UB Stub Patrons with Active Charges, 7-22
- UB Stub Patrons with Demerits, 7-22
- UB Stub Patrons with Demerits (Grouped by Patron), 7-22
- UB Stub Patrons with Fines and Fees, 7-22
- unauthorized name headings report, 2-15, 2-18, A-29
- unauthorized name/title headings report, 2-15, 2-19, A-31
- unauthorized subject headings report, 2-15, 2-17, A-28
- unauthorized title headings report, 2-15, 2-19, A-30 Unprocessed E-Mail Notices, 6-3
- Unprocessed Report and/or Notice, 6-2
- URL Host Links, 7-22
- user\_tab\_columns, 7-22
- using prepackaged Access reports, 7-23
- using the expression builder, 7-26

## V

value of prepaid subscriptions report, 7-22 Vendor Copy Order-Receipt Dates, 7-22 Vendor Performance - Days to Receipt, 7-22 Vendor Type Performance - Days to Receipt, 7-23 voucher/check request notice, 2-4, A-7 Voyager Data Dictionary, 7-23 Voyager databases (local=0), 7-23 Voyager Record Counts, 7-23 voyager.ini file, 1-3, 1-4, 1-5, 1-11 configuring, 1-3 VoyagerInstall.exe file, 1-2

## W

webadmin

acquisitions batch job
creating input files, 2-12

Acquisitions Reports and Processes utility, 2-12
cataloging batch job

creating input files, 2-27

Cataloging Reports utility, 2-28
circulation batch job

creating input files, 2-44, 2-54

Circulation Reports and Notices utility, 2-45
Media Jobs, 2-55
running acquisitions reports and notices, 2-13
running cataloging reports, 2-29
running circulation reports, 2-45, 2-55

webadmin main page, 2-12, 2-13, 2-28, 2-44, 2-54